# ELECOM

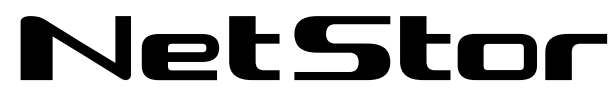

Network storage サーバー

## NetStor7A 4RL/5BL/4BL シリーズ NetStor5A 4RL/4BL/2BL/1BL シリーズ

#### ユーザーズマニュアル 第7版

〈対象モデル・ファームウェアバージョン〉

#### NetStor7A

【NSB-7A4RLシリーズ】(1U4ベイ SFP+搭載)

| 対象モデル                 | 対象ファームウェア       |
|-----------------------|-----------------|
| NSB-7A4T4RL(4TBモデル)   |                 |
| NSB-7A8T4RL(8TBモデル)   |                 |
| NSB-7A12T4RL(12TBモデル) | ver4.3.3.0628以上 |
| NSB-7A16T4RL(16TBモデル) |                 |

【NSB-7A5BLシリーズ】(5ベイ SFP+搭載)

| 対象モデル                 | 対象ファームウェア          |
|-----------------------|--------------------|
| NSB-7A4T5BL(4TBモデル)   |                    |
| NSB-7A8T5BL(8TBモデル)   | Var 1 2 2 062011 L |
| NSB-7A12T5BL(12TBモデル) | Ver4.5.5.00201     |
| NSB-7A16T5BL(16TBモデル) |                    |

【NSB-7A4BLシリーズ】(4ベイ SFP+搭載)

| 対象モデル               | 対象ファームウェア          |
|---------------------|--------------------|
| NSB-7A2T4BL(2TBモデル) |                    |
| NSB-7A4T4BL(4TBモデル) | Vor 1 2 2 062011 L |
| NSB-7A6T4BL(6TBモデル) | Ver4.5.5.00201     |
| NSB-7A8T4BL(8TBモデル) |                    |

#### **NetStor5**A

【NSB-5A4RLシリーズ】(1U4ベイ)

| 対象モデル                 | 対象ファームウェア       |
|-----------------------|-----------------|
| NSB-5A4T4RL(4TBモデル)   |                 |
| NSB-5A8T4RL(8TBモデル)   |                 |
| NSB-5A12T4RL(12TBモデル) | ver4.5.5.0020以上 |
| NSB-5A16T4RL(16TBモデル) | ]               |

#### 【NSB-5A4BLシリーズ】(4ベイ)

| 対象モデル                 | 対象ファームウェア       |
|-----------------------|-----------------|
| NSB-5A4T4BL(4TBモデル)   |                 |
| NSB-5A8T4BL(8TBモデル)   |                 |
| NSB-5A12T4BL(12TBモデル) | ver4.3.3.0628以上 |
| NSB-5A16T4BL(16TBモデル) |                 |

【NSB-5A2BLシリーズ】(2ベイ)

| 対象モデル                | 対象ファームウェア       |
|----------------------|-----------------|
| NSB-5A2T2BL(2TBモデル)  |                 |
| NSB-5A4T2BL(4TBモデル)  |                 |
| NSB-5A6T2BL(6TBモデル)  | Ver4.5.5.0020以上 |
| NNSB-5A8T2BL(8TBモデル) |                 |
|                      |                 |

【NSB-5A1BLシリーズ】(1ベイ)

| 対象モデル               | 対象ファームウェア          |
|---------------------|--------------------|
| NSB-5A1T1BL(1TBモデル) |                    |
| NSB-5A2T1BL(2TBモデル) | Var 4 2 2 062011 L |
| NSB-5A3T1BL(3TBモデル) | Ver4.5.5.0020以上    |
| NSB-5A4T1BL(4TBモデル) |                    |

【NSB-7A4BLシリーズ】 【NSB-5A4BLシリーズ】

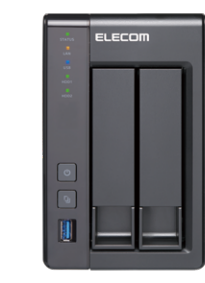

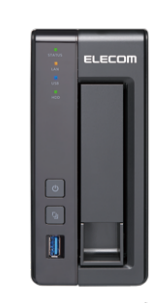

【NSB-5A2BLシリーズ】

2018/9/5

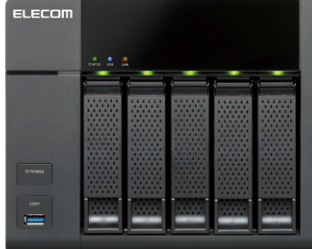

【NSB-7A5BLシリーズ】

【NSB-7A4RLシリーズ】

【NSB-5A4RLシリーズ】

【NSB-5A1BLシリーズ】

◆ 本書は上記ファームウェアバージョンを基に記載しています。

下位のファームウェアバージョンでは画面表示や機能が異なる場合があります。

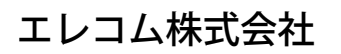

#### ●このマニュアルで使われている用語

| 記号  | 意味                                                                                                    |
|-----|----------------------------------------------------------------------------------------------------|
| 本製品 | ネットワークストレージサーバー「NSB-7A4RL シリーズ、NSB-7A5BL シリーズ、NSB-7A4BL シリーズ、NSB-5A4RL シリーズ、NSB-5A4BL シリーズ、NSB-5A2BL シリーズ、NSB-5A1BL シリーズ」を「本製品」と表記しています。 |

#### ●このマニュアルで使われている記号

| 記号   | 意味                                                                                      |
|------|-----------------------------------------------------------------------------------------|
| 注意   | 作業上および操作上で特に注意していただきたいことを説明しています。<br>この注意事項を守らないと、けがや故障、火災などの原因になることがあります。注意してく<br>ださい。 |
| MEMO | 説明の補足事項や知っておくと便利なことを説明しています。                                                            |

#### ご注意

- 本製品の仕様および価格は、製品の改良等により予告なしに変更する場合があります。
- ●本製品に付随するドライバー、ソフトウェア等を逆アセンブル、逆コンパイルまたはその他リバースエンジニアリングすること、弊社に無断でホームページ、FTP サイトに登録するなどの行為を禁止させていただきます。
- このマニュアルの著作権は、エレコム株式会社が所有しています。
- このマニュアルの内容の一部または全部を無断で複製/転載することを禁止させていただきます。
- このマニュアルの内容に関しては、製品の改良のため予告なしに変更する場合があります。
- このマニュアルの内容に関しては、万全を期しておりますが、万一ご不審な点がございましたら、弊社 テクニカル・サポートまでご連絡ください。
- ●本製品の日本国外での使用は禁じられています。ご利用いただけません。日本国外での使用による結果について弊社は、一切の責任を負いません。また本製品について海外での(海外からの)保守、サポートは行っておりません。
- ●本製品を使用した結果によるお客様のデータの消失、破損など他への影響につきましては、上記にかかわらず責任は負いかねますのでご了承ください。重要なデータについてはあらかじめバックアップするようにお願いいたします。
- Microsoft、Windows は米国 Microsoft Corporation の登録商標です。そのほか、このマニュアルに掲載されている商品名 / 社名などは、一般に各社の商標ならびに登録商標です。本文中における®および TM は省略させていただきました。

# もくじ

| 安全にお使いいただくために                                   | • 5 |
|-------------------------------------------------|-----|
| 使用上の注意・・・・・・・・・・・・・・・・・・・・・・・・・・・・・・・・・・・・      | • 9 |
| データ取り扱い上の注意・・・・・・・・・・・・・・・・・・・・・・・・・・・・・・・・・・・・ | 11  |
| 使用環境について                                        | 12  |

#### Chapter 1 はじめに

| 1.1 | 製品概要 ••••••• 14            |
|-----|----------------------------|
| 1.2 | 梱包内容 15                    |
| 1.3 | 前面パネル / 背面パネル 15           |
| 1.4 | 接続について 16                  |
| 1.5 | 電源の投入と切断 20                |
| 1.6 | 管理ツール「Qfinder」のインストール手順 22 |

13

39

Chapter 2 管理画面へのアクセス手順 25

| 2.1 | 管理画      | 面のアクセス手順・・・・・・・・・・・・・・・・・・・・・・・・・・・・・・・・・・・・ | 26  |
|-----|----------|----------------------------------------------|-----|
| 2.2 | コントロ     | コールパネル・・・・・                                  | 28  |
| 2.3 | バックフ     | アップマネージャ・・・・・・・・・・・・・・・・・・・・・・・・・・・・・・・・・・・・ | 29  |
| 2.4 | File Sta | ation ••••••                                 | 30  |
| 2.5 | App Ce   | enter ••••••                                 | 33  |
|     | 2.5.1    | NetStorBackup for Linux                      | ·33 |
|     | 2.5.2    | NAS みる ユーティリティ                               | ·34 |
| 2.6 | メッセー     | ージバー ・・・・・                                   | 36  |
|     | 2.6.1    | ログアウト・・・・                                    | ·37 |
|     | 2.6.2    | 再起動・シャットダウン                                  | •37 |
|     | 2.6.3    | ダッシュボード                                      | ·38 |
|     |          |                                              |     |

#### Chapter 3 ディスク管理

| 3.1 | ストレ     | ージマネージャー ・・・・・ 40         |
|-----|---------|---------------------------|
| 3.2 | RAID    | 構成を変更する •••••• 41         |
|     | 3.2.1   | RAID レベル41                |
|     | 3.2.2   | RAID の削除42                |
|     | 3.2.3   | RAID の作成44                |
| 3.3 | ディス・    | ク障害からの復旧方法 ••••••••••• 54 |
|     | 3.3.1   | ディスク障害状況の確認54             |
|     | 3.3.2   | HDD 交換55                  |
| 3.4 | iSCSI : | ターゲットサービスを使用する 57         |
|     | 3.4.1   | iSCSI ターゲットボリュームの作成57     |
|     | 3.4.2   | iSCSI イニシエーターの設定60        |
|     | 3.4.3   | iSCSI 接続されたドライブのフォーマット…64 |

### Chapter 4 ネットワークサービスの管理 65

| 4.1 | Microsoft ネットワークを有効にする・・・・・・・・・・・・・・・・・・・・・・・・・・・・・・・・・・・・ |
|-----|------------------------------------------------------------|
|     | 4.1.1 ネットワークごみ箱を使用する67                                     |
| 4.2 | Apple ネットワークを有効にする 68                                      |
| 4.3 | NFS サービスを有効にする ······ 69                                   |
| 4.4 | FTP サービスを有効にする ••••••••••• 70                              |
| 4.5 | Telnet/SSH 接続を有効にする・・・・・・・・・・・・・ 71                        |
| 4.6 | SNMP サービスを有効にする 72                                         |
| 4.7 | UPnP サービスを有効にする 74                                         |
|     | 4.7.1 Windows のネットワーク探索で表示される                              |
|     | ようにする                                                      |
| 4.8 | Bonjour サービスを使用する 77                                       |

Chapter 5 ユーザー管理

78

| 5.1 | Active | Directoryと連携する・・・・・・・・・・・・・・・・・・・・・・・・・・・・・・・・・ |
|-----|--------|-------------------------------------------------|
| 5.2 | ローカ    | ルユーザーの作成                                        |
|     | 5.2.1  | 個別に登録する82                                       |
|     | 5.2.2  | 一括登録する83                                        |
|     | 5.2.3  | ファイルインポート84                                     |
| 5.3 | ユーサ    | ーグループを作成する・・・・・・・・・・・・・・・・・・・・・・・・・・・・・・・・・・・・  |

**Chapter 6 共有フォルダー管理** 

88

| 6.1 | 共有    | フォルダーを作成する・・・・・・・・・・・・・・・・・・・・・・・・・ 89 |
|-----|-------|----------------------------------------|
|     | 6.1.1 | 共有フォルダーを編集する90                         |
|     | 6.1.2 | 共有フォルダーの権限を設定する91                      |
|     | 6.1.3 | サブフォルダーのアクセス権限を設定する96                  |
|     | 6.1.4 | 共有フォルダーの削除98                           |
| 6.2 | クォー   | -タを設定する100                             |

Chapter 7 バックアップ管理

101

| 7.1 | リモー                              | トレプリケーションを使用する ・・・・・ 103                                                                                                    |
|-----|----------------------------------|----------------------------------------------------------------------------------------------------|
|     | 7.1.1                            | NAS to NAS バックアップ103                                                                                                    |
|     | 7.1.2                            | Rsync バックアップ105                                                                                                    |
|     | 7.1.3                            | RTRR (リアルタイムリモートレプリケーション)… 107                                                                                                  |
|     | 7.1.4                            | Time Machine を使用する                                                                                                    |
|     | 7.1.5                            | iSCSI 領域のバックアップ                                                                                                    |
| 7 2 |                                  | 、                                                                                                    |
| 1.2 | 2という 2                           | ヽックアッノを使用する・・・・・・・・・・・・・・・・・・・・・・・・・・・・・                                                                                        |
| 1.2 | <b>ንኑቱኑ/</b><br>7.2.1            | <b>ハックアッフを使用する115</b><br>外付けハードディスクにバックアップする115                                                                                 |
| 1.2 | <b>外部/</b><br>7.2.1<br>7.2.2     | <b>ハックアッフを使用する</b> 115<br>外付けハードディスクにバックアップする115<br>USB ワンタッチコピーでバックアップする120                                                    |
| 1.2 | アード<br>7.2.1<br>7.2.2<br>7.2.3   | メックアップを使用する                                                                                                    |
| 7.2 | 7.2.1<br>7.2.2<br>7.2.3<br>7.2.4 | 外付けハードディスクにバックアップする 115<br>外付けハードディスクにバックアップする 115<br>USB ワンタッチコピーでバックアップする 120<br>取り外し処理をする 123<br>USB ストレージデバイスをフォーマットする… 124 |

### Chapter 8 システム管理

| 8.1                                                                                                    | 製品情                                                                                                    | 報を確認する・・・・・・・・・・・・・・・・・・・・・・・                                                                                                    | •• 130                                                                                                    |
|----------------------------------------------------------------------------------------------------|----------------------------------------------------------------------------------------------------|----------------------------------------------------------------------------------------------------|----------------------------------------------------------------------------------------------------|
|                                                                                                    | 8.1.1                                                                                                    | システム情報                                                                                                    | ··· 130                                                                                                    |
|                                                                                                    | 8.1.2                                                                                                    | ネットワーク状態                                                                                                    | 131                                                                                                    |
|                                                                                                    | 8.1.3                                                                                                    | システムサービス・・・・・・・・・・・・・・・・・・・・・・・・・・・・・・・・・・・・                                                                                                    | 132                                                                                                    |
|                                                                                                    | 8.1.4                                                                                                    | ハードウェア情報                                                                                                    | 133                                                                                                    |
| 8.2                                                                                                    | システム                                                                                                    | ムログを確認する                                                                                                    | ••134                                                                                                    |
|                                                                                                    | 8.2.1                                                                                                    | システムイベントログ                                                                                                    | ··· 134                                                                                                    |
|                                                                                                    | 8.2.2                                                                                                    | システム接続ログ・・・・・・・・・・・・・・・・・・・・・・・・・・・・・・・・・・・・                                                                                                    | 135                                                                                                    |
|                                                                                                    | 8.2.3                                                                                                    | 接続しているユーザを確認する                                                                                                    | 135                                                                                                    |
|                                                                                                    | 8.2.4                                                                                                    | Syslog クライアント管理                                                                                                    | 136                                                                                                    |
| 8.3                                                                                                    | システム                                                                                                    | ム時間の設定                                                                                                    | •• 137                                                                                                    |
| 8.4                                                                                                    | ハード                                                                                                    | ウェア機能の設定・・・・・・・・・・・・・・・・・・・・・・・・・・・・・・・・・・・・                                                                                                    | •• 138                                                                                                    |
|                                                                                                    | 8.4.1                                                                                                    | 一般設定                                                                                                    | 138                                                                                                    |
|                                                                                                    | 8.4.2                                                                                                    | ビープ音設定                                                                                                    | 139                                                                                                    |
|                                                                                                    | 8.4.3                                                                                                    | スマートファン設定                                                                                                    | ··· 140                                                                                                    |
| 8.5                                                                                                    | 通知の                                                                                                    | 設定••••••                                                                                                    | •• 141                                                                                                    |
|                                                                                                    | 8.5.1                                                                                                    | 電子メール                                                                                                    | 141                                                                                                    |
| 8.6                                                                                                    | 電源の                                                                                                    | 設定••••••                                                                                                    | •• 142                                                                                                    |
|                                                                                                    | 8.6.1                                                                                                    | 低消費電力にする                                                                                                    | 142                                                                                                    |
|                                                                                                    | 8.6.2                                                                                                    | ネットワーク経由で電源を入れる                                                                                                    | 142                                                                                                    |
|                                                                                                    | 8.6.3                                                                                                    | 電源復旧                                                                                                    | 143                                                                                                    |
|                                                                                                    | 8.6.4                                                                                                    | 電源スケジュール                                                                                                    | 143                                                                                                    |
|                                                                                                    |                                                                                                    |                                                                                                    |                                                                                                    |
| 8.7                                                                                                    | 管理者                                                                                                    | パスワードの変更・・・・・                                                                                                    | ••144                                                                                                    |
| 8.7<br>8.8                                                                                                    | 管理者システム                                                                                                    | パスワードの変更・・・・・・・・・・・・・・・・・・・・・・・・・・・・・・・・・・・・                                                                                                    | •• 144<br>•• 145                                                                                                    |
| 8.7<br>8.8<br>8.9                                                                                                    | 管理者<br>システム<br>ユーザ                                                                                                    | パスワードの変更・・・・・・・・・・・・・・・・・・・・・・・・・・・・・・・・・・・・                                                                                                    | ••144<br>••145<br>••146                                                                                                    |
| 8.7<br>8.8<br>8.9<br>8.10                                                                                               | 管理者<br>システム<br>ユーザ<br>工場出                                                                                                    | パスワードの変更・・・・・・・・・・・・・・・・・・・・・・・・・・・・・・・・・・・・                                                                                                    | ••144<br>••145<br>••146<br>••147                                                                                                    |
| 8.7<br>8.8<br>8.9<br>8.10<br>8.11                                                                                       | 管理者<br>システル<br>ユーザ<br>エ場出<br>ディスク                                                                                                    | パスワードの変更・・・・・・・・・・・・・・・・・・・・・・・・・・・・・・・・・・・・                                                                                                    | ••144<br>••145<br>••146<br>••147<br>••148                                                                                                |
| 8.7<br>8.8<br>8.9<br>8.10<br>8.11<br>8.12                                                                               | 管理者<br>システィ<br>ユーザ<br>エ場出<br>ディスク                                                                                                    | パスワードの変更・・・・・・・・・・・・・・・・・・・・・・・・・・・・・・・・・・・・                                                                                                    | ••144<br>••145<br>••146<br>••147<br>••148<br>••150                                                                                       |
| 8.7<br>8.8<br>8.9<br>8.10<br>8.11<br>8.12                                                                               | 管理者<br>システィ<br>ユーザ<br>エ場出<br>ディスク<br>8.12.1                                                                                                    | パスワードの変更・・・・・・・・・・・・・・・・・・・・・・・・・・・・・・・・・・・・                                                                                                    | •• 144<br>•• 145<br>•• 146<br>•• 147<br>•• 148<br>•• 150<br>•• 150                                                                       |
| 8.7<br>8.8<br>8.9<br>8.10<br>8.11<br>8.12                                                                               | 管理者<br>システル<br>ユーザ<br>エ場出<br>ディスク<br>ネットワ<br>8.12.1<br>8.12.2                                                                                                | パスワードの変更・・・・・・・・・・・・・・・・・・・・・・・・・・・・・・・・・・・・                                                                                                    | •• 144<br>•• 145<br>•• 146<br>•• 147<br>•• 148<br>•• 150<br>•• 150                                                                       |
| 8.7<br>8.8<br>8.9<br>8.10<br>8.11<br>8.12                                                                               | 管理者<br>システル<br>ユーザ<br>エ場出<br>ディスグ<br>ネットワ<br>8.12.1<br>8.12.2<br>8.12.3                                                                                      | パスワードの変更・・・・・・・・・・・・・・・・・・・・・・・・・・・・・・・・・・・・                                                                                                    | •• 144<br>•• 145<br>•• 146<br>•• 147<br>•• 148<br>•• 150<br>•• 150<br>•• 153<br>•• 154                                                   |
| 8.7<br>8.8<br>8.9<br>8.10<br>8.11<br>8.12                                                                               | 管理者<br>システル<br>ユーザ<br>工場出<br>ディスジ<br>ネット5<br>8.12.1<br>8.12.2<br>8.12.3<br>8.12.4                                                                            | パスワードの変更・・・・・・・・・・・・・・・・・・・・・・・・・・・・・・・・・・・・                                                                                                    | •• 144<br>•• 145<br>•• 146<br>•• 147<br>•• 148<br>•• 150<br>•• 153<br>•• 153<br>•• 154<br>•• 155                                         |
| 8.7<br>8.8<br>8.9<br>8.10<br>8.11<br>8.12                                                                               | 管理者<br>システル<br>ユーザ<br>エ場出<br>ディスグ<br>ネットワ<br>8.12.1<br>8.12.2<br>8.12.3<br>8.12.4<br>8.12.5                                                                  | パスワードの変更・・・・・・・・・・・・・・・・・・・・・・・・・・・・・・・・・・・・                                                                                                    | •• 144<br>•• 145<br>•• 146<br>•• 147<br>•• 148<br>•• 150<br>•• 153<br>•• 154<br>•• 155<br>•• 156                                         |
| 8.7<br>8.8<br>8.9<br>8.10<br>8.11<br>8.12<br>8.13                                                                       | 管理者<br>システル<br>ユーザ<br>エ場出<br>ディスグ<br>ネットC<br>8.12.1<br>8.12.2<br>8.12.3<br>8.12.4<br>8.12.5<br>外出先                                                           | パスワードの変更・・・・・・・・・・・・・・・・・・・・・・・・・・・・・・・・・・・・                                                                                                    | •• 144<br>•• 145<br>•• 146<br>•• 147<br>•• 148<br>•• 150<br>•• 153<br>•• 154<br>•• 155<br>•• 157                                         |
| 8.7<br>8.8<br>8.9<br>8.10<br>8.11<br>8.12                                                                               | 管理者<br>システル<br>ユーザ<br>エ場出<br>ディスグ<br>ネットワ<br>8.12.1<br>8.12.2<br>8.12.3<br>8.12.4<br>8.12.5<br><b>外出</b><br>8.12.5<br><b>外出</b>                              | パスワードの変更・・・・・・・・・・・・・・・・・・・・・・・・・・・・・・・・・・・・                                                                                                    | •• 144<br>•• 145<br>•• 146<br>•• 147<br>•• 148<br>•• 150<br>•• 150<br>•• 153<br>•• 155<br>•• 155<br>•• 157                               |
| 8.7<br>8.8<br>8.9<br>8.10<br>8.11<br>8.12<br>8.13                                                                       | 管理者<br>システル<br>ユーザ<br>エ場出<br>ディスグ<br>ネットワ<br>8.12.1<br>8.12.2<br>8.12.3<br>8.12.4<br>8.12.5<br>外出先<br>8.13.1<br>8.13.2                                       | パスワードの変更・・・・・・・・・・・・・・・・・・・・・・・・・・・・・・・・・・・・                                                                                                    | •• 144<br>•• 145<br>•• 146<br>•• 147<br>•• 148<br>•• 150<br>•• 153<br>•• 155<br>•• 155<br>•• 157<br>•• 157<br>•• 158                     |
| <ul> <li>8.7</li> <li>8.8</li> <li>8.9</li> <li>8.10</li> <li>8.11</li> <li>8.12</li> <li>8.13</li> <li>8.14</li> </ul> | 管理者<br>システル<br>ユーザ<br>エ場イスジ<br>ネットC<br>8.12.1<br>8.12.2<br>8.12.3<br>8.12.4<br>8.12.5<br>外出先<br>8.13.1<br>8.13.2<br>ファール                                     | パスワードの変更・・・・・・・・・・・・・・・・・・・・・・・・・・・・・・・・・・・・                                                                                                    | •• 144<br>•• 145<br>•• 146<br>•• 147<br>•• 148<br>•• 150<br>•• 150<br>•• 153<br>•• 154<br>•• 156<br>•• 157<br>•• 157<br>•• 158           |
| <ul> <li>8.7</li> <li>8.8</li> <li>8.9</li> <li>8.10</li> <li>8.11</li> <li>8.12</li> <li>8.13</li> <li>8.14</li> </ul> | 管理者<br>システル<br>ユーザ<br>エ場出<br>ディスグ<br>ネットワ<br>8.12.1<br>8.12.2<br>8.12.3<br>8.12.3<br>8.12.4<br>8.12.5<br>外出先<br>8.13.1<br>8.13.2<br>ファール<br>8.14.1<br>8.14.1 | <b>パスワードの変更</b><br>ム設定の保存と復元<br>一の保存と復元<br>一の保存と復元<br>一の保存と復元<br>一の保存と復元<br>荷時設定に戻す<br>つの状態をテストする<br>フークの設定<br>TCP/IP<br>IPv6<br>サービスバインディング<br>Proxy<br>DDNS<br>からアクセスできるようにする<br>外出先からアクセスする<br>外出先からアクセスする<br>チョーエ | •• 144<br>•• 145<br>•• 146<br>•• 147<br>•• 148<br>•• 150<br>•• 150<br>•• 155<br>•• 155<br>•• 157<br>•• 157<br>•• 158<br>•• 159<br>•• 159 |

### Chapter 9 外部デバイス

| ••••••162 |
|-----------|
| ••        |

161

### 補足 A カスタマーサポート 165

129

| A.1 | 製品の保証について166                                     |
|-----|--------------------------------------------------|
| A.2 | サポートサービスについて・・・・・・・・・・・・・・・・・・・・・・・・・・・・・・・・・・・・ |

| 補足  | B 出荷時設定      | 168       |
|-----|--------------|-----------|
| B.1 | 出荷時設定 •••••• | ••••••169 |

| 補足 C RAID の基本 | 170 |
|---------------|-----|
|---------------|-----|

| 補足 D ライセンス情報 | 174 |
|--------------|-----|
|--------------|-----|

# 安全にお使いいただくために

ければならないことを意味します。

#### ■本製品を正しく安全に使用するために

- お客様及び他の人々への危害や財産への損害を未然に防ぎ本製品を正しく安全に使用するための重要な注意事項を説明しています。必ずご使用前に個の注意事項を読み、記載事項にしたがって正しくご使用ください。
- ・本書は読み終わった後も、必ずいつでも見られる場所に保管しておいてください。

本製品は、人命にかかわる設備、および高い信頼性や安全性を必要とする設備や機器 (医療関係、航空宇宙関係、輸送関係、原子力関係)への組み込みは考慮されてい ません。

これらの機器での使用により、人身事故や財産損害が発生しても、弊社ではいかなる 責任も負いかねます。

#### ■ 表示について

この「安全にお使いいただくために」では以下のような表示(マークなど)を使用して、 注意事項を説明しています。内容をよく理解してから、本文をお読みください。

| 警告                | この表示を無視して取り扱いを誤った場合、使用者が死亡または重傷<br>を負う危険性がある項目です。                                  |
|-------------------|------------------------------------------------------------------------------------|
| 注意                | この表示を無視して取り扱いを誤った場合、使用者が傷害を負う危険<br>性、もしくは物的損害を負う危険性がある項目です。                        |
| 丸に斜<br>目が絵<br>禁止す | 線のマークは何かを禁止することを意味します。丸の中には禁止する項<br>などで表示されている場合があります。例えば、左図のマークは分解を<br>ることを意味します。 |
| 塗りつ<br>ます。        | ぶしの丸マークは何かの行為を行なわなければならないことを意味し<br>丸の中には行なわなければならない行為が絵などで表示されている場                 |

合があります。例えば、左図のマークは電源コードをコンセントから抜かな

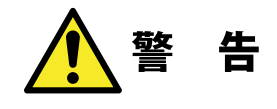

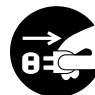

#### **・ 万一、異常が発生したとき。**

本体から異臭や煙が出た時は、ただちに電源を切り、電源プラグをコンセントから抜いて販売店にご相談ください。

**異物を入れないでください。** 

通気孔などから、金属類や燃えやすいものなどを入れないでください。そのまま 使用すると感電や火災の原因になります。

※万一、異物が入った場合は、ただちに電源を切り、販売店にご相談ください。

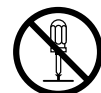

#### 分解しないでください。

本書の指示に従って行う作業を除いては、自分で修理や改造・分解をしないでく ださい。感電や火災、やけどの原因になります。また、自分で改造・分解を行っ た機器に関しましては、弊社では一切の保証をいたしかねます。 ※特に電源内部は高電圧が多数あり、万一、触れると危険です。

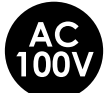

#### 表示された電源で使用してください。

を電源コードは必ず AC100V のコンセントに接続してください。

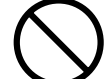

#### 電源コードを大切に。

電源コードは必ず本製品付属のものを使用し、以下の点に注意してください。取 扱いを誤ると、感電や火災の原因になります。 「物を載せない」「引っ張らない」「押し付けない」「折り曲げない」「加工しない」「束 ねない」 「熱器具のそばで使用しない」

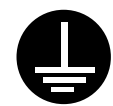

#### 電源コンセントの扱いは慎重に。

電源コンセントはアース付き2ピンコンセントをご使用ください。その他のコン セントを使用すると感電や火災の原因になります。

コンセントの接地極は、感電防止のために、アース線を専門の電気技術者が施 エしたアース端子に接続してください。接続しないと電源の故障時などに感電す るおそれがあります。

コンセントは、活性導線(L:Line)、接地導線(N:Neutral)、接地(G:Ground) から成ります。ご使用前に、接地導線と接地が同電位であることをご確認ください。 **電源プラグの抜き差しには注意してください**。 **電源プラグをコンセントに差し込むとき** 

<sup>・</sup>電源プラグをコンセントに差し込むとき、または抜くときは必ず電源プラグを持っ て行ってください。無理に電源コードを引っ張るとコードの一部が断線してその 部分が過熱し、火災の原因になります。

休暇や旅行などで長期間ご使用にならないときは、電源プラグをコンセントから 抜いてください。使用していないときにも通電しているため、万一、部品破損時 には火災の原因になります。

電源プラグをコンセントから抜き差しするときは、乾いた手で行ってください。濡 れた手で行うと感電の原因になります。

電源プラグの接触不良やトラッキング。
 電源プラグは次のようにしないと、トラッキングの発生や接触不良で過熱し、火災の原因になります。
 電源プラグは根元までしっかり差し込んでください。
 電源プラグはほこりや水滴が付着していないことを確認し、差し込んでください。
 付着している場合は、乾いた布などで拭き取り、差し込んでください。
 グラグラしないコンセントをご使用ください。

ケースカバーは取り外さないでください。
思わぬ接触など作業の不具合発生時に故障や劣化による火災の原因になります。

#### 装置の上に物を置かないでください。

本製品の上に重いものや、水の入った容器類、または虫ピン、クリップなどの小さな金属類を置かないでください。故障や感電、火災の原因になります。

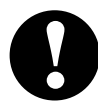

#### 揮発性液体の近くの使用は避けてください。

マニキュアや除光液などの揮発性液体やエアゾール缶は、装置の近くで使わないでください。装置の中に入って引火すると火災の原因になります。

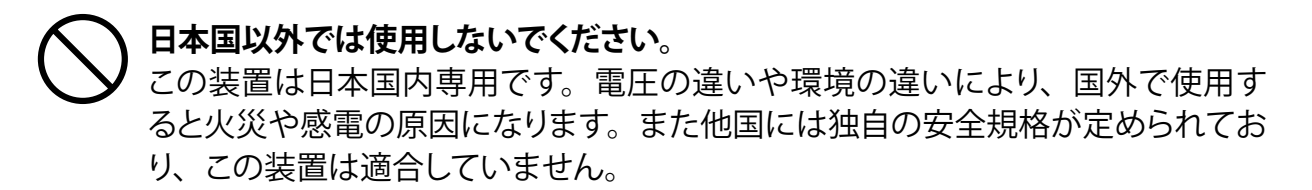

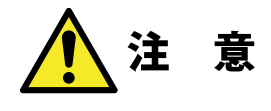

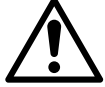

電源コードはなるべくコンセントに直接接続してください。タコ足配線や何本も 、延長したテーブルタップの使用は、火災の原因となります。

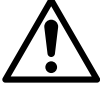

電源コードは必ず伸ばした状態で使用してください。束ねた状態で使用すると、 過熱による火災の原因となります。

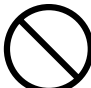

通気孔はふさがないでください。過熱による火災、故障の原因となります。また、 通気孔には埃が付着しないよう、定期的に点検し、清掃してください。

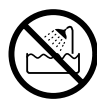

浴室、洗面台、台所の流し台、洗濯機など水を使用する場所の近傍、湿気の多い地下室、水泳プールの近傍やほこりの多い場所では使用しないでください。電気絶縁の低下によって火災や感電の原因になります。

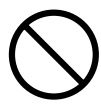

装置の梱包用ポリ袋はお子様の手の届くところに置かないでください。かぶったりすると窒息するおそれがあります。

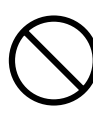

コネクタなどの接続端子に手や金属で触れたり、針金などの異物を挿入したりし ないでください。また、金属片のある場所に置かないでください。発煙や接触不 良などにより故障の原因になります。

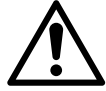

#### 地震対策について

地震などによる振動で装置の移動、転倒あるいは窓からの飛び出しが発生し、 重大な事故へと発展するおそれがあります。これを防ぐため、地震・振動対策を 保守会社や専門業者にご相談いただき、実施してください。

## 使用上の注意

●本製品の設定を試みる前に本マニュアルを十分に読んでください。

- ●本製品は、複雑な電子機器です。いかなる状況下でも修理を試みないでください。不具合が生じた場合は、ただちに電源を切り販売店にご相談ください。
- ●電源コード上には何も置かず、また電源コードは踏まれる恐れがある所には置かないで ください。接続ケーブルは、踏みつけたり引っ掛けたりすることがないように配置してく ださい。
- ●本製品が正常動作できる温度範囲は 0℃から 40℃で、相対湿度が 5% ~ 95% です。 過酷な環境条件での本製品の使用は、機器を損傷することがあります。
- ●本製品に適切な電圧(AC100V、50/60Hz、5A)が供給されていることを確認してください。本製品を誤った電源に接続すると、機器を損傷することがあります。
- ●本製品を湿気や、埃、腐食液にさらさないでください。
- ●本製品を平坦な場所以外には置かないでください。
- 本製品を直射日光や他の熱源にさらさないでください。
- ●本製品の清掃に化学物質やエアロゾルを使わないでください。清掃前には、電源コード や接続ケーブルをすべてプラグから外してください。
- ●本製品に物を置かないでください。また、機器の過熱防止用の換気スロットをふさがないでください。
- 製品が梱包されていたビニール袋等は子供の手が届かない所に置いてください。
- ●機器を廃棄する際は、環境保護のため、電子機器製品の安全な破棄に関する各自治体の指示に従ってください。

#### ●本製品について

本製品は、人命に関わる設備や機器、および高い信頼性や安全性を必要とする設備 や機器(医療関係、航空宇宙関係、輸送関係、原子力関係等)への組み込み等は考 慮されていません。これらの設備や機器で本製品を使用したことにより人身事故や財 産損害等が発生しても、弊社ではいかなる責任も負いかねます。 万一、本製品内のデータが消失した場合、データの復旧につきましては、弊社ではい

かなる保証もいたしかねます。

#### ● データのバックアップ

本製品には RAID 機能が搭載されておりますが(NSB-5A1BL シリーズを除く)、これは ハードディスクの冗長性を高めるものであり、データの保証をするものではありません。 本製品を安全にご利用いただくためには、データのバックアップを欠かさず行ってい ただきますよう、お願いいたします。

#### ● UPS への接続

本製品を UPS (無停電電源ユニット) に接続することにより、予期せぬ停電による障害より回避できる可能性が高くなります。是非、UPS の導入・接続をお薦めいたします。

- ●高温・多湿の場所、長時間直射日光の当たる場所での使用・保管は避けてください。 屋外での使用は禁止します。また、周辺の温度変化が厳しいと内部結露によって誤動 作する場合があります。
- ●本体は精密な電子機器のため、衝撃や振動の加わる場所、または加わりやすい場所での使用・保管は避けてください。
- ●ラジオ・テレビ等の近くで使用しますと、ノイズを与えることがあります。また、近くにモーター等の強い磁界を発生する装置がありますとノイズが入り、 誤動作する場合があります。 必ず離してご使用ください。
- ●ケーブルは足などをひっかけないように配線してください。足をひっかけるとケガや接続機器の故障の原因になります。また、大切なデータが失われるおそれがあります。ケーブルの上に重量物を載せないでください。また、熱器具のそばに配線しないでください。ケーブル被覆が破れ、接続機器などの故障の原因になります。

# データ取り扱い上の注意

本製品とシステム装置やハブ等のネットワーク装置を接続する際には、指定および制限事項を確認の上、ご使用ください。指定および制限事項を考慮しなかった場合、ネットワーク環境全体の伝送能力に問題が生じるおそれがあります。

#### 【廃棄・譲渡時のデータ消去に関するご注意】

- ■ご利用の弊社製品を廃棄・譲渡等される際には、以下の事項にご注意ください。
- パソコンおよび周辺機器を廃棄あるいは譲渡する際、HDD ユニットに記録されたお客様のデータが再利用され、データが流出してしまうことがあります。
- HDD ユニットに記録されたデータは、「削除」や「フォーマット」を行っただけではデー タが消えたように見えるだけで、特殊なソフトウェアなどを使うことにより、消したはず のデータが再生されることがあります。

HDD ユニットのデータが第三者に流出することがないよう全データの消去の対策をお 願いいたします。また、HDD ユニット上のソフトウェアを消去することなくパソコンお よび周辺機器を譲渡しますと、ソフトウェアライセンス使用許諾契約に抵触する場合が ありますので、ご注意ください。

### 【ハードディスクを廃棄する場合】

■ データ消去サービスのご案内

弊社では、HDD ユニット上のデータを強磁気破壊方式(※)により完全に消去するサー ビスを有償にて行っております。重要なデータの保存に利用した HDD ユニットを廃棄す る場合などにご利用ください。

※磁気記録装置に強磁界を印加し、物理破壊を伴わずに磁気データを破壊します。

磁気ヘッドを制御するためのサーボ情報や駆動用のマグネットの磁気も消去しますので、HDD ユニットを再利用することはできません。

データ消去サービスの詳細については、弊社ホームページでご紹介しておりますので、 ご参照ください。

「データ復旧技術センター」

http://www.logitec.co.jp/data\_recovery

#### 【ディスク障害が発生した場合は…】

本製品内蔵の HDD ユニットに障害が発生すると、内部のブザーから警報音がなり、該 当 HDD のランプが点灯します。このような状態になった場合は、直ちに障害が発生した HDD ユニットを別売の HDD ユニットと交換してください。HDD ユニットの交換方法につ きましては、「ディスク障害からの復旧方法」(→ P.54)を参照ください。

# 使用環境について

本製品は以下の環境でご使用ください。OS はいずれも日本語のものに限ります。また、 使用するクライアントパソコンは LAN 環境に接続されている事が必要です。

#### ■クライアント環境

セットアップ、管理操作が可能な OS

- Windows 7 (32/64bit) SP1 以降、
- Windows 8.1 (32/64bit)、
- Windows 10 (32/64bit)、
- Windows Server 2008/2008 R2/2012/2012 R2、2016、
- macOS 10.13/10.12、
- Mac OS X 10.11/10.10/10.9

本製品をご利用の場合、クライアントパソコンのブラウザー画面サイズは、1280 × 768 ピクセル以上でご利用ください。

管理画面の上下が切れる場合は、ツールバー及びステータスバーを非表示にしてご利用ください。

# **Chapter 1**

# はじめに

1.1 製品概要

本製品をお選びいただきまして、ありがとうございます。本製品は使いやすいストレージ サーバーで、ネットワーク経由でデータの保存や配布を専門に扱うことができます。デー タの信頼性は、データセキュリティと復旧を提供するRAID機能により保証されます (RAID搭載機種のみ)。ギガビットイーサネットポートはネットワーク効率性を高めて、本 製品がファイル管理機能を引き継ぎ、アプリケーションとデータ共有を増加し、より高速 なデータ応答を提供できるようにしています。

本製品はディスクローミング機能によりデータの移動を可能にすることで、作動中の HDDユニットを他の本製品で使用できるようにし、ハードウェア障害の場合にデータの 連続性を保証します。本製品があれば、Windows (SMB/CIFS)、およびApple OS X環境 間でのデータ整合性と共有が可能になります。

本製品は、取り付け設定がしやすいように設計されています。まずは本製品を起動する ため、この章の記述をお役立てください。取付け設定の際に機器が損傷するのを防止す るため、注意してお読みください。作業を始める前に、次の予防策を講じてください。

1マニュアルの最初に概説した安全に関する警告を読み、理解すること。

2 取り付けの間、できれば静電防止用リスト・ストラップを身につけて、本製品上の静電 気に弱い構成部品が静電放電により破損しないようにすること。 1.2 梱包内容

梱包内容につきましては、製品に同梱されているセットアップガイドの「1.パッケージの 内容を確認する」を参照ください。

# 1.3 前面パネル / 背面パネル

前面パネル/背面パネルにつきましては、製品に同梱されているセットアップガイドの 「2.各部の名称とはたらき/おもな初期値」を参照ください。

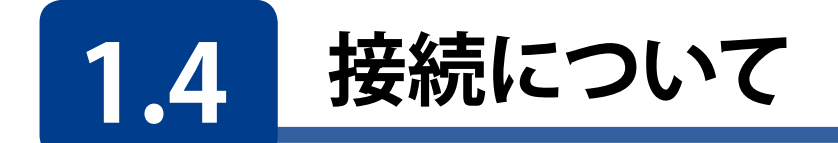

本製品の接続は以下の手順で行ってください。

1 LANケーブルを使用して、本製品背面のLANポートとスイッチングハブを接続します。

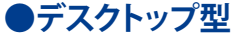

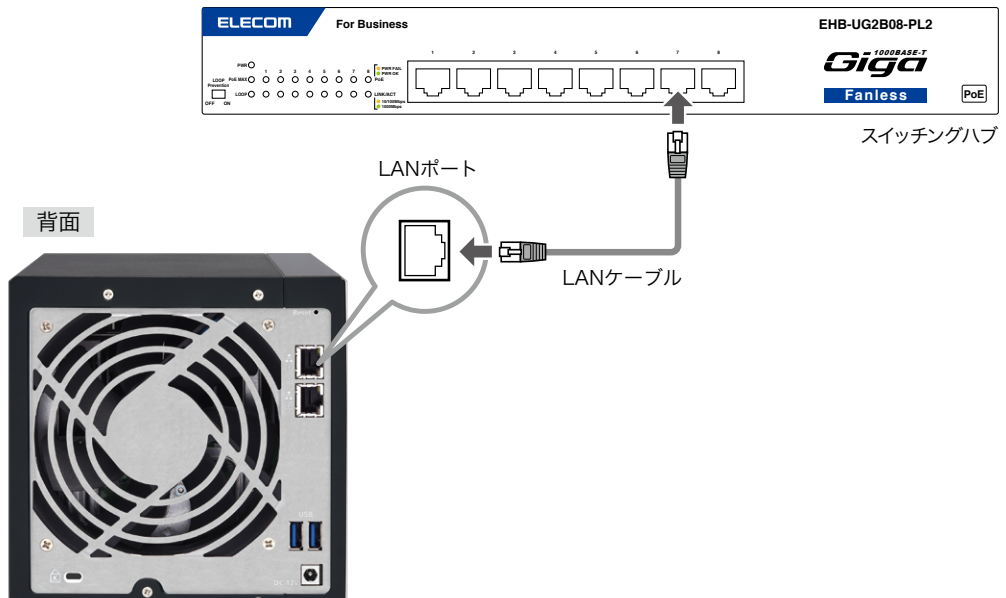

●ラックマウント型

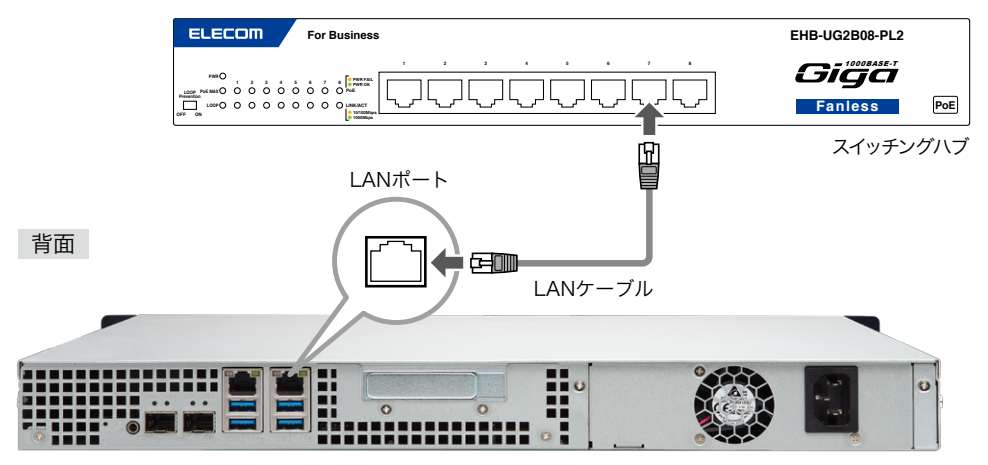

#### 2 付属の電源コードを本製品背面の電源コネクターに接続します(①)。電源プラグを AC100Vのアース付き2ピンタイプのコンセントに接続してください(②)。

※必ずアースをとってください。

#### ●デスクトップ型

背面

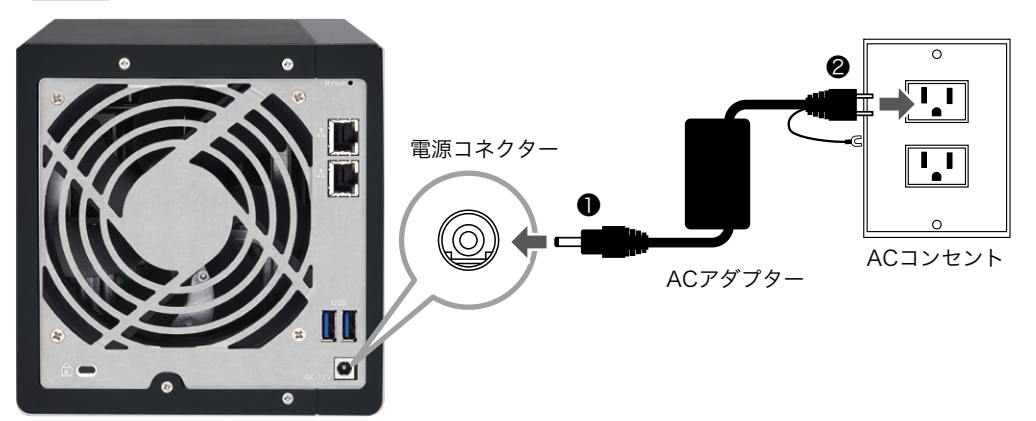

●ラックマウント型

背面

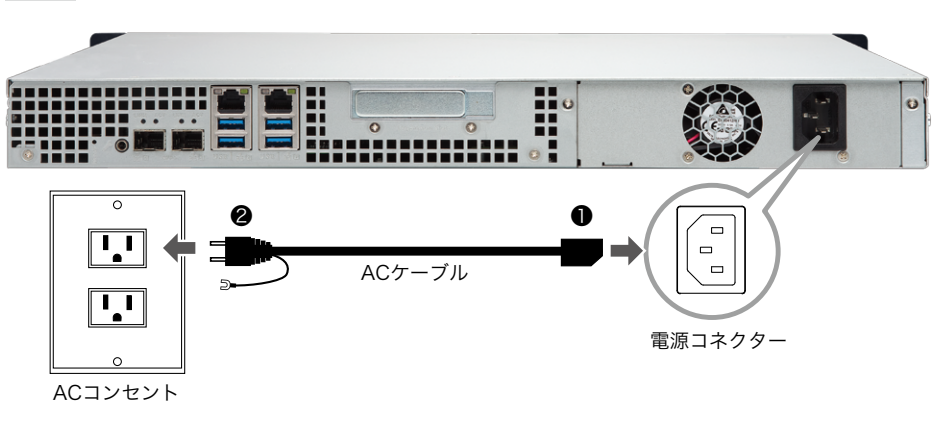

#### 3 UPS (無停電電源装置)を使用する場合は、UPSメーカーから提供されている別売のUPS ケーブルで本製品のUSB3.0ポートとUPSを接続します。UPSの設定方法については、UPS 付属のマニュアルをご参照ください。

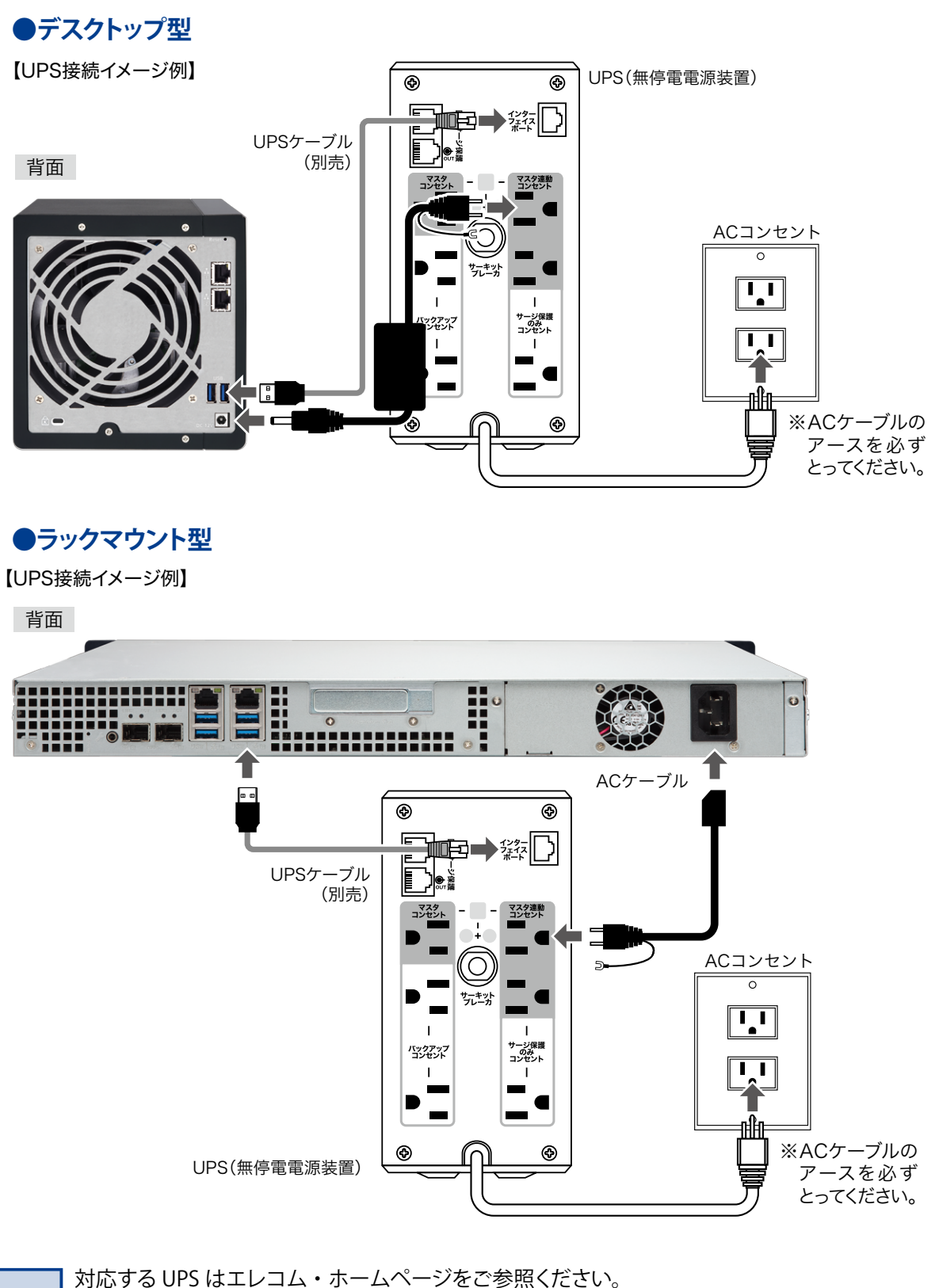

MEMO UPS 接続方法につきましては、「9.1 UPS(無停電電源装置)に接続する」(→ P.162)を併せて ご参照ください。

以上で接続は終了です。

全体の接続図は以下のようになります。

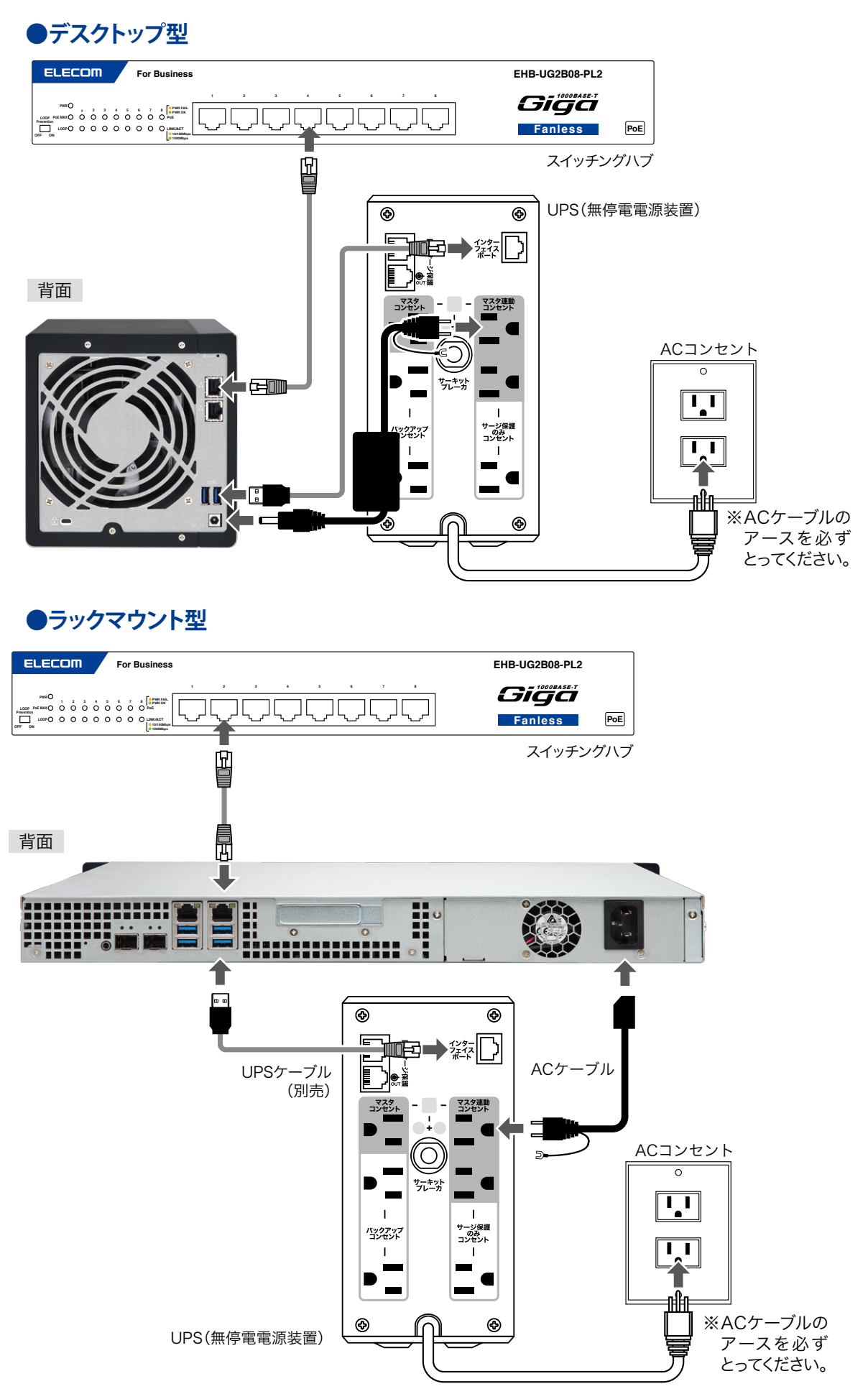

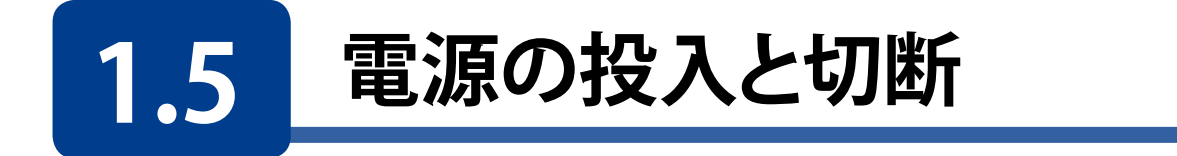

#### 電源の投入

1 本製品前面の電源ボタンを軽く1回だけ押してください。

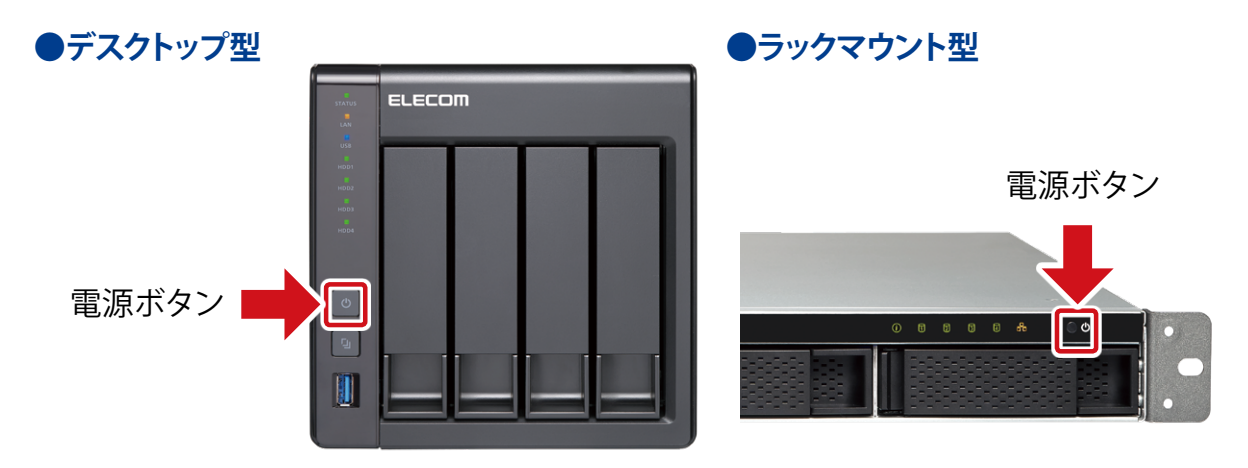

2 短いブザー音が鳴り、HDD ランプ /LAN ランプが点灯します。準備完了すると STATUS ランプが点灯し、長いブザー音がなります。準備が完了するまで数分かかります。

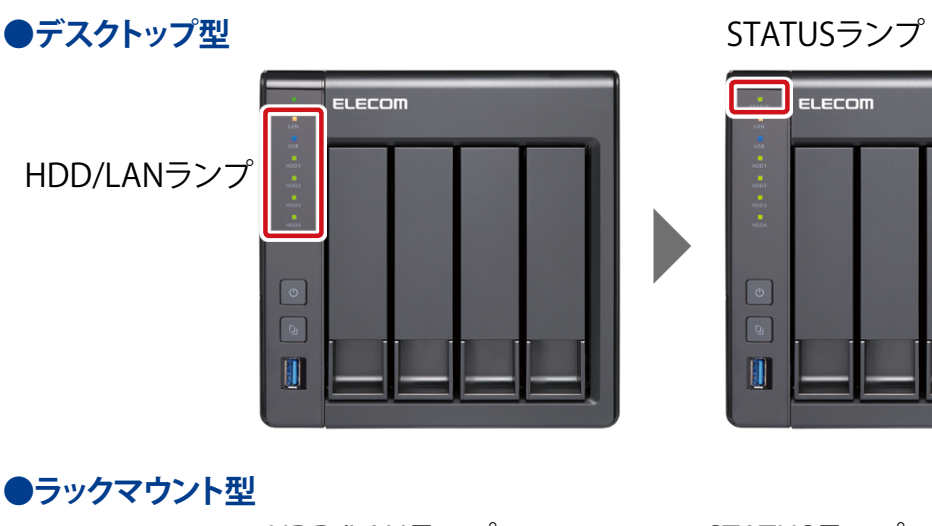

HDD/LANランプ STATUSランプ

#### 電源の切断

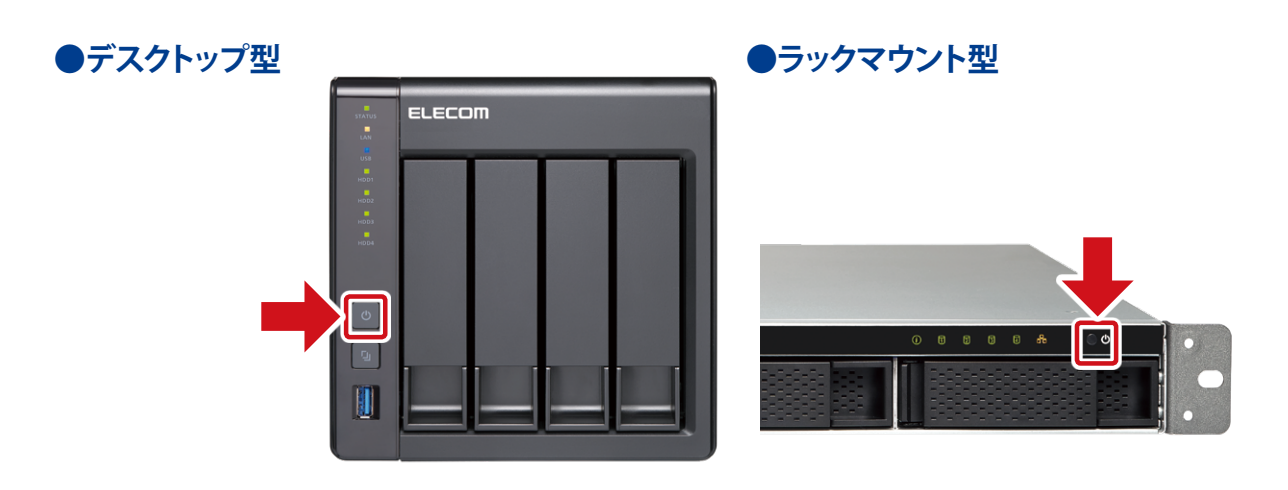

電源ボタンをブザー音が鳴るまで押し続けて離します。

2 STATUS ランプが点滅し始め、切断が完了すると全てのランプが消灯します。

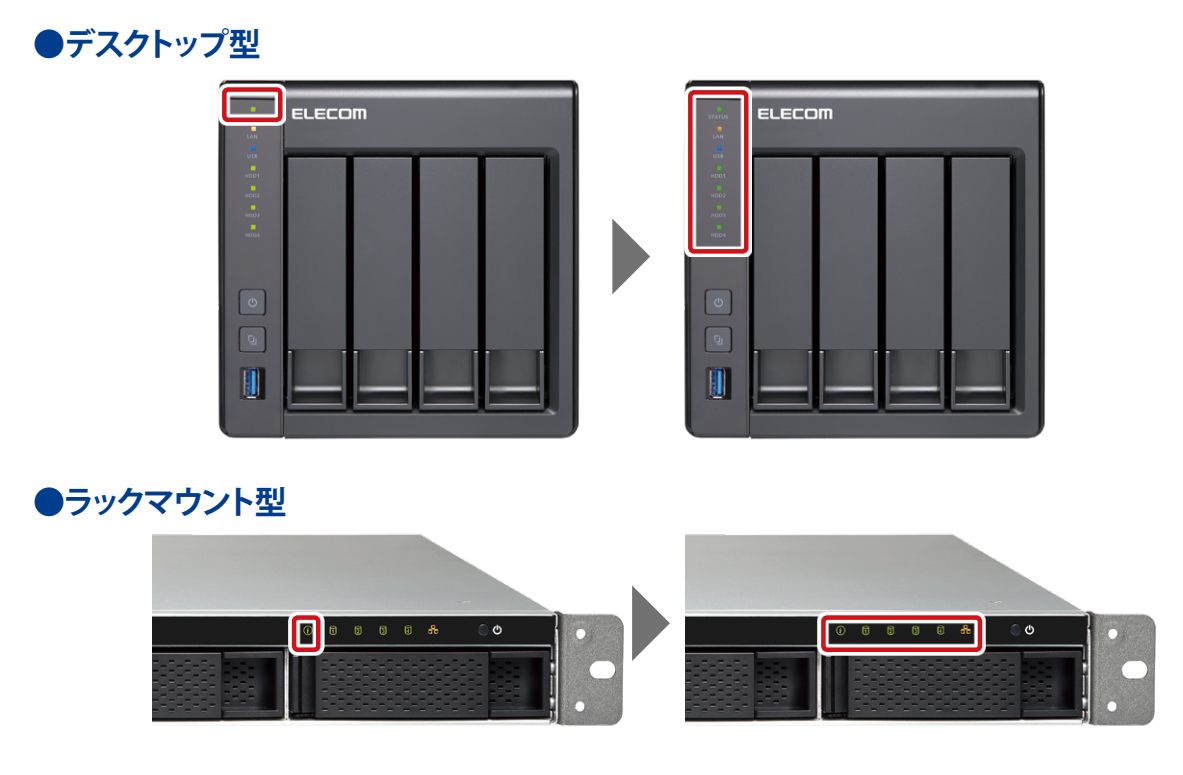

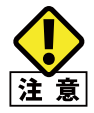

本製品の電源を切る場合には、本体前面の電源ボタンによる切断、管理画面のパワーマネージ メントによるシャットダウンを行う、または、スケジュールパワーオン / オフによるシャットダウン を行ってください。

電源コードを抜いたり、停電による電源の切断(シャットダウン)が発生した場合は、システムに 障害が発生したり、HDD ユニットに異常が発生したり、データが破損する可能性があります。

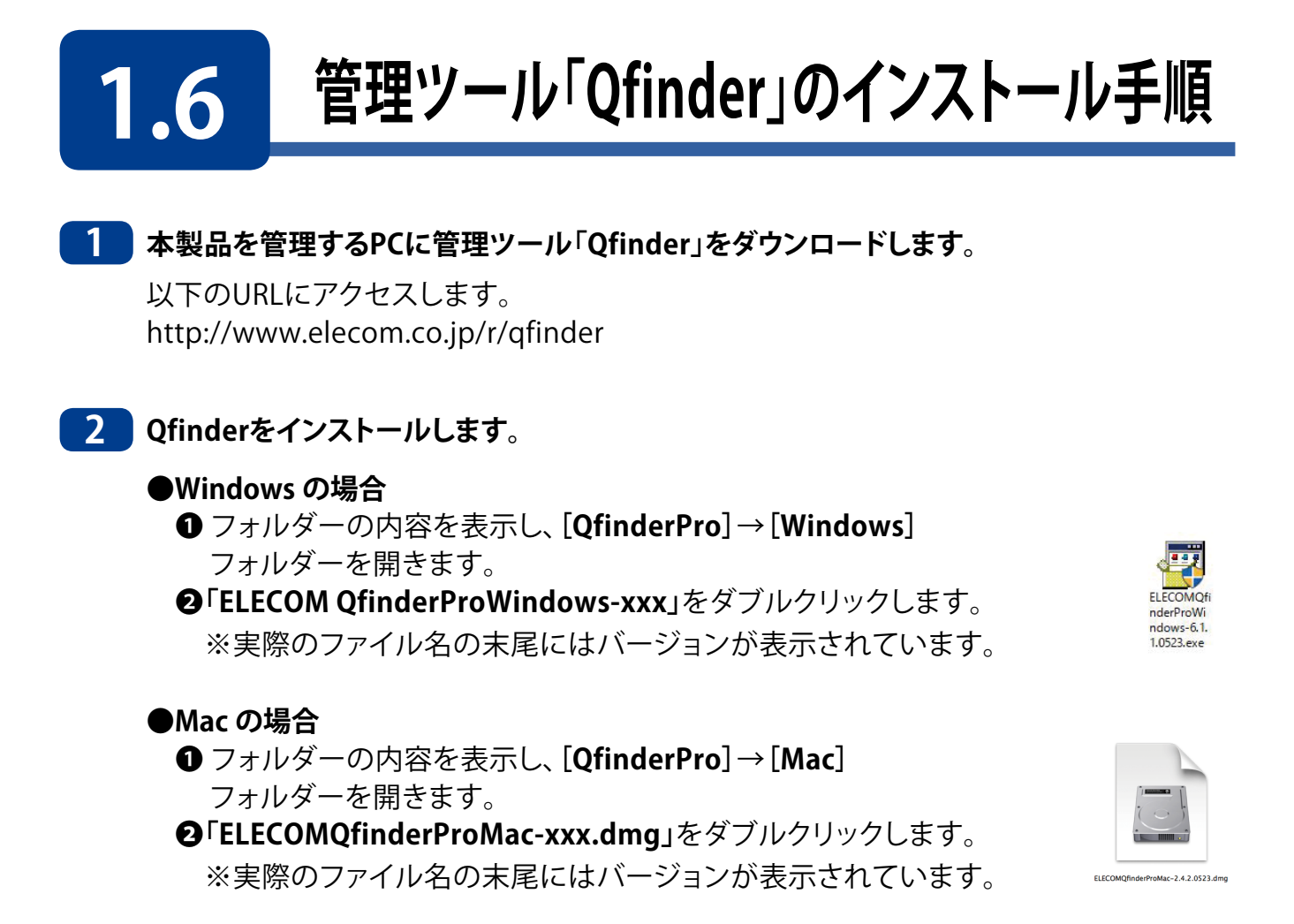

### Windowsの場合のインストール手順

※Macの場合も同様にインストーラー画面の指示に従って、インストール作業を行ってください。

3 インストーラーが起動しますので、[次へ]をクリックします。

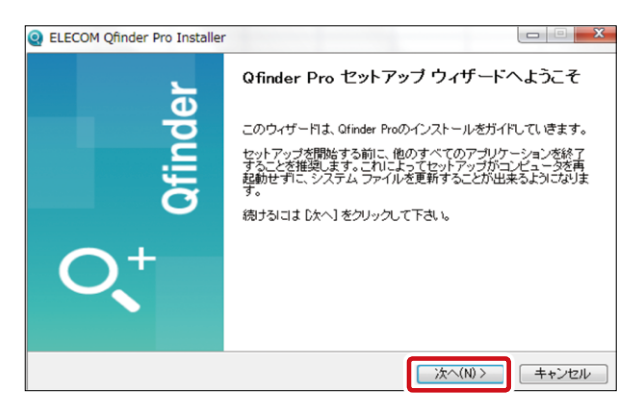

※「ユーザアカウント制御」の画面が表示された場合は、[はい]をクリッします。

4 「ライセンス契約書」画面のライセンス契約書内容を確認し、「このライセンス契約書に同意します」をチェック後[次へ(N)>]をクリックします。その後、「コンポーネントを選んでください。」画面でインストールするコンポーネントを選択し、[次へ(N)>]をクリックします。

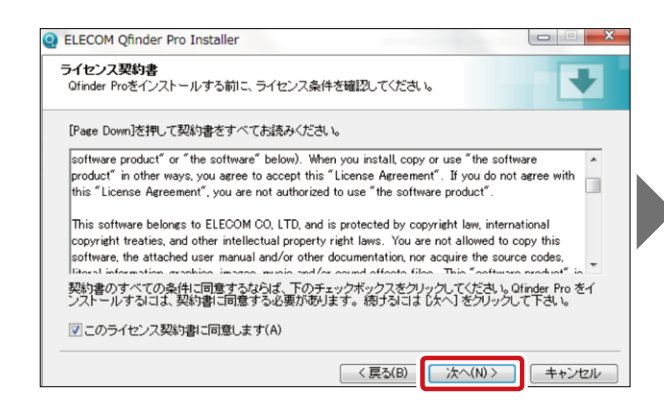

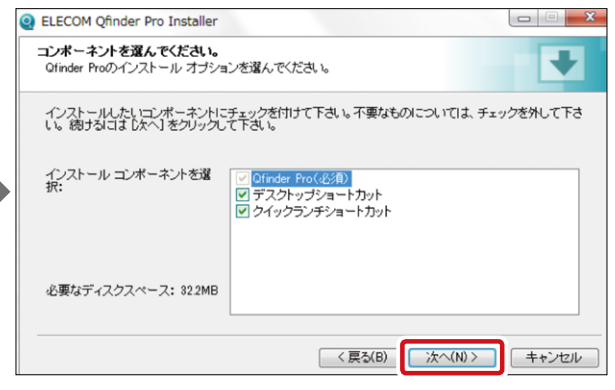

## 🤁 [インストール]をクリックします。

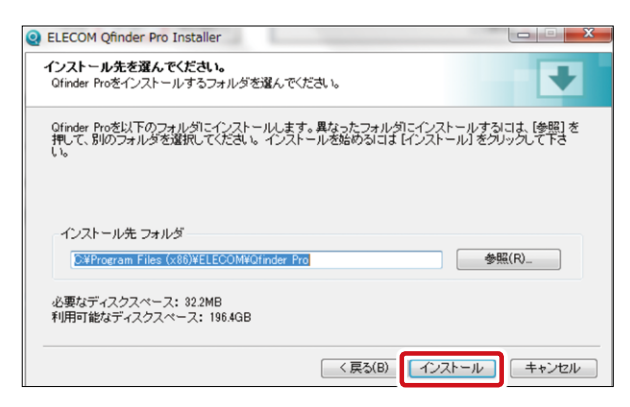

※保存先を変更する場合は[参照(R)...]をクリックして、保存先を指定します。

### 6 インストールが開始されます。

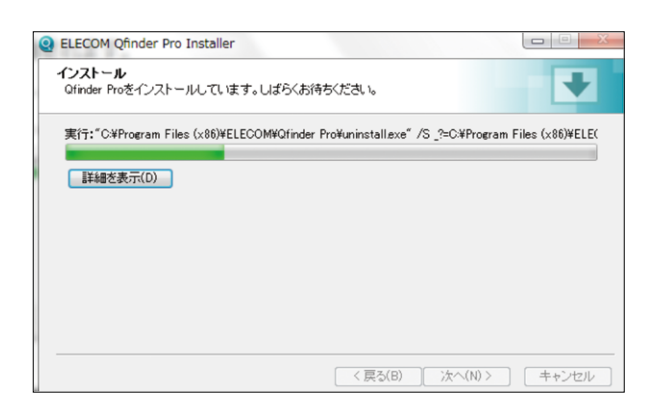

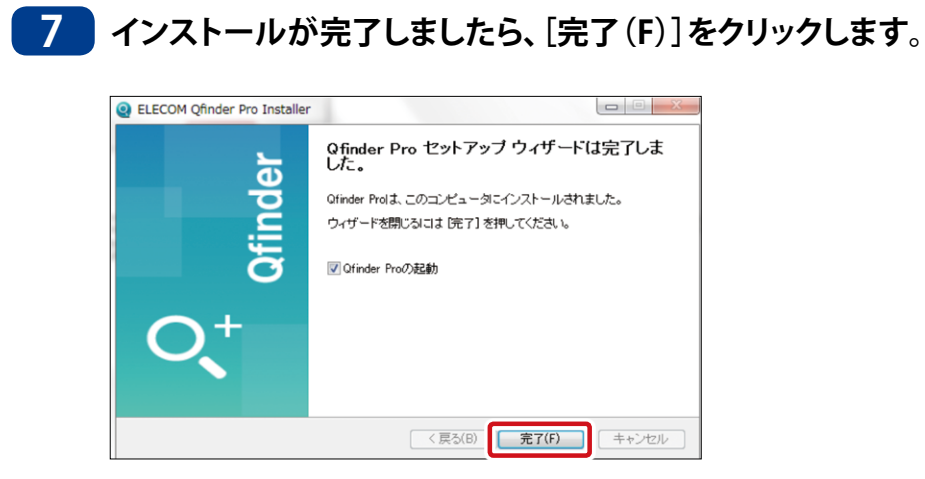

8 4 の「コンポーネントを選んでください。」画面にて[デスクトップショートカット] にチェッ クを入れた場合、デスクトップにQfinder Proのショートカットが作成されます。

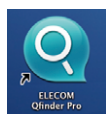

以上で完了です。

# Chapter 2

# 管理画面へのアクセス手順

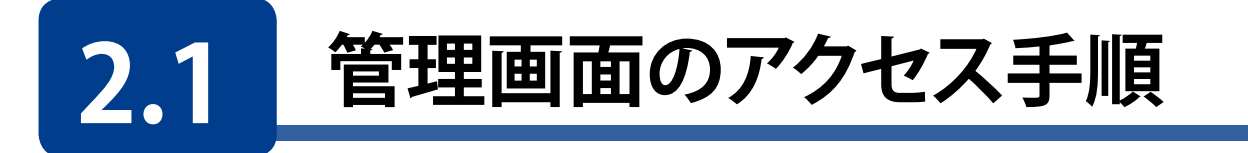

1 デスクトップ上に作成された管理ツール「Qfinder Pro」のアイコンをダブルクリックして 起動します。

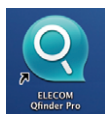

2 Qfinder Pro起動後、検索された本製品が表示されていることを確認し、[ログイン]を クリックします。

| Q ELECOM Qfinder Pro 6.1.1<br>Qfinder Pro ツール ヘルプ |                 |                | – 🗆 X                    |
|---------------------------------------------------|-----------------|----------------|--------------------------|
| ELECOM                                            |                 |                | Qfinder <sup>PRO</sup> Q |
|                                                   |                 |                | с 🛈                      |
| جاف-ردادة<br>ت                                    | <b>()</b><br>構成 |                |                          |
| NAS09C27A                                         | 123.456.789.012 | 4.3.3.0183.JPN | AA-BB-CC-DD-EE-FF        |
|                                                   |                 |                |                          |
|                                                   |                 |                |                          |
|                                                   |                 |                |                          |
|                                                   |                 |                |                          |
|                                                   |                 |                |                          |
|                                                   |                 |                |                          |
|                                                   |                 |                |                          |
|                                                   |                 |                |                          |

MEMO 本製品が表示されない場合 LAN ケーブルが接続されていることを確認し、 C [リフレッシュ] をクリックしてください。

3 ログイン画面が表示されますので、ユーザー欄に「admin」、パスワード欄に「admin」と 入力し、[ログイン]をクリックします。

|   | NAS09C27A              |
|---|------------------------|
|   | & <mark>admin</mark> ⊗ |
|   | Ĥ ·····                |
|   | □ このアカウントを記憶する         |
|   | □ セキュリティ保護されたログイン      |
| ſ |                        |
|   | ログイン                   |

### 4 管理画面が表示されます。

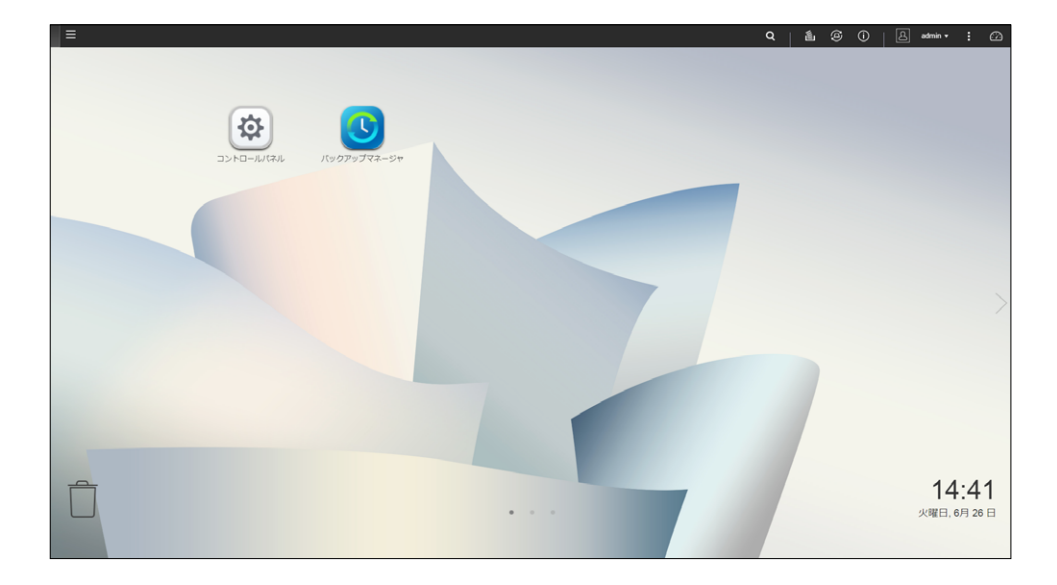

以上で完了です。

# 2.2 コントロールパネル

■面の 表示 管理画面にある[コントロールパネル]をクリックします。または管理画面左上の 【■(メインメニューボタン)ー[コントロールパネル]をクリックし、「コントロール パネル」画面を表示します。

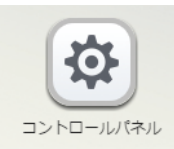

| コントロールパネル                                                                                                    |                                                             |                                                                | - + X                                                                             |
|----------------------------------------------------------------------------------------------------|-------------------------------------------------------------|----------------------------------------------------------------|-----------------------------------------------------------------------------------|
| ControlPanel                                                                                                    |                                                             |                                                                | ٩                                                                                 |
| NSB-5A1BL                                                                                                    | ファームウェアバージョン: 4.3.3.0628<br>シリアル番号: Q16AB21858              | 8 Build 20180725 CPU: Annap<br>メモリ: 1001                       | ourna Labs Alpine AL212 Dual-core ARM Cortex-A15 CP<br>.6 MB                      |
| システム<br>タイムジーンと言語の設定を変更したり、ストレージ領域<br>と外付けデバイスを管理したり、通知やセキュリティ保護<br>を有効にしたり、NASファームウェアを更新したり、NAS<br>を工場出荷時の設定に復元したりできます。 | <ul> <li>全般設定</li> <li>ハードウェア</li> <li>ファームウェア更新</li> </ul> | <ul> <li>ストレージマネージャー</li> <li>電源</li> <li>バックアップ/復元</li> </ul> | <ul> <li>● セキュリティ</li> <li>● 通知</li> <li>■ 外部デバイス</li> <li>さらに&gt;&gt;</li> </ul> |
| 全権限設定<br>ユーザーとグループを作成したり、ローカルユーザーとド<br>メインユーザーのアクセス許可を管理したり、ディスク割<br>り当てを設定したりできます。                                      | 🏩 ユーザ<br>付 クォータ                                             | 🤹 ユーザグループ<br>🃺 ドメインのセキュリティ                                     | 🔁 共有フォルダー                                                                         |
| ネットワークサービスとファイル<br>キットワーク接続を管理したり、Win/Mac/NFSネット                                                                         | 🔏 ネットワーク                                                    | 🛆 Win/Mac/NFS                                                  | 📟 Telnet / SSH                                                                    |

#### ●コントロールパネル

| 項目                          | 説明                                                                                                    |
|-----------------------------|----------------------------------------------------------------------------------------------------|
| システム                        | システムの設定を行います。<br>全般設定、ストレージマネージャー(→ P.40)、セキュリティ、<br>ハードウェア(→ P.138)、電源(→ P.142)、通知(→ P.141)、<br>ファームウェア更新(→ P.159)、バックアップ / 復元(→ P.145、147)、<br>外部デバイス(→ P.161)      |
| 権限設定                        | 権限の設定を行います。<br>ユーザ(→ P.78、144、146)、ユーザグループ(→ P.85)、<br>共有フォルダー(→ P.89)、クォータ(→ P.100)、<br>ドメインのセキュリティ                                                                  |
| ネットワーク<br>サービスと<br>ファイルサービス | ネットワークの設定を行います。<br>ネットワーク (→ P.150)、Win (→ P.66) /Mac (→ P.68) /NFS (→ P.69)、<br>Telnet/SSH (→ P.71)、SNMP (→ P.72)、サービス検出 (→ P.77)<br>FTP (→ P.70)、ネットワークごみ箱 (→ P.67) |

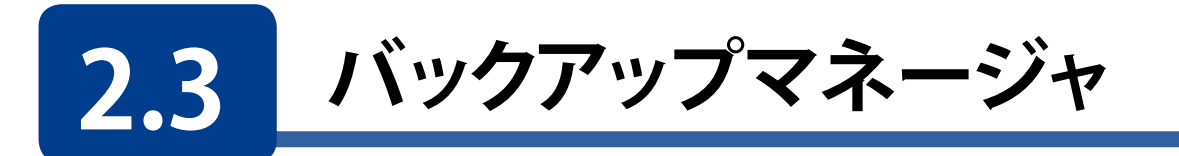

バックアップマネージャより、バックアップに関する設定を行います。 (具体的な利用方法につきましては、Chapter7 バックアップ管理(→P.101)を参照くだ さい。)。

画面の 管理画面左上の ■ (メインメニューボタン) ー い [バックアップマネージャ]を 表示 クリックし、「バックアップマネージャ」画面を表示します。

| バックアップマネージャ                    |                          |                    |                                           | - + × |
|--------------------------------|--------------------------|--------------------|-------------------------------------------|-------|
|                                |                          |                    |                                           |       |
| 🚨 バックアップサーバー                   |                          |                    |                                           |       |
| Rsync サーバー                     | NAS または Rsync にファイ       | ルをハックアッフする         |                                           |       |
| RTRR サーバー                      | この機能を使用することで、ローカルサー      | バーのデータをリモートNASIこバッ | クアップしたり、リモートサーバーからローカルサーバーにバックアップしたりできます。 |       |
| Time Machine                   | ポート番号:                   | 873                |                                           |       |
| 品 リモートレプリケーション                 | □ 最大ダウンロード速度を有効にする       |                    |                                           |       |
| NAS to NAS                     | 最大ダウンロード速度(KB/s):        |                    |                                           |       |
| Rsync (ファイルレベルのバックアッ           | ☑ リモートサーバーからローカルホスト/     | へのバックアップを有効にする     |                                           |       |
| RTRR (Real-time Two-way Folder | □ リモート Rsync サーバーによる NAS | へのデータのバックアップを許可す   | 73                                        |       |
| LUNバックアップ                      | ユーザ名:                    | rsvnc              | -                                         |       |
| ジ 外部リックアップ                     | パスワード:                   |                    |                                           |       |
|                                |                          |                    |                                           |       |
| 03899999712 -                  | 適用                       |                    |                                           |       |
|                                |                          |                    |                                           |       |
|                                |                          |                    |                                           |       |
|                                |                          |                    |                                           |       |
|                                |                          |                    |                                           |       |
|                                |                          |                    |                                           |       |

| 項目               | 説明                                                                                      |
|------------------|-----------------------------------------------------------------------------------------|
| バックアップ<br>サーバー   | バックアップサーバーの設定を行います。<br>Rsync サーバー(→ P.105)、RTRR サーバー(→ P.107)、<br>Time Machine(→ P.111) |
| リモート<br>レプリケーション | リモートバックアップの設定を行います。<br>NAS to NAS(→ P.103)、Rsync(→ P.105)、RTRR(→ P.107)、<br>LUN バックアップ  |
| 外部バックアップ         | 外部ストレージとのバックアップ設定を行います。<br>外部ドライブ(→ P.115)、USB ワンタッチコピー(→ P.120)                        |

# 2.4 File Station

FileStationは、Webブラウザーを使用しPCとNASの間でファイルやフォルダーを簡単 に操作することが可能です。また、ファイル共有はもちろんファイル検索機能等により 快適なファイル管理環境を提供します。

画面の 管理画面左上の ■ (メインメニューボタン) ー [File Station] をクリックし、
表示 「File Station」 画面を表示します。

| File Station                                                                                                    |                                                                                 |                              |             |   | -              | +  | × |
|----------------------------------------------------------------------------------------------------|---------------------------------------------------------------------------------|------------------------------|-------------|---|----------------|----|---|
| FileStation 5                                                                                                    |                                                                                 |                              | C           | 0 | $\overline{V}$ | ļ  |   |
| <ul> <li>■ NAS178EA8</li> <li>▲ DariaVa<sup>1</sup></li> <li>► Download</li> <li>► homes</li> <li>► homes</li> <li>► Multimedio</li> <li>► Public</li> <li>► Web</li> <li>► (計算算算)</li> <li>&lt; (計算算算)</li> <li>&lt; (計算算算)</li> <li>&lt; (計算算算)</li> <li>&lt; (計算算算)</li> <li>&lt; (計算算算)</li> <li>&lt; (計算算算)</li> <li></li></ul> <li>(計算算算)     <ul> <li></li> <li></li> <li<< li=""> <li></li> <li></li></li<<></ul> <li></li></li> | <ul> <li>○ 下・ ▲・ Ø・</li> <li>○ 「 芸生形</li> <li>これ</li> <li>② Persycle</li> </ul> | 更新已論 -<br>2018/01/2511:35:59 | タイプ<br>フォルグ |   | 5-1            | 17 | • |

| 項目                  | 説明                                                         |
|---------------------|------------------------------------------------------------|
| 三 閲覧モード             | 閲覧モードを切り替えます。(リスト / 大サイズのアイコン / 中サイズのアイ<br>コン / 小サイズのアイコン) |
| 主 フォルダーの作成          | 選択したフォルダー上にフォルダーを作成します。                                    |
| 不 アップロード            | ファイルやフォルダーを NAS にアップロードします。                                |
| その他の<br>アクション       | 選択したフォルダーの「お気に入りに追加」等を行います。                                |
| リモートマウント            | 他の NSB-5A/7A シリーズのフォルダーをマウントします。                           |
| Q 検索バー              | ファイルを名前やファイルタイプ(音楽、動画、写真)より検索します。                          |
| <b>ジ</b> リフレッシュ     | 最新情報に更新します。                                                |
| マ スマートファイル<br>フィルター | ユーザーが設定した条件に基づくファイルの絞りこみを行います。<br>(ファイルサイズ、拡張子等)           |
| 詳細設定                | オプション画面より、ネットワークごみ箱の表示設定(初期値:表示)等<br>が可能です。                |

#### FileStation 活用例

●PC 上のローカルフォルダーを NAS にアップロードする。

左のバーよりアップロード先のNASの共有フォルダーを選択(●)し、[アップロード]ボタンをクリック(●)します。

| File Station                                                                                                    |          |                     |      |    |     |     | × |
|----------------------------------------------------------------------------------------------------|----------|---------------------|------|----|-----|-----|---|
| FileStation 5                                                                                                    | 2        |                     |      | Q, | C 1 | 7 ; |   |
| i≣ NAS178EA8<br>↓ ⊟ DeteVol1                                                                                                    |          |                     |      |    |     |     | U |
| Download                                                                                                    | □ 名前     | 更新日時                | タイプ  |    |     | サイス |   |
| • 🗈 home                                                                                                    | @Recycle | 2018/01/25 11:35:59 | フォルダ |    |     |     |   |
| ・ □ homes<br>・ □ Multimedia<br>・ □ Public<br>・ □ Public |          |                     |      |    |     |     |   |

2 アップロードボタンより、アップロードしたいPC上のフォルダーまたは、ファイルを選択しま す。

アップロードしたいフォルダーまたは、ファイルを選択(3)後、[OK] ボタンをクリック(4)します。

| File Station                                                                               |                                                                                                    | フォルダーの参照                                                                                                    |
|--------------------------------------------------------------------------------------------|----------------------------------------------------------------------------------------------------|----------------------------------------------------------------------------------------------------|
| FileStation 5                                                                              |                                                                                                    | アップロードするフォルダを選択                                                                                                    |
| NAS17READ  C DetaVol1  C Described  C home  C home  D Multimedia  C Public  C Web  C 32558 | <ul> <li>□</li> <li>○</li> <li>○</li> <li>○</li> <li>○</li> <li>○</li> <li>(A)</li> <li>○</li> <li>(A)</li> <li>(A)&lt;</li></ul> | ・     ・     ・     ・     ・     ・     ・     ・     ・     ・     ・     ・     ・     ・     ・     ・     ・     ・     ・     ・     ・     ・     ・     ・     ・     ・     ・     ・     ・     ・     ・     ・     ・     ・     ・     ・     ・     ・     ・     ・     ・     ・     ・     ・     ・     ・     ・     ・     ・     ・     ・     ・     ・     ・     ・     ・     ・     ・     ・     ・     ・     ・     ・     ・     ・     ・     ・     ・     ・     ・     ・     ・     ・     ・     ・     ・     ・     ・     ・     ・     ・     ・     ・     ・     ・     ・     ・     ・     ・     ・     ・     ・     ・     ・     ・     ・     ・     ・     ・     ・     ・     ・     ・     ・     ・     ・     ・     ・     ・     ・     ・     ・     ・     ・     ・     ・     ・     ・     ・     ・     ・     ・     ・     ・     ・     ・     ・     ・     ・     ・     ・     ・     ・     ・     ・     ・< |

本手順では、PC上の「製品情報フォルダー」を NAS にアップロードします。

3 NAS内の営業部フォルダーに製品情報フォルダーがアップされました。

| File Station                            |                                                  |                                          |              |    |   | -        | +  |
|-----------------------------------------|--------------------------------------------------|------------------------------------------|--------------|----|---|----------|----|
| 📄 FileStation 5                         |                                                  |                                          | (            | Q, | C | $\nabla$ | ļ  |
| NAS178EA5     DataVol1     Download     | Ⅲ· ⊡· 不· <b>、</b> · Ø·<br>○ 6 営業学<br>- <u>65</u> | 更新日時。                                    | タイプ          |    |   | tt-f     | (X |
| +⊡ home<br>+⊡ homes                     | □ ■ 新品/博報<br>□ Q @Hetycle                        | 2018/01/2511:44:17<br>2018/01/2511:35:59 | フォルダ<br>フォルダ |    |   |          |    |
| + ⊡ Multimedia<br>+ ⊡ Public<br>+ ⊡ Web |                                                  |                                          |              |    |   |          |    |
|                                         |                                                  |                                          |              |    |   |          |    |
| ○ 白分と共有                                 |                                                  |                                          |              |    |   |          |    |

| MEMO |
|------|
|      |

本機能につきましては、快適にご利用いただく為に、Chrome ブラウザーの利用を推奨申し上 げます。

#### ●NAS のフォルダー内容を確認する

## 4 [閲覧モード] ボタンをクリックすることにより、閲覧モードを切り替えることができます。

確認したいフォルダーを選択(①)後、[閲覧モード] ボタンをクリック(②)し、 閲覧モードを選択(③)します。

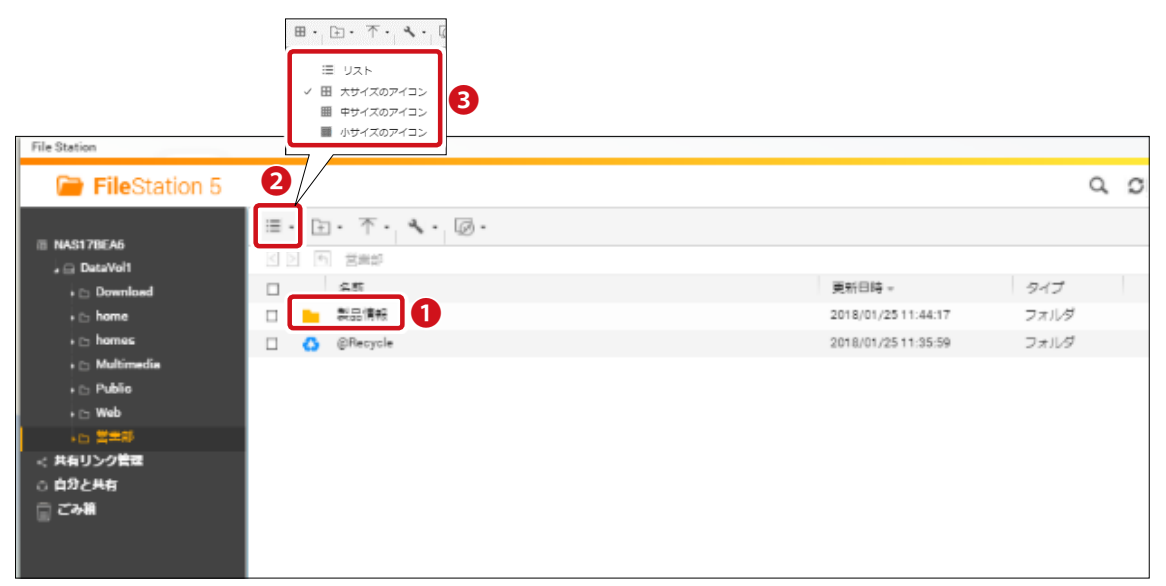

#### リスト表示

| File Station   |     |                       |                     |          | - + ×        |
|----------------|-----|-----------------------|---------------------|----------|--------------|
| FileStation 5  |     |                       |                     | Q        | S 7 :        |
| NAS17BEA6<br>↓ |     |                       |                     |          | $\heartsuit$ |
| > 🗅 Download   |     | 名前                    | 更新日時 ▼              | タイプ      | サイズ +        |
| ▶ 🗅 home       |     | EHB-UG2A08-TP_06k.jpg | 2018/01/10 19:34:10 | JPG ファイル | 76.37 KB     |
| ► homes        |     | EHB-UG2A08-TP_31.jpg  | 2018/01/10 19:34:10 | JPG ファイル | 123.19 KB    |
| D Multimedia   |     | NSB-5A4T4BL_01k.jpg   | 2017/12/25 11:29:58 | JPG ファイル | 148.63 KB    |
|                |     | NSB-5A16T4RL_01k.jpg  | 2017/10/20 17:01:38 | JPG ファイル | 126.98 KB    |
| ▶□ web         | □ - | NSB-5A8T4RL_05.jpg    | 2017/10/20 17:01:38 | JPG ファイル | 102.21 KB    |
| - ⊆ □ Jeer     | □ − | NSB-7A4T4RL_05k.jpg   | 2017/10/20 17:01:38 | JPG ファイル | 90.35 KB     |
| ▶ 🗅 製品情報       |     | WAB-S300IW-PD_01k.jpg | 2017/09/21 11:02:44 | JPG ファイル | 118.04 KB    |
| < 共有リンク管理      |     | WAB-S733IW-PD_01k.jpg | 2017/09/21 11:02:44 | JPG ファイル | 118.2 KB     |
| ○ 自分と共有        |     |                       |                     |          |              |

#### 大サイズのアイコン表示

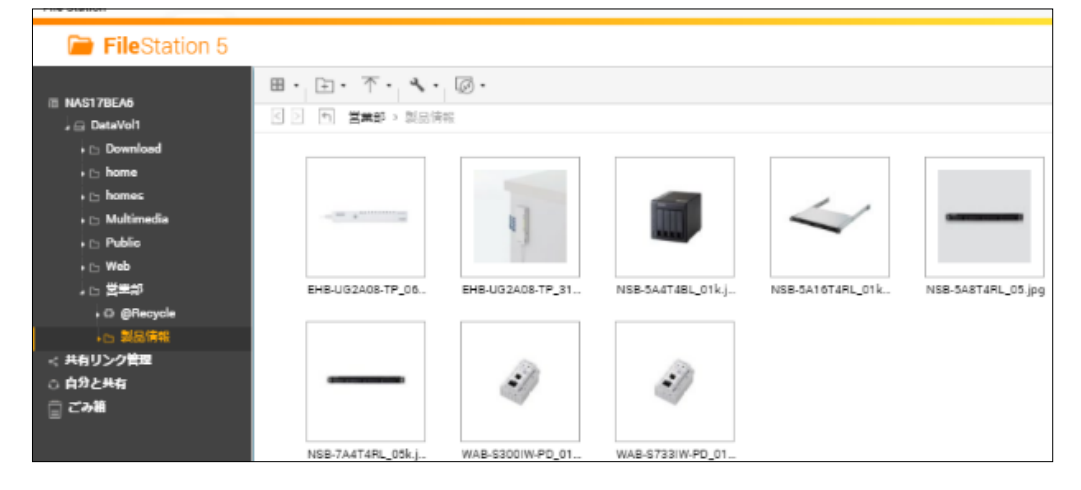

# 2.5 App Center

App Centerでは、当社から順次提供予定のアプリケーションにより、NAS導入後にお客様毎の利用用途に応じた様々な機能追加が今後、可能になります。

(以下に紹介させていただくアプリケーションは2018年1月末現在、提供中のアプリケーションとなります。)

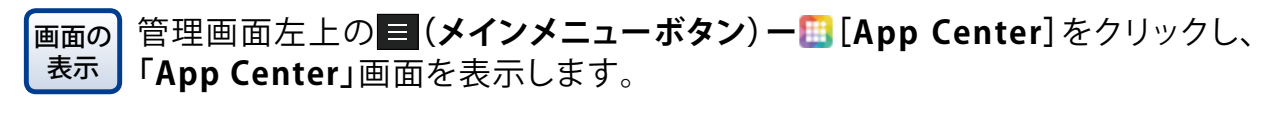

| ≡                      |   | ≡          | 🛅 App Center 🗙 | ĸ |  |  |   |   |  |  |  |  |  |   |   |   |   |   |   |   |   |   |   |   |   |   |   |   |   |   |   |   |   |   |   |   |   |   |   |     |    |    |    |    |    |     |    | q    |     |     | ŝ | ĺ.      | Q   | Ì  | (   | D  |     | [    | 3 | adı | min |   |   | : |          | Ć | 2 |   |
|------------------------|---|------------|----------------|---|--|--|---|---|--|--|--|--|--|---|---|---|---|---|---|---|---|---|---|---|---|---|---|---|---|---|---|---|---|---|---|---|---|---|---|-----|----|----|----|----|----|-----|----|------|-----|-----|---|---------|-----|----|-----|----|-----|------|---|-----|-----|---|---|---|----------|---|---|---|
| NAS1851DC<br>NSB-7A4BL |   |            |                |   |  |  |   |   |  |  |  |  |  |   |   |   |   |   |   |   |   |   |   |   |   |   |   |   |   |   |   |   |   |   |   |   |   |   |   |     |    |    |    |    |    |     |    |      |     |     |   |         |     |    |     |    |     |      |   |     |     |   |   |   |          |   |   |   |
| 977A                   |   |            | _              |   |  |  |   |   |  |  |  |  |  |   |   |   |   |   |   |   |   |   |   |   |   |   |   |   |   |   |   |   |   |   |   |   |   |   |   |     |    |    |    |    |    |     |    |      |     |     |   |         |     |    |     |    |     |      |   |     |     |   |   |   |          |   |   |   |
| (キバルーロー)に 登            |   | App Center | - GA           |   |  |  |   |   |  |  |  |  |  |   |   |   |   |   |   |   |   |   |   |   |   |   |   |   |   |   |   |   |   |   |   |   |   |   |   |     |    |    |    |    |    |     |    |      |     |     |   |         |     |    |     |    |     |      |   |     |     |   |   |   |          |   |   | - |
| 🛢 ストレージマネージャ<br>🔔 ユーザ  |   | E A        | AppCenter      |   |  |  |   |   |  |  |  |  |  |   |   |   |   |   |   |   |   |   |   |   |   |   |   |   |   |   |   |   |   |   |   |   |   |   |   |     |    |    |    |    |    |     |    |      |     |     |   |         |     |    |     |    |     |      |   | 1   | a,  |   |   | C | <b>1</b> | Ð | ¢ | ŀ |
| ■ ロルーフエーカ              |   | <u>e</u>   |                |   |  |  |   |   |  |  |  |  |  |   | I |   |   |   | I | I |   |   |   |   |   |   |   |   |   |   |   |   |   |   |   |   |   |   |   |     |    |    |    |    |    |     |    |      |     |     |   |         |     |    |     |    |     |      |   |     |     |   |   |   |          |   |   |   |
| 🛄 App Center           |   | NAS Store  | at company in  |   |  |  |   |   |  |  |  |  |  |   |   |   |   |   |   |   |   |   |   |   |   |   |   |   |   |   |   |   |   |   |   |   |   |   |   |     |    |    |    |    |    |     |    |      |     |     |   |         |     |    |     |    |     |      |   |     |     |   |   |   |          |   |   |   |
| アプリケーション               | 1 |            |                |   |  |  |   |   |  |  |  |  |  |   |   |   |   |   |   |   |   |   |   |   |   |   |   |   |   |   |   |   |   |   |   |   |   |   |   |     |    |    |    |    |    |     |    |      |     |     |   |         |     |    |     |    |     |      |   |     |     |   |   |   |          |   |   |   |
| File Station           |   |            |                |   |  |  | I |   |  |  |  |  |  |   | l | l | l | l | l | l | l | L |   |   |   |   |   |   |   |   |   |   |   |   |   |   |   |   |   |     |    |    |    |    |    |     |    |      |     |     |   |         |     |    |     |    |     |      |   |     |     |   |   |   |          |   |   |   |
| 👩 バックアップマネージャ          |   |            |                |   |  |  |   |   |  |  |  |  |  |   | I |   |   |   | I | I |   |   |   |   |   |   |   |   |   |   |   |   |   |   |   |   |   |   |   |     |    |    |    |    |    |     |    |      |     |     |   |         |     |    |     |    |     |      |   |     |     |   |   |   |          |   |   |   |
|                        | - |            |                |   |  |  |   |   |  |  |  |  |  |   | I |   |   |   | I | I |   |   |   |   |   |   |   |   |   |   |   |   |   |   |   |   |   |   |   |     |    |    |    |    |    |     |    |      |     |     |   |         |     |    |     |    |     |      |   |     |     |   |   |   |          |   |   |   |
|                        |   |            |                |   |  |  |   |   |  |  |  |  |  |   |   |   |   |   | I | I |   |   |   |   |   |   |   |   |   |   |   |   |   |   |   |   |   |   |   |     |    |    |    |    |    |     |    |      |     |     |   |         |     |    |     |    |     |      |   |     |     |   |   |   |          |   |   |   |
|                        |   |            |                |   |  |  |   |   |  |  |  |  |  |   | I |   |   |   | I | I |   |   |   |   |   |   |   |   |   |   |   |   |   |   |   |   |   |   |   |     |    |    |    |    |    |     |    |      |     |     |   |         |     |    |     |    |     |      |   |     |     |   |   |   |          |   |   |   |
|                        |   |            |                |   |  |  |   |   |  |  |  |  |  |   | I |   |   |   | I | I |   |   |   |   |   |   |   |   |   |   |   |   |   |   |   |   |   |   | ħ | IAS | 31 | гJ | り情 | 靜容 | W7 | へんを | 検索 | त्वः | ŧŧ/ | ત્વ | た | <b></b> | トワー | 小説 | 定を1 | 翻り | .70 | ださい。 | 0 |     |     |   |   |   |          |   |   |   |
|                        |   |            |                |   |  |  |   |   |  |  |  |  |  |   | I |   |   |   | I | I |   |   |   |   |   |   |   |   |   |   |   |   |   |   |   |   |   |   |   |     |    |    |    |    |    |     |    |      |     |     |   |         |     |    |     |    |     |      |   |     |     |   |   |   |          |   |   |   |
|                        |   |            |                |   |  |  | I |   |  |  |  |  |  |   | l | l | l | l | l | l | l | L |   |   |   |   |   |   |   |   |   |   |   |   |   |   |   |   |   |     |    |    |    |    |    |     |    |      |     |     |   |         |     |    |     |    |     |      |   |     |     |   |   |   |          |   |   |   |
|                        |   |            |                |   |  |  | - | - |  |  |  |  |  | - | - | - | - |   |   |   |   |   | _ | _ | _ | _ | _ | _ | _ | _ | _ | _ | _ | _ | _ | _ | _ | _ | _ | _   | _  | _  |    | -  | -  |     |    | _    | _   | _   | _ | _       | _   | _  | _   | _  | _   |      | _ |     | _   | _ | _ | _ | _        | _ | _ | _ |

上記はイメージ画面です。

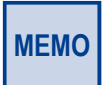

工場出荷時は、App Center内にアプリケーションはインストールされておりません。 インターネット接続可能な環境下にて「AppCenter」画面から「すべてのアプリ」をクリックして、 インストール可能なアプリケーション情報を確認してください。 「AppCenter」画面にインストール可能なアプリケーションアイコンが表示されます。

アプリケーションのインストール手順につきましては、以降のインストール手順を参照してください。

## 2.5.1 NetStorBackup for Linux

AmazonS3、Microsoft Azureを利用したクラウドバックアップの他、外付けHDD等の ローカルバックアップをより円滑に実行可能なバックアップツール、「NetStorBackup for Linux」をApp Centerよりインストール可能です。

#### インストール手順

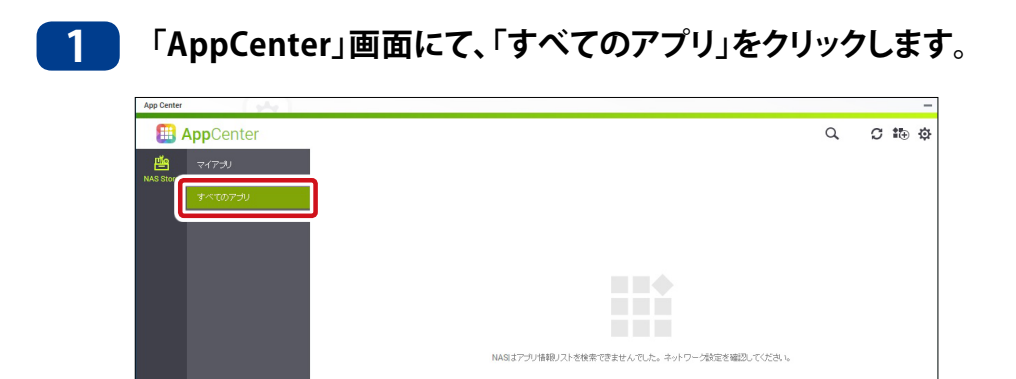

## 2

「NetStorBackup」アイコンが表示されますので、アイコン下の[+インストール]をクリッ クします。

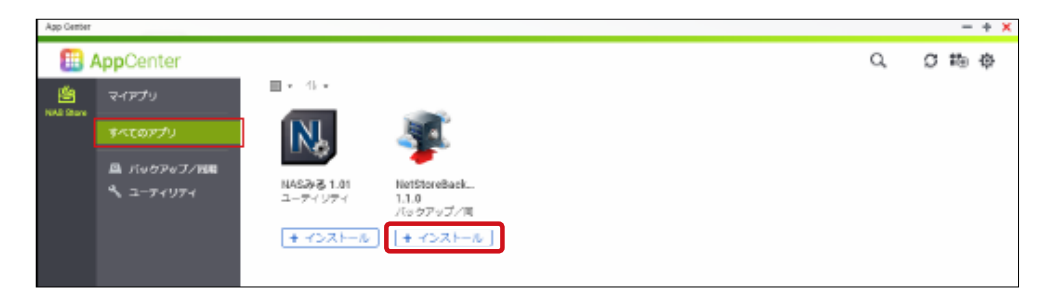

以上で「NetStorBackup for Linux」のインストールは完了です。

また、クライアントPC(Windows OS<sup>\*</sup>搭載)に「NetStorRestore forWindws」を、インス トールいただくことにより、クライアントPCからクラウドストレージ上のファイル閲覧や、 データダウンロードが可能となります。

※対象WindowsOSは下記となります。

Windows 7 (32bit/64bit) 、Windows 8 (32bit/64bit)、Windows 8.1 (32bit/64bit) 、 Windows 10 (32bit/64bit)

Windows Server 2012 R2、Windows Storage Server 2012 R2、Windows Server 2016、Windows Storage Server 2016

- ■・「NetStor Restore for Windows」は、クライアント PC にインストールして使用します。
- **MEMO** 「NetStor Restore for Windows」は弊社ホームページよりダウンロードしてください。
  - 「NetStorBackup for Linux」ならびに「NetStor Restore for Windows」の利用方法につきましては、弊社ホームページ掲載の共通マニュアルを参照ください。

## 2.5.2 NAS みる ユーティリティ

クラウド型NAS状態管理サービス「NASみる」にNSB-5A/7Aシリーズを登録する「NASみるユーティリティ」をAPPCenterよりインストール可能です。

#### インストール手順

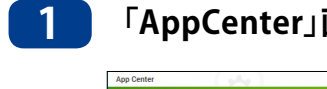

「AppCenter」画面にて、「すべてのアプリ」をクリックします。

|                                        | _ | -    |
|----------------------------------------|---|------|
| 🗒 AppCenter Q                          | C | t⊕ Ø |
| 2473J                                  |   |      |
| NAS 300                                |   |      |
|                                        |   |      |
| 11 M M M M M M M M M M M M M M M M M M |   |      |
|                                        |   |      |

#### 2 「NASみる ユーティリティ」アイコンが表示されますので、アイコン下の[+インストー ル]をクリックします。

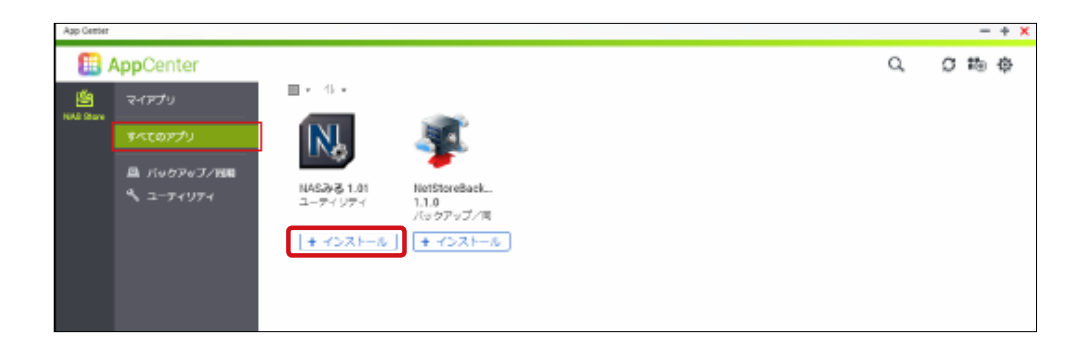

以上で「NASみる ユーティリティ」のインストールは完了です。

「NASみる」はNASのステータス情報の他、通知イベントログ情報等、多彩な情報提供により、システム管理者の運用負荷を軽減します。

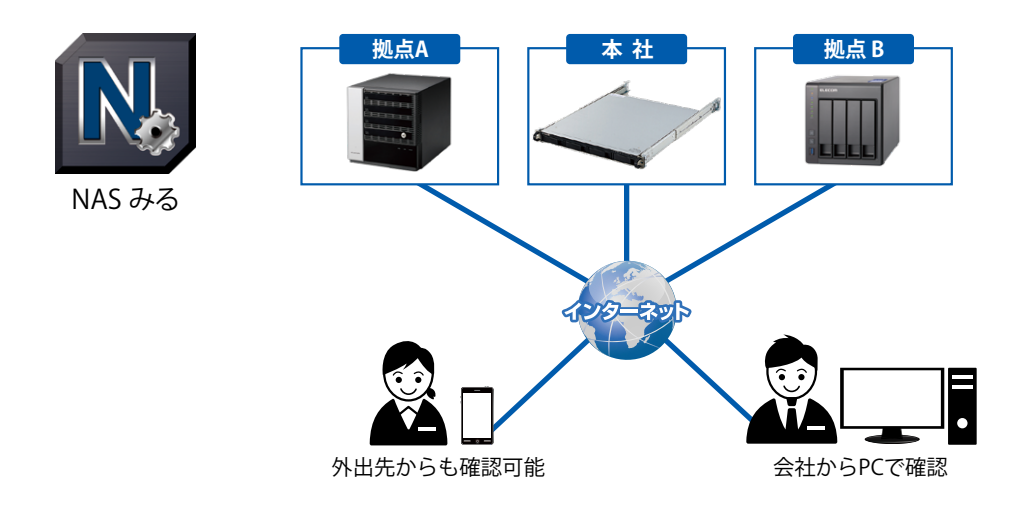

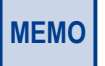

クラウド型 NAS 状態管理サービス「NAS みる」詳細につきましては、 http://www2.elecom.co.jp/nasmiru/ を参照ください。

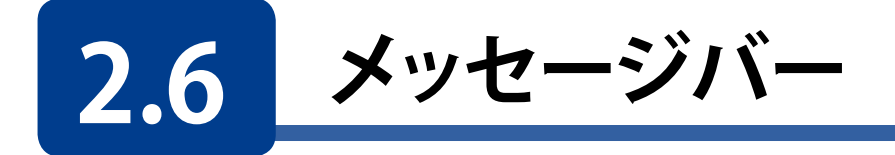

管理画面上部にあるメッセージバーでシステムステータスなどの情報を確認できます。

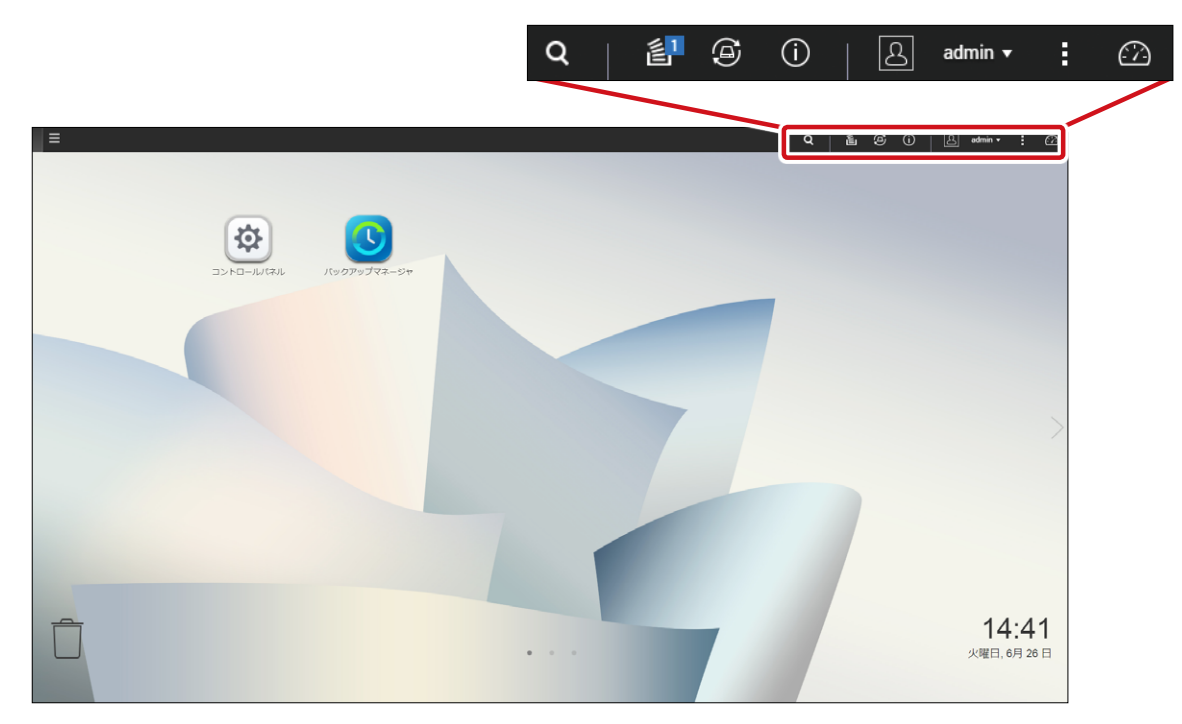

| 項目               | 説明                               |
|------------------|----------------------------------|
| バックグラウンド<br>タスク  | バックグラウンドで動作しているタスク情報を表示します。      |
| ④ 外部デバイス         | USB ポートに接続された USB デバイスの情報を表示します。 |
| () イベント通知        | エラーや警告などの情報を表示します。               |
| admin ▼<br>オプション | オプション、再起動、シャットダウン、ログアウトが選択できます。  |
| ダッシュボード          | システム全体の概要情報が表示されます。              |
### 2.6.1 ログアウト

オプションのメニューからログアウトをクリックすると、管理画面からログアウトします。

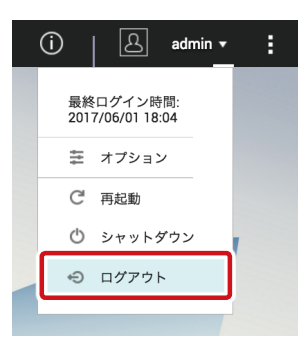

## 2.6.2 再起動・シャットダウン

#### 再起動

管理画面のメッセージにあるオプションメニューから再起動をクリックします。シャットダウン/再起動の確認画面が表示されますので、[**はい**]をクリックしてシステムを再起動します。

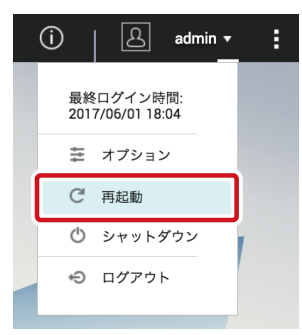

#### シャットダウン

管理画面のメッセージにあるオプションメニューからシャットダウン項目を選択します。 シャットダウン/再起動の確認画面が表示されますので、[**はい**]をクリックしてシステム を停止します。

| i 🛛 admin 🗸                   | : |
|-------------------------------|---|
| 最終ログイン時間:<br>2017/07/12 19:49 |   |
| 葦 オブション                       |   |
| C 再起動                         |   |
| ໍ シャットダウン                     |   |
| € ログアウト                       |   |

## 2.6.3 ダッシュボード

メッセージバーにある 🙆 (ダッシュボード)をクリックすると、システム全体の概要情報 が表示されます。

#### ●ダッシュボード提供情報

- ・システムの健康状態 ・ハードウェア情報 ・リソースモニタ
- ディスク健康状態
   ・ストレージ

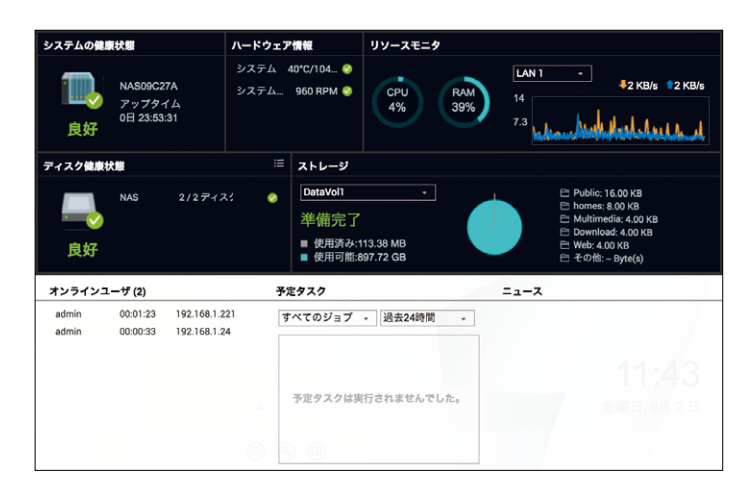

#### ●「システムの健康状態」の詳細情報を確認したい場合(例)

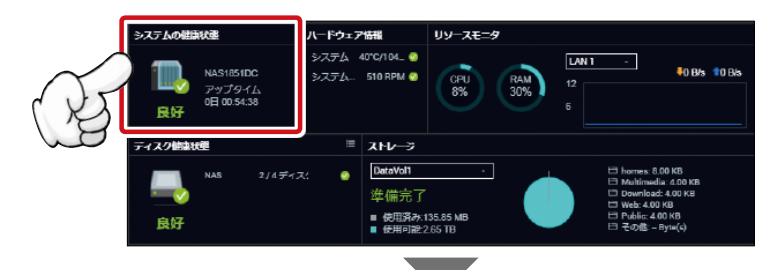

| システムステータス    |             |          |          | - +                                                                | × |
|--------------|-------------|----------|----------|--------------------------------------------------------------------|---|
| シフニン体系       | ネットロック状態    | ****     | ハードウェア体報 |                                                                    |   |
| 夏約           | ネターク - ラ46語 | JAFA9-EA | ハードウエア時報 |                                                                    |   |
| サーバー名        |             |          |          | NAS189939                                                          |   |
| モデル名         |             |          |          | NSB-7A5BL                                                          |   |
| CPU          |             |          |          | Annapurna Labs Alpine AL314 Quad-core ARM Cortex-A15 CPU @ 1.70GHz |   |
| シリアル番号       |             |          |          | Q174l23408                                                         |   |
| 合計メモリ        |             |          |          | 2 GB (1.99 GB 利用可能)                                                |   |
| デュアルチャンネル対応  |             |          |          | いいえ                                                                |   |
| メモリスロット      |             |          |          | 2 (2 GB / -)                                                       |   |
| ファームウェアバージョン |             |          |          | 4.3.3.0628 Build 20180725                                          |   |
| システムアップタイム   |             |          |          | 0日1時間15分                                                           |   |
| タイムゾーン       |             |          |          | (GMT+09:00) Osaka, Sapporo, Tokyo                                  |   |
| ファイル名符号化     |             |          |          | 日本語                                                                |   |

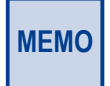

提供情報名や情報アイコンをクリックすることにより詳細情報を確認することが可能です。 (詳細情報画面が表示されます)

# **Chapter 3**

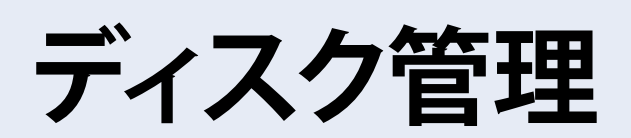

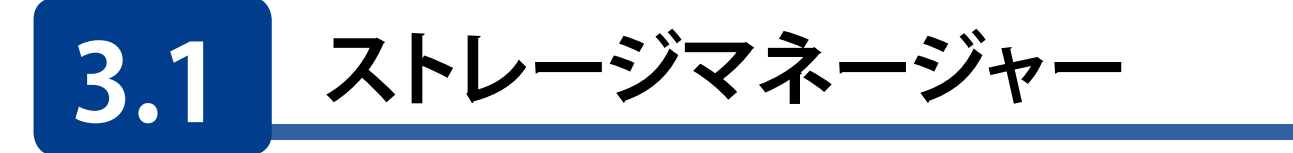

本製品に取り付けられたストレージの管理を行います。RAID構成の変更やiSCSIストレージやUSBハードディスクなどのストレージデバイスの設定、管理が可能です。

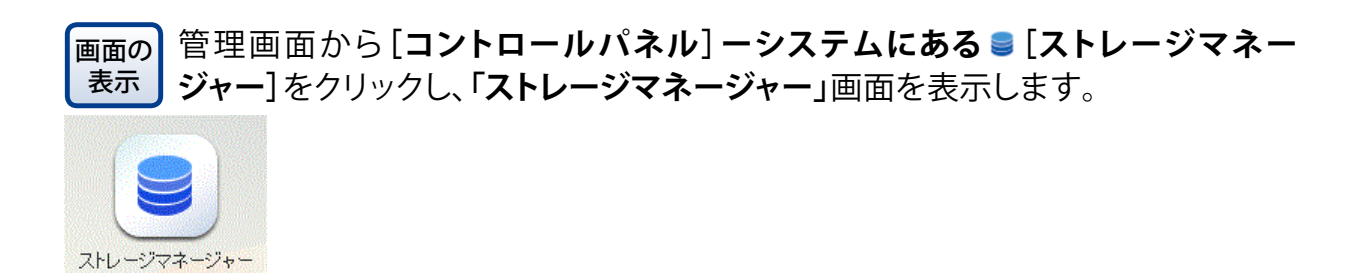

| ストレージマネージャー  |   |                                             | - + ×                                                          |
|--------------|---|---------------------------------------------|----------------------------------------------------------------|
|              |   |                                             | <b>\$</b>                                                      |
| ダッシュボード      | ~ | <b>システム - エ</b> ンクロージャー: 1. ディスク: 2         | ストレージブール                                                       |
| ■ 概要         |   | ✓ NAS #.7ŀ                                  |                                                                |
| aấ 利用        |   |                                             |                                                                |
| ストレージ        | ~ |                                             | ストレージプールなし                                                     |
| 🚇 ディスク       |   |                                             | ストレーシンデルを使用して、物理ナイ<br>スクを単一ストレージスペースとして集<br>約し、冗長化ディスク保護を行います。 |
| ■ ストレージ領域    |   |                                             |                                                                |
| 🔜 外部デバイス     |   | ■SSD ●ディスク ■データ ■スペア ■空き □なし ■警告 ■エラー       |                                                                |
| iscsi        | ~ | <b>ボリューム/LUN</b> - ボリューム: 1                 |                                                                |
| 🖨 iscsiストレージ |   | <b>ボリューム/LUN ステータス 合計容量 使用済み ストレージ領域</b>    |                                                                |
| 🐻 LUN バックアップ |   | DataVol1 🤡 準備完了 2.65 TB 133.75 MB 単一ボリューム ( |                                                                |
| 仮想ディスク       | ^ |                                             |                                                                |
| 🚍 リモートディスク   |   |                                             |                                                                |
|              |   |                                             |                                                                |
|              |   |                                             |                                                                |

# 3.2 RAID 構成を変更する

### 3.2.1 RAID レベル

ストレージボリュームはJBOD、RAID 0、RAID 1、RAID10、RAID5、RAID6として設定できます。 モデルにより、設定可能な対応レベルは異なります。 モデル別対応レベルは下記を参照ください。

#### ●モデル別対応表

| レベル     | NSB-5A1BL<br>シリーズ | NSB-5A2BL<br>シリーズ | NSB-5A4BL<br>シリーズ | NSB-5A4RL<br>シリーズ | NSB-7A4BL<br>シリーズ | NSB-7A5BL<br>シリーズ | NSB-7A4RL<br>シリーズ |
|---------|-------------------|-------------------|-------------------|-------------------|-------------------|-------------------|-------------------|
| Single  |                   | 0                 | 0                 | 0                 | 0                 | 0                 | 0                 |
| JBOD    |                   | 0                 | 0                 | 0                 | 0                 | 0                 | 0                 |
| RAID 0  | —                 | 0                 | 0                 | $\bigcirc$        | 0                 | 0                 | 0                 |
| RAID 1  | _                 |                   | 0                 | 0                 | • <sup>* 1</sup>  | 0                 | 0                 |
| RAID 10 | —                 | —                 | 0                 | 0                 | ©* <sup>2</sup>   | 0                 | 0                 |
| RAID 5  | _                 | —                 | 0                 | 0                 | © <sup>* 2</sup>  | 0                 | 0                 |
| RAID 6  |                   |                   |                   |                   | ©* <sup>2</sup>   |                   |                   |

●:出荷時構成 〇:対応可能 ◎:オプションスペアドライブ追加時対応可能

- ※1 NSB-7A4BLシリーズは4 ベイモデルとなりますが、工場出荷時は2台のHDD搭載と なります。
- ※2 当社指定オプションスペアドライブを追加いただくことによりRAID10/5/6構成が可 能です。

RAID5:最低3台のHDDが必要(1台のHDD追加)

RAID10/6:最低4台のHDDが必要(2台のHDD追加)

HDD追加後、RAIDの再設定(**3.2.3RAIDの作成(→P.44)**を参照ください)をお 願いします。

RAID設定は通常、デバイスを最初に設定するときにのみ必要です。下記は各RAID設定の簡単な説明です。詳しくは補足C(→P.170)をご参照ください。

| レベル    | 説明                                                                                    |
|--------|---------------------------------------------------------------------------------------|
| Single | ストレージボリュームは、RAID サポートのない単体の HDD です。Single に必要<br>なディスクは最低 1 台です。                      |
| JBOD   | 2 台以上のディスクを組み合わせて一つのボリュームにします。 JBOD に必要なディ<br>スクは最低 2 台です。                            |
| RAID 0 | データストライピングを実行しますが、冗長化はありません。パフォーマンスは改善されますが、データの安全性は変わりません。RAID 0 には最低 2 台のディスクが必要です。 |

#### ●RAID レベル

| レベル     | 説明                                                                                                   |
|---------|----------------------------------------------------------------------------------------------------|
| RAID 1  | ディスクのミラーリングを実行します。シングルディスクの読込速度が2倍になります。ただし、書込速度は同じです。RAID1には最低2台のディスクが必要です。                         |
| RAID 10 | ミラーリングを実行した構成で、ストライピングを実行します。RAID 1 の冗長性と、<br>RAID 0 のパフォーマンス改善をもちます。RAID 10 には最低 4 台のディスクが必要<br>です。 |
| RAID 5  | データとパリティを分散して書き込みます。RAID 5 には最低 3 台のディスクが必要<br>です。ディスクが 1 台故障しても構成を維持することができます。                      |
| RAID 6  | データと2つのパリティを分散して書き込みます。RAID 6 は最低4 台のディスクが必要です。ディスクが2 台故障しても構成を維持することができます。                          |

# 3.2.2 RAID の削除

選択したRAIDボリュームを削除します。作成されたすべてのユーザーデータが削除されます。RAIDボリュームの削除は以下の手順で行います。

ストレージ領域(❶)で削除するボリュームを選択(❷)し、[管理]をクリック(❸)します。

| ストレージマネージャ                                      |   |                             |          |         |         | - + × |
|-------------------------------------------------|---|-----------------------------|----------|---------|---------|-------|
| ダッシュボード                                         | ^ | 合計 - ストレージプール: 0, ボリューム: 1, | LUN: 0 🌖 |         | 作成 🗸    |       |
| ■ 概要<br>利用                                      |   | 名前/エイリアス                    | ステータス    | 容里      | 使用率 (%) |       |
| ストレージ<br>-                                      | ^ | - 🗋 DataVol1 (システム)         | シーニー     | 1.75 TB |         | 2     |
| <ul> <li>Q = 2725</li> <li>■ ストレージ領域</li> </ul> |   |                             |          |         |         |       |
| 🎰 外部テバイス                                        |   |                             |          |         |         |       |

#### 2

1

選択したボリュームの管理画面が開いたら、[削除]をクリック(●)して、[ボリュームの削除]を選択(❷)します。

| DataVol1 管理                                                                                    |                                      |                                   | _                           |                         |                             |
|------------------------------------------------------------------------------------------------|--------------------------------------|-----------------------------------|-----------------------------|-------------------------|-----------------------------|
| 名前 / エイリアス: DataVol1 👌                                                                         |                                      | 削除                                | <b>1</b><br>• 术!            | リュームの拡張                 | アクション ・                     |
| 容量:                                                                                            | 1.76 TB                              | ボリューム                             | の削除                         | 20                      |                             |
| 空きサイズ:                                                                                         | 1.75 TB                              | ホリューム                             | を安全に取り外す                    |                         |                             |
|                                                                                                |                                      |                                   |                             |                         |                             |
| SSD キャッシュ:                                                                                     |                                      | ■ 使                               | 用済み: 1.0 %   警告             | 告: 80 %                 |                             |
| SSD キャッシュ:<br>ステータス:                                                                           | <br>進備完了                             | ■ 使                               | 用済み: 1.0 % 【警告              | <u>특:</u> 80 %          |                             |
| SSD キャッシュ:<br>ステータス:                                                                           | <br>準備完了                             | ■ 使                               | 用済み: 1.0 %   警告             | <u>≒</u> : 80 %         |                             |
| SSD キャッシュ:<br>ステータス:<br>DataVol1 の RAID グループ                                                   | <br>進備完了                             | ■ 使                               | 用済み: 1.0 % 【警告              | 与: 80 %                 | 管理・                         |
| SSD キャッシュ:<br>ステータス:<br>DataVol1 の RAID グループ<br>名前 / エイリアス                                     | -<br>準備完了<br>容量                      | ■ 使<br>RAID タイプ                   | 用済み: 1.0 % 【警告<br>BBM       | 5:80%<br>ビットマップ         | <u>管理</u> ・<br>状態           |
| SSD キャッシュ:<br>ステータス:<br>DataVol1 の RAID グループ<br>名前 / エイリアス                                     | <br>進備完了<br>容量<br>1.81 TB            | ■ 使<br>RAID タイプ<br>RAID 1         | 用済み: 1.0% 【警告<br>BBM<br>いいえ | ≦: 80 %<br>ビットマップ<br>無効 | 管理 ▼<br><b>状態</b><br>✔ 準備売了 |
| SSD キャッシュ:<br>ステータス:<br>DataVol1 の RAID グループ<br>名前 / エイリアス<br>▲ RAID グループ 1<br>NAS ホスト: ディスク 1 | <br>進備完了<br>容量<br>1.81 TB<br>1.82 TB | ■ 使<br>RAID タイプ<br>RAID 1<br>び 良好 | 用済み: 1.0% 【警告<br>BBM<br>いいえ | £: 80 %<br>ピットマップ<br>無効 | 管理 ◆<br><b>状態</b><br>✔ 準備売了 |

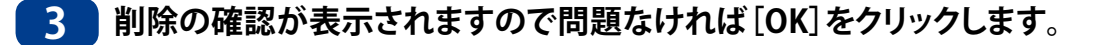

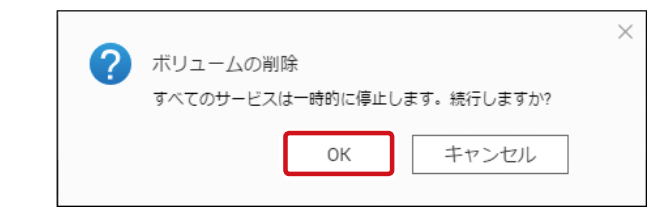

4 ボリューム削除ウィザードが表示され、最終確認が表示されます。 [適用] をクリックして削除を開始します。

| ボリューム削除ウィザ                      | -́-к                                       |
|---------------------------------|--------------------------------------------|
| <b>注意: [適用]</b> を押すと、このボリ<br>す。 | ュームにあるすべての共有フォルダーとデータが削除されま                |
| 名前 / エイリアス:                     | DataVol1                                   |
| タイプ:                            | 単一ボリューム(ストレージプール無し)                        |
| サイズの解放:                         | 1.76 TB                                    |
| 共有フォルダー:                        | Download,Multimedia,Public,Web,homes       |
| アプリ:                            | MusicStation,PhotoStation,DownloadStation, |
|                                 | など, 合計 4 アプリ                               |
|                                 |                                            |
|                                 | 適用 キャンセル                                   |

5 削除が開始され、「ボリュームまたはストレージプールがありません」のメッセージが表示 されたら完了です。

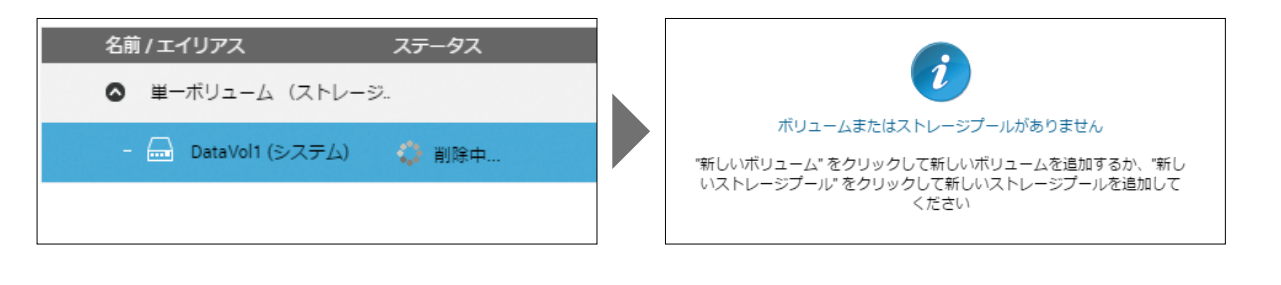

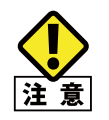

RAID を削除すると、現在の RAID ボリュームのすべてのデータが破棄されます。 破棄されたデータは修復できません。

### 3.2.3 RAID の作成

ストレージ領域画面で、RAIDボリュームを作成します。RAIDボリュームを作成するには、 以下の手順で行います。

本製品はお客様のニーズに応じたボリュームタイプより作成が可能です。

各ボリュームタイプの特徴につきましては下記を参照ください。

|                         | ストレージプール無し                            | ストレージプール                |                          |  |  |  |  |
|-------------------------|---------------------------------------|-------------------------|--------------------------|--|--|--|--|
|                         | 単一ボリューム                               | シックプロビジョニング<br>ボリューム    | シンプロビジョニング<br>ボリューム      |  |  |  |  |
| 特徴                      | 利用可能なディスクの領域<br>を一つのボリュームに割り当<br>てます。 | 実容量の範囲内でボリュー<br>ム作成が可能。 | 実容量より大きなボリューム<br>の作成が可能。 |  |  |  |  |
| ランダム<br>アクセス<br>パフォーマンス | Ø                                     | Δ                       | ×                        |  |  |  |  |

#### 3.2.3-1 単一ボリューム(ストレージプール無し)で作成する

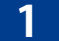

ストレージ領域(●)で[新規ボリューム(❷)をクリックします。

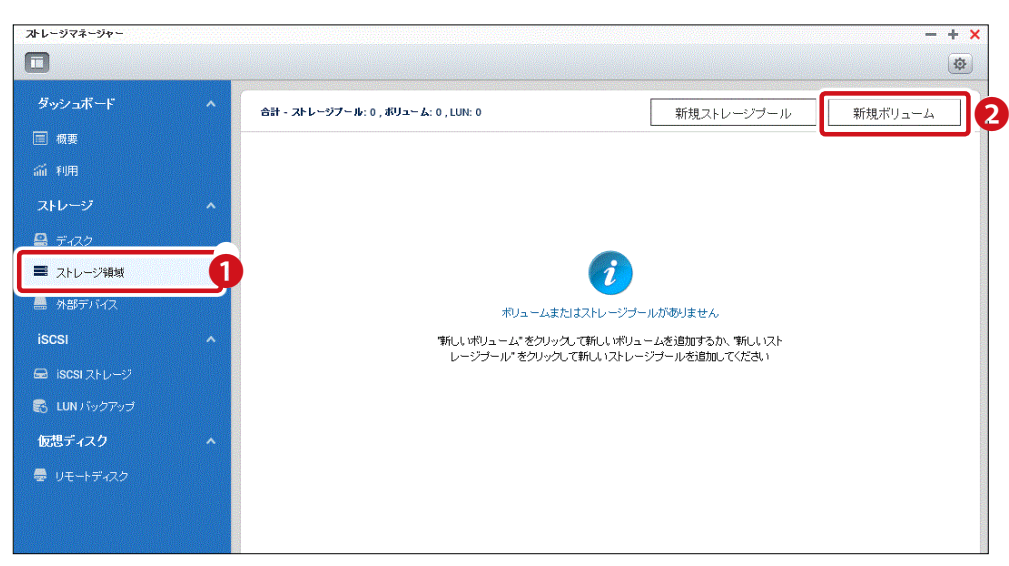

#### 2 ボリューム作成ウィザードで、[単一ボリューム(ストレージプール無し)]を選択(❶)し、[次 へ]をクリック(❷)します。

| ボリューム作成ウィザード                                                                                                    | $\times$ |
|----------------------------------------------------------------------------------------------------|----------|
| データボリュームの作成                                                                                                    |          |
| <ul> <li>● 単一ボリューム (ストレージプール無し)</li> </ul>                                                                                                    |          |
| 静的ボリュームは RAID グループ内に直接作成されます。静的ボリュームは、ランダムファイルア<br>クセスで最高の性能を発揮します (シックボリュームより 20% 高速) が、ブロックベース LUN やス<br>ナップショットなどの高度な機能を備えていません。                                   |          |
| ○ シックプロビジョニングボ                                                                                                    |          |
| J-LU                                                                                                    |          |
| シックボリュームは事前に割り当てられたストレージプール領域に作成されます。シックボリュー<br>ムはスナップショットなどの機能を備えているので、簡単に拡張できます。シックボリュームは一<br>般的な用途にお勧めします。                                                         |          |
| 新しいストレージプールを作成する    ▼                                                                                                    |          |
| ○ シンプロビジョニングボリ                                                                                                    |          |
| 1-L                                                                                                    |          |
| シンボリュームはオンデマンドで領域を使用します。つまり、データが書き込まれる場合にのみ、<br>ストレージプール内の領域を確保します。シンボリュームは、ストレージプール領域を効率的に使<br>用するので、複数のボリュームを作成するのに最も適しています。注記:これらのボリュームにはフ<br>ァイルベース LUN は作成できません。 |          |
| 新しいストレージプールを作成する    ▼                                                                                                    |          |
| ステップ1/4 2 次へ キャンセル                                                                                                    |          |

3 ボリューム作成ウィザードで、ボリュームを作成するディスクを選択します。

|        | 619240                    |                               |      |            |         |           |   |           |                    |                              |       |            |         |         |
|--------|---------------------------|-------------------------------|------|------------|---------|-----------|---|-----------|--------------------|------------------------------|-------|------------|---------|---------|
| エンクロ   | ク選択<br>コージャーユニ<br>くとも1つディ | .ット[合計1ユニット]:<br>スクを選択してください。 | N    | AS ホスト [使F | 目可能ディスク | 数: 2/2] 🔻 |   | エンク<br>ディ | ロージャーユニ<br>スクを1つ以上 | ミット [合計 1 ユニッ  <br>選択してください。 | ≻]: N | AS ホスト [使用 | 可能ディスク  | 牧: 2/2] |
|        | ディスク                      | モデル                           | タイ   | バスのター      | 容量      | ステー       | 4 |           | ディスク               | モデル                          | タイ    | バスのタ       | 容量      |         |
|        | ディスク1                     | WDC WD20EFRX-68               | HDD  | SATA       | 1.82 TB | 良好        |   | $\square$ | ディスク1              | WDC WD20EFR                  | HDD   | SATA       | 1.82 TB | 奥频      |
|        | ディスク2                     | WDC WD20EFRX-68               | HDD  | SATA       | 1.82 TB | 良好        |   |           | ディスク2              | WDC WD20EFR                  | HDD   | SATA       | 1.82 TB | 良妙      |
| RAID タ | マイブ:                      | 10 •                          | ホットン | スペアディスク    |         | -         |   |           |                    |                              |       |            |         |         |
| 概算容量   | <b>1</b>                  | 0 MB                          |      |            |         |           |   |           |                    |                              |       |            |         |         |

#### 4 RAIDタイプを選択します。

それぞれの詳細は補足C「RAIDの基本」(→P.170)を参照してください。

| ディス       | スク選択        |                               |               |            |               |           |             |       |   |
|-----------|-------------|-------------------------------|---------------|------------|---------------|-----------|-------------|-------|---|
| エンク<br>少な | ロージャーユニ     | :ット[合計1ユニット]:<br>スクを選択してください。 | NA            | iS ホスト [使! | 用可能ディスク       | 数: 2/2] ▼ |             |       |   |
|           | ディスク        | モデル                           | 91            | バスのター      | 容量            | ステー       |             |       |   |
|           | ディスク1       | WDC WD20EFRX-68               | HDD           | SATA       | 1.82 TB       | 良好        |             |       |   |
|           | ディスク2       | WDC WD20EFRX-68               | HDD           | SATA       | 1.82 TB       | 电好        |             |       |   |
| RAID名     | タイプ:<br>:量: | 1-2 •<br>0 MB                 | <b>π</b> υ トス | R<br>相     | AID 夕<br>既算容重 | イプ:<br>計: | F<br>1<br>J | AID 1 |   |
| ップ:       | 2/4         |                               | Þ             | =          |               |           | R           | AID 1 | l |
|           |             |                               |               |            |               |           | R           | AID 6 |   |

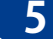

5 ディスクとRAIDタイプを選択したら[作成]をクリックします。

6 ボリューム作成ウィザードで、ボリューム容量を設定し、[次へ]をクリックします。

| ボリューム作成ウィザード                       | 項目       | 説明               |
|------------------------------------|----------|------------------|
| 詳細設定                               | アラートの閾値  | ボリューム容量のアラート閾値   |
| ポリューム容量 3.62 TB                    |          |                  |
| アラートの閾値: 80 %                      |          | 使用ティスクホリュームか設定   |
| ポリュームのエイリアス: DataVol1              |          | 閾値を超えた場合、警告イベン   |
| ファイルシステムオプション                      |          | ト通知されます。         |
| アイノード別バイト数: 16384 🔹                | ファイルシステム | 「ファイルシステムオプション」の |
| ポリュームの展大サイズ: 63.99 TB              | オプション    | 有効後、アイノード別バイト数を  |
| ファイル/フォルダーの最大数: 242,934,087        |          | 変更し、ディスクボリュームの最  |
| □ 暗号化 🔞                            |          | 大サイズの変更が可能です。    |
| ☑ 新規ポリュームの初期化後、共有フォルダーが自動的に作成されます。 |          | アイノード別バイト数初期値:   |
| ステップ3/4 戻る 次へ キャンセル                |          | 16384 (63.99TB)  |

| アイノード別バイト数 | ボリューム最大サイズ | ファイル/フォルダーの最大数        |
|------------|------------|-----------------------|
| 4096       | 15.99TB    |                       |
| 8192       | 31.99TB    |                       |
| 16384      | 63.99TB    | ホリュームサイズ/<br>アイノードサイズ |
| 32768      | 127.99TB   |                       |
| 65536      | 250TB      |                       |

#### ●暗号化

本製品では、NASのディスクボリュームの256ビットAESによる暗号化が可能です。 データ暗号化により、不正アクセスから機密データを保護します。 「暗号化」を実施しない場合は、手順 7 に進んで作業を継続してください。

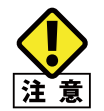

データ暗号化につきましては、新規ディスクボリューム作成時に「データ暗号化」の有無を決 定する必要があります。

| 🛛 暗号化 🔞    |  |
|------------|--|
| パスワードの入力:  |  |
| パスワードの再入力: |  |
| 暗号化キーの保存:  |  |

#### **①「暗号化」**にチェックを入れ、データ暗号化パスワードを入力します。

| 項目       | 説明                                                                                       |
|----------|------------------------------------------------------------------------------------------|
| 暗号化パスワード | ディスクボリュームのロックを解除する暗号化パスワードを入力します。パスワードの長さは、英数字と記号(!@#\$%^&*()_+=?")を使って8~32文字にする必要があります。 |

2暗号化キーの保存有無を決定します。決定後、手順 7 に進んでください。 「暗号化キーの保存」にチェックを入れると、暗号化キーをNASに保存します。 詳細は下記表を参照ください。

|                  | 暗号化キ                                          | 一の保存                                                                                      |
|------------------|-----------------------------------------------|-------------------------------------------------------------------------------------------|
| 暗号化チェックボックス      | 有効(チェックあり)                                    | 無効(チェック無し)                                                                                |
| 暗号化キー保存方法        | 暗号化キーを NAS に保存します。 ファイ<br>ルとして外部に保存することもできます。 | 暗号化キーを NAS に保存しません。                                                                       |
| 暗号化(ロック)<br>解除方法 | NAS 起動時に自動解除                                  | 「ストレージマネージャー」-「スト<br>レージ領域」画面より手動解除(下記<br>MEMO 参照)                                        |
| 特徴               | NAS 搭載 HDD 盗難時のデータ情報漏<br>えい対策として有効です。         | 手動でのロック解除(暗号化パスワードの入力)が必要な為、NAS 搭載<br>HDD だけでなく、NAS 本体を含む盗<br>難によるデータ情報漏えい対策として<br>も有効です。 |

ボリューム作成完了(手順9)後、ストレージ領域のステータスは「ロック済」(暗号化された状態)となります。

| <b>ボリュー ム/LUN</b> ・ポリュー ( | x:1         |         |           |           |
|---------------------------|-------------|---------|-----------|-----------|
| #Ua~ &/LUN                | ステータス       | 合計容量    | 使用读み容量    | ストレージ領域   |
| DataVol1                  | 🦰 🕒 рудіј 🗛 | 2.65 TB | 135.71 MB | 単一ポリューム(ス |

MEMO■ストレージ領域画面で、ステータスの「ロック済み」をクリックします。

| x 7 7 - 40 - 11 - 1 | <u>8</u> 7 | - ጽዞ৮ እንግ- ቆ፡ ቢ                   | o 💍     |    | 作成 - 管理 | · |
|---------------------|------------|-----------------------------------|---------|----|---------|---|
| - # <b>F</b>        |            | 6#/I4/973                         | 25-92   | 82 | 使用早 (%) |   |
| ត់ សុគ              |            | © ■-#93-& 12 N/~S7-M              | #L)     |    |         |   |
| 71-1-9 ·            | ^          | - 🚍 DataVol1 (Szx <del>σ</del> Δ) | 🚔 092#8 | -  | -       |   |
| 🖥 ਤਾਂਜਕ ਹੈ          |            |                                   |         |    |         |   |

2ポップアップが表示されます。暗号化設定時に入力したパスワードを入力し、[適用]をクリックします。

| 暗号化丰一管理                                           |                    |
|---------------------------------------------------|--------------------|
| <ul> <li>         ・暗号化/スワードの入力     </li> </ul>    | ○ 暗号化キーファイルのアップロード |
| パスワード:                                            |                    |
| 暗号北キーの保存:                                         |                    |
| このポリュームをアンロックしたら、共有フォルダーまた<br>構成のスキャンとマウントを試行します: | atun 🗌             |
|                                                   | - 適用 ++ンセル         |

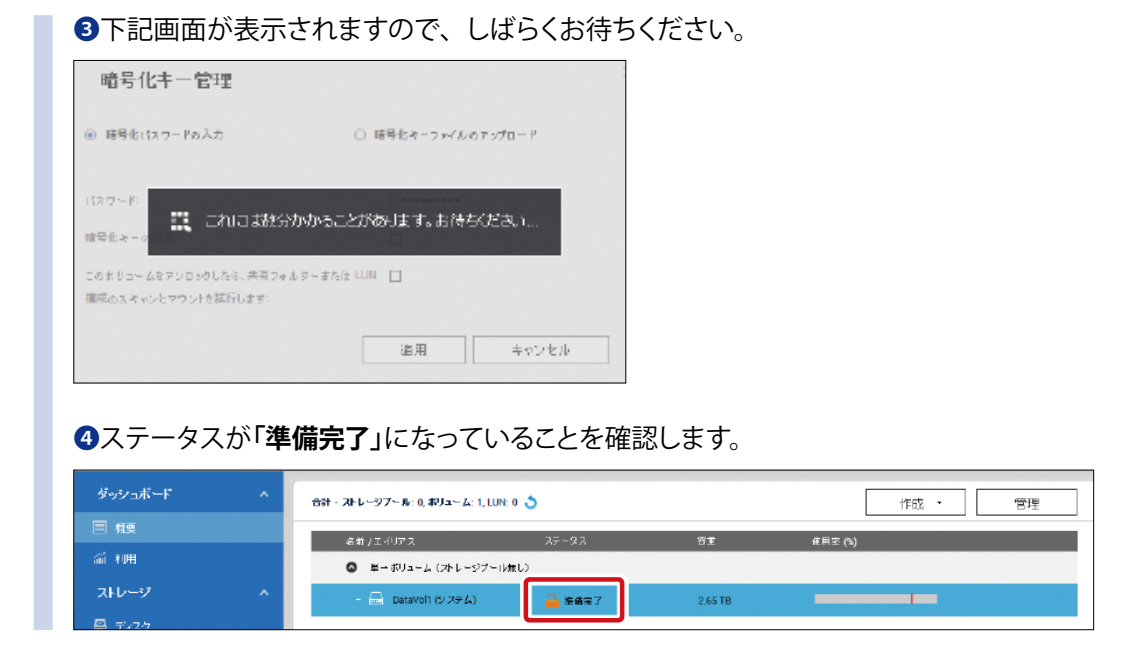

💋 設定内容を確認後[完了]をクリックして、[OK] をクリックします。

| ボリューム作成ウィザード  | ¢ ×         |                                                   |  |
|---------------|-------------|---------------------------------------------------|--|
| 次の設定を確認してください |             | <b>ストレージマネージャー</b><br>選択したディスクのすべてのデータが消去されます。 続行 |  |
| RAID グループ     | A           | しますか?                                             |  |
| エンクロージャーユニット: | NAS ホスト     |                                                   |  |
| ディスク:         | ディスク1,2     | OK ++>UN                                          |  |
| RAID タイプ:     | RAID 0      |                                                   |  |
| 使用可能容量:       | 3.62 TB     |                                                   |  |
| ボリューム         |             |                                                   |  |
| アラートの閾値:      | 80%         |                                                   |  |
| ボリュームのエイリアス:  | DataVol1    |                                                   |  |
| 暗号化:          | いいえ         |                                                   |  |
|               | •           |                                                   |  |
| ステップ 4/4      | 戻る 完了 キャンセル |                                                   |  |

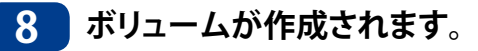

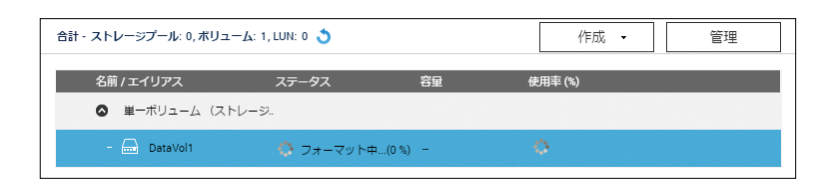

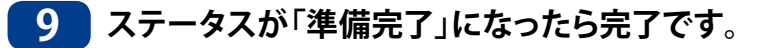

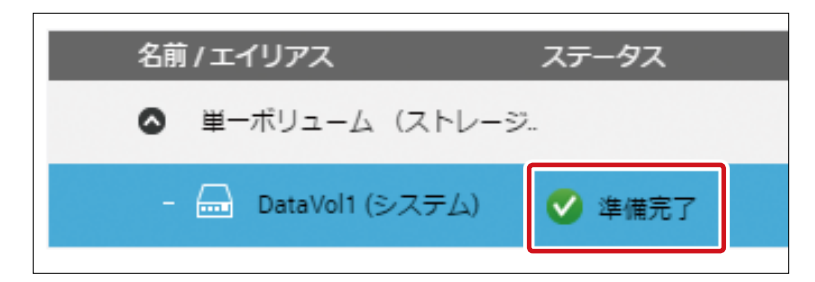

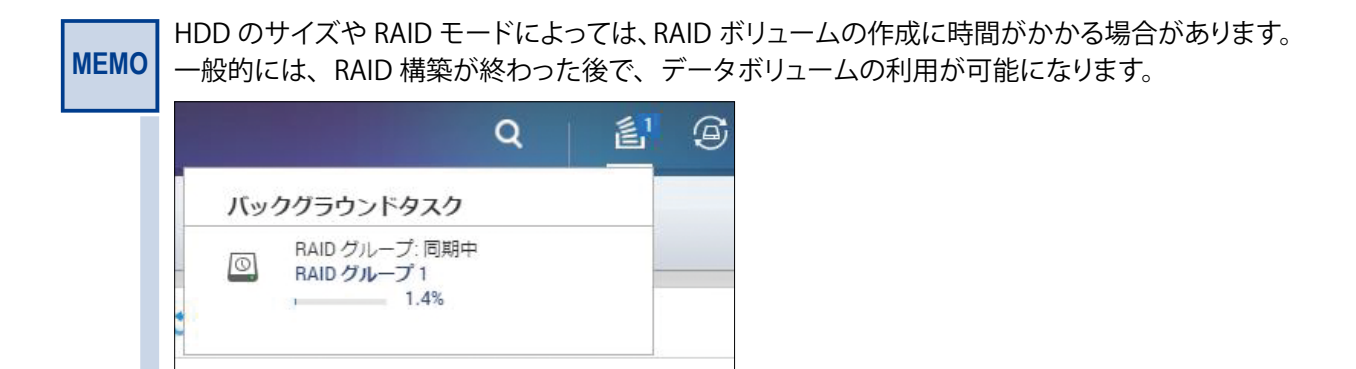

#### 3.2.3-2 ストレージプールで作成する(シックプロビジョニング、シンプロビジョニング)

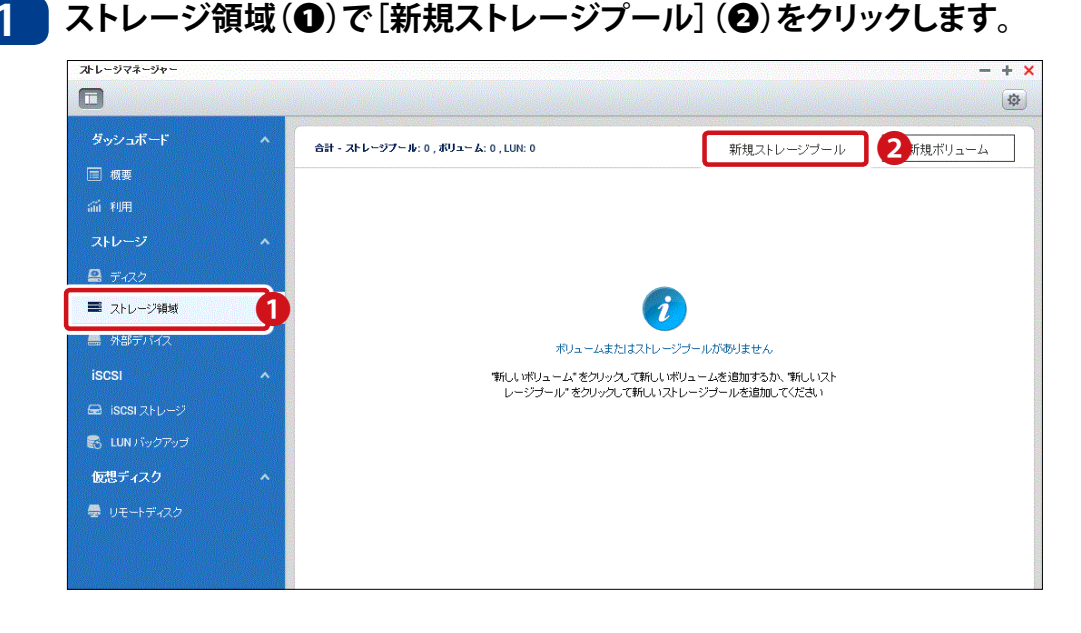

2

#### 「ストレージプールの作成」で、ストレージプールを作成するディスクを選択します。

| スト            | レージプー                   | ルの作成          |            |            |          |           | $\times$ |            |                     |                         |       |            |         |           |
|---------------|-------------------------|---------------|------------|------------|----------|-----------|----------|------------|---------------------|-------------------------|-------|------------|---------|-----------|
| ディン           | <b>スク選択</b><br>7ロージャーユニ | ニット [合計 1 ユニッ | h]: N      | AS ホスト [使! | 用可能ディスク書 | 敗: 2/2] 🔻 |          | ンクロ<br>ディス | ∃ージャーユニ<br>スクを1つ以上) | ット[合計1ユニット<br>選択してください。 | `]: N | AS ホスト [使用 | 可能ディスク  | 数: 2/2] 🔻 |
| ディ            | ィスクを 1 つ以上              | 選択してください。     |            |            |          |           |          | 2          | ディスク                | モデル                     | ୭イ    | バスのタ       | 容量      | ステ        |
|               | ディスク                    | モデル           | 91         | バスのター      | 容量       | ステー       | 6        | Z          | ディスク1               | WDC WD20EFR             | HDD   | SATA       | 1.82 TB | 良好        |
|               | ディスク1                   | WDC WD20EFR   | HDD        | SATA       | 1.82 TB  | 良好        | E        | Z          | ディスク2               | WDC WD20EFR             | HDD   | SATA       | 1.82 TB | 良好        |
|               |                         |               |            |            |          |           |          |            |                     |                         |       |            |         |           |
|               |                         |               |            |            |          |           |          |            |                     |                         |       |            |         |           |
| RAID ·<br>概算容 | タイプ: 1つ<br>]理:          | •<br>0 MB     | ホット<br>スク: | -スペアディ     |          | T         |          |            |                     |                         |       |            |         |           |
|               |                         |               |            | (/F)       | 戎 二      | ャンセル      |          |            |                     |                         |       |            |         |           |

#### 3 RAIDタイプを選択します。

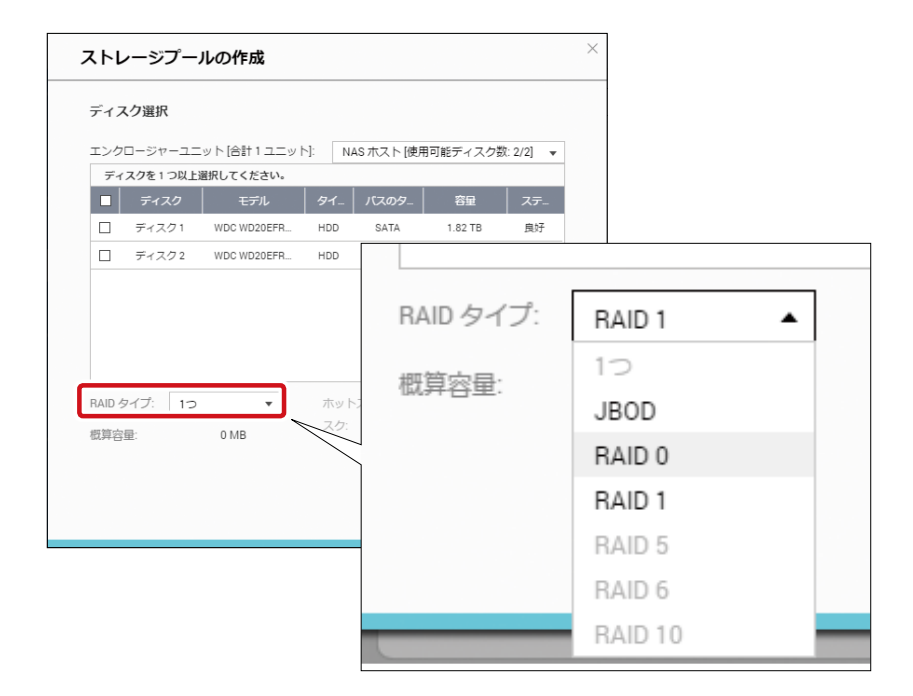

4

[作成]をクリックして、[OK]をクリックします。

| ; | ストレ           | ィージプー          | ルの作成            |            |                   |           |                  |
|---|---------------|----------------|-----------------|------------|-------------------|-----------|------------------|
|   | ディス           | <b>マク選択</b>    | ニット [合計 1 ユニッ   | h]: N      | AS ホスト [使月        | 日可能ディスク   | <u>物: 2/2]</u> ▼ |
|   | 71            | ディスク           | 道沢してくたさい。       | タイ         | バスのタ              | 容量        | ス <del>テ</del>   |
|   |               | ディスク1          | WDC WD20EFR     | HDD        | SATA              | 1.82 TB   | 良好               |
|   |               | ディスク2          | WDC WD20EFR     | HDD        | SATA              | 1.82 TB   | 良好               |
|   | RAID ク<br>概算容 | マイブ: RAI<br>量: | D 0 • • 3.62 TB | ホット<br>スク: | -२ぺ <i>ून</i> न [ | なし<br>戎 = | マヤンセル            |

5 ストレージプールが作成されたら、[新規ボリューム]を追加します。

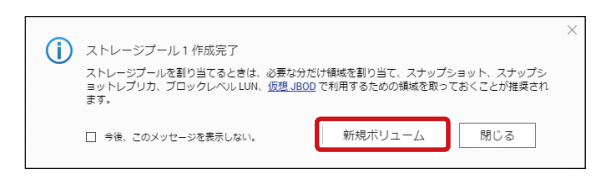

# 6 ボリューム作成ウィザードで、「シックプロビジョニング」または「シンプロビジョニング」を選択(①)し、「次へ]をクリック(②)します。

| ボリューム作成ウィザード                                                                                                    | $\times$ |
|----------------------------------------------------------------------------------------------------|----------|
| データボリュームの作成                                                                                                    |          |
| ○ 単一ボリューム (ストレージプール無し)                                                                                                    |          |
| このモードでは、シンプロビジョニングやスナップショットのような高度な機能なしで最高の性能<br>を提供します。 このボリュームは選択されたディスクを利用して作成されます。                                       |          |
| <ul> <li>シックプロビジョニングボ</li> <li>リューム</li> </ul>                                                                              |          |
| このモードでは、良好な性能と柔軟性が得られます。 このボリュームでは、事前に領域が割り当て<br>られたストレージプールから任意のボリュームサイズを割り当て、シンプロビジョニングなしで同<br>じストレージプールに複数のボリュームを作成できます。 |          |
| ストレージプール1 ▼ 空きサイズ: 3.57 TB                                                                                                  |          |
| O シンプロビジョニングボリ<br>コーム 1                                                                                                    |          |
| このモードでは、すぐれた柔軟性とストレージ効率性が与えられます。 このボリュームでは、事前<br>に領域が割り当てられていないストレージプールから任意のボリュームサイズを割り当て、同じス<br>トレージプールに複数のボリュームを作成できます。   |          |
| ステップ 1/4 2 次へ キャンセル                                                                                                    |          |

7 ボリューム作成ウィザードで、作成する「ボリューム容量」を設定し、[次へ]をクリックします。

| ボリューム作成ウィザー            | -٢                      | $\times$ |
|------------------------|-------------------------|----------|
| 詳細設定                   |                         |          |
| ストレージプール容量:            | 3.62 TB                 |          |
| ■ 割り当て済み: 14.87% 🔳 フリー | -: 85.13%               |          |
| ボリューム容量:               | 500 GB ▼ 最大に設定          |          |
| (注意:現在のストレージプールの話      | 最大ボリューム容量は 3.57 TB です。) |          |
| アラートの關値:               | 80 %                    |          |
| ボリュームのエイリアス:           | DataVol1                |          |
| ファイルシステムオプション          |                         |          |
| アイノード別バイト数:            | 16384 💌                 |          |
| ボリュームの最大サイズ:           | 63.99 TB                |          |
| ス <del>テ</del> ップ 3/4  | 戻る 次へ キャンセル             |          |

8 ボリューム作成ウィザードで最終確認し、[完了]をクリックします。

| ボリューム作成ウィザード  | ×           |
|---------------|-------------|
| 次の設定を確認してください |             |
| ストレージプール      |             |
| ストレージプール名:    | ストレージプール1   |
| ボリューム         |             |
| LUN配分:        | シックプロビジョニング |
| 容量:           | 500GB       |
| アラートの閾値:      | 80%         |
| ボリュームのエイリアス:  | DataVol1    |
| 暗号化:          | いいえ         |
| アイノードバイト数:    | 16384       |
| ステップ 4/4      | 戻る 完了 キャンセル |

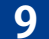

#### 9 ボリュームが作成されます。

| 合計 - ストレージプール: 1, ボリューム | 作成 🖌            | 管理      |         |  |
|-------------------------|-----------------|---------|---------|--|
| 名前 / エイリアス              | ステータス           | 容量      | 使用率 (%) |  |
| ◎ ストレージプール1             | ✓ 準備完了          | 3.62 TB |         |  |
| - 🞰 DataVol1            | 🛟 初期化中(23.72 %) | -       | 0       |  |

#### 10 ステータスが「準備完了」になったら完了です。

| 名前 / エイリアス          | ステータス  | 容量        | 使用率 (%) |
|---------------------|--------|-----------|---------|
| 🔕 ストレージプール1         | ☑ 準備完了 | 3.62 TB   |         |
| - 🛲 DataVol1 (システム) | ✔ 準備完了 | 491.51 GB |         |

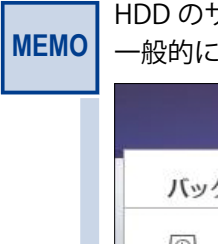

HDD のサイズや RAID モードによっては、RAID ボリュームの作成に時間がかかる場合があります。 一般的には、RAID 構築が終わった後で、データボリュームの利用が可能になります。

| 八ツ | クグラウンドタスク    |   |  |
|----|--------------|---|--|
|    | PAIDグループ・同間由 |   |  |
| 0  | RAID グループ 1  | - |  |
| _  | 1.4%         |   |  |

# 3.3 ディスク障害からの復旧方法

HDDに障害が発生するとビープ音を2回鳴らすと共に、STATUSランプならびに故障対象のHDDランプが赤点灯もしくは赤点滅します。HDDを交換する前に必ずご確認ください。

### 3.3.1 ディスク障害状況の確認

#### ●LED ランプの確認

|     | STATUS ランプ      | HDD ランプ                                                                        |
|-----|-----------------|--------------------------------------------------------------------------------|
| 赤点灯 | HDD にエラーが発生     | HDD にエラーが発生                                                                    |
| 赤点滅 | RAID システムに障害が発生 | 管理画面より検索したディスク番号の HDD<br>ランプが点滅<br>※検索手順につきましては、● HDD の検索<br>(→ P.55) を参照ください。 |

デスクトップ型

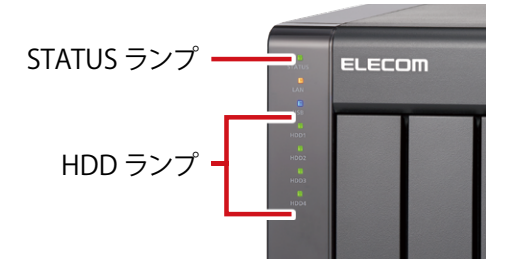

ラックマウント型

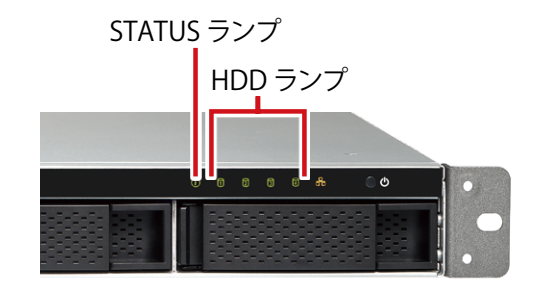

#### ●ディスク情報の確認

管理画面のシステムにあるストレージマネージャーの[ストレージ] – [ディスク] 画面の ディスク情報を確認します。HDDならびに、RAIDボリュームが正常に作動している場合、 ディスク情報には良好と表示されます。HDDに障害が発生している場合、[ディスク] 情報 に、「警告」または、「エラー」が表示されます。

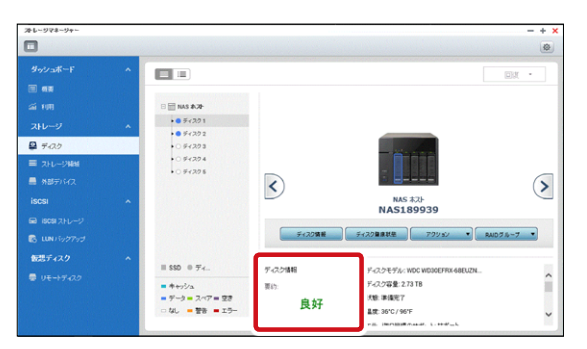

また、管理画面のシステムにあるシステムログのシステムイベントログ画面より、HDD障 害内容、発生日時を確認可能です。

| シスラ | - ムログ      |              |         |        |           | - +                                                       | × |
|-----|------------|--------------|---------|--------|-----------|-----------------------------------------------------------|---|
|     |            |              |         |        |           |                                                           |   |
|     | システムイベント   | <u>ーログ</u> シ | ステム接続ログ | オンラインユ | -#        | Syslogクライアント管理                                            |   |
| すべ  | रळ≺^ ▼ ] व | ベてクリア        | 保存      |        |           | コンテンツ検索                                                   |   |
| 4_  | 日付         | 時刻           | ב_#     |        | באלב      | 内容                                                        |   |
| 0   | 2018/06/25 | 16:59:41     | admin   | 192.1  |           | [iSCSI] Start target service on port "3260" successfully. |   |
| Ψ   | 2018/06/25 | 16:56:16     | admin   | 192.1  |           | [ISUSI] Start target service on port "3260" successfully. |   |
| 0   | 2018/06/25 | 16:56:12     | admin   | 192.1  | -         | [ISCSI] Change target service setting successfully.       |   |
| 0   | 2018/06/25 | 14:29:28     | System  | 127.0  | localhost | [Network] LAN 2 link is Up.                               |   |

#### ●HDD の検索

#### 【用途】

マシンルーム等、複数のNASが設置された環境にて対象のHDDランプを赤点滅させることにより識別が容易となります。

#### 【手順】

管理画面のシステムにあるストレージマネージャーの[ストレージ]-[ディスク]画面よりHDDランプを赤点滅させたいディスク番号を選択(❶)後、「アクション」をクリック(❷)し ます。表示タブより、「検索」をクリック(❸)すると該当NASのHDDランプが赤く点滅します。

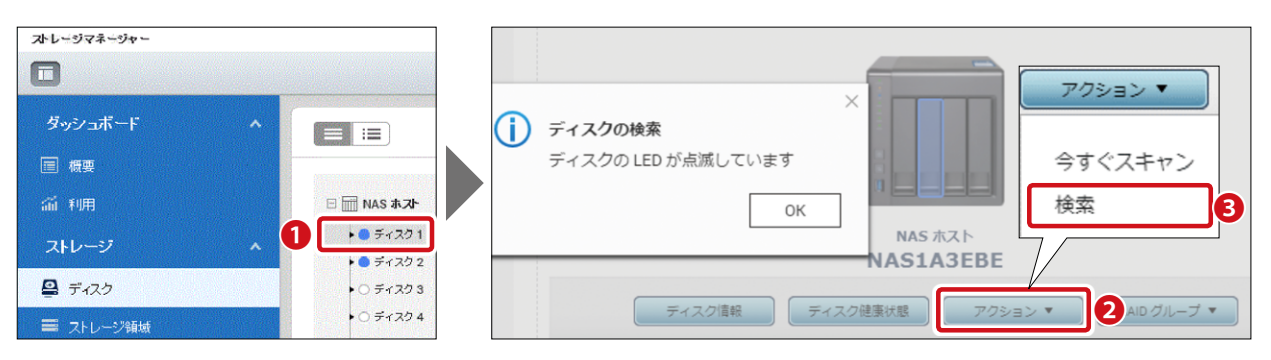

### 3.3.2 HDD 交換

本製品はホットスワップに対応していますので、電源オフしなくてもHDDを交換できます。 ※1ベイモデル(NSB-5A1BL)を除く

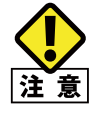

交換用 HDD は、故障したものと同容量以上の当社指定、オプションスペアドライブを使用して ください。交換作業の際は、静電防止用リストストラップを身につけるか、身近な金属に手を 触れるなどして身体の静電気を取り除いてから行ってください。 本製品は精密機器です。落としたり衝撃を与えることが無いよう慎重に作業を行ってください。

構成しているRAID構成により、ディスク交換手順が異なります。 「手順A.RAID1/10/5/6構成の場合」と「手順B.RAID0、JBOD、Single」の場合」の交換手順 について説明します。

#### 手順 A RAID1/10/5/6 構成における HDD 交換

#### 1 障害が発生したディスクを交換します。

管理画面のシステムにあるストレージマネージャーの [ストレージ]-[ディスク]画面で障 害が発生したディスクを確認してください。

| ストレージマネージャー                                                               |                                                                                                    |                             |                                                                                       | - + x |
|---------------------------------------------------------------------------|----------------------------------------------------------------------------------------------------|-----------------------------|---------------------------------------------------------------------------------------|-------|
| 97>2#-F                                                                   |                                                                                                    |                             |                                                                                       | 24 ·  |
| ☆ 100<br>ストレージ<br>● ディスク<br>■ ストレージ目的<br>■ 外田ジバイス<br>ISCSI<br>■ BCSIストレージ | <ul> <li>■ MA3 AX.ト</li> <li>● ディスク3</li> <li>● ディスク3</li> <li>● ディスク3</li> <li>● ディスク4</li> </ul> | <b>(</b> )                  |                                                                                       | >     |
| ■ ШЯズックアップ<br>毎週ディスク<br>● リモートディスク                                        |                                                                                                    | - ディスク <b>注</b> 紙<br>ディスク注紙 | NAS A32F<br>NAS1A3EBE<br>F-22085HE 2022 A407/A<br>F-22087HL NOC NOISERRAGE/THO (LATA) |       |
|                                                                           | <ul> <li>■ SSD ● ディ</li> <li>■ キャッシュ</li> <li>= デー= スペ= 空き</li> <li>□ なし = 聖音 = エラ</li> </ul>      | 良好                          | アイメン2軍 1913100<br>(改善事成57)<br>国際 37C/94年<br>エラー級官署項のジボート・ジボート<br>トリスングのジボート・ジボートしません。 |       |

- ・ 障害が発生した HDD ユニットを取り外し、新しい HDD に交換します。
- ・新しい HDD に交換後、ビープ音が 2 回鳴り、STATUS ランプが赤と緑交互に点滅 を繰り返します。

2 自動的にRAIDの再構築作業がはじまります。

管理画面デスクトップの「バックアップタスク」をクリックし RAID 再構築状況を確認します。 「RAID グループ:再構築中」と表示され、進捗状況を確認することができます。

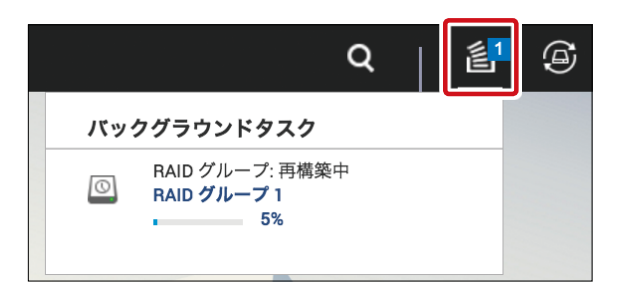

- 3 再構築が完了します。
  - ・ 再構築が完了すると、STATUS ランプが緑点灯し、手順 1 のディスク画面の状態が「準備完了」になります。
  - RAID 再構築が完了するとシステムログには「Rebuilding completed」と表示されます。

| システ         | ムログ           |                 |         |               |                 |                                               |              | - + ×  |
|-------------|---------------|-----------------|---------|---------------|-----------------|-----------------------------------------------|--------------|--------|
| _           | システムイベントロ     | 1 <b>グ</b> システム | 接続ログ オ: | ンラインユーザ Sysio | 9クライアント管理       |                                               |              |        |
| <u>র</u> মন | ত্রন 🔻 🔄 ব্রু | てクリア            | 保存      |               |                 |                                               | コンテンツ検索      | $\geq$ |
| 47          | 日付            | 時刻              | 7_#f    | i i (G THP    | איז <i>א</i> יד | 大変                                            |              |        |
| <b>(</b> )  | 2018/06/25    | 16:59:41        | admin   | 192.168.0.142 | -               | [iSCSI] Start target service on port "3260" s | uccessfully. |        |
| Ü           | 2018/06/25    | 16:56:16        | admin   | 192.168.0.142 |                 | [iSCSI] Start target service on port "3260" s | accessfully. |        |
| i           | 2018/06/25    | 16:56:12        | admin   | 192.168.0.142 |                 | [iSCSI] Change target service setting succe   | essfully.    |        |
| (i)         | 2018/06/25    | 14:29:28        | System  | 127.0.0.1     | localhost       | [Network] LAN 2 link is Up.                   |              |        |
| A           | 2018/06/25    | 14:22:56        | System  | 127.0.0.1     | localhost       | Failed to synchronize the time with NTP se    | rver.        |        |
|             |               |                 |         |               |                 |                                               |              |        |

MEMO

HDD サイズや RAID 構成により RAID 再構築にかかる時間は異なります。 参考:RAID6 RAID 再構築時間目安:約4時間 ※ NSB-5A4BL (1Tx4)

#### 手順 B RAIDO、JBOD、Single 構成における HDD 交換

#### 手順Aと同様に、障害が発生したディスクを交換します。

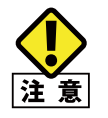

同構成の場合、ディスクは冗長化されていない為、HDD を交換してもデータを復旧させることはできません。

#### 2 新規にRAIDボリュームを作成します。

※ RAID ボリューム作成手順につきましては、「3.2.3 RAID の作成」(→ P.44) を参照 ください。

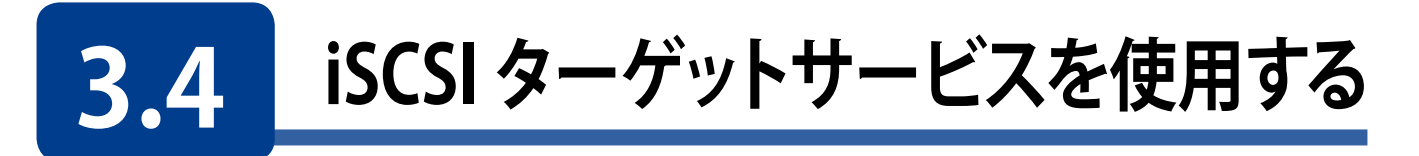

iSCSIターゲットサービスを使用すると、ネットワーク上のNSB-5A/7Aシリーズをローカル HDDの様に、使用することができます。

【iSCSI接続 イメージ図】

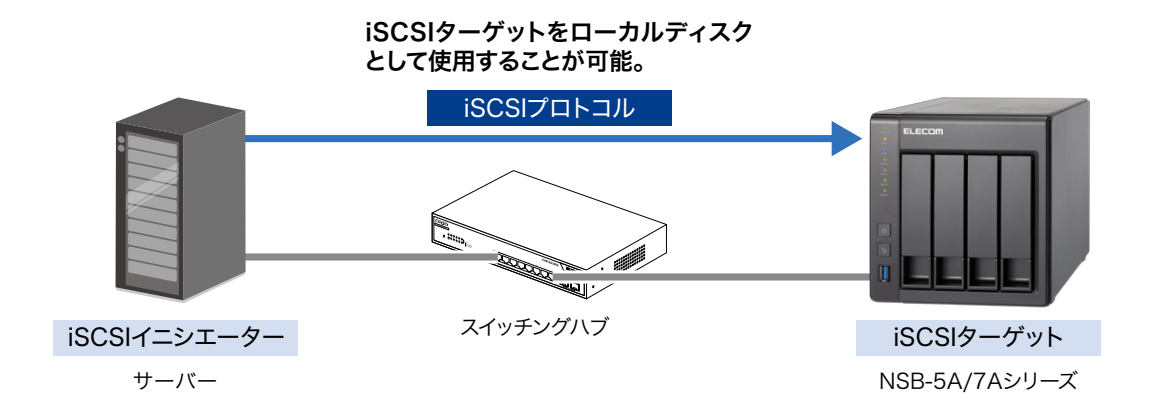

iSCSIターゲットサービスは以下の手順で設定を行います。

- 1. iSCSIターゲットボリュームの作成
- 2.iSCSIイニシエーターの設定
- 3. iSCSI接続されたドライブのフォーマット

### 3.4.1 iSCSI ターゲットボリュームの作成

#### iSCSIストレージの[設定]をクリックします。

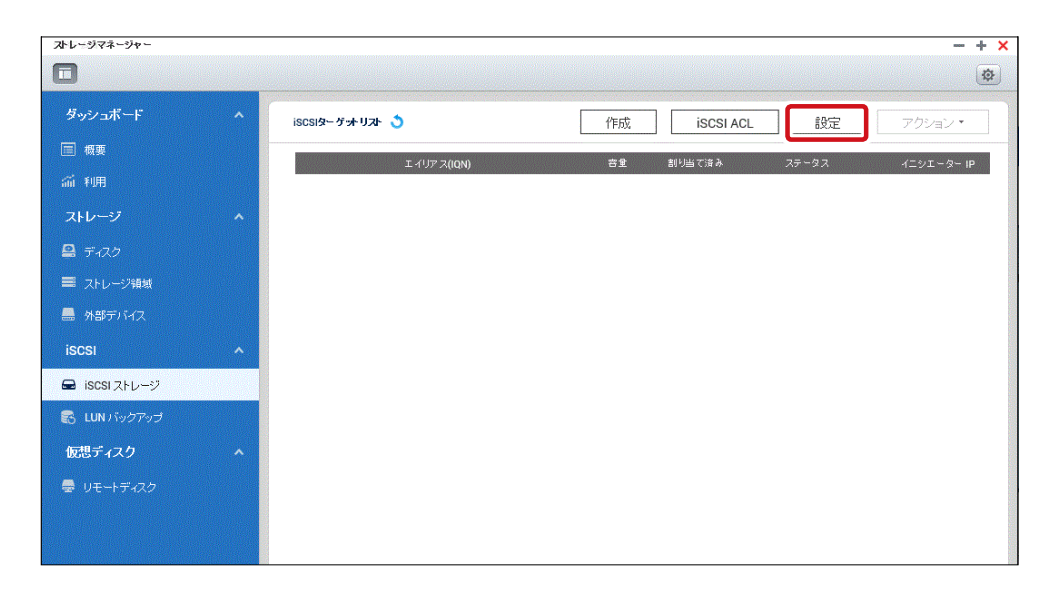

2 「iSCSIポータル管理」画面で[iSCSIターゲットサービスを有効にする] にチェックし、[適用] をクリックします。

| いいに、ホータル官権        | ₽      | × |
|-------------------|--------|---|
| ☑ iSCSIターゲットサービスマ | を有効にする |   |
| iSCSIサービスポート:     | 3260   |   |
| □ iSNSを有効にする      |        |   |
| iSNSサーバIP.        |        |   |

3 iSCSIストレージの[作成]をクリックし、クイックコンフィギュレーションウィザードを開いて、 ジョブの作成対象を選択し、[次へ]をクリックします。

| ストレージマネージャー                              |                               |         |                        | - + ×      |       |
|------------------------------------------|-------------------------------|---------|------------------------|------------|-------|
|                                          |                               |         |                        | -          |       |
| ダッシュボード ^                                | iscsiጵ– ゲ <del>ッ/</del> リスト 👌 | 作成      | iscsi AcL 設定           | アクション・     |       |
| ■ 概要                                     |                               |         | 901/10/2727 3          |            |       |
| af 利用                                    | 11997 X((QN)                  | 81<br>문 | おりらくはみ ステーメス           | 4_91-94-1P |       |
| ストレージ ヘ                                  |                               |         |                        |            |       |
| 🖴 ディスク                                   |                               |         |                        |            |       |
| ■ ストレージ領域                                |                               |         |                        |            |       |
| 🔜 外部デバイス                                 |                               |         |                        |            |       |
| iscsi 🔹                                  |                               |         |                        |            |       |
| 🖬 iscsi ストレージ                            |                               |         |                        |            |       |
| 😽 LUN バックアップ                             |                               |         |                        |            |       |
| 仮想ディスク ヘ                                 |                               |         |                        |            |       |
| 🖶 リモートディスク                               |                               |         |                        |            |       |
|                                          |                               |         |                        |            |       |
|                                          |                               |         |                        |            |       |
|                                          |                               |         |                        |            |       |
| クイックコンフィギュレーシ                            | ィョンウィザード                      | ×       | クイックコンフィギュレー           | ーションウィザード  | ×     |
| ジョブの作成                                   |                               |         | iSCSIクイックコンフィギュレ-      | ーションウィザード  |       |
| 作成する対象                                   |                               |         | このウィザードでは、手順に従って       | 次の設定を行います。 |       |
| <ul> <li>LUNがマッピングされているiscsiタ</li> </ul> | ーゲット                          |         | * iSCSIターゲットの作成。       |            |       |
| ○ iSCSIターゲットのみ                           |                               |         | * iSCSI LUNの作成と、ターゲットへ | のマッピング。    |       |
| <ul> <li>iscsi lunのみ</li> </ul>          |                               |         |                        |            |       |
|                                          |                               |         |                        |            |       |
|                                          |                               |         |                        |            |       |
|                                          |                               |         |                        |            |       |
|                                          |                               |         |                        |            |       |
|                                          |                               |         |                        |            |       |
|                                          |                               |         |                        |            |       |
| ステップ 1/13                                | 次へ   キャンセ                     | มม      | ステップ 2/13              | 戻る 次へ      | キャンセル |
|                                          |                               |         |                        |            | -     |

#### 4 新規iSCSIターゲットの作成をします。[ターゲット名]と[ターゲットエイリアス]を入力して [次へ]をクリックします。

| クイックコンフィギュレーションウィザード                                            | × |
|-----------------------------------------------------------------|---|
| 新規iscsiターゲットの作成                                                 |   |
| iSCSIターゲットプロファイル                                                |   |
| ターゲット名: TS231P                                                  |   |
| iSCSIターゲットIQN: iqn.2004-04.com.qnap.ts-231p.iscsi.ts231p.6e3f7d |   |
| ターゲットエイリアス: TS231P                                              |   |
| ☑ 複数のイニシエーターからの iSCSI ターゲットへのクラスタリングアクセスを有効にする                  |   |
| <u>CRC/チェックサム(任意)▼</u>                                          |   |
|                                                                 |   |
|                                                                 |   |
|                                                                 |   |
|                                                                 |   |
|                                                                 |   |
| ステップ 3/13 戻る 次へ キャンセル                                           |   |

#### 「CHAP認証設定」画面で、[CHAP認証の使用]にチェックを入れて、ユーザー名、パスワー 5 ドを入力し、[次へ]をクリックします。

| CHAP認証設定<br>文 CHAP認証の使用<br>ユーザ名: Elecom<br>パスワード:                                                                                   |  |
|----------------------------------------------------------------------------------------------------|--|
| <ul> <li>☑ CHAP認証の使用</li> <li>ユーザ苔:</li> <li>ビElecom</li> <li>パスワード:</li> <li>パスワード・</li> <li>パスワードの両入力:</li> <li>相互CHAP</li> </ul> |  |
| ユーザ名: Elecom<br>パスワード: ···········<br>パスワードの再入力: ····································                                               |  |
| バスワード: ····································                                                                                         |  |
| ノ(スワードの再入力:                                                                                                    |  |
| □ 相互CHAP                                                                                                    |  |
|                                                                                                    |  |
| ユーザ名:                                                                                                    |  |
| パスワード:                                                                                                    |  |
| パスワードの再入力:                                                                                                    |  |

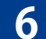

6 iSCSI LUNタイプを選択し、[次へ]をクリックします。

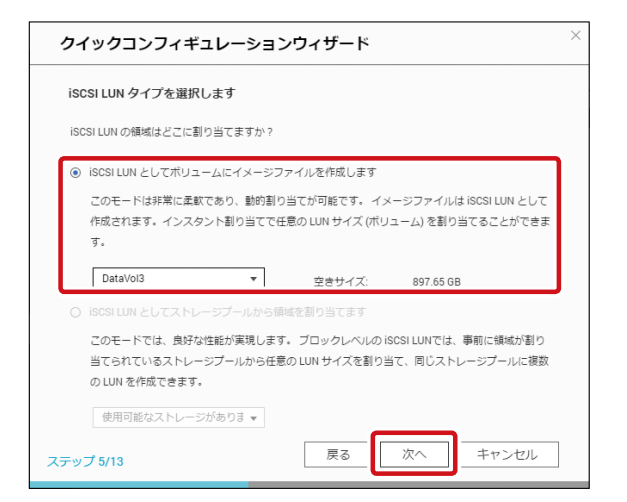

7 iSCSI LUNの作成で必要項目を入力し、[次へ]をクリックします。

| クイックコン                                                           | ンフィギュレーションウ                                        | ィザード                     | ×   |
|------------------------------------------------------------------|----------------------------------------------------|--------------------------|-----|
| iscsi lunof                                                      | 乍成                                                 |                          |     |
| LUN名:<br>LUN配分:                                                  | TS231P_0<br>〇 シンプロビジョニング <b>()</b>                 | <ul> <li></li></ul>      |     |
| LUNロケーショ                                                         | >: DataVol3                                        |                          |     |
| 空きサイズ:                                                           | 897.65 GB                                          |                          |     |
| ■ 創り当て済み                                                         | : 55.71 % 🔳 フリー: 44.29 %                           |                          |     |
| 容量:                                                              | 500                                                | GB ▼ 最大に設定               |     |
| 詳細設定▲                                                            |                                                    |                          |     |
| <ul> <li>□ 4Kバイトの</li> <li>□ 揮発性書き</li> <li>□ FUA ビット</li> </ul> | セクタサイズ<br>込みキャッシュの報告 (データの安全<br>機能 (データの安全のために推奨され | とのために推奨されます) 🚺<br>れます) 🚺 |     |
| ステップ 8/13                                                        | [                                                  | 戻る 次へ キャンセ               | ZJL |

| レベル                 | 説明                                                                                                    |
|---------------------|----------------------------------------------------------------------------------------------------|
| LUN 名               | 英数字で入力します。                                                                                                    |
| LUN 配分              | <ul> <li>シンプロビジョニング:設定した容量を仮想的に割当てます。物理的に確保する容量は設定した容量より小さい容量を確保するため、NASを効率よく使用できます。</li> <li>即時配分:設定された容量を実際に割当てます。</li> </ul>                       |
| 容量                  | 割当可能な範囲内で指定の容量を設定します。<br>【 <b>最大に設定</b> 】 をクリックすると割当可能な最大容量が設定されます。                                                                                   |
| 4K バイトの<br>セクタサイズ   | 4K バイトのセクタサイズでボリュームを作成します。                                                                                                    |
| 揮発性書き込み<br>キャッシュの報告 | 有効になっている時、iSCSI イニシエーターはデータを安全に保存する為に、パフォーマンスを犠牲にして、HDD キャッシュ消去を頻繁に要求します。無効になっている場合、iSCSI イニシエーターはキャッシュ消去を要求しません。パフォーマンスは改善しますが、停電時にデータが消失する可能性があります。 |
| FUA ビット機能           | 有効になっている時、iSCSI イニシエーターはキャッシュ消去を要求できますが、<br>全てのキャッシュではなく重要なキャッシュデータだけを消去します。iSCSI イニシ<br>エーターが対応している必要があります。                                          |

# 3.4.2 iSCSI イニシエーターの設定

「iSCSIターゲット」に接続するクライアントにて「iSCSIイニシエーター」の設定を行います。

1 コントロールパネルを開きます。

2 検索ボックスに「管理ツール」と入力し「管理ツール」を選択します。

| (○) ~ (琴) → コントロール パネル →         | <ul> <li></li></ul> |
|----------------------------------|---------------------|
|                                  |                     |
| Windows ヘルプとサポートで "管理ツール" を検索します |                     |
|                                  |                     |

#### 3 iSCSIイニシェーターをクリックします。iSCSIが実行されていませんと表示されたときは、 「はい」を押してください。

|                                                                                     | ール パネル 、 システムとセキュリティ 、 管理 | <b>P</b> V-1.    |         | アットレールな去 |       |     | x |
|-------------------------------------------------------------------------------------|---------------------------|------------------|---------|----------|-------|-----|---|
|                                                                                     |                           | 10 10            | • • •   | I NORK   | 855 🗸 | FIL | 0 |
| シーン お気に入り                                                                           | 名前                        | 更新日時             | 種類      | サイズ      |       |     | v |
| ダウンロード                                                                              | 🔝 iSCSI イニシエーター           | 2009/07/14 13:41 | ショートカット | 2 KB     |       |     |   |
| = デスクトップ                                                                            |                           |                  |         |          |       |     |   |
| 9回 最近表示した場所                                                                         | 🔊 Windows メモリ診断           | 2009/07/14 13:41 | ショートカット | 2 KB     |       |     |   |
| ARAELEK/JY C//C-WIT/                                                                | 😹 イベント ビューアー              | 2009/07/14 13:42 | ショートカット | 2 KB     |       |     |   |
|                                                                                     | 🛃 コンピューターの管理              | 2009/07/14 13:41 | ショートカット | 2 KB     |       |     |   |
|                                                                                     | 🔊 コンポーネント サービス            | 2009/07/14 13:46 | ショートカット | 2 KB     |       |     |   |
| ◎ ドキュメント                                                                            | 🗟 サービス                    | 2009/07/14 13:41 | ショートカット | 2 KB     |       |     |   |
| 📔 ピクチャ                                                                              | 🔛 システム構成                  | 2009/07/14 13:41 | ショートカット | 2 KB     |       |     |   |
| 😸 ビデオ                                                                               | 🔗 セキュリティが強化された Windows    | 2009/07/14 13:41 | ショートカット | 2 KB     |       |     |   |
| 🎝 ミュージック                                                                            | 😥 タスク スケジューラ              | 2009/07/14 13:42 | ショートカット | 2 KB     |       |     |   |
|                                                                                     | 📷 データ ソース (ODBC)          | 2009/07/14 13:41 | ショートカット | 2 KB     |       |     |   |
| ▲ コンピューター                                                                           | 🔊 パフォーマンス モニター            | 2009/07/14 13:41 | ショートカット | 2 KB     |       |     |   |
| ALD-カルディスクロ                                                                         | 🚵 ローカル セキュリティ ポリシー        | 2014/02/04 11:14 | ショートカット | 2 KB     |       |     |   |
|                                                                                     | (論) 印刷の管理                 | 2014/02/04 11:14 | ショートカット | 2 KB     |       |     |   |
| 🖣 ネットワーク                                                                            |                           |                  |         |          |       |     |   |
| iSCSI イニシェーター 更新日時: 2009/07/14 13:41 作成日時: 2009/07/14 13:41<br>ショートカット サイズ: 1.24 KB |                           |                  |         |          | _     |     |   |

4

「iSCSIイニシエーターのプロパティ」画面で「探索」タブをクリックし、「ポータルの検索」を 押してiSCSIターゲットに設定したNASのIPアドレスを入力します。

| iSCSI イニシエータ                                                                             | ーのプロパティ     |                  |             |  |
|------------------------------------------------------------------------------------------|-------------|------------------|-------------|--|
| ターゲット「探索」                                                                                | お気に入りのターゲット | ボリュームとデバイス   RAD | IUS 構成      |  |
| ターゲットを検索                                                                                 | するポータル(T):  |                  | 最新の情報に更新(E) |  |
| アドレス                                                                                     | ポート         | アダプター            | IP アドレス     |  |
| ターゲット ポータルを追加するには、「ポータルの探索] をクリックします。<br>ターゲット ポータルを削除するには、上でアドレスを選択して 開収計 を<br>グリックします。 |             |                  |             |  |
| ターゲットボータルの探索                                                                             |             |                  |             |  |
| 道加するボータルの IP アドレスまたは DNS 名、およびボート番号を入力してください。                                            |             |                  |             |  |
| ターゲット ボータルの探索に関する既定の設定を変更するには、「詳細設定」をクリックします。                                            |             |                  |             |  |
| IP アドレスまたは DNS 名(D: ボート (既定値は 3260)( <u>P</u> ):<br>3260                                 |             |                  |             |  |
| 詳細設定( <u>A</u> )                                                                         | C           | OK(O) キャンセル(C)   |             |  |

※iSCSIターゲットを作成する際に、認証:CHAP、相互CHAPを有効にしていた場合「構 成」タブで以下の入力が必要です。

| iSCSI イニシエーターのプロパティ                                               | <b>—</b>           |
|-------------------------------------------------------------------|--------------------|
| ターゲット   探索   お気に入りのターゲット   ボリュームとデバイス   RADIUS 構成                 |                    |
| この構成設定はグローバル設定なので、イニシェーターの今後の接続にも影響します                            | ŧ.                 |
| 既存の接続はすべて継続して機能しますが、システムの再起動時、またはイニシェー<br>の再接続の試行時に、失敗する可能性があります。 | -ターによるターゲットへ       |
| ターゲットに接続する際、接続の詳細の設定機能を使用すると、特定の接続に対し<br>とができます。                  | て個別の制御を行うこ         |
| イニシェーター名:                                                         |                    |
| iqn.1991-05.com.microsoft:pc-kaniek.elecom.co.jp                  |                    |
| イニシェーター名を変更するには、「変更」をクリックします。                                     | 変更(出) 1            |
| 相互 CHAP 用にイニシェーター CHAP シークレットを設定するには、<br>[CHAP] をクリックします。         | CHAP( <u>P</u> ) 2 |
| イニシェーター用の IPsec トンネル モード アドレスをセットアップするには、<br>[IPsec] をクリックします。    | IPsec([)           |
| ● イニシエーター名:相互 CHAP に入                                             | カしたユーザー            |
| 2 CHAP シークレット:相互 CHAP の/                                          | パスワード              |

5 「ターゲット」タブを押します。検出されたターゲット欄に設定したiSCSIのボリュームが表 示されますので、接続したいiSCSIターゲットを選択し、「接続」をクリックします。

| iSCSI イニシエーターのプロパティ                                                                                                    | ×                                                     |
|----------------------------------------------------------------------------------------------------|-------------------------------------------------------|
| ターゲット 探索 お気に入りのターゲット ボリュームとデバイス RADIUS                                                                                                    | 構成                                                    |
| - クイック接続<br>基本接続を使用してターゲットを検出し、ログオンするには、ターゲットの IP 7<br>し、「クイック接続」をクリックします。                                                                                              | アドレスまたは DNS 名を入力                                      |
| ターゲット( <u>T</u> ):                                                                                                    | りイック接続( <u>Q</u> )                                    |
| 検出されたターゲット(G)                                                                                                    |                                                       |
|                                                                                                    | 最新の情報に更新(民)                                           |
| 名前                                                                                                    | 状態                                                    |
| ign.2014-12.jp.co.elecom.nsr-6sseries:iscsi.iscsi.raid0                                                                                                    | 非アクティブ                                                |
|                                                                                                    |                                                       |
|                                                                                                    |                                                       |
| 詳細オプションを使用して接続するには、ターゲットを選択して [接続] をクリ<br>ックします。                                                                                                    | 接続( <u>N</u> )                                        |
| 詳細オブションを使用して接続するには、ターゲットを選択して [接続] をクリ<br>ックします。<br>ターゲットの接続を完全に切断するには、ターゲットを選択して [切断] を<br>クリックします。                                                                    | 接続( <u>U)</u><br>切断( <u>D</u> )                       |
| 詳細オブションを使用して接続するには、ターゲットを選択して [接続] をクリ<br>ックします。<br>ターゲットの接続を完全に切断するには、ターゲットを選択して [切断f] を<br>クリックします。<br>セッションの構成など、ターゲットのブロパティを確認するには、ターゲットを選<br>択して [プロパティ] をクリックします。 | 接続( <u>N</u> )<br>切断( <u>D</u> )<br>プロパティ( <u>P</u> ) |

6 クライアント起動時に自動的に接続する場合は、「この接続をお気に入りのターゲットの一覧に追加する」にチェックを入れます。

| ターゲットへの接続                                            |                                         |
|------------------------------------------------------|-----------------------------------------|
| ターゲット名:<br>iqn.2014-12.jp.co.elecom.nsr-6sseries:isc | siiscsiraidU                            |
| ☑ この接続をお気に入りのターゲットの一覧(                               | ご追加する                                   |
| <ul><li>うたまります。</li><li>一複数パスを有効にする(E)</li></ul>     | 7 かんしいし、日田かり ルごおうかい (タノレンロル) 1 (1 6 6 6 |
| 詳細設定( <u>A</u> )                                     | OK キャンセル                                |

※iSCSIターゲットを作成する際に、認証:CHAPを有効にしていた場合「詳細設定」をク リックします。「CHAPログオンを有効にする」にチェックを入れ、以下の入力をします。

| 詳細設定                                                                                                    | ? <mark>×</mark>                                                                    |  |
|----------------------------------------------------------------------------------------------------|-------------------------------------------------------------------------------------|--|
| 全般 IPsec                                                                                                    |                                                                                     |  |
| 接続方法                                                                                                    |                                                                                     |  |
| ローカル アダプター(L):                                                                                                    | 既定値                                                                                 |  |
| イニシェーター IP(I):                                                                                                    | 既定値                                                                                 |  |
| ターゲット ボータル IP( <u>T</u> ):                                                                                                    | 既定値    ▼                                                                            |  |
| CRC / チェックサム                                                                                                    |                                                                                     |  |
| 🔲 データ ダイジェスト(D)                                                                                                    | 🔲 ヘッダー ダイジェスト(H)                                                                    |  |
| CHAP ログオンを有効にす                                                                                                    | '&(E)                                                                               |  |
| CHAP を使用すると、ターゲッ                                                                                                    | ーーーーーーーーーーーーーーーーーーーーーーーーーーーーーーーーーーーー                                                |  |
| 9。<br>CHAP を使用するには、この・<br>名前およびシークレットを指定<br>ります。                                                                                                    | ニシェーターのターゲット上に構成されている名前および CHAP シークレットと同じ<br>します。特に指定しない限り、ユーザー名は鉄定でシステムのイニンエーター名にな |  |
| 1<br>名前(N):                                                                                                    | \$csi2                                                                              |  |
| 2<br>ターゲット シークレット(S):                                                                                                    | •••••                                                                               |  |
| <ul> <li>□ 相互認証の実行(P)<br/>相互(CHAP を使用するには、構成ページでイニシェーターのシークレットを指定するか、または RADIUS を使用します。</li> <li>□ RADIUS を使用してユーザー認証定格情報を生成する(U)</li> <li>□ RADIUS を使用してスーザー認証定格情報を生成する(R)</li> </ul> |                                                                                     |  |
|                                                                                                    | OK キャンセル 適用(点)                                                                      |  |
| <ol> <li>名前:Cl</li> </ol>                                                                                                    | HAP のユーザー名                                                                          |  |

2 ターゲット シークレット:CHAP のパスワード

7

「OK」を押すと、検出されたターゲットの状態欄に「接続完了」と表示されます。

| ターゲットへの接続 | ISCSI イニシェーターのプロパティ                                                                          |
|-----------|----------------------------------------------------------------------------------------------|
| <u> </u>  | ターゲット 探索 お気に入りのターゲット ボリュームとデバイス RADIUS 構成                                                    |
|           | クイック孫依<br>基本系統後を使用してターデットを検出し、ログオンするには、ターゲットの IP アドレスまたは DNS 名を入力<br>し、 Dイック接続 ②<br>ターゲット(D: |
|           | 詳細オプションを使用して接続する(こは、ターゲットを選択して [接続] をクリ                                                      |
|           | クーゲットの接続を完全に切断するには、ターゲットを選択して[切断]を<br>切断(D) の                                                |
|           | セッションの構成など、ターゲットのプロパティを確認するには、ターゲットを選 アロパティ(P)                                               |
|           | ターゲットに間違付けられているデバイスを構成するには、ターゲットを選択<br>して「デバイス」を列ックします。                                      |

8 ドライブとして認識されました。ローカルドライブと同様にフォーマットを行ってください。

## 3.4.3 iSCSI 接続されたドライブのフォーマット

iSCSI接続されたドライブはUSB等で接続したドライブと同様に扱えます。 未割当て領域として認識されていますので、フォーマットを実行してください。

スタートメニューからコンピューターを右クリックして、「管理」を選択します。

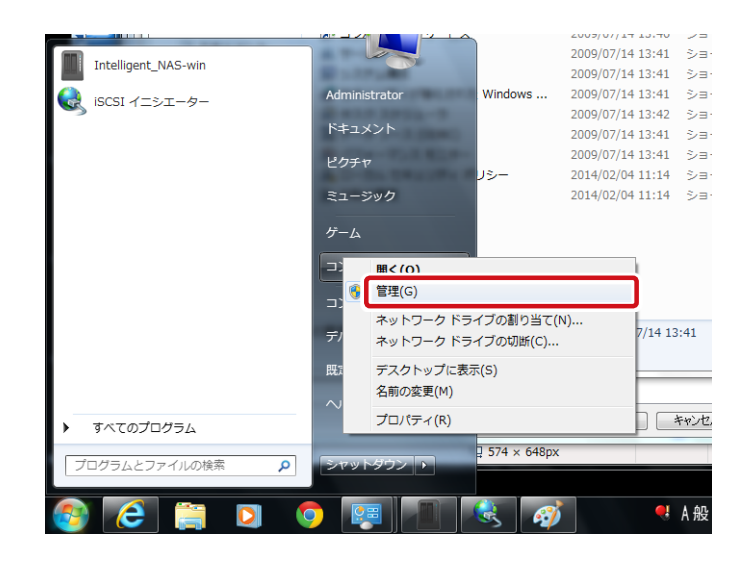

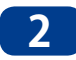

「コンピューターの管理」を選択し、「ディスクの管理」を選択すると、「ディスクの初期化」 が表示されますので、「OK」をクリックしてください。

|                                          | ール パネル 🔸 システムとセキュリティ 🕨 管理                                                                                                    | 星ツール                                                                         | ✓ 49 管理:                                 | <ul> <li>ユンピューターの管理</li> <li>ファイル(F) 操作(A) 表示(V) ヘルプ(H)</li> </ul>                                                                                                    |
|------------------------------------------|----------------------------------------------------------------------------------------------------|------------------------------------------------------------------------------|------------------------------------------|----------------------------------------------------------------------------------------------------|
| 整理 ▼ ■ 開く                                |                                                                                                    |                                                                              |                                          |                                                                                                    |
| ☆ お気に入り<br>ダウンロード<br>デスクトップ              | 名前<br>魚 ISCSI イニシエーター<br>縁 Windows PowerShell Modules                                                                                                    | 更新日時<br>2009/07/14 13:41<br>2009/07/14 13:52                                 | 種類<br>ショートカット<br>ショートカット                 | ■ コンピューターの管理(ローナ、<br>ポリューム レイアウト 種類 ファイル システム 状態<br>マステム ツール<br>● ② タスクスケジューラ<br>コンプム ペーシック NTFS 正常 (ブート、ページ ファイル<br>マスケンス・フラ<br>ロンプル ペーシック NTFS 正常 (ジート、ページ ファイル<br>ロンプル ペーシック NTFS 正常 (ジステム、アクティブ、プ |
| 国 最近表示した場所                               | ■ Windows メモリ診断<br>■ ノー・・・・・・・・・・・・・・・・・・・・・・・・・・・・・・・・・・・・                                                                                                    | 2009/07/14 13:41 2009/07/14 13:41                                            | ショートカット<br>ショートカット                       | <ul> <li>▶ 圖 イベント ビューゲー</li> <li>▶ 圖 井有フォルダー</li> <li>▶ 圖 ローカル ユーザーとグ</li> </ul>                                                                                                    |
| ⇒ 54,555<br>▷ ドキュメント<br>■ ビクチャ<br>■ ビクチャ | <ul> <li>B) サービス</li> <li>図) システム構成</li> <li>④ わたっしこ (+137 // +50 to 1// - 40 to 1// - 4</li></ul> | 2009/07/14 13:41<br>2009/07/14 13:41                                         | ショートカット<br>ショートカット                       | ト 図 パフォーマンス     ニティスクの初期化     ディスクの初期化     ディスクの初期化     ディスクの初期化     ディスクの初期化     ディスクの初期化     ディスクの初期化     ディスクの初期化     ディングの初期化する必要がありま     デューストのプログロン                                             |
| ■ ヒティ<br>→ ミュージック                        | <ul> <li></li></ul>                                                                                                    | 2009/07/14 13:41<br>2009/07/14 13:42<br>2009/07/14 13:41<br>2009/07/14 13:41 | ショートカット<br>ショートカット<br>ショートカット<br>ショートカット |                                                                                                    |
| A ローカル ディスク (                            | - 通 ローカル セキュリティ ポリシー<br>後 印刷の管理                                                                                                    | 2014/02/04 11:14<br>2014/02/04 11:14                                         | ショートカット<br>ショートカット                       |                                                                                                    |
|                                          |                                                                                                    |                                                                              |                                          | □ ティ<br>ベーシッジ 注意 し詰めいトッゴンタン アルパット<br>37.26 G 224/04 完全が 210 後絶えるティスク、または Ianium ペースのコンピューターで使用され<br>パスタンタン たいました。                                                                                     |

#### 3 未割当てとなっている場所を選択し、右クリックしてください。

#### 4 「新しいシンプルボリューム」を選択して、フォーマットを行ってください。

iSCSIバックアップ(LUNバックアップ)につきましては、「Chapter7 バックアップ管理」 (→P.101)を参照願います。

# Chapter 4 ネットワークサービスの管理

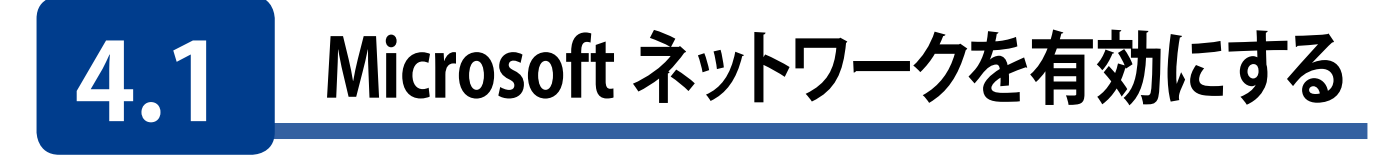

Windowsクライアント<sup>\*</sup>から本製品の共有フォルダーへアクセスしたい場合は、 [Microsoftネットワーク向けのファイルサービスを有効にする]にチェックを入れます(初 期値:有効)。チェックを外すとWindowsから認識されなくなります。

※本製品の対応クライアントOSにつきましては、「使用環境について」(→P.12)を参照 ください。

 画面の 表示 をクリックし、「Microsoftネットワーク」タブ画面を表示します。

| コントロール    | ルパネル                                 |                                                                                        | - + × |
|-----------|--------------------------------------|----------------------------------------------------------------------------------------|-------|
| ÷         | ControlPanel                         |                                                                                        | Q     |
| ŝ         | 💐 ネットワーク                             | Microsoft <b>ネットワーク</b> Appleネットワーク NFSサービス                                            |       |
| >775      | A Win/Mac/NFS ➡ Telnet / SSH ↓, SNMP | <ul> <li>☑ Microsoftネットワーク向けのファイルサービスを有効にする</li> <li>サーバの説明(任意): NAS Server</li> </ul> |       |
| *##838.4E |                                      | ワークガループ: WORKGROUP<br>④ スタンドアロンサーバ<br>ヘ ADドメインメンバ(ドメインセキュリティを有効にするには、ここをクリックしてください)。   |       |
|           |                                      | し LDAFドメイン起転[ドメインゼキュリティを有効にするには、ここをクリックしてくだという。<br>現在のSamba ID -<br>詳細オプション<br>適用      |       |
|           |                                      | すべてに週用する                                                                               |       |

| 項目                                        | 説明                                                                                                    |
|-------------------------------------------|----------------------------------------------------------------------------------------------------|
| Microsoft ネットワーク向<br>けのファイルサービスを<br>有効にする | Microsoft ネットワークを使用するかどうかの設定をします。<br>(初期値:有効)                                                                 |
| サーバーの説明(任意)                               | 本製品の説明を入力します。                                                                                                 |
| ワークグループ                                   | 接続しているワークグループを入力します。                                                                                          |
| スタンドアロンサーバー                               | ドメインに参加しない場合に選択します。                                                                                           |
| AD ドメインメンバ                                | ActiveDirectory に参加する場合は選択します。ActiveDirectory との連携<br>につきましては、「5.1 ActiveDirectory と連携する」(→ P.79)を参照く<br>ださい。 |
| LDAPドメイン認証                                | LDAP ドメイン認証を使う場合は選択します。                                                                                       |

## 4.1.1 ネットワークごみ箱を使用する

共有フォルダー上で削除されたファイルを「@Recycle」というフォルダー名のネットワークごみ箱に移動します。

■面の 表示 をす。 管理画面から[コントロールパネル]ーネットワークサービスとファイルサービス にある ■ [ネットワークごみ箱]をクリックし、「ネットワークごみ箱」画面を表示し ます。

| コントロールパ                        | <b>\$ネル</b> ャー            |                                                                                              | - + × |
|--------------------------------|---------------------------|----------------------------------------------------------------------------------------------|-------|
| ← (                            | <b>Control</b> Panel      |                                                                                              | Q     |
| <b>ट्रि</b><br>७.२न्४          | 🤹 ネットワーク<br>🛆 Win/Mac/NFS | ネットワークごみ箱                                                                                    | ^     |
|                                | Telnet / SSH              | ネットワークごみ積を有効にすると、削除された各ファイルまたはフォルダーはそれが属する "@Recycle"というフォルダー名の共有フォル<br>ダーのネットワークごみ箱ご移動されます。 | /     |
| <b>でう</b><br>ネックワーク<br>サービスとファ | <ul> <li></li></ul>       | <ul> <li></li></ul>                                                                          |       |
|                                |                           | は記: <u>共有フォルダー</u> のごみ箱の有効/無効はそのフォルダーの編集ページで切り替えることができます。                                    |       |

| 項目                   | 説明                                                                 |
|----------------------|--------------------------------------------------------------------|
| ネットワークごみ箱を有効<br>にする  | 削除された各ファイルまたはフォルダーがネットワークごみ箱に移動されま<br>す。 (初期値:有効)                  |
| ファイル保持期間             | ネットワークごみ箱に保存しておく期間と、チェックする時刻を設定します。                                |
| これらのファイル拡張子を<br>除外する | ネットワークごみ箱に保存しないファイル拡張子を設定します。                                      |
| ネットワークごみ箱を<br>空にする   | 「すべてのネットワークごみ箱を空にする」をクリックすると、現在、ネット<br>ワークごみ箱に保存されているファイルを全て削除します。 |

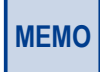

ネットワークごみ箱機能詳細につきましては、「6.1 共有フォルダーを作成する」(→ P.89) に記載しております。

併せてご参照ください。

# 4.2 Apple ネットワークを有効にする

MACクライアント<sup>\*\*</sup>から本製品の共有フォルダーへアクセスしたい場合は、[AFP(Apple Filing Protocol)を有効にする] にチェックを入れます(初期値:無効)。

※本製品の対応クライアントOSにつきましては、「使用環境について」(→P.12)を参照 ください。

画面の 表示 管理画面から[コントロールパネル]ーネットワークサービスとファイルサービス たあるム[Win/Mac/NFS]をクリックし、「Appleネットワーク」タブ画面を表示し ます。

| コントロ-                 | ールパネル                                                       | -                                                     | - + × |
|-----------------------|-------------------------------------------------------------|-------------------------------------------------------|-------|
| ÷                     | <b>Control</b> Panel                                        |                                                       | Q,    |
| 635<br>52754          | <ul> <li>ジョトワーク</li> <li>✓ Win/Mac/NFS</li> </ul>           | Microsoftネットワーク Appleネットワーク NFSサービス                   |       |
| の日本服設定                | Telnet / SSH                                                | □ AFP (Apple Filing Protocol) を再効にする<br>☑ DFD(2認証サポート |       |
| で)<br>ネットワー・<br>サービスと | <ul> <li>デービス検出</li> <li>FTP</li> <li>ティットワークごみ箱</li> </ul> | 透用                                                    |       |
|                       |                                                             |                                                       |       |
|                       |                                                             |                                                       |       |
|                       |                                                             |                                                       |       |
|                       |                                                             | すべてに適用する                                              |       |

| 項目                                  | 説明                                        |
|-------------------------------------|-------------------------------------------|
| AFP(Apple Filing<br>Protocol)を有効にする | Apple ネットワークを使用するかどうかの設定をします。<br>(初期値:無効) |
| DHX2 認証サポート                         | DHX2 認証サポートの有効 / 無効を設定します。                |

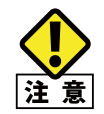

以降(4.3~4.8)の機能につきましては、ネットワーク管理者等、ネットワークならびにセキュリティに精通した方を対象としています。使用に際して不安な方は使用しないでください。

# 4.3 NFS サービスを有効にする

NFSサービスを使用する場合は、[NFS v2/v3サービスを有効にする] にチェックを入れます(初期値:無効)。

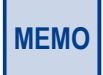

UNIX 系 OS など NFS クライアントからの接続については当社はサポートしておりません。

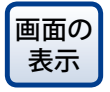

管理画面から[コントロールパネル]ーネットワークサービスとファイルサービス にあるへ[Win/Mac/NFS]をクリックし、「NFSサービス」タブ画面を表示します。

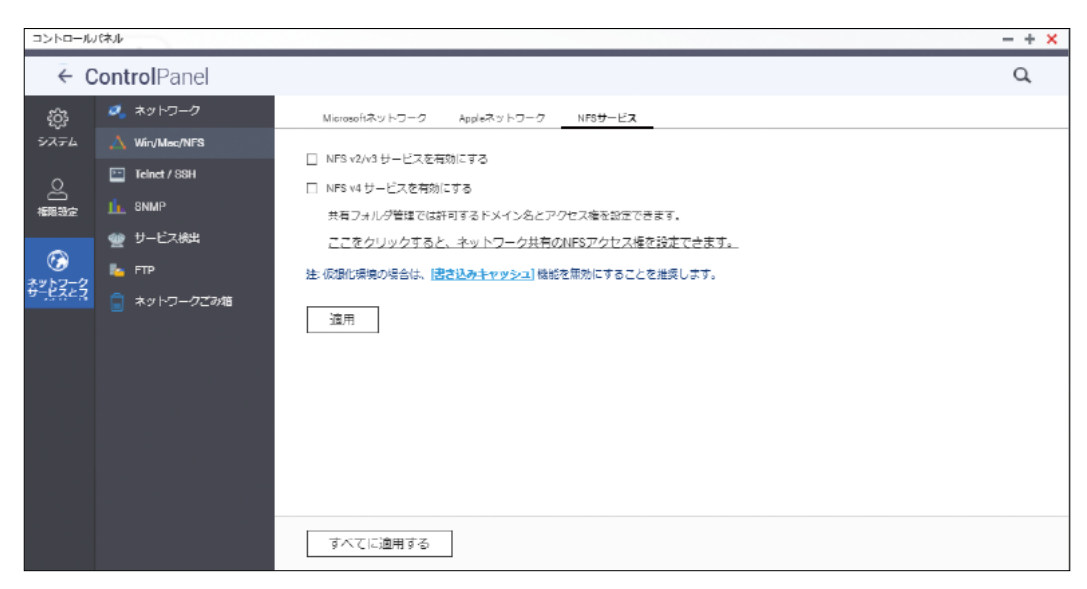

| 項目              | 説明                              |
|-----------------|---------------------------------|
| NFS v2/v3 サービスを | NFS v2/v3 サービスを使用するかどうかの設定をします。 |
| 有効にする           | (初期値:無効)                        |
| NFS v4 サービスを    | NFS v4 サービスの有効 / 無効を設定します。      |
| 有効にする           | (初期値:無効)                        |

# 4.4 FTP サービスを有効にする

FTPサービスを使用する場合は、[FTPサービスを有効にする]にチェックを入れます(初期値:無効)。

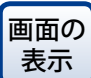

管理画面から[コントロールパネル] ーネットワークサービスとファイルサービス にある [FTP] をクリックし、「FTPサービス」タブ画面を表示します。

| ← C       | ontrolPanel   |                                                                    |                                          |                                     |                                 | ٩                                   |   |
|-----------|---------------|--------------------------------------------------------------------|------------------------------------------|-------------------------------------|---------------------------------|-------------------------------------|---|
| ŝ         | 🗳 ネットワーク      | 詳細設定                                                               |                                          |                                     |                                 |                                     |   |
| システム      | 🛆 Win/Mac/NFS |                                                                    |                                          |                                     |                                 |                                     | ^ |
| 0         | Telnet / SSH  | 全設                                                                 |                                          |                                     |                                 |                                     |   |
| 在<br>推限設定 | II. SNMP      | ☑ FTPサービスを有効にする                                                    |                                          |                                     |                                 |                                     |   |
|           | 💇 サービス検出      | プロトコルタイプ:                                                          | ☑ FTP (標準)                               |                                     |                                 |                                     |   |
| ネットワーク    | 💺 FTP         |                                                                    | FTP over SSI                             | L/TLS(Explicit)                     |                                 |                                     |   |
| サービスとブァ   | 📄 ネットワークごみ箱   | ポート番号:                                                             | 21                                       |                                     |                                 |                                     |   |
|           |               | Unicode <del>りポ</del> ート:                                          | ●  ぱい                                    | © ເເເ⊼                              |                                 |                                     |   |
|           |               | 匿名(Anonymous)を有効にする:                                               | © ∣‡ເ≀                                   | ◉ いいえ                               |                                 |                                     |   |
|           |               | 注: FTP クライアントで Unicode がサポート<br>ポート] で [、いえ] を選択し、 (全般設定] →<br>さい。 | されていない場合は、F<br>ロードページ]の <mark>ロッイ</mark> | TP 上のフォルダーとつ<br><u>ル名符号化1</u> から、サロ | ファイルが正しく表示されるよ<br>ポートされているファイル名 | うに、 <b>[Unicode</b> サ<br>符号化を選択してくだ |   |
|           |               |                                                                    |                                          |                                     |                                 |                                     | > |

| 項目        |                         | 説明                                                                                                    |
|-----------|-------------------------|----------------------------------------------------------------------------------------------------|
| 全         | 般                       |                                                                                                    |
|           | FTP サービスを<br>有効にする      | FTP サービスを使用するかどうかの設定をします。<br>(初期値:有効)                                                                                |
|           | プロトコルタイプ                | FTP サービスを利用する際のプロトコルタイプを選択します。<br>(初期値:FTP)<br>FTP(推奨):FTP サーバー利用<br>FTP over SSL/TLS(Explicit):暗号化通信を用いた FTP サーバー利用 |
|           | ポート番号                   | FTP で使用するポート番号を設定します。(初期値:21)                                                                                        |
|           | Unicode サポート            | FTP サーバーで Unicode を使用するか設定します。(初期値:はい)                                                                               |
|           | 匿名(Anonymous)<br>を有効にする | 匿名ログインを有効にするか設定します。(初期値:いいえ)                                                                                         |
| 接         | 続                       |                                                                                                    |
|           | すべての FTP 接続の<br>最大数     | 全てのユーザーの最大接続数を設定します。(初期値:30)                                                                                         |
|           | 単一アカウントの<br>最大接続数       | 1 ユーザーの最大接続数を設定します。(初期値:10)                                                                                          |
|           | FTP 転送制限を<br>有効にする      | 最大アップロード速度(KB/s):アップロードの最大転送速度を KB/s で設定します。                                                                         |
|           |                         | 最大ダウンロード速度(KB/s):ダウンロードの最大転送速度を KB/s で設定します。                                                                         |
| オンラインユーザー |                         | FTP サーバーに接続しているユーザー一覧を表示します。                                                                                         |

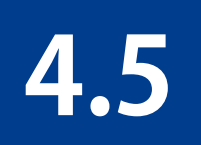

# Telnet/SSH 接続を有効にする

コンソールアプリケーションからTelnetまたはSSHを使用してアクセスする場合は、 [Telnet接続を許可する]または[SSH接続を許可する]にチェックを入れます(初期値:無 効)。

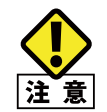

本機能は Linux の使用方法に詳しい方を対象とした機能であり、使用方法について当社では サポートしておりません。十分な知識をお持ちでない場合、使用しないでください。

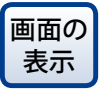

の 管理画面から[コントロールパネル]ーネットワークサービスとファイルサービス **にある**[Telnet/SSH]をクリックし、「Telnet/SSH」画面を表示します。

| าววายคมเห                                  | 「ネルシー                                                                                                    |                                                                                                    | + . × . |
|--------------------------------------------|----------------------------------------------------------------------------------------------------|----------------------------------------------------------------------------------------------------|---------|
| ← (                                        | ControlPanel                                                                                                    |                                                                                                    | ٩       |
| で<br>システム<br>●<br>権限設定<br>そかりーク<br>サービスとファ | <ul> <li>ネットワーク</li> <li>◇ Win/Mac/NFS</li> <li>□ Telnet / SSH</li> <li>① SNMP</li> <li>② サービス検出</li> <li>● FTP</li> <li>□ ネットワークごみ箱</li> </ul> | このオジションを有効にすると、Telnet 接続または SSH 接続でこのサーバーにアクセスできます。<br>注 アカウント管理者だけがリモートからログインできます。<br>「 Telnet接続を許可する (アカウント管理者だけがリモートからログインできます)。<br>ポート番号: 13131<br>② SSH接続を許可する (管理者だけがリモートログインできます。)<br>ポート番号: 22<br>③ SFTPを有効にする<br>アクセス許可の編集 |         |
|                                            |                                                                                                    | 適用                                                                                                    |         |

# 4.6 SNMP サービスを有効にする

SNMPサービスを使用する場合は、[SNMPサービスを有効にする]にチェックを入れます(初期値:無効)。

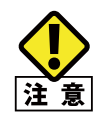

この機能は詳しい方を対象としています。十分な知識をお持ちでない場合、使用しないでください。

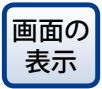

管理画面から[コントロールパネル] ーネットワークサービスとファイルサービス にある小 [SNMP]をクリックし、「SNMP」画面を表示します。

| イル                        |                                                                                               |                                                                                                    |
|---------------------------|-----------------------------------------------------------------------------------------------|----------------------------------------------------------------------------------------------------|
|                           |                                                                                               |                                                                                                    |
| ntrolPanel                |                                                                                               |                                                                                                    |
| ↓ ネットワーク<br>↓ Win/Mae/NFS | SNMP                                                                                          |                                                                                                    |
| Telnet / SSH              | このサービスを有効にすると、NASidSNMP経由で管理システムに情報を報告できるようになります。                                             |                                                                                                    |
| - SNMP                    | □ SNMPサービスを有効にする                                                                              |                                                                                                    |
| ● サービス検出                  | ポート回号: 161                                                                                    |                                                                                                    |
| FTP                       | SNMPトラップレベリレ □ 情報 □ 基本 □ エラー                                                                  |                                                                                                    |
| ネットワークごみ筋                 | トラップアドレス 1:                                                                                   |                                                                                                    |
|                           | トラップアドレス 2:                                                                                   |                                                                                                    |
|                           | トラップアドレス 9:                                                                                   |                                                                                                    |
|                           | SNMP/(-ジョン: SNMP V3 *                                                                         |                                                                                                    |
|                           | ユーザミ                                                                                          |                                                                                                    |
|                           | □ 藏証の使用                                                                                       |                                                                                                    |
|                           | 認証プロトコル: HMAC-MDS *                                                                           |                                                                                                    |
|                           | 課程/(スワード:                                                                                     |                                                                                                    |
|                           | ロ プライバシーの使用                                                                                   |                                                                                                    |
|                           | プライバシープロトコル: OBC-DEB                                                                          |                                                                                                    |
|                           | プライバビーバスワード:                                                                                  |                                                                                                    |
|                           |                                                                                               |                                                                                                    |
|                           |                                                                                               |                                                                                                    |
|                           | SNMP MIB                                                                                      |                                                                                                    |
|                           | MIBを管理システムにインストールするには、IダウンロードJをクリックします。                                                       |                                                                                                    |
|                           |                                                                                               |                                                                                                    |
|                           | 2000-P                                                                                        |                                                                                                    |
|                           | trolPanel<br>ホントフーク<br>Win/Maz/NFS<br>] Taihar/ A50H<br>のMAP<br>リ リービス後は:<br>FTP<br>ネットフークごみ塔 | xoro-o       Sum         xoro-o       Sum         coro-cizestaticitie       coro-cizestaticitie         b-cizestaticitie       coro-cizestaticitie         b-cizestaticitie       coro-cizestaticitie         coro-cizestaticitie       coro-cizestaticitie         coro-cizestaticitie       coro-cizestaticitie         coro-cizestaticitie       coro-cizestaticitie         coro-cizestaticitie       coro-cizestaticitie         coro-cizestaticitie       coro-cizestaticie <t< th=""></t<> |

|      | 項目                  | 説明                                                                |
|------|---------------------|-------------------------------------------------------------------|
| SNMP |                     |                                                                   |
|      | SNMP サービスを<br>有効にする | SNMP サービスを使用するかどうかの設定をします。<br>(初期値:無効)                            |
|      | ポート番号               | SNMP で使用するポート番号を設定します。(初期値:161)                                   |
|      | SNMP トラップレベル        | 情報、警告、エラーを選択して設定します。                                              |
|      | トラップアドレス 1 ~ 3      | 通知先 IP アドレスを入力します。                                                |
|      | SNMP バージョン          | 使用する SNMP のバージョンを設定します。(初期値:SNMP V3)                              |
|      | ユーザ名                | 認証用ユーザ名を入力します。 ※ SNMP V3 選択時のみ有効                                  |
|      | 認証の使用               | 認証プロトコルを使用します。                                                    |
|      | 認証プロトコル             | 認証プロトコルをプルダウンより選択します。(HMAC-MD5 または、HMAC-SHA)<br>※ SNMP V3 選択時のみ有効 |
|      | 認証パスワード             | 認証プロトコルのパスワードを設定します。                                              |
| 項目       |             | 説明                                             |
|----------|-------------|------------------------------------------------|
| SNMP     |             |                                                |
|          | プライバシーの使用   | プライバシープロトコルを使用します。                             |
|          | プライバシープロトコル | CBC-DES をサポートしています。                            |
|          | プライバシーパスワード | プライバシーパスワードを設定します。                             |
| SNMP MIB |             | MIB をダウンロードします。<br>( <b>[ダウンロード]</b> ボタンのクリック) |

# 4.7 UPnP サービスを有効にする

UPnPサービスを有効にすると、UPnPをサポートする全てのOSから本製品が検出される ようになります(初期値:無効)。

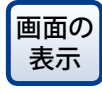

| コントロール                  | バネル                          |                                                          | - + × |
|-------------------------|------------------------------|----------------------------------------------------------|-------|
|                         | ControlPanel                 |                                                          | Q     |
| ŝ                       | 🗳 ネットワーク                     | UPnゲティスカバリサービス Bonjour                                   |       |
| システム                    | Win/Mac/NFS     Telnet / SSH | このサービスを有効にすると、UPAPがサポートされているすべてのオペレーティングシステムでNASを検出できます。 |       |
| 金融設定                    | IL SNMP                      | ☑ UPnPサービスを有効にする<br>                                     |       |
|                         | 👾 サービス検出                     | 進用                                                       |       |
| ペンプ<br>ネットワーク<br>サービスとフ |                              |                                                          |       |
|                         | ■ ネットリークこみ縋                  |                                                          |       |

## 4.7.1 Windows のネットワーク探索で表示されるようにする

Windowsで「ネットワークの探索」を有効にしている場合、以下の設定を行うことで本製品が表示されるようになります。

1.PCで「ネットワークの探索」を有効にする

2.本製品で「UPnP サポート」を有効にする(初期値:有効)

#### 1 PCで[ネットワークの探索]を有効にします。

Windows 7 の例で説明します。

- コントロールパネルを開きます。
- 2 「ネットワークの状態とタスクの表示」を選択します。

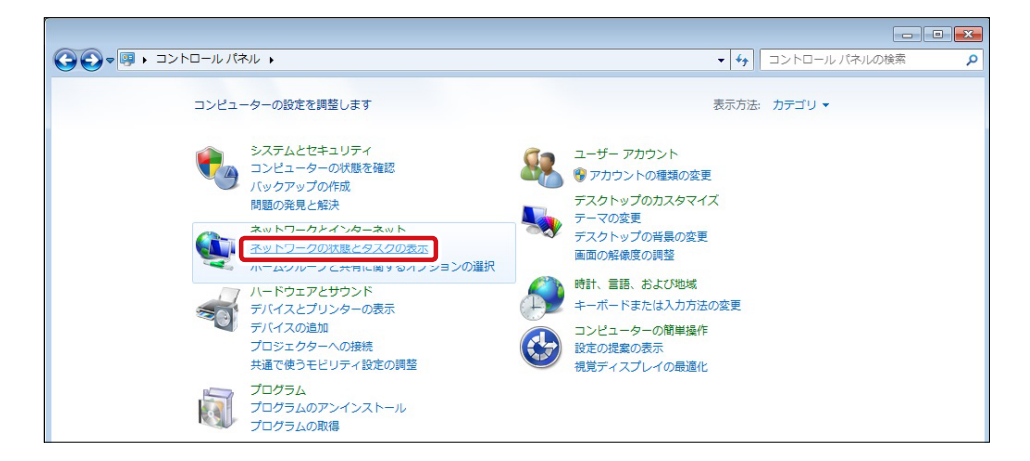

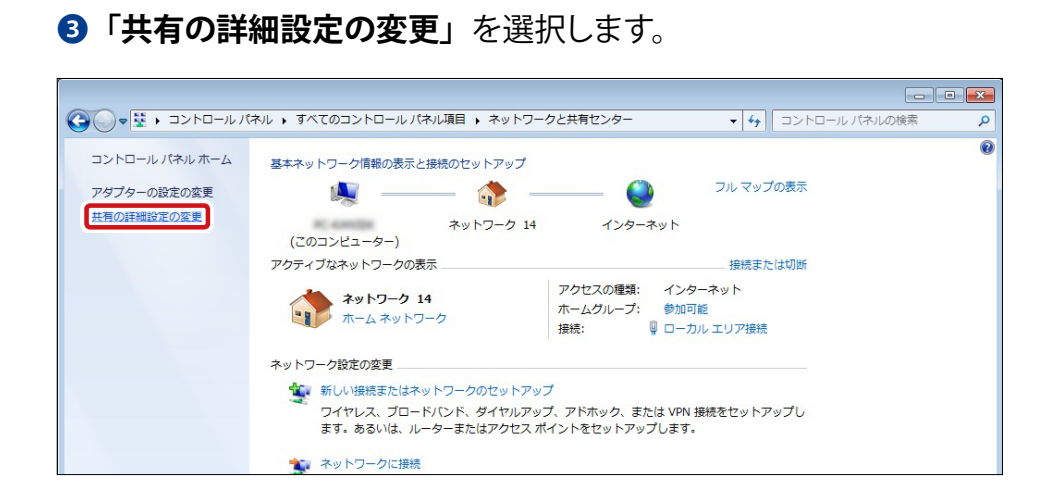

#### ④「ネットワーク探索を有効にする」を選択し、「変更を保存する」をクリックします。

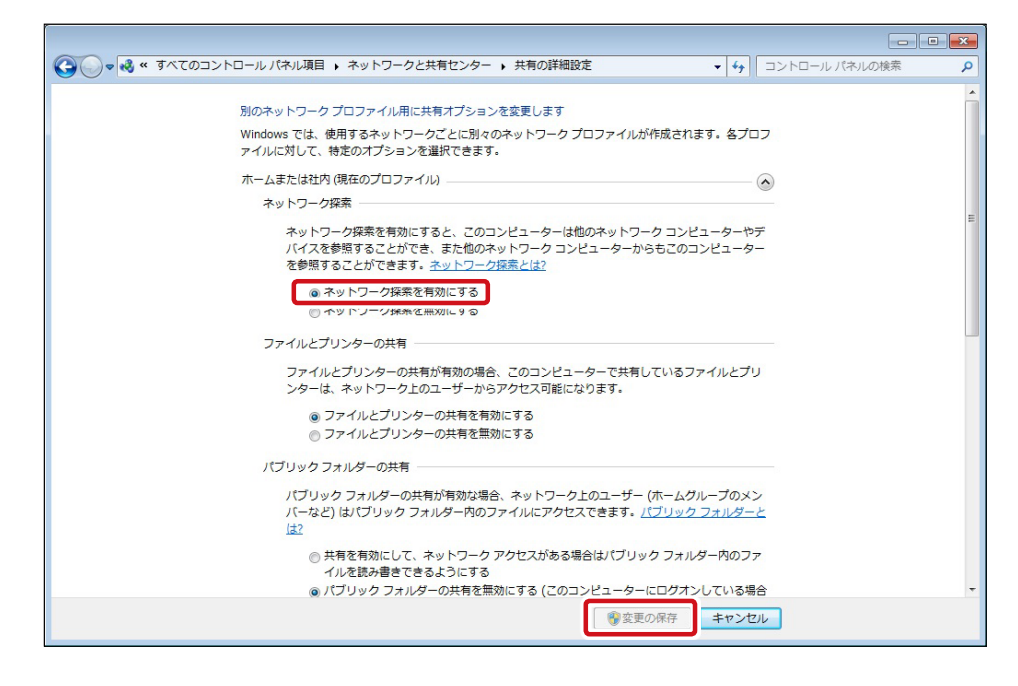

2

本製品で[UPnPサポート]が有効になっていることを確認します。(初期値:有効)

- ① 管理画面から [コントロールパネル] ーネットワークサービスとファイルサービスにある [サービス検出] から UPnP ディスカバリサービスを選択します。
- 2「UPnP サービスを有効にする」にチェックがはいっていることを確認します。

| コントロールパネル                              |                                                                                                    |                                                                                              |  |  |  |
|----------------------------------------|----------------------------------------------------------------------------------------------------|----------------------------------------------------------------------------------------------|--|--|--|
| ← C                                    | controlPanel                                                                                                    |                                                                                              |  |  |  |
| 会<br>システム<br>を用設す<br>をかりたった<br>キットになった | <ul> <li>♀ ネットワーク</li> <li>▲ Win/Mac/NFS</li> <li>□ Telnet / SSH</li> <li>I. SNMP</li> <li>● サービス検出</li> <li>● FTP</li> <li>■ ネットワークごみ箱</li> </ul> | UPnPディスカバリサービス Bonjour<br>このサービスを有効にすると、UPnPがサポートされているすべてのオペレーティング<br>② UPnPサービスを有効にする<br>適用 |  |  |  |

③ネットワークの探索が有効になっていると、ネットワークを表示させたとき、「その他の デバイス」として、本製品が表示されます。

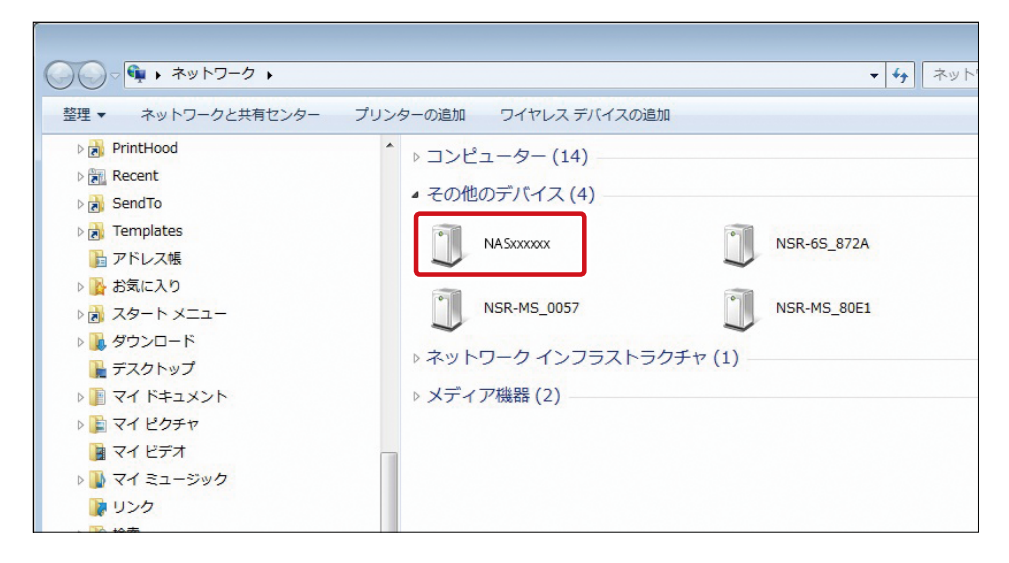

# 4.8 Bonjour サービスを使用する

Bonjourサービスを有効にして配信するサービスを選択することにより、Macは配信されたサービスのIPアドレスの入力やDNSサーバーの構成などを自動的に検出できるようになります。

画面の 管理画面から[コントロールパネル] ーネットワークサービスとファイルサービス
表示 にある ☆ [サービス検出] をクリックし、「Bonjour」タブ画面を表示します。

| コントロールパネル              | ŀ                                             |                                                                                            |                                                                                             | - + × |
|------------------------|-----------------------------------------------|--------------------------------------------------------------------------------------------|---------------------------------------------------------------------------------------------|-------|
| ← Conti                | <b>rol</b> Panel                              |                                                                                            |                                                                                             | Q     |
| ☆ ダ<br>システム ▲<br>○ □ □ | ネットワーク<br>Win/Mac/NFS<br>Telnet / SSH<br>SNMP | UPRPディスカバリサービス <u>Bonjour</u><br>図 Bonjourサービスを有効にする<br>Bonjourを使用して以下のサービスを配信する前に、サービスを有効 | にしてください。                                                                                    |       |
|                        | サービス機出<br>FTP<br>ネットワークごが論                    |                                                                                            | サービス名<br>NA51851DC<br>NA51851DC(AFP)<br>NA51851DC(SH)<br>NA51851DC(FTP)<br>NA51851DC(HTTPS) |       |

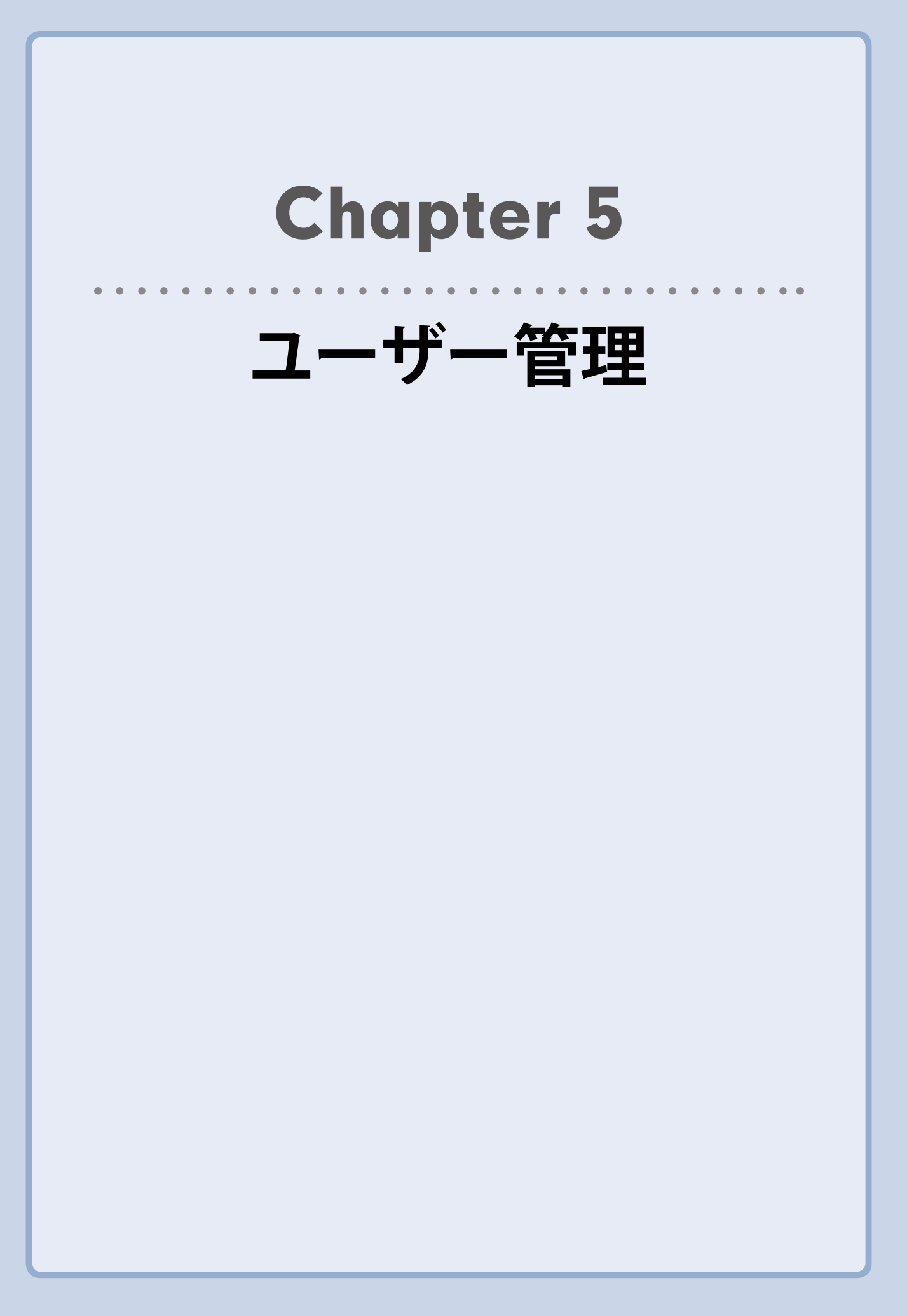

共有フォルダーのアクセスに対して、ユーザーごとのアクセス制限を設けるには、ユー ザーとグループを登録する必要があります。登録方法は以下の方法があります。

- 5.1 ActiveDirectory と連携する
- 5.2 ローカルユーザーの作成
- 5.2.1 個別に登録する (→ P.82)
- 5.2.2 一括登録する (→ P.83)
- 5.2.3 ファイルインポート (→ P.84)

# 5.1 ActiveDirectoryと連携する

本製品はActiveDirectoryと連携することができます。 ActiveDirectoryドメインの環境であれば、ドメインコントローラーに登録されているユー ザー情報を本製品に反映させることができます。

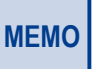

Fメインコントローラーの再起動ならびに、ActiveDirectory自体の設定変更の実施後は、 ActiveDirectory連携を再設定してください。

ドメインコントローラーとして使用されているサーバー (またはPC)の[コントロールパネル]→[システム]を開きます。

#### 2

[コンピューター名]、[ドメイン]に表示されている内容を確認します。

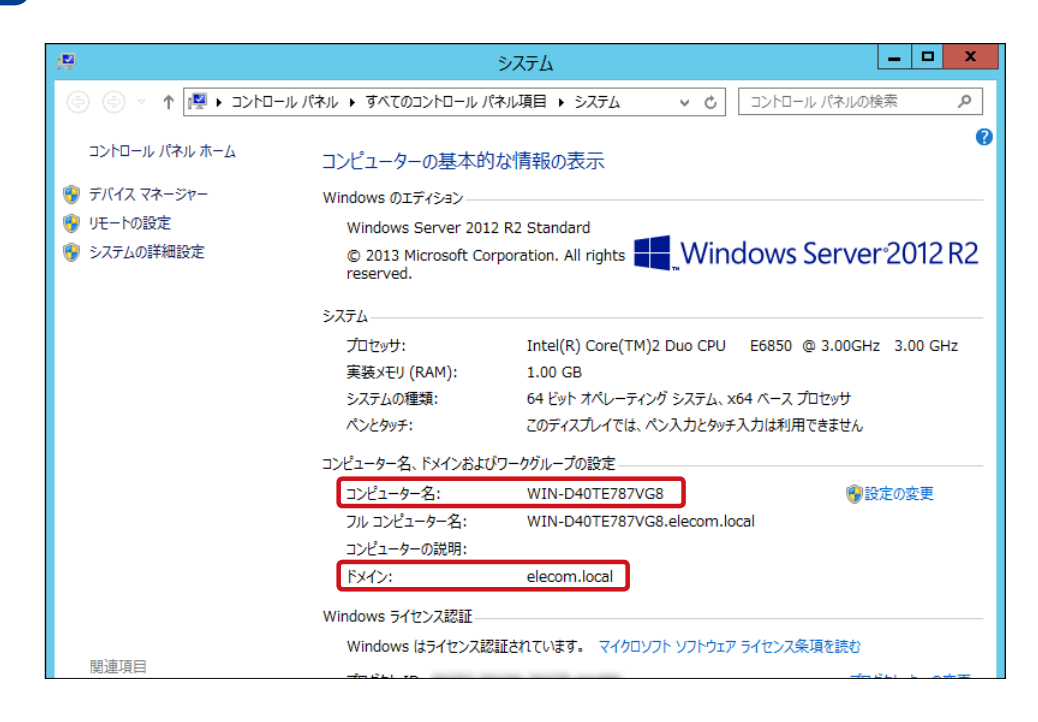

3 本製品の管理画面で「コントロールパネル」-権限設定にある「ドメインのセキュリティ」を クリックし、[ActiveDirectory認証(ドメインメンバー)]を選択します。

| 2>>=>=>=>      |                                                                                                    |  |  |  |  |
|----------------|----------------------------------------------------------------------------------------------------|--|--|--|--|
| ← ControlPanel |                                                                                                    |  |  |  |  |
|                | <ul> <li>○ドメインセネュリティなしに一カルユーザーのみ)</li> <li>▲ Active Divectory認証ドメインメンバー)</li> <li>②イックコンフィギュレーションワイザード 学動規成</li> <li>○イック知道ならィザードにより、NASをアクティブルディレクトリドメインに始合できます。</li> <li>○ LDAP認証</li> </ul> |  |  |  |  |
|                | 溢用                                                                                                    |  |  |  |  |

#### 4 ActiveDirectory連携(アクティブディレクトリサービス)画面が表示されます。

ActiveDirectory をインストールしているドメインコントローラーのサーバーまたは PC で 確認した内容と同じように各項目へ入力します。内容が一致しない場合、正常に同期で きませんので、間違えないように注意して入力し、[結合] をクリックします。

| Active Directory | ×        |
|------------------|----------|
| Active Directory |          |
| ドメインNetBIOS名:    |          |
| ADサーバ名:          |          |
| ドメイン:            |          |
| ドメイン管理者ユーザ名:     |          |
| ドメイン管理者パスワード:    |          |
| 組織単位(任意):        |          |
| サーバの説明(任意):      |          |
|                  | 結合 キャンセル |

| 項目             | 説明                       |
|----------------|--------------------------|
| ドメイン NetBIOS 名 | NetBIOS ドメイン名を入力します。     |
| AD サーバ名        | AD サーバー名を入力します。          |
| ドメイン           | ドメイン名を入力します。             |
| ドメイン管理者ユーザ名    | 接続するドメインの管理者ユーザー名を入力します。 |
| ドメイン管理者パスワード   | 接続するドメインの管理者パスワードを入力します。 |
| 組織単位(任意)       | AD サーバーの利用部署等を入力します。     |
| サーバの説明(任意)     | AD サーバーの情報等を入力します。       |

以上で完了です。

MEMO ドメインユーザーにて FTP、AFP を利用して共有フォルダーにアクセスする場合は、 ActiveDirectory 連携後に [コントロールパネル] – [権限設定] – [ユーザー] より、[ホームフォ ルダー] 内、「全ユーザーのホームフォルダーを有効化する」にチェックが入っていることを確認し ます。(初期値:有効)

また、共有フォルダーにアクセスするドメインユーザー名は、**[権限設定] – [ユーザー**] より、ローカルユーザーをドメインユーザーに変えてご確認ください。

AFP を利用する方法は「4.2 Apple ネットワークを有効にする」(→ P.68) を参照ください。

FTP を利用する際は「4.4 FTP サービスを有効にする」(→ P.70) を参照ください。

MEMO

ActiveDirectoryと連携した場合、登録できるユーザー / グループ数は最大 10,000 件となります。 (最大登録数は同時アクセス数ではありません)

## 5.2 ローカルユーザーの作成

共有フォルダーにアクセスできるユーザーを作成します。

画面の 表示

管理画面から[コントロールパネル] ー権限設定にある 🎴 [ユーザ] をクリック し、「ユーザ」画面の「作成」をクリックします。

| コントロール               | シトロール(株和 —    |                   |               |      |         |                  |  |
|----------------------|---------------|-------------------|---------------|------|---------|------------------|--|
| ÷ (                  | ControlPanel  |                   |               |      |         | ď                |  |
| ŝ                    | 🤽 그-ザ         | 作成・創除ホームフォル       | ぼ             |      | ローカルユーザ | •                |  |
| システム                 | 🧟 ユーザグループ     | ユーザの作成            | 2204          | 5x-9 | ステータス   | アクション            |  |
| 0                    | 🤕 共有フォルダ      | 複数ユーザの作成          | administrator | -    | 有効      | <b>?</b> (A) (2) |  |
| neresser<br>Neresser | 👩 Dx-9        | ユーザーのインボート/エクスボート |               |      |         |                  |  |
| -                    | 💼 ドメインのセキュリティ |                   |               |      |         |                  |  |
| 00<br>               |               |                   |               |      |         |                  |  |

MEMO 作

作成可能なローカルユーザーの最大登録数は300となります。

### 5.2.1 個別に登録する

管理画面から[コントロールパネル]ー権限設定にある[ユーザ]ー[作成]をクリックし、 [ユーザの作成]を選択します。

個別にユーザー情報を入力して作成します。

|                          | ユーサーの説明(オブション)                                 | ユーザグループ<br>everyone                                    | 編集   |
|--------------------------|------------------------------------------------|--------------------------------------------------------|------|
| ユーザ名:<br>バスワード:          | ASCII: 0~64 文字、UTF-8: 0~64<br>/너가<br>Too short | 共有されたフォルダー権限<br>■ 読み取り専用: Public<br>ご 読み取り/書き込み: -<br> | · 編集 |
| パスワードの再入力:               | □ パスワードを表示                                     | アフリケーション特征の編集<br>すべてのアブリケーションに無制限のアクセス                 | 編集   |
| 電話番号 (任意):               |                                                |                                                        |      |
| メール(任意):                 |                                                |                                                        |      |
| 新規に作成されたユーサ<br>セージの編集) 1 | 「ーに対して、通知メールを送信 ( <u>メッ</u>                    |                                                        |      |

| 項目    | 説明                |  |
|-------|-------------------|--|
| ユーザ名  | 登録するユーザー名を入力します。  |  |
| パスワード | パスワードを入力します。      |  |
| 電話番号  | 電話番号を入力します(任意です)。 |  |

| 項目            | 説明                                                                                          |
|---------------|---------------------------------------------------------------------------------------------|
| メール           | メールアドレスを入力します(任意です)。<br>[新規に作成されたユーザーに対して、通知を送信] にチェックを入れると、<br>ユーザーが登録された事を知らせる通知メールを送ります。 |
| ユーザグループ       | 登録するユーザーグループを設定します。                                                                         |
| 共有されたフォルダー権限  | 共有フォルダーの権限を設定します。                                                                           |
| アプリケーション特権の編集 | アプリケーションの権限を設定します。                                                                          |

## 5.2.2 一括登録する

管理画面から[コントロールパネル]ー権限設定にある[ユーザ]ー[作成]をクリックし、 [複数ユーザの作成]を選択します。

規則性に沿ったユーザー名を一括で作成します。

| 複数ユーザの作成ウィザー                                                             | \$                           |                            | ×                     |
|--------------------------------------------------------------------------|------------------------------|----------------------------|-----------------------|
| 複数ユーザの作成                                                                 |                              |                            |                       |
| ユーザ名のプレフィクス:                                                             |                              |                            |                       |
| ユーザ名の開始番号:                                                               |                              |                            |                       |
| ユーザ数:                                                                    |                              |                            |                       |
| パスワード:                                                                   |                              |                            |                       |
| パスワードの再入力:                                                               |                              |                            |                       |
| □ <i>//</i> ス!                                                           | フードを表示                       |                            |                       |
| <b>注:</b> パスワードは、 0~64 文字の ASCII 文 <sup>4</sup><br>要があります。 セキュリティを強化するには | 字または 0~64 バイ<br>、パスワードに 6 文: | Դの UTF-8 エンコ−<br>字以上を含める必要 | ード文字で構成する必<br>記があります。 |
| ステップ <b>2/5</b>                                                          | 戻る                           | 次へ                         | キャンセル                 |

| 項目          | 説明                          |
|-------------|-----------------------------|
| ユーザ名のプレフィクス | 登録するユーザー名の接頭語を入力します。        |
| ユーザ名の開始番号   | 接頭語に付加される開始番号を入力します。        |
| ユーザ数        | 一括で作成するユーザー数を入力します。         |
| パスワード       | 一括で作成されるユーザーの共通パスワードを入力します。 |

例) プレフィクス: Test
 開始番号: 0001
 ユーザー数: 10
 作成されるユーザー名: Test0001、Test0002、…、Test0010

## 5.2.3 ファイルインポート

管理画面から[コントロールパネル] ー権限設定にある[ユーザ] ー [作成] をクリックし、 [ユーザーのインポート/エクスポート] を選択します。

テキストファイルに作成したユーザー情報を一括で取り込みます。

| ユーザーのインポート/エクスポート                                                                                                    | $\times$ |
|----------------------------------------------------------------------------------------------------|----------|
| <ul> <li>ユーザーとユーザーグループ設定のインポート<br/>TXT, CSV, or BINファイルからNASに複数のユーザーとその設定をインポートできます(別の)</li> </ul>                    |          |
| NASから設定)。詳細な指示については、オンラインヘルプを参照してください。                                                                                |          |
| <ul> <li>□ 重複するユーザの上書き</li> <li>参照</li> </ul>                                                                         |          |
| <ul> <li>ユーザーとユーザーグループ設定のエクスポート</li> <li>ユーザーまたはグループ設定を BIN ファイルとしてエクスポートし、バックアップしたり、別の NAS にインポートしたりできます。</li> </ul> |          |
|                                                                                                    |          |
| ステップ1/3 次へ キャンセル                                                                                                    |          |

テキストファイル形式で作成する場合は、ユーザー名、パスワード、割当容量(MB)、 グループ名を",(カンマ)"で区切り、1行1ユーザーで記述します。割当容量を空欄にした 場合は無制限になります。

2バイト文字を使用する場合は、UTF-8エンコードでファイルを保存してください。

例) elecom\_taro,ele123,10000,Tokyo elecom\_hanako,ele987,,Osaka

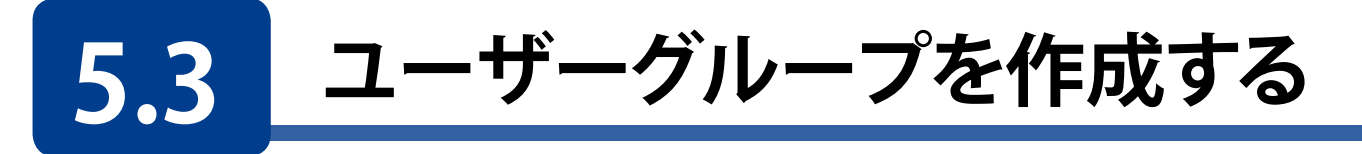

ユーザーグループは、ファイルまたはフォルダーに対する同じアクセス権を持つユー ザーの集まりです。デフォルトでは、NASには次のユーザーグループが作成済みです。

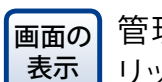

管理画面から[コントロールパネル] ー権限設定にある 🛸 [ユーザグループ] をクリックします。

| コントロール     | バネル          |                   |    |          | - + ×     |
|------------|--------------|-------------------|----|----------|-----------|
| ← C        | ControlPanel |                   |    |          | Q         |
| ŝ          | 🧘 ユーザ        | 作用                |    | ローカルグループ | ۹         |
| システム       | 🕂 ユーザグループ    | ■ グループ名           | 脱明 |          | アクション     |
|            | 🤕 共有フォルダ     | administrators    |    |          | <b>()</b> |
| ő          | C 2x-9       | everyone everyone |    |          |           |
| 1875-91-71 |              |                   |    |          |           |
| 6          |              |                   |    |          |           |
| ネットワーク     |              |                   |    |          |           |
| 2.500%     |              |                   |    |          |           |
|            |              |                   |    |          |           |

| 項目             | 説明                                              |
|----------------|-------------------------------------------------|
| administrators | このグループに所属するメンバーは、管理者権限があります。この<br>グループは削除できません。 |
| everyone       | すべての登録済みユーザーが所属するグループとなります。このグルー<br>プは削除できません。  |

MEMO 作成可能なユーザーグループの最大登録数は300となります。

新たにユーザーグループを作成するには次の手順で行ってください。

#### [作成]をクリックします。

| コントロー    | ルバネル                 |                   | - + ×        |
|----------|----------------------|-------------------|--------------|
| ÷        | <b>Control</b> Panel |                   | Q            |
| ŝ        | 🧘 ユーザ                | 10歳 削除 ローカルグループ * | ٩            |
| システム     | 🕂 ユーザグループ            | ■   グループを   総和    | アクション        |
| 0        | 🤕 共有フォルダ             | administrators    |              |
| 価限定      | 🔮 0x-9               | everyone          |              |
|          | 💼 ドメインのセキュリティ        |                   |              |
| <b>3</b> |                      |                   |              |
| 9-E22    | ź                    |                   |              |
|          |                      |                   |              |
|          |                      |                   |              |
|          |                      |                   |              |
|          |                      |                   |              |
|          |                      |                   |              |
|          |                      |                   | 表示 10 🔹 アイテム |
|          |                      |                   |              |
|          |                      |                   |              |

#### 2 「ユーザグループの作成」画面で、[ユーザーグループ名]を入力します。

登録するユーザーを既に作成しているのであれば、[このグループにユーザーを割り当てる] で編集します。このグループの共有フォルダー権限を変更したい場合は、[共有フォルダー権限を編集する] を編集します。

| 次のフィールドに記入してフーザーグループを作成してください       |    |
|-------------------------------------|----|
| ユーザグループ名:                           |    |
| 120F:                               |    |
| このグループにユーザーを割り当てる                   | 編集 |
| グループにまだ誰も割り当てられていません。               |    |
| 共有フォルダー権限を編集する                      | 編集 |
| 共有されたフォルダー権限がまだこのグループに対して設定されていません。 |    |
|                                     |    |
|                                     |    |

3 「このグループにユーザーを割り当てる」の[編集]をクリックして、作成するユーザーグ ループに割り当てるユーザーを選択し、[閉じる]をクリックします。

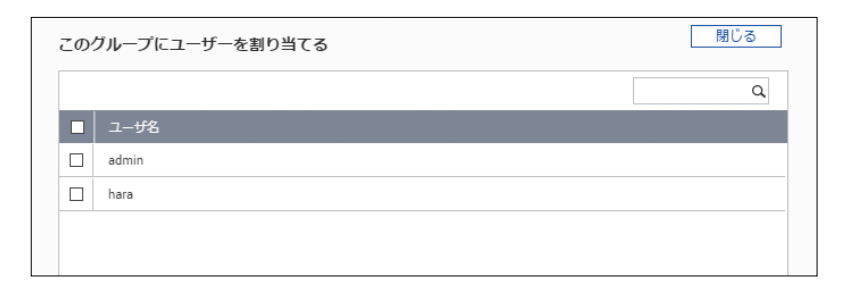

4

「共有フォルダー権限を編集する」の[編集]をクリックして、作成するユーザーグループの 共有フォルダー権限を編集し、[閉じる]をクリックします。

| 共有フォルダー権限を編集 | 集する    |    |    | 閉じる  |
|--------------|--------|----|----|------|
|              |        |    |    | ٩    |
| フォルダー名       | ブレビュー  | RO | RW | Deny |
| Public       | アクセス拒否 |    |    |      |
| USBDisk3     | アクセス拒否 |    |    |      |
| Web          | アクセス拒否 |    |    |      |

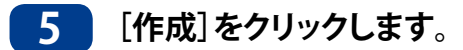

| 次のフィールドに記入してユーザーグルーブを作成してください       |    |
|-------------------------------------|----|
| ユーザグループ名:                           |    |
| LX0R:                               |    |
| このグループにユーザーを割り当てる                   | 編集 |
| グループにまだ誰も割り当てられていません。               |    |
| 共有フォルダー権限を編集する                      | 編集 |
| 共有されたフォルダー権限がまだこのグループに対して設定されていません。 |    |
|                                     |    |
|                                     |    |

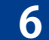

6 グループ一覧に作成したグループ名が表示されたことを確認します。

| コントロール         | パネル                  |                |      |                    | - + ×        |
|----------------|----------------------|----------------|------|--------------------|--------------|
| (              | <b>Control</b> Panel |                |      |                    | Q            |
| ŝ              | 🔔 і—у                | 作成 削除          |      | ローカルグループ *         | ¢,           |
| システム           | 🙎 ユーザグループ            | ■ グループち        | 説明   |                    | アクション        |
| 0              | 🤕 共有フォルダ             | administrators |      |                    |              |
| 相關設定           | 💆 0 <del>1</del> -9  | group1         | test |                    | 283          |
| <b>②</b><br>社会 | ■ F≯4>0世キュリティ        | A−S[1]         |      | 表示アイテム: 1-3, 5計: 3 | 表示 10 * アイテム |

以上でユーザーグループの作成が完了です。

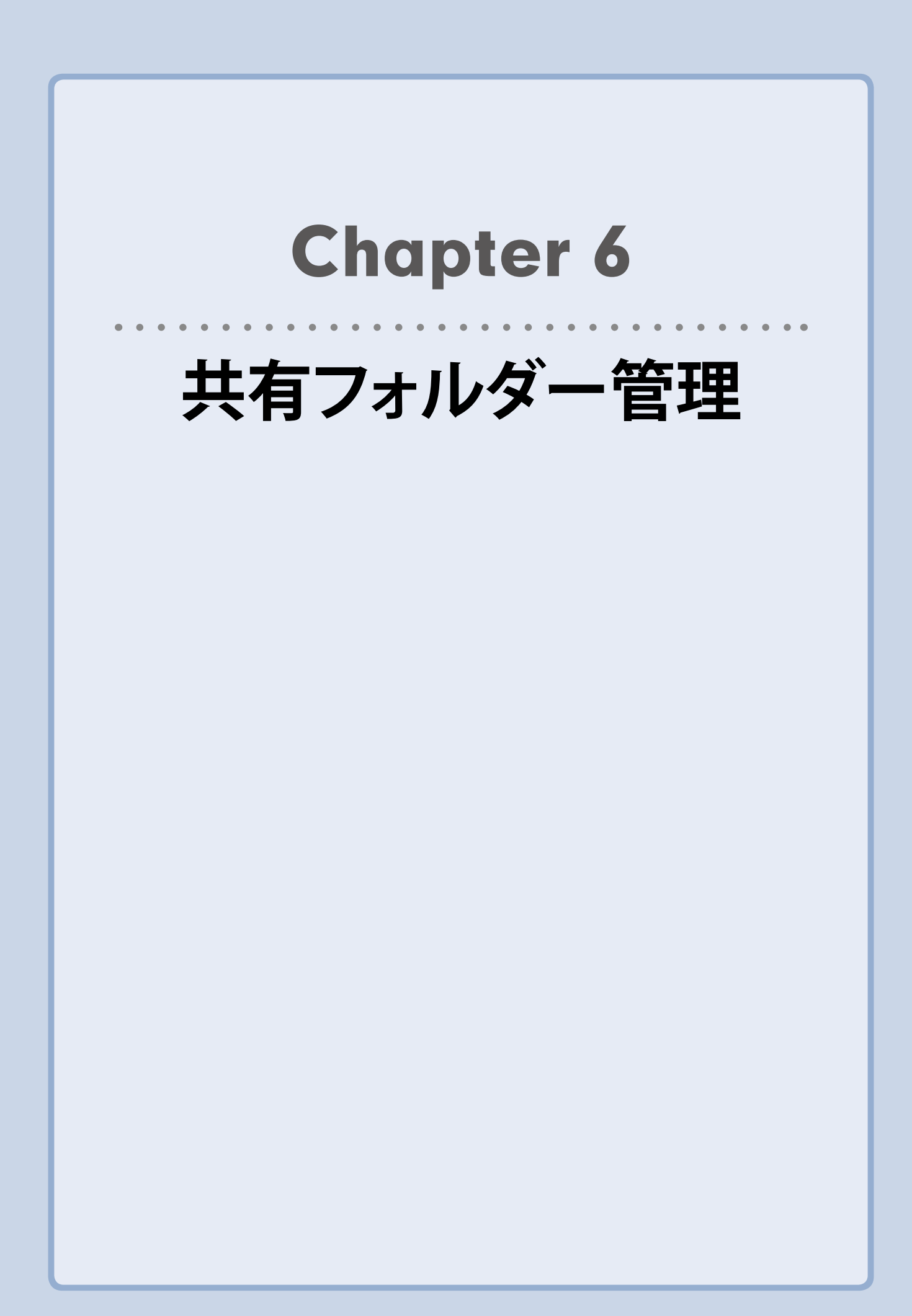

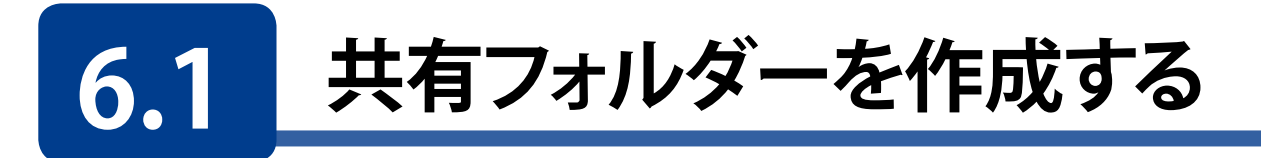

NASで複数の共有フォルダーを作成し、ユーザーとユーザーグループのアクセス権を共有に指定できます。

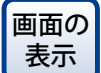

の 管理画面から[コントロールパネル] ー権限設定にある 🐱 [共有フォルダー] を クリックし、[共有フォルダー] 画面を表示します。

[共有フォルダー]タブ画面を開き、[作成]をクリックします。

| コントロールパ           | <b>ネル</b> ∀~~  |               |         |         |      |          |           | — + ×      |
|-------------------|----------------|---------------|---------|---------|------|----------|-----------|------------|
| ← C               | ontrolPanel    |               |         |         |      |          |           | Q          |
| දරු               | 🤽 ユーザ          | 共有フォルダー 高度な許可 | フォルダー   | 集約      |      |          |           |            |
| システム              | 🚨 ユーザグループ      | 作成 • 削除       | デフォルトの共 | 有フォルダー0 | の復元  |          |           | Q          |
| 0                 | 🔽 共有フォルダー      | フォルダー名        | サイズ     | フォル     | ファイル |          |           |            |
| ビー                | 💣 <i>0</i> 7-9 | Public        | 4 KB    | 1       | 1    | U        | DataVol1  | <b>293</b> |
|                   | -<br>-         | USBDisk3      | 0 KB    | 1       | 0    | U        | USBディスク 3 | <b>293</b> |
| $\mathbf{G}$      | 19190E13991    | Web           | 4 KB    | 1       | 1    | <b>u</b> | DataVol1  | 200        |
| ネットワーク<br>サービスとファ |                |               |         |         |      |          |           |            |

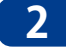

) [共有フォルダーの作成] 画面より、新規作成する共有フォルダー情報を入力し、[作成] を クリックします。

| 次のフィールドに記入して                                                                                                    | 共有フォルダーを作成してください                                    |   |           |
|----------------------------------------------------------------------------------------------------|-----------------------------------------------------|---|-----------|
| フォルダー名:                                                                                                    |                                                     |   |           |
| コメント(任意):                                                                                                    |                                                     |   |           |
| ディスクボリューム:                                                                                                    | DataVol1 (空きサイズ: 2.63 TB)                           | Ŧ |           |
| 17.                                                                                                    | <ul> <li>自動的にバスを指定する</li> </ul>                     |   |           |
|                                                                                                    | ○ 手動でバスを入力する                                        |   |           |
|                                                                                                    |                                                     | * |           |
|                                                                                                    |                                                     |   |           |
| ユーザーのアクセス権限の<br>現在、「admin」アカウントだけに                                                                                                    | 2 <b>構成</b><br>このフォルダーの完全アクセス許可が与えられています。           | E | 編集        |
| ユーザーのアクセス権健<br>現在、「admin」アカウントだけに<br>洋細設定                                                                                                    | 2 <b>構成</b><br>このフォルダーの完全アクセス許可が与えられています。           | [ | 編集        |
| ユーザーのアクセス権限の<br>現在、「admin」アカウントだけに<br>詳細設定<br>ジストのアクセス権:                                                                                                    | ₩構成<br>このフォルダーの完全アクセス許可が与えられています。<br>アクセス拒否         | [ | 編集<br>開じる |
| ユーザーのアクセス権群の<br>現在、「admin」アカウントだけに<br>詳細設定<br>ブストのアクセス権: ①<br>コ ネットワーグドライブの非表                                                                                                    | >構成<br>にのフォルダーの完全アクセス許可が与えられています。<br>アクセス拒否<br>示 ●  | [ | 編集        |
| ユーザーのアクセス補損の<br>現在、「admin」アカウントだけ:<br>詳細設定<br>ジストのアクセス権: 1<br>] ネットワークドライブの非表:<br>2] ファイルのロック (oplocks)                                                                                                    | 2時成<br>このフォルダーの完全アクセス許可が与えられています。<br>アクセス拒否         | [ | 編集        |
| ユーザーのアクセス権限の<br>現在、「admin」アカウントだけに<br>詳細設定<br>ゲストのアクセス権: ①<br>] ネットワークがライブの非表<br>2 ファイルのロック (oplocks)<br>] SMB 結号化 ①                                                                                          | >>構成<br>このフォルダーの完全アクセス許可が与えられています。<br>アクセス拒否        | [ | 編集        |
| <ul> <li>ユーザーのアクセス権限の<br/>現在、「admin」アカウントだけに</li> <li>詳細設定</li> <li>ゲストのアクセス権:</li> <li>オットワークボライブの非表</li> <li>ス ファイルのロック (oplocks)</li> <li>SM8 暗号化:</li> <li>マ ネットワークごみ箱を有効:</li> </ul>                     | >)構成<br>このフォルダーの完全アクセス許可が与えられています。<br>アクセス拒否<br>示 ① | [ | 編集        |
| <ul> <li>ユーザーのアクセス権限の<br/>現在、「admin」アカウントだけ:</li> <li>詳細設定</li> <li>ゲストのアクセス福:</li> <li>オットワークボライブの非表:</li> <li>スティルのロック (oplocks)</li> <li>SMB 結号化</li> <li>スキットワークごみ箱を有効:</li> <li>ごみ箱へのアクセスは、現れ</li> </ul> | ▶構成<br>このフォルダーの完全アクセス許可が与えられています。<br>アクセス拒否 下●      | [ | 編集        |

| 項目                                   | 説明                                                                                         |
|--------------------------------------|--------------------------------------------------------------------------------------------|
| フォルダー名                               | 作成する共有フォルダー名を入力します。                                                                        |
| コメント(任意)                             | 作成する共有フォルダーのコメントを入力します。                                                                    |
| ディスクボリューム                            | 作成するディスクボリュームを選択します。                                                                       |
| パス                                   | NAS が自動的にパスを指定するか、手動でパスを入力するか選択し<br>ます。手動の場合は、パスも設定します。                                    |
| ユーザーのアクセス権限の構成                       | 作成する共有フォルダーのアクセス権限を設定します。                                                                  |
| ゲストのアクセス権                            | パスワード入力無しでログインできるゲストの、アクセス権を選択しま<br>す。アクセス拒否、読み取り専用、読み取り/書き込みが選択できます。<br>(初期値:アクセス拒否)      |
| ネットワークドライブの非表示                       | Microsoft Networking で共有フォルダーを非表示にするか設定します。                                                |
| ファイルのロック                             | ユーザーがファイルをロックし、他のユーザーがファイル変更する際<br>の衝突を回避する Opportunistic lock 機能を有効にするか設定します。<br>(初期値:有効) |
| ネットワークごみ箱を有効にする                      | 作成する共有フォルダーのネットワークごみ箱を有効にします。(初期値:有<br>効)                                                  |
| ごみ箱へのアクセスは、現在のところ<br>管理者にのみ制限されています。 | ネットワークごみ箱のアクセスを管理者のみに制限します。                                                                |

## 3 [共有フォルダー]タブ画面のフォルダー一覧に作成したフォルダーが追加表示されていることを確認します。

以上で「共有フォルダーを作成する」は完了です。

## 6.1.1 共有フォルダーを編集する

1 [共有フォルダー]タブ画面にて、編集したいフォルダー名のアクションより、一番左の「プ ロパティの編集ボタン」をクリックします。

| コントロラルパキ          | k16              |          |               |         |      |   |           | - + ×        |
|-------------------|------------------|----------|---------------|---------|------|---|-----------|--------------|
| ← C               | ontrolPanel      |          |               |         |      |   |           | Q            |
| ණු                | 🤽 ユーザ            | 共有フォルダ   | - 高度な許可 フォルダー | 集約      |      |   |           |              |
|                   | 🔏 ユーザグループ        | 作成 🔹     | 削除 デフォルトの共行   | ヨフォルダーの | 領元   |   |           | ٩            |
| 0                 | 🔫 共有フォルダー        | - フォルダー名 | サイズ           | フォル     | ファイル | * | ボリューム     | 70952        |
|                   | ot 27-3          | Public   | 4 KB          | 1       | 1    | υ | DataVol1  | <b>()</b>    |
| TEPALEX AL        | - KAC (044+-11=) | USBDisk3 | 0 KB          | 1       | 0    | U | USBディスク 3 | <b>2</b> ) 🕲 |
| $\bigcirc$        |                  | Web      | 4 KB          | 1       | 1    | U | DataVol1  | 2)3          |
| ネットワーク<br>サービスとファ |                  |          |               |         |      |   |           |              |
|                   |                  |          |               |         |      |   |           |              |
|                   |                  |          |               |         |      |   |           |              |

2

[プロパティの編集] 画面が表示されますので有効にしたい項目にチェックを入れ、最後に [OK] ボタンをクリックします。

| プロパティの編集                                                                                                    |                                                                            |                                 | ×   | 便利な  | <b>ネットワークドライブの非表示</b><br>選択した対象の世友フォルダー                                                                                                    |
|----------------------------------------------------------------------------------------------------|----------------------------------------------------------------------------|---------------------------------|-----|------|----------------------------------------------------------------------------------------------------|
| フォルダー名:<br>ユメント(任意):<br>ディスクポリューム:<br>バス:                                                                                                    | Public<br>System default shar<br>DataVol1<br>/Public                       |                                 |     | 機能   | を非表示にすることが可能な<br>為、マルウェア端末などのアク<br>セス防止対策として有効です。                                                                                                    |
| <ul> <li>ネットワークボライブの非調</li> <li>ファイルのロック (oplock:</li> <li>SMB 結号化</li> <li>ネットワークごみ箱を有効</li> <li>ごみ箱へのアクセスは、明</li> <li>FTP接続で書き込み専用</li> <li>長いファイルる形式を利用</li> </ul> | 長示 ①<br>3)<br>にする<br>現在のところ管理者にのみ制限され<br>アクセスを有効にする ①<br>目したファイルへのアクセスのみをア | ています。<br>アブリケーションに許可する <b>1</b> |     | MEMO | <ul> <li>ネットワークごみ箱機能は「初<br/>期値:有効」となっています。</li> <li>Share を除く工場出荷時作成<br/>済フォルダー (Download/<br/>Multimedia/Public/Web<sup>*</sup>)<br/>につきましてはフォルダー名、<br/>コメント、ディスクボリューム、<br/>パスの変更は不可となります。</li> <li>※ Download/Multimedia は</li> </ul> |
|                                                                                                    |                                                                            | ОК ++>>1                        | zil |      | 4.3.3.0628 以降は表示され<br>ません。                                                                                                    |

以上で「共有フォルダーを編集する」は完了です。

## 6.1.2 共有フォルダーの権限を設定する

ここでは、新規作成したローカルユーザー(グループ)へのアクセス権限の設定手順を例 に記載させていただきます。

1 [共有フォルダー]タブ画面にて、編集したいフォルダー名のアクションより、真ん中の[権 限の編集] ボタンをクリックします。

| コントロールパ                   | ネル· ~~              |    |               |          |         |      |          |           |        | F (X) |
|---------------------------|---------------------|----|---------------|----------|---------|------|----------|-----------|--------|-------|
| ← C                       | ontrolPanel         |    |               |          |         |      |          |           | Q      |       |
| Ś                         | 🤽 ユーザ               | _  | 共有フォルダー 高度な許可 | フォルダー    | 果約      |      |          |           |        |       |
| システム                      | 🙎 ユーザグループ           | fi | 成 • 削除        | デフォルトの共1 | ヨフォルダー0 | D復元  |          |           |        | Q     |
| 0                         | 🤜 共有フォルダー           |    | フォルダー名        | サイズ      | フォル     | ファイル | <b>#</b> | ボリューム     | 7/24/= | Ŷ     |
|                           | 💆 0 <del>1</del> -9 |    | Public        | 4 KB     | 1       | 1    | U        | DataVol1  | ۵      | ٢     |
|                           | - ドッインのセキュリティ       |    | USBDisk3      | 0 KB     | 1       | 0    | υ        | USBディスク 3 | 6 🧕    | ٤     |
| $\overline{\mathfrak{O}}$ |                     |    | Web           | 4 KB     | 1       | 1    | υ        | DataVol1  | 6 🧕    | 3     |
| ネットワーク<br>サービスとファ         |                     |    |               |          |         |      |          |           |        | ,     |

## 2 [共有フォルダー権限の編集] 画面が表示されますので、権限タイプを選択し、それぞれ設定します。

権限タイプ:[ユーザーとグループの許可]の場合

ユーザーごとに権限を設定できます。

また、新たにユーザーを追加することもできます。

#### 1 対象フォルダーのアクセス権を指定します。

アクセス権限は、読み取り専用・読み取り/書き込み・アクセス拒否から設定が可能です。

※ 管理者 (admin) は、全てのフォルダーに対して初期値は、読み取り/書き込み可能となっています。

| 共有フォルダー権限(                                  | の編集                                 |          |          |           |        | × |
|---------------------------------------------|-------------------------------------|----------|----------|-----------|--------|---|
| 権限タイプの選択: ユーザーと・<br>Windows、Mac、FTP、およびFile | グループの許可<br>e Stationーからのアクセスに対するユー1 | ▼        | 可を編集します。 |           |        |   |
| 共有ファイル<br>- 🖸 Download<br>- 🗀 Multimedia    | 権限                                  | プレビュー    | 読み取り専用   | 読み取り/書き込み | アクセス拒否 | ה |
| - Public                                    | A admin                             | 読み取り/書き込 |          |           |        |   |
| - Chomes                                    | <b>グストのアクセス権:</b> アクセス拒否            | •        |          | 追加        | 削除     |   |

② 管理者 (admin) 以外のユーザー (グループ) に新規アクセス権限を設定するときは、共有フォルダー権限の編集画面下部のゲストアクセス権の[追加] ボタンをクリックします。

| 共有フォルダー                           | 権限の編集                                      |                 |         |           |        |  |
|-----------------------------------|--------------------------------------------|-----------------|---------|-----------|--------|--|
| 権限タイプの選択: ユー<br>Windows、Mac、FTP、お | ・ザーとグループの許可<br>よびFile Stationーからのアクセスに対するユ | ▼<br>ザーとグループの許可 | を編集します。 |           |        |  |
| 共有ファイル                            |                                            |                 |         |           |        |  |
| - Download                        | 権限                                         | プレビュー           | 読み取り専用  | 読み取り/書き込み | アクセス拒否 |  |
| - Public                          | A admin                                    | 読み取り/書き込        |         |           |        |  |
| - share                           | ゲストのアクセス権: アクセス拒否                          | <b>*</b>        |         | 运力口       | 削除     |  |
|                                   |                                            |                 |         | 適用        | 閉じる    |  |

## 3 ユーザーとグループの選択画面が表示されますので、ユーザー (グループ) 毎のアクセス権を設定します。

アクセス権を設定したい項目にチェック後、[追加]ボタンをクリックしてください。

| ユーザーとグループの選択                                                                                                  |        |    |    |      |  |  |  |  |  |  |  |
|----------------------------------------------------------------------------------------------------|--------|----|----|------|--|--|--|--|--|--|--|
| ローカルユーザ 🔹                                                                                                    | Q      |    |    |      |  |  |  |  |  |  |  |
| 名前                                                                                                    | プレビュー  | RO | RW | Deny |  |  |  |  |  |  |  |
| Sales1                                                                                                    | アクセス拒否 |    |    |      |  |  |  |  |  |  |  |
| Sales2                                                                                                    | アクセス拒否 |    |    |      |  |  |  |  |  |  |  |
| Develop                                                                                                    | アクセス拒否 |    |    |      |  |  |  |  |  |  |  |
| <   ページ 1 /1   ▶ ))    〇 表示アイテム: 1-3, 合計: 3                                                                   |        |    |    |      |  |  |  |  |  |  |  |
| 注: 1. ユーザーとグループの権限を設定すると、「プレビュー」結果に影響します 2. 権限の優先度はアクセス拒否 (Deny) > 読み取り/書き込み (RW) > 読み取りのみの順番です(RO)。 追加 キャンセル |        |    |    |      |  |  |  |  |  |  |  |

| 項目   | 説明          |
|------|-------------|
| RO   | 読み取り専用      |
| RW   | 読み取り/書き込み可能 |
| Deny | アクセス拒否      |

管理者 (admin) の他、ローカルユーザーが反映された [共有フォルダー権限の編集] 画 面が再度表示されます。

#### ④ 権限設定内容に誤りがなければ、最後に「適用」 ボタンをクリックします。

| <sup>審</sup> 限タイプの選択: コ<br>Windows、Mac、FTP、 | ーザーとグループの許可<br>およびFile Stationーからのアクセスに対す | ▼<br>るユーザーとグループの許可 | を編集します。 |           |        |
|---------------------------------------------|-------------------------------------------|--------------------|---------|-----------|--------|
| 共有ファイル                                      |                                           |                    |         |           |        |
| - Download                                  | 権限                                        | プレビュー              | 読み取り専用  | 読み取り/書き込み | アクセス拒否 |
| - Public                                    | 🛆 admin                                   | 読み取り/書き込           |         |           |        |
| – 🛄 Web<br>– 🛄 homes                        | A Sales1                                  | 読み取り専用             |         |           |        |
| - 🔄 share                                   | A Sales2                                  | 読み取り専用             |         |           |        |
|                                             | A Develop                                 | 読み取り専用             |         |           |        |
|                                             |                                           | ¥ FFL -            |         | 治力        | 当际     |

権限タイプ:[NFSホストのアクセス]の場合

NFSからのアクセス権限を設定します。

#### ① [アクセス権] にチェックを入れます。

#### 2 [追加]をクリックします。

| 限タイブの選択: NFS | ホストのアクセス           |              | ,              |        |        |
|--------------|--------------------|--------------|----------------|--------|--------|
| FSの許可を編集します。 |                    |              |                |        |        |
| も有ファイル       |                    |              |                |        |        |
| Public       | ネットワーク共有のNFSアクセ    | ス権を設定できます。   |                |        |        |
| - 🗋 Web      | 1 ネットワーク共有名:       | Public       |                |        |        |
|              | □ アクセス権            |              |                |        |        |
|              | 許可するIPアドレスまたは      | ドメイン名        |                |        |        |
|              | 削除                 | ita <b>2</b> |                |        |        |
|              | ■ ホスト / IP / ネットワー | 権限           | Squash オブション   | 匮名 GID | 匿名 UID |
|              |                    | 読み取り専用       | NO_ROOT_SQUASH | quest  | quest  |
|              |                    |              |                |        |        |
|              |                    |              |                |        |        |
|              |                    |              |                |        |        |

#### ❸ 各NFSの情報を入力します。

| 項目              | 説明                                                                                                    |
|-----------------|----------------------------------------------------------------------------------------------------|
| ホスト/ IP         | IP アドレスまたはホスト名などを指定します。                                                                                                    |
| <b>∕ ネットワーク</b> | <ul> <li>MEMO</li> <li>指定には以下のワイルドカード記号を使用できます。</li> <li>アスタリスク(*):複数文字の代用になります。</li> <li>「*.domain.local」と入力した場合、「a.domain.local」、「cde.domain.local」、「test.<br/>domain.local」などが含まれます。</li> <li>疑問符(?):1文字だけの代用になります。</li> <li>「test?.domain.local」と入力した場合、「test1.domain.local」、「test2.domain.local」、<br/>「testa.domain.local」などが含まれます。</li> <li>※ ワイルドカード文字にドット(.)が含まれます。たとえば、「*.example.com」と入力すると、「"one.example.com"」が「"one.two.example.com"」が含まれます。</li> </ul> |
| 権限              | アクセス権限を選択します。                                                                                                    |
| Squash<br>オプション | NFS のアクセス制御方法を以下から選択します。<br>ROOT_SQUASH: リモートで接続しているrootユーザーに匿名GID/匿名UIDを割り当てます。<br>NO_ROOT_SQUASH: ROOT_SQUASH を無効にします。<br>ALL_ASQUASH: リモートで接続している全てのユーザーに匿名GID/匿名UIDを割り当てます。<br>NO_ALL_SQUASH: ALL_SQUASH を無効にします。                                                                                                    |
| 匿名 GID          | 割り当てられる匿名 GID です。                                                                                                    |
| 匿名 UID          | 割り当てられる UID です。                                                                                                    |

#### ④ 必要な分だけ 2 €を繰り返します。

⑤ 設定が終わったら、[適用] ボタンをクリックします。

権限タイプ:[Microfostネットワークホストのアクセス]の場合

Microsoftネットワーク経由でアクセスするコンピューターの権限を設定します。

#### ● [追加]をクリックします。

| 種限タイプの選択: │ Mic<br>licrosoft ネットワーク経由 | rosoftネットワークホストのアクセス                                                                                                    |
|---------------------------------------|----------------------------------------------------------------------------------------------------|
| 共有ファイル                                |                                                                                                    |
| Public<br>- USBDisk3<br>- Web         | この共有フォルダーへの接続を許可されたホストまたは IP アドレスを入力します。: Public<br>注: ユーザーは、共和3 たフォルダーにアクセスするアクセス許可が必要です。<br>創際 道加<br>▲ ホスト / IP / ネットワーク |
|                                       | 注:入力するフォーマットが正し、にとを確認してください。フォーマットが正しくないと、アクセスエラーになることがあります。 エン<br>トリが入力されない場合、すべてのホストアクセスが許可されます。                         |

#### ❷ 接続を許可するホスト名またはIPアドレスを入力します。

例) IPアドレス:「192.168.1.12」または「192.168.1.\*」 ホスト名:「dnsname.domain.local」または「\*.domain.local」

指定には以下のワイルドカード記号を使用できます。
 アスタリスク(\*):複数文字の代用になります。
 「\*.domain.local」と入力した場合、「a.domain.local」、「cde.domain.local」、「test.domain.local」などが含まれます。
 疑問符(?):1文字だけの代用になります。
 「test?.domain.local」と入力した場合、「test1.domain.local」、「test2.domain.local」、「testa. domain.local」などが含まれます。
 ※ワイルドカード文字にドット(.)が含まれます。たとえば、「\*.example.com」と入力すると、「"one. example.com"」や「"one.two.example.com"」が含まれます。

#### ❸ 必要な分だけ ● 2を繰り返します。

#### ④ 設定が終わったら、[適用] ボタンをクリックします。

以上で「共有フォルダーの権限を設定する」は完了です。

### 6.1.3 サブフォルダーのアクセス権限を設定する

ユーザーとユーザーグループに対して、特定のフォルダーならびにサブフォルダーへの アクセス権限を設定することができます。

以下、参考手順となります。

#### 前提条件

- 本例では新規作成済の営業部フォルダー配下のサブフォルダー「営業一部」「営業二部」にアクセス権限を設定するものとします。
- サブフォルダーの上位共有フォルダー(本設定例では営業部フォルダー)のアクセス 権が事前に設定されているものとします。

目的

・特定ユーザー(本設定例では "nasuser")のみ営業一部フォルダーへのアクセス権限 を制限する。(読み取り専用)

#### ■ 拡張フォルダー許可を有効にします。

サブフォルダーへのアクセス権限付与に際し、高度な許可設定を有効化する必要があり ます。

管理画面から [コントロールパネル] – [権限設定] にある [共有フォルダー] より、[高度な許可] をクリックし、「拡張フォルダー許可を有効にする」 にチェックを入れます。

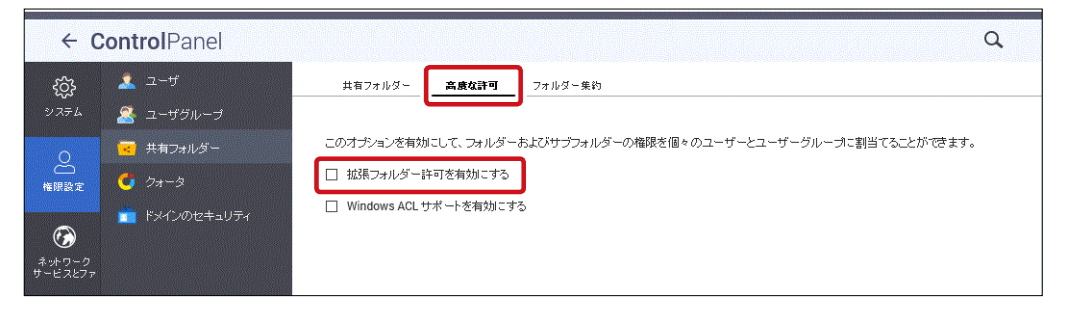

2 [共有フォルダー] 画面に戻り、アクセス権限を設定したい共有フォルダー名のアクション より、真ん中の[権限の編集] ボタンをクリックします。

| コントロールル           | 《本小》~                                  |                      |         |         |     |   |           | 1 + 1 + 1 + 1 + 1 + 1 + 1 + 1 + 1 + 1 + |
|-------------------|----------------------------------------|----------------------|---------|---------|-----|---|-----------|-----------------------------------------|
| ÷ (               | ControlPanel                           |                      |         |         |     |   |           | Q                                       |
| ŝ                 | 🤽 ユーザ                                  | <b>共有フォルダー</b> 高度な許可 | フォルダー   | 集約      |     |   |           |                                         |
| システム              | 🔏 ユーザグループ                              | 作成・                  | デフォルトの共 | 有フォルダーの | の復元 |   |           | Q                                       |
| 0                 | 🔽 共有フォルダー                              |                      |         |         |     |   |           |                                         |
| 権限設定              | 👩 ウォータ                                 | Public               | 4 KB    | 1       | 1   | U | DataVol1  | <b>293</b>                              |
|                   | ☆ ドッインのセキュロティ                          | USBDisk3             | 0 KB    | 1       | 0   | U | USBディスク 3 | <u>29</u>                               |
| Ø                 | •••••••••••••••••••••••••••••••••••••• | Web                  | 4 KB    | 1       | 1   | U | DataVol1  | (2)                                     |
| ネットワーク<br>サービスとファ |                                        |                      |         |         |     |   |           |                                         |

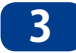

[共有フォルダー権限の編集]画面より、権限設定対象のサブフォルダーを表示します。共 有ファイルフォルダー名、左の矢印(▶)をクリックすると、サブフォルダーが表示されます。

| 共有フォルダー権限の編集                      |                                                                    |            |               |          |            |        |  |  |
|-----------------------------------|--------------------------------------------------------------------|------------|---------------|----------|------------|--------|--|--|
| 権限タイプの選択: ユー<br>Windows、Mac、FTP、お | ・ザーとグループの許可<br>よびFile Stationーからのアクセス                              | へに対するユーザーと | ▼<br>:グループの許  | 可を編集しま   | <u>9</u> . |        |  |  |
| 共有ファイル                            |                                                                    |            |               |          |            |        |  |  |
| Download     Discretion           | 権限                                                                 | プレビュー      | 読み取り専         | 読み取り/書   | アクセス拒否     | 特別許可   |  |  |
| Public                            | A admin                                                            | 読み取り/      |               |          |            |        |  |  |
| ↓ □ Web<br>→ 子営業                  | 은 elecom                                                           | 読み取り/      |               |          |            |        |  |  |
|                                   | A nasuser                                                          | 読み取り/      |               |          |            |        |  |  |
|                                   | ゲストのアクセス確 アクセス相否  ・ 追加 削除                                          |            |               |          |            |        |  |  |
|                                   | <ul> <li>□ 所有者: <u>2</u>, ▼ admin</li> <li>□ 管理者のみがファイル</li> </ul> | とフォルダを作成でき | 所有者のみカ<br>ます  | 「コンテンツを育 | 除できます      |        |  |  |
|                                   | ☑ 変更をファイルとサブ                                                       | フォルダに適用します | ちんな可たすべ       | て渡田して開始  |            |        |  |  |
|                                   | L 2007#1/9, 794.                                                   | ル、サフフオルタの既 | (FOBH 미 전 9 ベ | (18月して西洋 | 1089       | 適用 閉じる |  |  |

#### 4 サブフォルダー毎にアクセス権限を設定します。

アクセス権限を設定したいサブフォルダー名をクリックすることにより、サブフォルダーへのアクセス権限の編集が可能です。

本手順では、営業一部フォルダーへのアクセス権限を特定のユーザー(本設定例では nasuser)のみ「読み取り専用」に変更します。

#### ■アクセス権限編集内容

| 項目                         | 説明                                                                              |  |  |  |
|----------------------------|---------------------------------------------------------------------------------|--|--|--|
| ユーザー (グループ)の追加             | [追加] ボタンをクリックし、追加したいユーザー (グループ)を選択します。                                          |  |  |  |
| ユーザー (グループ)の削除             | 削除したいユーザー(グループ)を選択してから、「削除] ボタンをクリックします。                                        |  |  |  |
| ユーザー (グループ) 毎の<br>アクセス権限設定 | 「6.1.2 共有フォルダーの権限を設定する」手順 4 「権限タイプ: [ユー<br>ザーとグループの許可] の場合」 3 (→ P.93) を参照ください。 |  |  |  |

| 共有フォルダー<br>権限タイプの選択: ユー<br>Windows, Mac、FTP、お | 権限の編集<br>ザーとグループの許可<br>はびFile Stationーからのアクセスに対す                                                                                                    | ▼<br>Fるユーザーとグループの許可         | を編集します。   |                                         |        |
|-----------------------------------------------|----------------------------------------------------------------------------------------------------|-----------------------------|-----------|-----------------------------------------|--------|
| 共有ファイル                                        |                                                                                                    |                             |           |                                         |        |
| Download                                      | 相關                                                                                                    | プレビュー                       | 読み取り専用    | 読み取り/書き込み                               | アクセス拒否 |
| Public                                        | 은 elecom                                                                                                    | 読み取り/書き込                    |           |                                         |        |
| ● □ Web<br>● ▷ 営業                             | A admin                                                                                                    | 読み取り/書き込                    |           |                                         |        |
| ● ② @Recycle<br>● ② 営業一部                      | 은 nasuser                                                                                                    | 読み取り専用                      |           |                                         |        |
| , — <del>20</del> -1-                         | ゲストのアクセス権: アクセス                                                                                                    | 拒否 🔻                        |           | 追加                                      | 削除     |
|                                               | □ 所有者 🖉 - elecom                                                                                                    | <ul> <li>所有者のみがコ</li> </ul> | レテンツを削除でき | 2. T                                    |        |
|                                               | 管理者のみがファイルとフォル                                                                                                    | ダを作成できます                    |           |                                         |        |
|                                               | 変更をファイルとサブフォル     タ     ア     マ     マ | がに適用します                     |           |                                         |        |
|                                               | このフォルダ、ファイル、サン                                                                                                    | ブフォルダの既存の許可をすべて             | 適用して医換します | r i i i i i i i i i i i i i i i i i i i |        |
|                                               | このフォルダ、ファイル、サラ                                                                                                    | フフォルタの既存の許可をすべて             | 週用して居換します | 適用                                      | 閉じる    |

#### 5 共有フォルダー権限の編集の完了後、[適用]をクリックします。

以上で、営業一部フォルダーへのアクセス権限設定は完了です。

#### 6 その他、アクセス権限を設定したいサブフォルダーがあれば同様の手順でアクセス権限の 編集を行ってください。

### 6.1.4 共有フォルダーの削除

ここでは、新規作成したローカルユーザー(グループ)の削除手順を例に記載させていた だきます。

1 [共有フォルダー]タブ画面にて、削除したいフォルダー名横のチェックボックスにチェック を入れます。

| コントロールパン          | ネル <sup>(1)</sup> |          |         |         |      |          |           |         | • + × |
|-------------------|-------------------|----------|---------|---------|------|----------|-----------|---------|-------|
| ← C               | ontrolPanel       |          |         |         |      |          |           |         | a     |
| ැබු               | 🤽 ユーザ             |          | フォルダー   | 集約      |      |          |           |         |       |
| システム              | 🙎 ユーザグループ         | 作成 - 前隊  | デフォルトの共 | 有フォルダーの | の復元  |          |           |         | ٩     |
| 0                 | 🔀 共有フォルダー         | フォルダー名   | サイズ     | フォル     | ファイル | <b>#</b> | ポリューム     | <i></i> | クション  |
|                   | ot 17-3           | Public   | 4 KB    | 1       | 1    | ю        | DataVol1  |         | 20    |
| TE PICES AL       | 📥 KAC (0042±-11=2 | USBDisk3 | 0 KB    | 1       | 0    | U        | USBディスク 3 |         | ۵٩    |
| $\bigcirc$        |                   | Web      | 4 KB    | 1       | 1    | U.,      | DataVol1  |         | 30    |
| ネットワーク<br>サービスとファ |                   |          |         |         |      |          |           |         |       |
|                   |                   |          |         |         |      |          |           |         |       |

2 削除したいフォルダー名横のチェックボックスにチェックを入れると、[削除] ボタンが有効 となりますので、[削除] ボタンをクリックします。

| 리카티 문제       | パネルッー      |            |               |          |         |     |   |           | - + ×      |
|--------------|------------|------------|---------------|----------|---------|-----|---|-----------|------------|
| ÷            | Contro     | IPanel     |               |          |         |     |   |           | Q          |
| දරූ          | ىتى 🧟      | -ザ         | 共有フォルダー 高度な許可 | フォルダー    | 集約      |     |   |           |            |
| システム         | ح <u>گ</u> | ーザグループ     | 作成 • 創除       | デフォルトの共有 | ミフォルダーの | D復元 |   |           | Q          |
| 0            | 🔽 共初       | 有フォルダー     | フォルダー名        |          |         |     |   |           |            |
| 「「「「「」」      | 👩 🏷 👌      | 1-9        | Public        | 4 KB     | 1       | 1   | U | DataVol1  | <b>233</b> |
|              |            | インのセキュリティ  | USBDisk3      | 0 KB     | 1       | 0   | U | USBディスク 3 | <b>23</b>  |
| (            |            | 1969212991 | Web           | 4 KB     | 1       | 1   | U | DataVol1  | 230        |
| ネットワークサービスとフ | 7          |            |               |          |         |     |   |           |            |
| 5 - 251-25   |            |            |               |          |         |     |   |           |            |
|              |            |            |               |          |         |     |   |           |            |

#### 3 [削除]ボタンを実行すると、下記ポップアップ画面が表示されます。

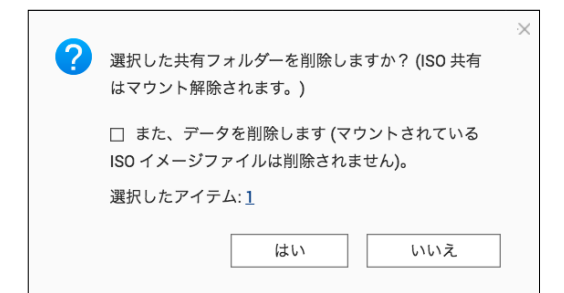

↓ 注意 が

[また、データを削除します] にチェック を入れると、共有フォルダーと共にフォル ダー内のデータも削除されます。

下記表を参考に、削除を実行してくだ さい。

| 共有フォルダー内         | アデータ削除設定       | 実行内容           | メリット                                                              |  |  |
|------------------|----------------|----------------|-------------------------------------------------------------------|--|--|
| また、データ<br>を削除します | 無効<br>(チェックなし) | 共有フォルダーのみ削除    | 再度、削除したフォルダー(削除し<br>たフォルダーと同一名)を作成時<br>にフォルダー削除時点の格納デー<br>タも復元可能。 |  |  |
|                  | 無効<br>(チェックあり) | 共有フォルダーとデータも削除 | データも削除される為、空きディス<br>ク容量が増えます。                                     |  |  |

**MEMO** Shareを除く工場出荷時作成済フォルダー (Download/Multimedia/Public/Web<sup>\*</sup>) は削除できま せん。

※ Download/Multimedia はファームウェアバージョン4.3.3.0628以降は表示されません。

以上で「共有フォルダーの削除」は完了です。

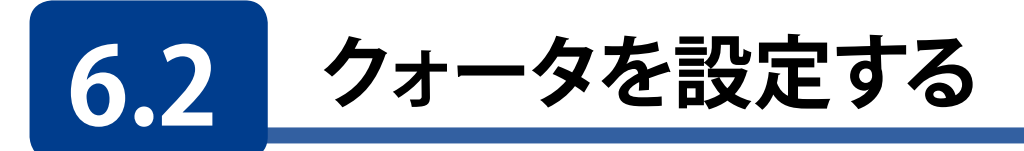

本製品では、ローカルまたはADユーザーに、システムのRAIDボリューム別に使用できる 容量を制限する事ができます。ユーザーは割り当てられた容量以上のデータをサーバー にアップロードする事ができなくなります。

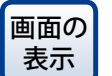

の 管理画面から[コントロールパネル] ー権限設定にある C [クォータ] をクリックし ます。

| コントロールパ                        | 【ネル (*                                                                                                    |                           | - + × |
|--------------------------------|----------------------------------------------------------------------------------------------------|---------------------------|-------|
| ← 0                            | ControlPanel                                                                                                    |                           | ά     |
| ŝ                              | ユーザ                                                                                                    | <u>97-9</u>               |       |
| эл <del>г</del> ь<br><u>О</u>  | ユーザグループ     オ     オフォルダー     オ     オ | 73-9                      |       |
| 権限設定                           | 🚺 7 <del>4</del> -9                                                                                                    | □ 全ユーザを対象とするウォータを有効にする    |       |
| <b>()</b><br>キットワーク<br>サービスとファ | 💼 የአብጋወይቱኋሁንብ                                                                                                    | ディスクのウォータサイズ 0 MB ▼<br>適用 |       |
|                                |                                                                                                    | すべてに適用する                  |       |

| 項目                       | 説明                        |
|--------------------------|---------------------------|
| 全ユーザを対象とする<br>クォータを有効にする | 全てのユーザーに対して一括でクォータを設定します。 |
| ディスクのクォータサイズ             | ディスクのクォータサイズを設定します。       |
| 生成                       | 設定量の CSV を作成します。          |
| 編集                       | クォータサイズを編集します。            |
| ダウンロード                   | 作成された CSV を保存します。         |

## Chapter 7

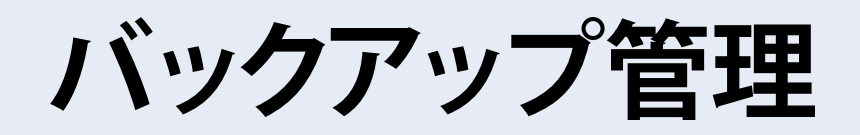

本製品は利用用途、利用環境に応じた多彩なバックアップ方法を用意しています。

画面の 管理画面左上の (メインメニューボタン) ー [バックアップマネージャ]をク 表示 リックし、「バックアップマネージャ」画面より表示します。

> バックアップマネージャより、下記バックアップモードの設定が □ 可能です

| NAS09C27A                                                    | 可能です。             | <u>可能です。</u>                                                                                                    |  |  |  |  |
|--------------------------------------------------------------|-------------------|----------------------------------------------------------------------------------------------------|--|--|--|--|
| NSB-5A2BL                                                    | バックアップモード         | 説明                                                                                                    |  |  |  |  |
| システム                                                         | リモートレプリケーション      |                                                                                                    |  |  |  |  |
| <ul> <li></li></ul>                                          | NAS to NAS        | NAS を 2 台 <sup>**</sup> 用意し、ネットワーク経由でバッ<br>クアップを行います。                                                                                                    |  |  |  |  |
| <ul> <li>ユーリ</li> <li>App Center</li> <li>ヘルプセンター</li> </ul> | Rsync             | <ul> <li>NAS(本製品)のデータを Rsync サーバーに<br/>バックアップを行います。</li> <li>NASを2台*用意し、一方向および双方向で<br/>のデータ同期を行います。2台の NAS 間*で<br/>同一のデータを共有することが可能な為、障<br/>害対策としても有効です。</li> </ul> |  |  |  |  |
| アプリケーション<br>「 File Station<br>③ パックアップマネージャ                  | RTRR              |                                                                                                    |  |  |  |  |
| 1                                                            | Time Machine      | Apple 社のバックアップ方式。Time Machine<br>を使用した MAC データのバックアップを行い<br>ます。                                                                                                    |  |  |  |  |
|                                                              | LUN (iSCSI)バックアップ | iSCSI 領域のバックアップを行います。                                                                                                    |  |  |  |  |
|                                                              | 外部バックアップ          |                                                                                                    |  |  |  |  |
|                                                              | 外部ドライブ            | USB ポートに接続したストレージにバックアッ<br>プを行います。                                                                                                    |  |  |  |  |
|                                                              | USB ワンタッチコピー      | USBポートに接続したUSBデバイスのデータ<br>をNASへ、またNASからUSBポートに接続され<br>たUSBデバイスへバックアップを行います。                                                                                         |  |  |  |  |
|                                                              | ※2台のNASによるリモ      | ートバックアップにつきましては、エレコ                                                                                                    |  |  |  |  |

ム製NSB-5Aシリーズ、NSB-7Aシリーズ同士にて使用可能です。

## 7.1 リモートレプリケーションを使用する

ネットワーク経由でのデータバックアップを行います。

## 7.1.1 NAS to NAS バックアップ

NSB-5A/7Aシリーズ同士の2台のNAS間でのバックアップを行います。 本バックアップ設定にてスケジュールバックアップも可能です。

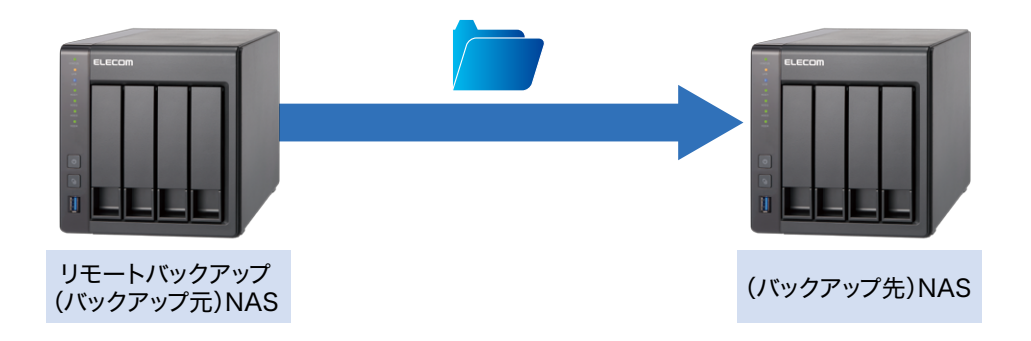

1 バックアップを実行するNSB-5A/7Aシリーズのバックアップマネージャより、[NAS to NAS]をクリックし、[レプリケーションジョブの追加]をクリックします。

| パックアップマネージャ                                                                                                  |                                                                                                    |
|----------------------------------------------------------------------------------------------------|----------------------------------------------------------------------------------------------------|
|                                                                                                    |                                                                                                    |
| Sync サーバー Rsync サーバー RTRR サーバー Time Machine                                                                  | NAS 間のファイルレベルバックアップ<br>両同期レジリケーションにより、ローガルフォルダーのファイルをリモートサーバーのフォルダーに複製できます。この機能を使用するには、リモートサー<br>パーでサーバーを有効にする必要があります。Rsyncサーバーを有効にする必要があります。<br>レブリケーションジョブの作成 言弊 オブション 編集 ログの用同時 |
| NAS to NAS                                                                                                   | ■ <u>フランロ フ</u> ラスティネーション スケジュール ステータス                                                                                                    |
| Rsync (ファイルレベルのバックアッ_<br>RTRR (Real-time Two-way Folder<br>LUN バックアップ<br>学 外部バックアップ<br>外部ドライブ<br>USBワンタッチーピー |                                                                                                    |

#### 2 [レプリケーションジョブの作成]画面が表示されますので、バックアップ情報を設定し、 [適用]ボタンをクリックします。

| リモートレプリケーションジョ | ילו        |           |     |     |     |  |
|----------------|------------|-----------|-----|-----|-----|--|
| の名前:           |            |           |     |     |     |  |
| リモートサイト:       |            |           | 設定  |     |     |  |
| ローカルサイト:       | NAS189939  |           | ×1  |     |     |  |
| ソースフォルダー:      |            | 宛先フォルダー:  |     |     |     |  |
|                | <b>`</b> → |           |     | •   | 追加  |  |
|                |            | -         |     |     |     |  |
| ソースフォルダー       |            | 宛先フォルダー   |     | 70: | ノョン |  |
|                |            |           |     |     |     |  |
|                |            |           |     |     |     |  |
| 合計ファイルサイズ:0    | 合計ファイル:0   | 合計フォルダ・   | -:0 |     |     |  |
| オブション          | バックアップド    | 副期   スケシ  | 2-M |     |     |  |
|                | ] バックアップをた | だちに実行します。 |     |     |     |  |
|                |            | ×. )      |     |     |     |  |

| 項目                                | 説明                                                     |
|-----------------------------------|--------------------------------------------------------|
| リモートレプリケーション<br>ジョブの名前            | 実行するバックアップ名を入力します。                                     |
| リモートサイト <sup>※1参照</sup>           | バックアップ先の NAS 情報を入力します。                                 |
| ソースフォルダー                          | バックアップ元フォルダー名をタブより選択します。                               |
| 宛先フォルダー                           | バックアップ先フォルダー名をタブより選択します。                               |
| バックアップ周期<br>ボタン <sup>※ 2 参照</sup> | バックアップスケジュールを設定します。<br>※バックアップスケジュールを有効(チェックを入れる)にします。 |

| 設定 ×                                                                                                    | バックアップ周期                                                                            |
|----------------------------------------------------------------------------------------------------|-------------------------------------------------------------------------------------|
| リモートサーバの名前またはIPアドレス:       1         ユーザ名:       2         パスワード:       3         ボート番号:       873         リモートホストのテスト:       テスト | スケジュールの選択:<br>□ スケジュールを有効にする<br>システムはスケジュールにより自動的にバックアップされます。<br>● 毎日<br>□ 毎週 月曜日 ▼ |
| 適用 キャンセル<br>※ 1                                                                                                    | ○ 母方<br>○ 繰り返し実行<br>時刻<br>00 ▼: 00 ▼<br>適用<br>キャンセル                                 |

| 項目                         | 説明                                      |
|----------------------------|-----------------------------------------|
| ●リモートサーバの名前ま<br>たは IP アドレス | バックアップ先 NAS のサーバー名もしくは IP アドレスを入力します。   |
| 2ユーザ名                      | ユーザー名(admin)を入力します。                     |
| <b>③</b> パスワード             | バックアップ先 NAS の管理者パスワードを入力します。(初期値:admin) |

#### **3** 設定の完了

設定したバックアップ情報がリストに反映されます。

|                                       |                                                                                                    |                                                                                                   |                                                                                                    |                                                                                                    | + )                                                                                                    |
|---------------------------------------|----------------------------------------------------------------------------------------------------|---------------------------------------------------------------------------------------------------|----------------------------------------------------------------------------------------------------|----------------------------------------------------------------------------------------------------|----------------------------------------------------------------------------------------------------|
|                                       |                                                                                                    |                                                                                                   |                                                                                                    |                                                                                                    |                                                                                                    |
| NAS 間のファ・<br>再同期レブリケーショ<br>バーでサーバーを有な | イルレベル<br>ンにより、ローナ<br>効にする必要が                                                                                       | バックアップ<br>JルフォルダーのファイルをJモートサー<br>あります。Rsyncサーバーを有効にす                                              | -バーのフォルダーに複製で<br>る必要があります。                                                                                                    | きます。この機能を使用するには、リモートサー                                                                                                    |                                                                                                    |
| レブリケーション                              | バッゴブの作成                                                                                                    | 削除 オプション                                                                                          | 編集                                                                                                    | ログの再同期                                                                                                    | 1                                                                                                    |
| ■ ジョブ名                                | · · · · ·                                                                                                    | デスティネーション                                                                                         | スケジュール                                                                                                    | ステータス                                                                                                    |                                                                                                    |
| L test                                | 3 ····                                                                                                    | N451/8E40/高厚品/                                                                                    | 1041-スケジュール。                                                                                                    | ₩f (Δ1800/24104)).                                                                                                    | -                                                                                                    |
|                                       | NAS 間のファ・<br>雨同期レガリケーショ<br>パーでサーバーを有知<br>レブリケーション<br>・<br>・<br>・<br>・<br>・<br>・<br>・<br>・<br>・<br>・<br>・<br>・<br>・ | NAS 間のファイルレベル<br>両同期レガリケーションにより、ロー<br>パーでサーバーを有効にする必要が<br>レガリケーションジョブの作成<br>● ジョブを ソー<br>● test 宮 | NAS 間のファイルレベルバックアップ<br>再同期レガリケーションにより、ローカルフォルダーのファイルをリモートサー<br>パーでサーバーを有効にする必要があります。Rsynetサーバーを有効にす。<br>レガリケーションジョブの作成 前原 オガション<br>1937名 ソー デスティネーション<br>test 営二 NS178EAO/営業部/ | NAS 間のファイルレベルバックアップ<br>再同期レブリケーションにより、ローカルウォルダーのファイルをリモートサーバーのフォルダーに挑製で<br>パーでサーバーを有効にする必要があります。Rsyncサーバーを有効にする必要があります。<br>レブリケーションジョブの作成 同弊 オブション 編集<br>9 ジョブタ ソニ ダスティネーション スケジュール<br>text 営二 N4S178EA0/営業部/ 1041-スケジュール | NAS間のファイルレベルバックアップ<br>両同期/ ブリケーションにより、ローカルフォルダーのファイルをリモートサーバーのフォルダーに接製できます。この機能を使用するには、リモートサー<br>バーでサーバーを有効にする必要があります。Rsynotナーバーを有効にする必要があります。<br>レブリケーションジョブの作成 削除 オブション 磁集 ログの両同期<br>● ジョブキ ソー デスティネーション スケジュール ステータス<br>● test 象 NASI7EEAO(営業部/ 1041-スケジュール 完了(0)801/241041). |

以上で、NAS to NASのバックアップ設定は完了です。

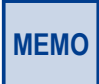

初期値では、設定完了後、ただちにバックアップが実行されます。 スケジュールバックアップを実行される場合は、バックアップ周期ボタンをクリックいただきバック アップスケジュールを設定ください(※2参照)。 (日/週/月/時刻によるスケジュール設定が可能です。)

MEMO 「NAS to NAS」バックアップ実行時は、バックアップ対象フォルダーに対してバックアップ元 / バッ クアップ先 NAS 共通の (ユーザー)アクセス権限設定がされている必要があります。

### 7.1.2 Rsync バックアップ

#### バックアップ先 NAS(NSB-5A/7A シリーズ)の設定

1

 バックアップ先のNSB-5A/7Aシリーズのバックアップマネージャより、[Rsyncサーバー]を クリックします。リモートNASからのバックアップ要求を許可する必要がある為、「リモート RsyncサーバーによるNASへのデータバックアップを許可する」にチェックを入れます。

| バックアップマネニジャ                    |                                            |                 | - + ×                                    |
|--------------------------------|--------------------------------------------|-----------------|------------------------------------------|
|                                |                                            |                 |                                          |
| 🚇 バックアップサーバー                   |                                            |                 | +7                                       |
| Rsync サーバー                     | NAS #/Eld RSync (CUPH                      | ロルをハックアッフタ      |                                          |
| RTRR サーバー                      | この機能を使用することで、ローカルサー                        | ·バーのデータをリモートNAS | SIこバッグアップしたり、リモートサーバーからローカルサーバーにバックアップした |
| Time Machine                   | りじきより。                                     |                 |                                          |
| 前 リモートレプリケーション                 | 不一下番方:                                     | 873             |                                          |
| NAS to NAS                     | □ 最大ダウンロード速度を有効にする                         |                 |                                          |
| Rsync (ファイルレベルのバックアッ           | 最大ダウンロード速度(KB/s):                          | 10              |                                          |
| RTRR (Real-time Two-way Folder | ☑ リモートサーバーカルローカルホストへのバックアップを有効にする          |                 |                                          |
| LUN バックアップ                     | 🔽 リモート Rsync サーバーによる NAS へのデータのバックアップを許可する |                 |                                          |
| 😂 外部バックアップ                     | ユーザ名:                                      | rsync           |                                          |
| 外部ドライブ                         | パスワード:                                     |                 |                                          |

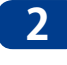

2 対象NAS間のバックアップ実行時の認証情報(ユーザ名/パスワード)を入力し、[適用] ボ タンをクリックします。

| ☑ リモートRsyncサーバによ | るNASへのデータのバックアップを許可する |  |
|------------------|-----------------------|--|
| ユーザ名:            | rsync                 |  |
| パスワード:           |                       |  |
| 適用               |                       |  |

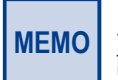

バックアップ元の NSB-5A/7A シリーズにも同様の認証情報の入力(設定)が必要になります。 認証情報は忘れないようにしてください。

#### バックアップ元 NAS(NSB-5A/7A シリーズ)の設定

3 バックアップを実行するNSB-5A/7Aシリーズのバックアップマネージャより、[Rsync (ファイルレベルのバックアップ)]をクリックし、「レプリケーションジョブの作成]をクリッ クします。

| バックアップマネージャ                                                                                                    |                                                                                                    | - + ×       |
|----------------------------------------------------------------------------------------------------|----------------------------------------------------------------------------------------------------|-------------|
|                                                                                                    |                                                                                                    |             |
| ■ パックアップサーバー<br>Rsync サーバー<br>RTRR サーバー<br>Time Machine                                                                        | Rsync ファイルレベルバックアップ<br>両両限レッリケーションにより、ローカレラカルダーのファイルをJモートサーバーのフォルダーに複製できます。この機能を使用するには、リモートサー<br>する必要が多ります。Rsynct ーバーを有効にする必要が多ります。 | バーでサーバーを有効こ |
| 前 リモートレプリケーション<br>NAS to NAS                                                                                                   | レプリグーンタンクヨフの作数     ドルボ オフジョン 編集 ロラの内田内     ション ア・ス     チェディネーション スケリュール ステータス                                                       | アクション       |
| Rsyne (ファイルレ・ベルク)/シックアッユ           RTRR (Realtime Two-way Folder           LUN バックアッゴ           学 外部ドライブ           VSBワンタッチェピー |                                                                                                    |             |

4

#### [レプリケーションジョブの作成] 画面が表示されますので、バックアップ情報を設定し、 [適用]ボタンをクリックします。

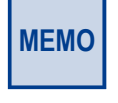

[レプリケーションジョブの作成]におけるバックアップ設定情報は、「7.1.1 NAS to NAS バックアッ プ」と同様となりますので、以降は「7.1.1 NAS to NAS バックアップ」手順 2 (→ P.104) を 参照ください。

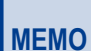

「NAS to NAS バックアップ」とは異なり、「Rsync バックアップ」は、バックアップ元 / バックアッ プ先 NAS 共通の(ユーザー)アクセス権限設定の必要はありませんが、バックアップ先 NAS にて 「Rsync サーバー」設定が必要となります。

### 7.1.3 RTRR (リアルタイムリモートレプリケーション)

NSB-5A/7Aシリーズ同士の2台のNAS間でのデータ同期を行います。 本機能を活用することにより、万が一、1台のNASに障害が発生しても、同期対象のもう 1台のNASにてデータを守ることが可能です。

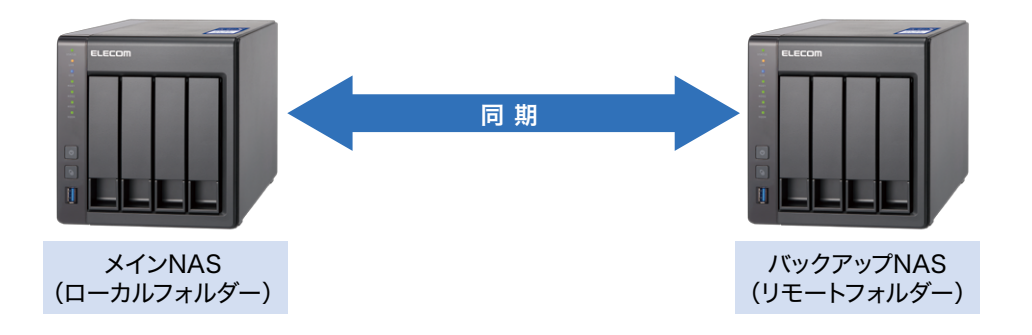

#### バックアップ NAS(NSB-5A/7A シリーズ)の設定

同期対象のNSB-5A/7Aシリーズのバックアップマネージャより、[RTRRサーバー]をクリックします。同期を実行するメインNASからの同期要求を許可する必要がある為、「リアルタイムリモートレプリケーションサーバーを有効にする」にチェックを入れます。同期接続用パスワード等の情報を入力します。

| バックアップマネージャ                                               |                                                                       |                           | - + × |
|-----------------------------------------------------------|-----------------------------------------------------------------------|---------------------------|-------|
|                                                           |                                                                       |                           |       |
| 🖴 バックアップサーバー                                              | RTRR サーバー 受信一覧                                                        |                           |       |
| Rsyncサーバー                                                 | PTPP にファイルを バックアップ                                                    | <del>*</del>              |       |
| RTRR サーバー                                                 | KINNICノアイルをハックアッフする                                                   |                           |       |
| Time Machine                                              | リアルタイムリモートレプリケーション(RTRR)サーバーでは、ローカルNASからリモートサーバーへの、または迷の一方向同期化を実施します。 |                           |       |
| 品 リモートレプリケーション                                            | ☑ リアルタイムリモートレプリケーションサーバ                                               | 一を有効にする                   |       |
| NAS to NAS                                                | ポート番号:                                                                | 8899                      |       |
| Rsync (ファイルレベルのバックアッ                                      | □ 最大アップロード速度を有効にする                                                    |                           |       |
| RTRR (Real-time Two-way Folder                            | 最大アップロード速度(KB/s):                                                     |                           |       |
| LUN バックアップ                                                | □ 最大ダウンロード速度を有効にする                                                    |                           |       |
| ☞ 外部バックアップ                                                | 最大ダウンロード速度(KB/s):                                                     |                           |       |
| 外部ドライブ                                                    | バスワード                                                                 |                           |       |
| USBUJUSUFIE                                               | 1/7                                                                   |                           |       |
|                                                           | (フロードの事) カー                                                           |                           |       |
|                                                           |                                                                       |                           |       |
|                                                           | ネットワークアクセス保護                                                          |                           |       |
| <ul> <li>すべての損機を許可する</li> <li>リストからの損機だ対すを許可する</li> </ul> |                                                                       |                           |       |
|                                                           |                                                                       |                           |       |
|                                                           | 道加                                                                    |                           |       |
|                                                           | ● 分類                                                                  | IPアドレスまたはネットワークドメイン アクセス権 | アクション |
|                                                           |                                                                       |                           |       |
|                                                           | 注:リストが空の場合、サーバーへのすべての根                                                | 創売が許可されます。                |       |
|                                                           | 適用                                                                    |                           |       |
|                                                           |                                                                       |                           |       |

| 項目               | 説明                                          |
|------------------|---------------------------------------------|
| ポート番号            | RTRR サーバーで使用するポート番号を設定します。                  |
| 最大アップロード速度を有効にする | アップロード速度を制限します。                             |
| 最大ダウンロード速度を有効にする | ダウンロード速度を制限します。                             |
| パスワード            | RTRR サーバーのパスワードを設定します。                      |
| ネットワークアクセス保護     | [すべての接続を許可する]、または [リストからの接続だけを許可する] を選択します。 |

**MEMO** 

同期実行元のメイン NAS(NSB-5A/7A シリーズ)にも同様のパスワード情報等の入力(設定) が必要になります。設定情報は忘れないようにしてください。

#### メイン NAS (NSB-5A/7A シリーズ) の設定

2 同期を実行するNSB-5A/7Aシリーズのバックアップマネージャより、[RTRR]をクリックしま す。[レプリケーションジョブの作成]をクリックします。

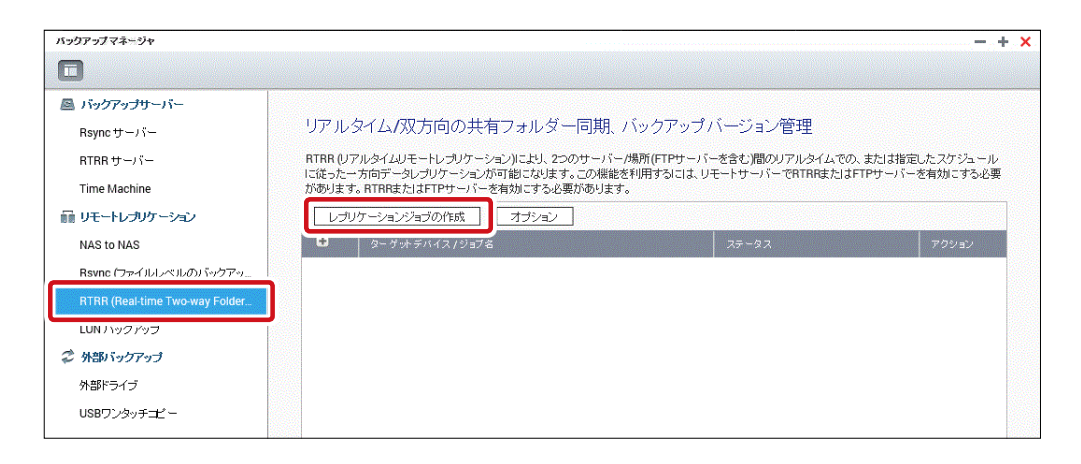
#### 3 「レプリケーションジョブの作成」画面が表示されますので、作成画面に沿って必要な情報 を入力してください。

● 同期化する場所を選択します。

| レプリケーションジョブの作成 ×                                                                                      |
|----------------------------------------------------------------------------------------------------|
| 同期化する場所の選択                                                                                            |
| 同期化用のターゲットフォルダを選択します。                                                                                 |
| アクション 〇 バックアップ ④ 同期 〇 復元                                                                              |
| <ul> <li>ローカルフォルダからリモートフォルダへ</li> <li>ローカルフォルダからリモートフォルダにファイルを同期化します。</li> </ul>                      |
| <ul> <li>リモートフォルダからローカルフォルダへ</li> <li>リモートフォルダからローカルフォルダにファイルを同時化します。</li> </ul>                      |
| <ul> <li>ローカルフォルダからローカルフォルダ、または外部ドライブへ</li> <li>ローカルフォルダから別のローカルフォルダまたは外部ドライブにファイルを同時化します。</li> </ul> |
| ○ 2方向同期                                                                                               |
| ローカルフォルダとリモートフォルダ間でファイルを定期的に同期化します。                                                                   |
| <b>注記</b> 2方向同期の場合、両方のホストでGMT時刻増式をサポートし、同じ時間設定を指定する必要がありま<br>す。これらの設定は、 <u>NTP サーバー</u> 設定で構成できます。    |
| ステップ2/10 戻る 次へ キャンセル                                                                                  |

#### 2 同期対象の NAS 情報を入力します。

| レプリケーションジョン    | 「の作成                | × |
|----------------|---------------------|---|
| リモートホスト設定の設定   |                     |   |
| IPアドレス/ホスト名:   |                     |   |
| サーバタイプ:        | RTRRサービス 🔻 🕹        |   |
| ポート:           | 8899                |   |
|                | □ セキュア接続(SSL)を有効にする |   |
| パスワード:         |                     |   |
| □ 最大転送速度を有効にする |                     |   |
| 最大転送速度(KB/秒):  |                     |   |
| テスト            |                     |   |
|                |                     |   |
|                |                     |   |
|                |                     |   |
|                |                     |   |
| ステップ 3/10      | 戻る 次へ キャンセル         |   |

| ●設定               |                                                                                                    |  |
|-------------------|----------------------------------------------------------------------------------------------------|--|
| 項目                | 説明                                                                                                    |  |
| IP アドレス /<br>ホスト名 | リモートホストの IP アドレスもし<br>くは、ホスト名を入力します。                                                                   |  |
| サーバタイプ            | 対象ホストのサーバータイプを選<br>択します。<br>(初期値:RTRR サービス)<br>(オプション:FTP サーバー、<br>RTRR サービス、Windows 共有<br>(CIFS/SMB)) |  |
| ポート               | 接続ポートを指定します。<br>(初期値:8899)                                                                             |  |
| パスワード             | 接続用のパスワードを入力します。                                                                                       |  |

### 

3 同期化するフォルダーペアを作成します。

| フォルダーペアの作成      |    |              |      |
|-----------------|----|--------------|------|
| ーカルソースフォルダ<br>, |    | リモート宛先フォルダ 🌚 | 追加   |
| ローカルソースフォルダ     |    | リモート宛先フォルダ   | アクシー |
| /営業部            | -> | /営業部         |      |
|                 |    |              |      |
|                 |    |              |      |
|                 |    |              |      |
|                 |    |              |      |
|                 |    |              |      |

#### ④ 同期方法を選択します。

| レプリケーションジョブの作成                                                                         | 2 |
|----------------------------------------------------------------------------------------|---|
| レプリケーションオプション                                                                          |   |
| 0 リアルタイム                                                                               |   |
| リアルタイム同時化はソースフォルダからターゲットフォルダに新規の、変更された、または名前変更<br>されたファイルをコピーします。                      |   |
| □ リアルタイムレプリケーションにより余分なファイルが削除されることを理解しています                                             |   |
| <ul> <li>スケジュール</li> </ul>                                                             |   |
| スケジュールされた同期化はソースフォルダからターゲットフォルダに、事前設定済みスケジュールに<br>従って、新規の、変更された、または名前変更されたファイルをコピーします。 |   |
| 今すぐレプリケート 🔹                                                                            |   |
| □ ポリシーとフィルタの設定                                                                         |   |

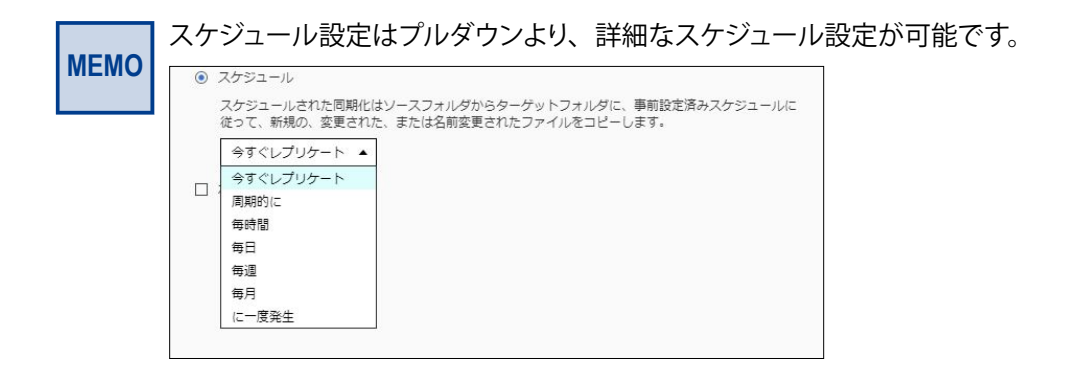

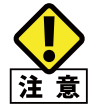

RTRR におけるスケジュール設定(「周期的に」選択時)可能な最小時間間隔は 5 分となります。(初期値:10分)

## 7.1.4 Time Machine を使用する

Time Machineサポートを有効にすると、OS XのTime Machine機能により複数のMacの バックアップ先としてNASを使用することができます。

画面の 表示 管理画面左上の■(メインメニューボタン)ー[バックアップマネージャ]ーバッ クアップサーバーにある[Time Machine]ー[Time Machineのサポート]タブを クリックします。

| パックアップマネージャ                    |                  |                                | - +                                               | × |
|--------------------------------|------------------|--------------------------------|---------------------------------------------------|---|
|                                |                  |                                |                                                   |   |
| ■ バックアップサーバー                   | Time Machine の t | <b>ナボート</b> バックアップの管理          |                                                   |   |
| Rsyncサーバー                      | Time Machine機能を  | を有効にすると、Mac OS X Time Machineの | のバックアップ先としてNASを使用できます。                            |   |
| RTRR サーバー                      | Time Machine     | Sec. 17 1 altrategical and w   |                                                   |   |
| Time Machine                   | Time Machiney,   | フリホードを有効します。<br>TMBackup       |                                                   |   |
| 前 リモートレプリケーション                 | 表示名:             | TimeMashina                    |                                                   |   |
| NAS to NAS                     | ユーザ名:            | TimeMachine                    |                                                   |   |
| Rsync (ファイルレベルのバックアッ           | パスワード:           |                                |                                                   |   |
| RTRR (Real-time Two-way Folder | ボリューム:           | DataVol1                       | 空きサイズ: 1792GB     合計領域: 1792GB                    |   |
| LUN バックアップ                     | 容量:              |                                | GB (0(は無制限)                                       |   |
| 😂 外部バックアップ                     | 注: Time Machine機 | 総を使用すると、AFPサービスが自動的にス          | 有効になります。Time Machineの全ユーザが、この機能の同じネットワーク共有を共有します。 |   |
| 外部ドライブ                         |                  |                                |                                                   |   |
| USBワンタッチゴビー                    | 適用               |                                |                                                   |   |
|                                |                  |                                |                                                   |   |
|                                |                  |                                |                                                   |   |

## 7.1.5 iSCSI 領域のバックアップ

iSCSI領域を他のNASや共有フォルダーにバックアップ可能です。

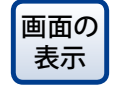

1

● 管理画面から[コントロールパネル]ーシステムにある ■ [ストレージマネー ジャー]ーiSCSIにある[LUNバックアップ]をクリックし、「LUNバックアップ」画面を 表示します。

#### [ジョブの作成]をクリックします。

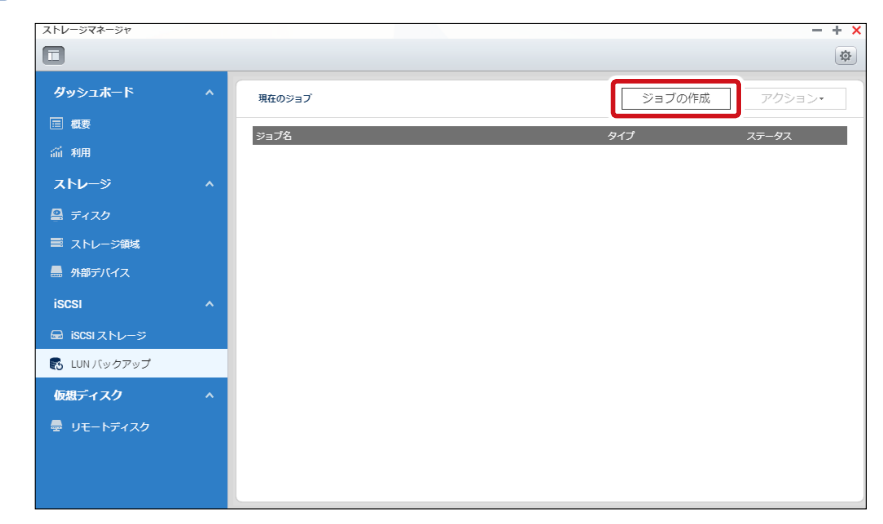

2 ジョブの作成画面で、[iSCSI LUNバックアップ]を選択して、[次へ]をクリックします。

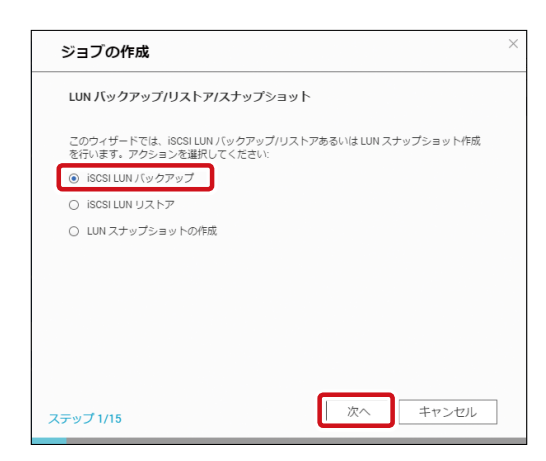

#### 3 バックアップするソースLUNを選択して、[次へ]をクリックします。

| iSCSI LUN バックアップ |       |           |               | × |
|------------------|-------|-----------|---------------|---|
| ソース LUN 選択       |       |           |               |   |
| HIN •            | 77-47 | 29<br>29  | isnsi/J_Hvi h |   |
| TS231P_0         | 有効    | 100.00 GB | TS231P        |   |
|                  |       |           |               |   |
|                  |       |           |               |   |
|                  |       |           |               |   |
|                  |       |           |               |   |
|                  |       |           |               |   |
| ステップ 2/15        | 戻る    | 次へ        | キャンセル         |   |

- バックアップ先を選択します。NFS、Windows共有、ローカル共有フォルダーのいずれかを 4 選択して、必要項目を設定します。

#### ●NFS の場合

| iSCSI LUN バックアッ | ר <i>י</i>                      | < |
|-----------------|---------------------------------|---|
| デスティネーション選択     |                                 |   |
| Linux 共有(NFS)   | Windows 共有(CIFS/SMB) ローカルホスト    |   |
| IPアドレス/ホスト名:    | 例: 192.168.0.100, nas.com, nas, |   |
| フォルダバス:         |                                 |   |
| リモートホストのテスト:    | テスト                             |   |
|                 |                                 |   |
|                 |                                 |   |
| ステップ 3/15       | 戻る 次へ キャンセル                     |   |

#### ●Windows 共有の場合

| iscsi LUN バックア | ップ                      |          | × |
|----------------|-------------------------|----------|---|
| デスティネーション選択    |                         |          |   |
| Linux 共有(NFS)  | Windows 共有(CIFS/SMB)    | ローカルホスト  |   |
| IPアドレス/ホスト名:   | TS-453U                 |          |   |
|                | 例: 192.168.0.100, nas.c | om, nas, |   |
| 그 步名:          | elecom                  |          |   |
| パスワード:         |                         |          |   |
| フォルダバス:        | Public                  |          |   |
| リモートホストのテスト:   | テスト                     |          |   |
|                |                         |          |   |
|                |                         |          |   |
| ステップ 3/15      | 戻る                      | 次へ キャンセル |   |

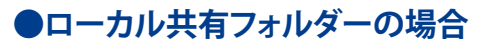

| Linux 共有(NFS) | Windows 共有(CIFS/SMB) | ローカルホスト |
|---------------|----------------------|---------|
| フォルダパス:       | Download             | •       |
|               | Download             |         |
|               | Multimedia           |         |
|               | Web                  |         |
|               |                      |         |

5 バックアップのイメージファイル名を入力し、保存するフォルダーを参照選択します。イメージファイルを圧縮する際には、[圧縮の使用]をチェックします。

| iSCSI LUN バック   | アップ             | × |
|-----------------|-----------------|---|
| ロケーション選択        |                 |   |
| LUN イメージ名:      | backup-TS231P_0 |   |
| LUN Image Path: | Public 参照       |   |
| □ 圧縮の使用         |                 |   |
|                 |                 |   |
|                 |                 |   |
|                 |                 |   |
|                 |                 |   |
|                 |                 |   |
| ステップ 4/15       | 戻る 次へ キャンセル     |   |

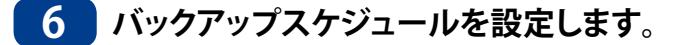

| iSCSI LUN バックフ | <b>ア</b> ップ ×               |
|----------------|-----------------------------|
| バックアップ スケジュ    | -JL                         |
| スケジュールの運択:     | 今 ▲<br>今<br>毎時間<br>毎日<br>毎月 |
| ステップ 5/15      | 戻る 次へ キャンセル                 |

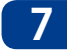

#### 7 設定の確認を行い、「次へ」をクリックします。設定完了画面で、「完了」をクリックするとスケ ジュールに沿ってバックアップが開始されます。

| iSCSI LUN バックアップ | ר ×                                |
|------------------|------------------------------------|
| 設定の確認            |                                    |
| ジョブ名:            | Backup_TS231P_0->backup-TS231P_0-1 |
| ソース LUN:         | TS231P_0 (100.00 GB)               |
| プロトコル:           | Windows 共有(CIFS/SMB)               |
| デスティネーション選択:     | TS-453U:Public/                    |
| LUN イメージ名:       | backup-TS231P_0                    |
| スケジュール:          | \$                                 |
|                  |                                    |
|                  |                                    |
|                  |                                    |
|                  |                                    |
| ステップ 6/15        | 戻る 次へ キャンセル                        |

| iSCSI LUN バックアップ                                       | $\times$ |
|--------------------------------------------------------|----------|
| 設定完了                                                   |          |
| おめでとうございます!設定が完了しました。 [光了] をクリックして、ウィザードを終了し<br>てください。 |          |
|                                                        |          |
| ステップ 15/15 完了                                          | ]        |

### 8 状態は「現在のジョブ」で確認できます。

| ジョブ名 タイプ ステータス<br>Backup_TS231P_0-backup-TS231P_0-1 パックアップ 売了 | 現在のジョブ                             | ジョブの作                 | F成 アクション•                   |
|---------------------------------------------------------------|------------------------------------|-----------------------|-----------------------------|
| Backup_TS231P_0->backup-TS231P_0-1 パックアップ 完了                  | ジョブ名                               | タイプ                   | ステータス                       |
| (スクシュール:ラ) (2017/02/2310:43:13)                               | Backup_TS231P_0->backup-TS231P_0-1 | バックアップ<br>(スケジュール: 今) | 完了<br>(2017/02/23 10:43:13) |

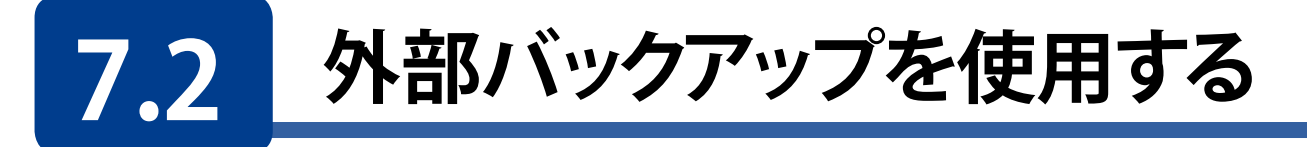

USBポートに接続された外付けHDDにデータをバックアップしたり、外付けHDD/USBメ モリのデータをNASに取り込むことができます。

#### 外付けハードディスクにバックアップする 7.2.1

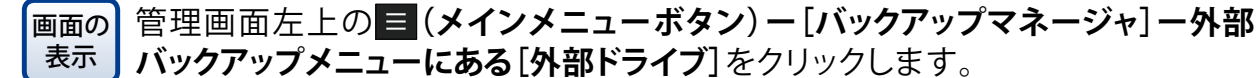

### [ジョブの作成]をクリックします。

| バックアップマネージャ                                                                                                    | - + x                                                                                                    |
|----------------------------------------------------------------------------------------------------|----------------------------------------------------------------------------------------------------|
|                                                                                                    |                                                                                                    |
| <ul> <li>パックアップサーバー</li> <li>Rsync サーバー</li> <li>RTRR サーバー</li> <li>Time Machine</li> <li>リモートレプリケーション</li> <li>NAS to NAS</li> <li>Rsync (ファイルレベルのバックアッ</li> <li>RTRR (Real-time Two-way Folder</li> <li>LUN バックアップ</li> </ul> | 外部ドライブにファイルをバックアップする<br>バックアップ機能により、ローカルディスクボリュームと外部ストレージデバイス間でデータを複製できます。バックアップジョブを作成して、特定<br>のディスクポリュームにマップできます。バックアップジョブが割り当てられた外部ストレージデバイスは、常にUSBまたはeSATA のいずれか<br>接続されている方のNASIにより認識できます。<br>ジョブの作成 オプション<br>♀ ゲットデバイス / ジョブ名 ステータス |
| 🗳 外部バックアップ                                                                                                    |                                                                                                    |
| 外部ドライブ<br>USBワンタッチコピー                                                                                                    |                                                                                                    |

#### 2 ジョブの作成ウィザードが表示されますので「次へ」をクリックします。

| ジョブの作成                                | ×     |
|---------------------------------------|-------|
| 同期化ジョブウィザード                           |       |
| このウィザードにより、次のステップを通して同期ジョブを作成できます。    |       |
| 1. 外部ストレージデバイスに接続します。                 |       |
| 2. 同期化フォルダのフォルダペアを作成します。              |       |
| 3. リアルタイムの、またはスケジュールされた同期化オプションを設定します | 2     |
| 「次へ」をクリックして起動します。                     |       |
| ステップ 1/9                              | キャンセル |

#### 3 ジョブの作成画面内、[ディスクボリュームの選択]のドロップダウンメニューより、外部ディ スクボリュームを選択します。選択後、ディスクボリューム情報が自動で表示されます。

|  | ジョブの作成                                                    |              | ) |
|--|-----------------------------------------------------------|--------------|---|
|  | 同期化する場所の選択                                                |              |   |
|  | 同期化用のターゲットフォルダを選択し                                        | <i>а</i> т.  |   |
|  | ディスクボリュームの選択:                                             | <b>v</b>     |   |
|  | 製造元:                                                      |              |   |
|  | モデル:                                                      |              |   |
|  | ファイルシステム:                                                 |              |   |
|  | サイズ:                                                      | /            |   |
|  | ボリュームID:                                                  |              |   |
|  | <ul> <li>このバックアップジョブをボリュー。</li> </ul>                     | ムIDにのみマップします |   |
|  | ・ ローカルディスクから外部ストレー: ・ ・ ・ ・ ・ ・ ・ ・ ・ ・ ・ ・ ・ ・ ・ ・ ・ ・ ・ | 5A           |   |
|  | ○ 外部ストレージからローカルディス・                                       | クヘ           |   |
|  |                                                           |              |   |
|  | ステッ <b>プ 2/9</b>                                          | 戻る 次へ キャンセル  | ] |

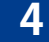

「このバックアップジョブをボリュームIDにのみマップします。」にチェックが入っていること を確認し、バックアップ先を選択後、「次へ」をクリックします。

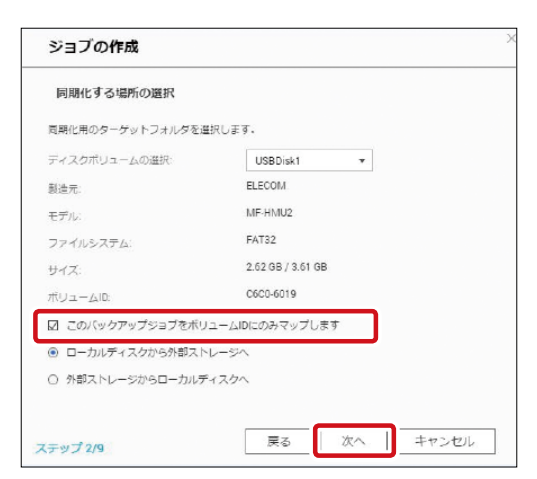

5 バックアップ対象(「ソースフォルダ」と「宛先フォルダ」)を選択後、「次へ」をクリックします。

| ジョブの              | O作成       |    |                       |   |       | × |
|-------------------|-----------|----|-----------------------|---|-------|---|
| 複数のフ              | オルダベアを設定す | -8 |                       |   |       |   |
| ソースフォル<br>/Public | Vý<br>N   | >  | 宛先フォルダ 🎱<br>/USBDisk1 |   | 追加    |   |
| ソースフォ             | もしんダ      |    | 売先フォルダ                |   | アクション |   |
|                   |           |    |                       |   |       |   |
|                   |           |    |                       |   |       |   |
|                   |           |    |                       |   |       |   |
|                   |           |    |                       |   |       |   |
|                   |           |    |                       |   |       |   |
|                   |           |    |                       |   |       |   |
|                   |           |    |                       | _ |       |   |
| ステップ 3/9          |           |    | 戻る次へ                  |   | キャンセル |   |

6 バックアップ方法を選択します。(リアルタイム及び、スケジュールより選択)

※スケジュール内容はプルダウンより選択可能です。

| ジョブの作成                                                                                                    |
|----------------------------------------------------------------------------------------------------|
| レプリケーションスケジュール                                                                                                    |
| O リアルタイム<br>リアルタイム回轉化はソースフォルダからターゲットフォルダに新規の、変更された、または                                                                                        |
| 名前座更されたファイルをコピーします。                                                                                                    |
| <ul> <li>● スケジュール</li> <li>スケジュールされた同時化はソースフォルグからターゲットフォルダに、事前設定協みスケジュールに従って、新規の、変更された、または名前協要されたファイルをコピーします。</li> <li>今ずぐしプリケート ▼</li> </ul> |
| <ul> <li>□ ジョブが完了すると、外部ドライブを目動的に取り出します</li> <li>□ ポリシーとフィルタの設定</li> </ul>                                                                     |
| ステップ 4/9 戻る 次へ キャンセル                                                                                                    |

#### ●選択可能なスケジュール

| 項目        | 説明                                    |
|-----------|---------------------------------------|
| 今すぐレプリケート | データを直ちにコピーします。                        |
| 周期的に      | バックアップジョブを実行する間隔を「時」と「分」単位で入力します。     |
| 毎時間       | バックアップジョブを実行する「分」を選択します。              |
| 毎日        | 毎日のバックアップジョブを実行する時刻を設定します。            |
| 毎週        | 週毎のバックアップを実行する曜日と時刻を選択します。            |
| 毎月        | 毎月のバックアップを実行する日付と時刻を選択します。            |
| 自動バックアップ  | 接続されたデバイスを、NAS が検出する度に、自動的にバックアップします。 |

7 バックアップ処理方法を設定します。「ポリシーとフィルタの設定」にチェックを入れると、同 期化「ポリシー」の設定と同期化「フィルタ」の設定が可能となります。「フィルタ」の設定完 了後、「次へ」をクリックします。

| シ | ョブの作成                                                                                  |
|---|----------------------------------------------------------------------------------------|
| L | プリケーションスケジュール                                                                          |
| 0 | リアルタイム                                                                                 |
|   | リアルタイム同期化はソースフォルダからターゲットフォルダに新潟の、変更された、または<br>名前変更されたファイルをコピーします。                      |
|   | □ リアルタイムレブリケーションにより余分なファイルが削除されることを理解しています                                             |
| ۲ | スケジュール                                                                                 |
|   | スケジュールされた同期化はソースフォルダからターゲットフォルダに、事前設定済みスケジ<br>ュールに従って、新規の、空更された、または名前空更されたファイルをコピーします。 |
|   | 今すぐレブリケート ▼                                                                            |
|   | ショブが完了すると、外部ドライブを自動的に取り出します                                                            |
|   | ポリシーとフィルタの設定                                                                           |
|   |                                                                                        |
|   |                                                                                        |
|   |                                                                                        |
|   |                                                                                        |
|   |                                                                                        |

#### ●同期化ポリシーの設定

| ジョブの作成                                   | × |
|------------------------------------------|---|
| 同期化ポリシーの設定                               |   |
|                                          |   |
| 🗌 余分なファイルの削除 🚱                           |   |
| □ 解析ファイルの削除 🥹                            |   |
| ファイルコンテンツの確認 ④                           |   |
| □ シンボリックリンクを無視する 👀                       |   |
| □ ソースファイルが新しいかファイルサイズが異なる場合、ファイルを上書きします。 |   |
| 🗹 システム生成の一時ファイルのフィルタリング 🥹                |   |
|                                          |   |
|                                          |   |
|                                          |   |
|                                          |   |
|                                          |   |
| ステップ 5/9 戻る 次へ キャンセル                     |   |

| 項目                        | 説明                                                                                    |
|---------------------------|---------------------------------------------------------------------------------------|
| 余分なファイルの削除                | ターゲットファイル内の余分なファイルを削除します。<br>※本オプションは、リアルタイムバックアップでは利用できません。                          |
| 解析ファイルの削除                 | NULL データファイルを無視します。                                                                   |
| ファイルコンテンツの確認              | ファイルコンテンツ、日付、サイズ、名称を検査して、2 つのファイル<br>が同一であるか判断します。<br>※本オプションは、リアルタイムバックアップでは利用できません。 |
| シンボリックリンクを無視する            | ペアフォルダーのシンボリックリンクを無視します。                                                              |
| システム生成の一時ファイルの<br>フィルタリング | 自動生成された一時ファイルはフィルタリングされます。                                                            |

#### ●同期化フィルタの設定

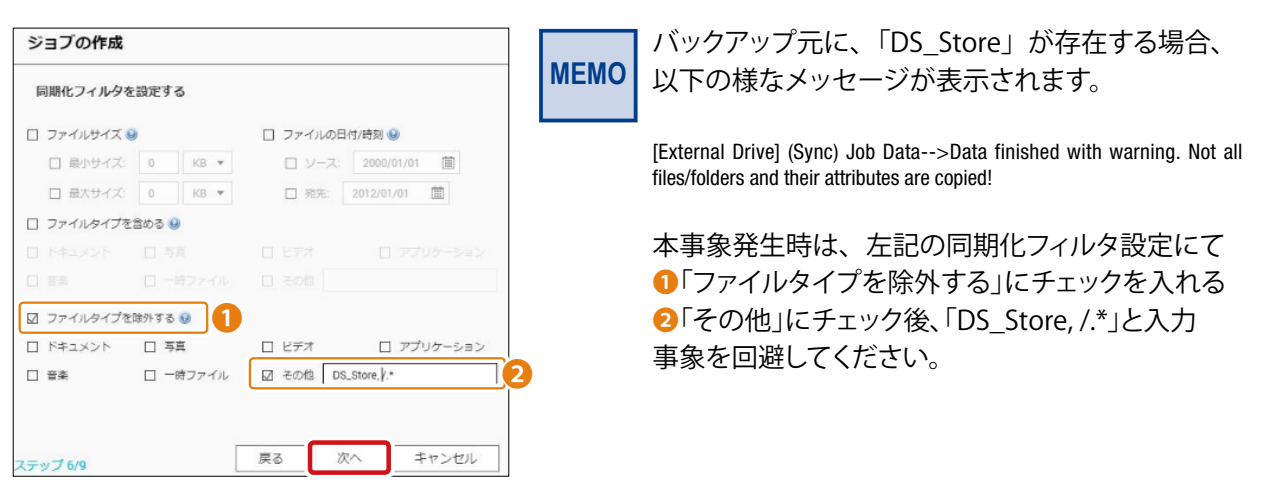

| 項目           | 説明                            |
|--------------|-------------------------------|
| ファイルサイズ      | コピーするファイルの最小サイズ及び最大サイズを指定します。 |
| ファイルの日付 / 時刻 | コピーする日付と時刻を指定します。             |
| ファイルタイプを含める  | コピーするファイルタイプを指定します。           |
| ファイルタイプを除外する | コピーで除外するファイルタイプを指定します。        |

## 8 バックアップジョブの名称を入力し、「次へ」をクリックします。

ジョブ名は最大21文字です。

| ジョブの作成                           | ×        |
|----------------------------------|----------|
| 同期化ジョブ名の入力                       |          |
| Public>USBDisk1-1                |          |
| 同期化ジョブの名前を指定します。これは必須シールドで、空にするこ | とはできません。 |
|                                  |          |
|                                  |          |
|                                  |          |
|                                  |          |
|                                  |          |
|                                  |          |
|                                  | _        |
| ステップ 7/9 戻る 次へ                   | キャンセル    |

9 設定の完了。設定したジョブがリスト上に表示されます。

| ックアップ機能により、ローカルディスクボリュームと外者<br>スクボリュームにマップできます。バックアップジョブが著<br>のNASにより認識できます。 | 『ストレージデバイス間でデータを複製できます。バッ<br>』り当てられた外都ストレージデバイスは、常にUSBま | クアップジョブを作成して、特定の<br>たはeSATA のいずれか接続されてい |  |  |  |
|------------------------------------------------------------------------------|---------------------------------------------------------|-----------------------------------------|--|--|--|
| 「ジョブの作成」「オプション」                                                              |                                                         |                                         |  |  |  |
| ターゲットデバイス/ジョブ名                                                               | ステータス                                                   | アクション                                   |  |  |  |
| ELECOM MF-HMU2 (FAT32, 3.61 GB)                                              |                                                         |                                         |  |  |  |
| 😨 PublicsUSBDisk1 (今すぐレプリケート)                                                | 完了 2017/06/02 14:39:44                                  |                                         |  |  |  |

#### ●アクションボタンについて

| ボタン | 名称    | 説明                  |
|-----|-------|---------------------|
|     | 開始    | バックアップジョブを開始します。    |
|     | 停止    | バックアップジョブを停止します。    |
| 2   | 編集    | バックアップジョブの設定を編集します。 |
|     | ログの表示 | ジョブステータス及びログを表示します。 |
| ×   | 削除    | バックアップジョブを削除します。    |

## 7.2.2 USB ワンタッチコピーでバックアップする

USBコピーボタンを使用し、NAS前面のUSBポートに接続された外付けHDD/USBメモリからNASへ、または、NASからUSBポートに接続された外付けHDD/USBメモリに対して データのバックアップが可能です。

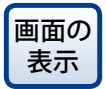

| 管理画面左上の■ (メインメニューボタン) ー [バックアップマネージャ] ー外部 | バックアップにある[USBワンタッチコピー] をクリックし、「USBワンタッチコ | ピー」にチェックを入れます。(初期値:外部ストレージドライブとして)

MEMO

ラックマウント型モデルは、本機能「USB ワンタッチコピー」はサポートしておりません。 (ワンタッチコピーボタンなし)

| バックアップマネージャ                                                           |                                                                                                    | - + |
|-----------------------------------------------------------------------|----------------------------------------------------------------------------------------------------|-----|
|                                                                       |                                                                                                    |     |
| <ul> <li>バックアップサーバー</li> <li>Rsyne サーバー</li> <li>RTRR サーバー</li> </ul> | 外部デバイスのワンタッチバックアップ<br>前面 USB ドライオから NASまたはその逆にデータをバックアッナできなようにUSB ワンタッチボタンの動作を設定します。                                                                                                    |     |
| Time Machine<br>師 リモートレプリケーション                                        | ○ スマートインボート (Beta)                                                                                                    |     |
| NAS TO NAS<br>Rsync (ファイルレベルのバックアッ_                                   | US87729+7=12-                                                                                                    |     |
| HTRH (Heal-time Two-way Folder<br>LUN バックアップ<br>ご 外部バックアップ            | バップアップモードは、外部デバイスが前面USBホートに接続されているとき!コピー」ホタンを押すよりに設定できます。<br>④ USBドライゴからNASIこバッグアップする<br>〇 NASからUSBドライオにバッグアップする                                                                                                    |     |
| 外部ドライブ<br>USBワンタッチコピー                                                 | バッグアップ方法: ディレクトリの減加 ▼<br>宛先の共有フォルダーにディレクトリを新規作成し、データをバックアップする                                                                                                    |     |
| Set                                                                   | 追加      オブション        ソースフォルダー           変先フォルダー             前面 USBドライブの手動マウンド構築            アラームブザーを有効にする                                                                                                    |     |
|                                                                       | 注<br>1. バッグアッナニビーボタンを2.4 個別に超す、ボタンを難します。(アラームブザーが有効になっていた場合、バックアップ開始を意味する現しビーブ音が備工た<br>ます)。データバッグアップ通行中は、USBのLEDライドが点流します。バックアップが完了し、USBのLEDが点灯するまでお待ちがされい。<br>2. 前面USBドライブのマウンド解除ニビーボタンを 6~10 40個、USBのLEDライドが高えるまで用し続けます。(アラームブザーが有効になっていた場合、マウ<br>ンド病等を意味する違いビーブ音が2回職にえます)。<br>3. バッグアップタスグが完了または失敗すると、エビーボタンは暴効になります。ワンタッチエピー機能を再び使用するには、前面USBドライブを取り外し、NASIC<br>再度接続します。 |     |

USBメモリを本製品の前面USBポートに接続します。

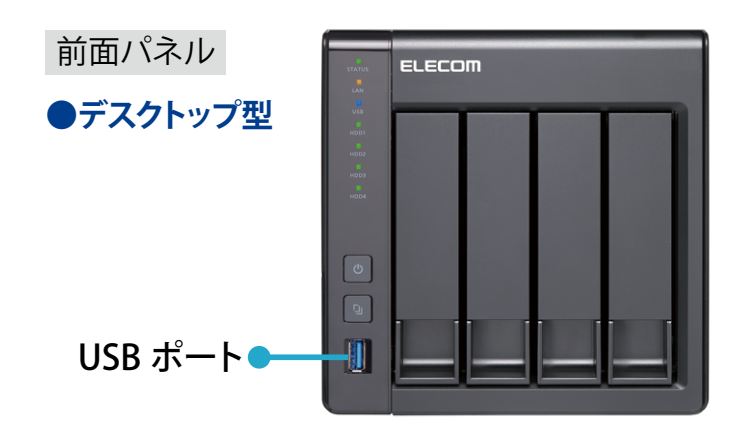

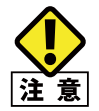

USB ワンタッチコピーは NAS 前面の USB ポートのみで動作します。(NAS 背面の USB ポート はワンタッチコピー対象として認識されません。) 2 USBランプが点灯していることを確認します。

| ●デスクトップ型 USB ランプ ● Ⅰ<br>● |  |
|---------------------------|--|
| works<br>Notas<br>Basis   |  |
|                           |  |
|                           |  |
|                           |  |
|                           |  |

3 USBワンタッチコピーを使用したバックアップ設定を実施します。

● NAS 前面 USB ポートの動作設定を [USB ワンタッチコピー] に変更

| 外部デバイスのワンタッチ            | ーバックアップ              |                        |
|-------------------------|----------------------|------------------------|
| 前面 USB ドライブから NAS またはその | )逆にデータをバックアップできるように( | JSB ワンタッチボタンの動作を設定します。 |
| ○ スマートインポート (Beta)      | ● USBワンタッチコピー        | ○ 外部ストレージドライブとして       |

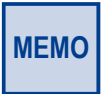

工場出荷時は外部ストレージドライブとして認識される設定となっています。「スマートインポート (Beta)」はデジタルカメラ等の外部デバイスを NAS 前面 USB に接続し、デジタルカメラの全て の画像や動画を NAS に自動で保存したい場合に使用します。

#### ❷バックアップ方法を設定

① NAS 前面の USB ポートを使用したバックアップ方向を設定します。

| USBワンタッチコピー                                               |
|-----------------------------------------------------------|
| パックアップモードは、外部デバイスが前面USBポートに接続されているとき「コピー」ボタンを押すように設定できます。 |
| ● USBドライブからNASにパックアップする                                   |
| ○ NASからUSBドライブにパックアップする                                   |
|                                                           |

※本手順では、「USBドライブからNASへのバックアップ」を例に記載させていただきます。

② バックアップ方法をプルダウンより選択します。

| バックアップ方法: | ディレクトリの追加 🔺 |          |
|-----------|-------------|----------|
| 宛先の共有フォル: | ディレクトリの追加   | 『ックアップする |
|           | コピー         |          |
|           | 同期          |          |
| 追加        |             | J        |
|           |             |          |

| 項目        | 説明                                                                                           |  |  |  |
|-----------|----------------------------------------------------------------------------------------------|--|--|--|
| ディレクトリの追加 | 宛先に指定した共有フォルダーに新規作成したディレクトリへ<br>データをバックアップしします。新規に作成されたディレクトリ<br>にはバックアップ日付名(YYYYMMDD)が付きます。 |  |  |  |
| コピー       | 宛先に指定した共有フォルダーにデータをバックアップします。                                                                |  |  |  |
| 同期        | コピー先の宛先に同一のファイルが存在する場合、宛先のファ<br>イルは上書きされます。                                                  |  |  |  |

③ [追加ボタン] をクリックし、「ソースフォルダ」(送信元) と「宛先フォルダ」を指 定します。

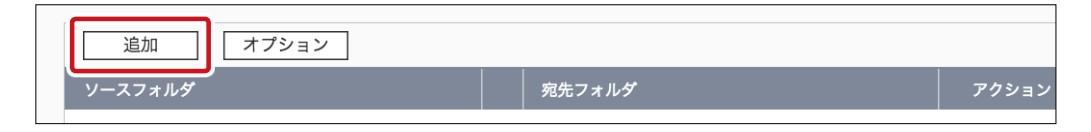

- ④ [追加ボタン] をクリックすると、「ソースフォルダ」と「宛先フォルダ」タブが開きます。
  - ※本手順では、「ソースフォルダ」に USB ドライブを、「宛先フォルダ」に NAS の Share フォルダーを指定しています。

| 追加オプション                |   |        |       |
|------------------------|---|--------|-------|
| ソースフォルダ                |   | 宛先フォルダ | アクション |
| /FrontUSB01            | - | /share | ×     |
| □ 前面 USB ドライブの手動マウント解除 |   |        |       |
| □ アラームブザーを有効にする        |   |        |       |

⑤ バックアップ方法の設定完了後、 [適用] ボタンをクリックします。

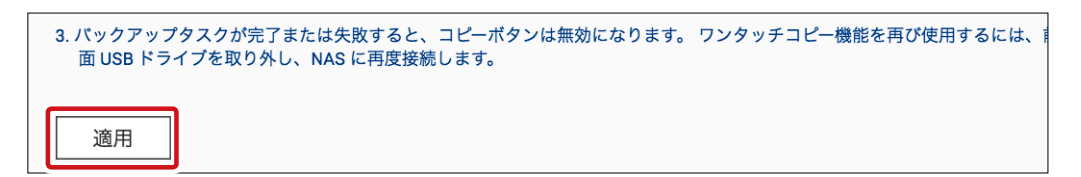

4 USBコピーボタンを押下します。

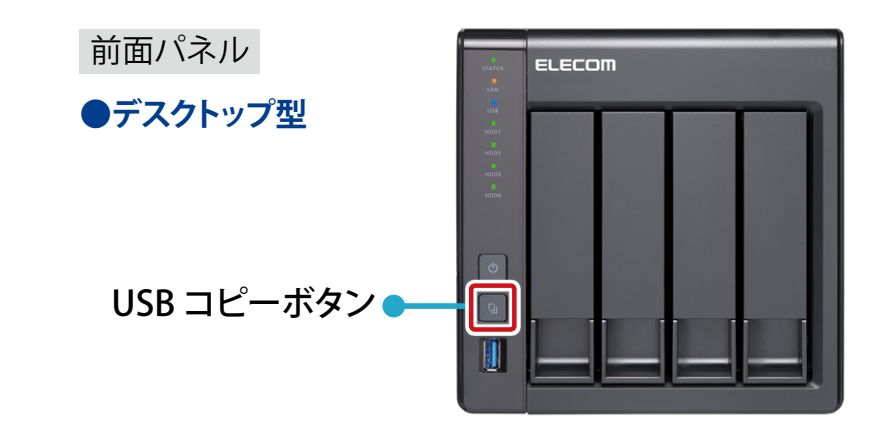

- 5 USBコピーボタンを使用したバックアップが実行されます。(実行中はUSBランプが点滅します)
- 6 USBランプの点滅が点灯に変わったらバックアップ完了です。
- 7 指定フォルダー(もしくはUSBドライブ)にデータがバックアップされます。

| Lshare<br>Corror L + 22H7−9 + NASIA                                                         | XEDE - chare - | •               | in shareONR  |
|---------------------------------------------------------------------------------------------|----------------|-----------------|--------------|
| 整理 ・ バリストフォルダー                                                                              |                |                 |              |
| 🔶 お気に入れ                                                                                     | 宅町             | 更新日時 ~          | 種類           |
| <ul> <li>あつシロード</li> <li>デスクトップ</li> <li>製造表示した規則</li> <li>ライブタリ</li> <li>ドキュメント</li> </ul> | T BRANNIA      | 2012/06/22 1246 | 76/11 741/1- |
|                                                                                             | 20170623       | 2017/06/23 1844 | 72(1) 788/5- |
|                                                                                             |                |                 |              |

※ 上記は、バックアップ方法に、「ディレクトリの追加」を選択し、NAS の Share フォルダー にデータコピーが実行された画像となります。(新規に作成されたディレクトリにデー タがコピーされています。)

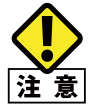

バックアップ完了後、USB コピーボタンは無効となります。再度、USB コピーボタンを実行したい場合は、USB デバイスを一旦取り外し、再度、USB ポートに接続していただく必要があります。

## 7.2.3 取り外し処理をする

USBストレージデバイスを設定画面より取り外す手順は次のように行います。

1

管理画面から、[コントロールパネル] – [ストレージマネージャー] – 「外部デバイス」 をクリックします。

| ダッシュボード        | ^ | 合計・デバイス: 1,パーティション::1 💋   |        |         |         | アクション・ |
|----------------|---|---------------------------|--------|---------|---------|--------|
| 200            |   | 名前/エイリアス                  | ステータス  | タイプ     | 容全 利用   |        |
| <i>2</i> . sum |   | へ 冒 デバイス 1 ELECOM MF-HMU2 |        | USB 2.0 | 3.62 GB |        |
| ant 利用         |   | - USBDisk1                | ☑ 準備完了 | FAT32   | 3.61 GB |        |
| ストレージ          | ^ |                           |        |         |         |        |
| 昌 ディスク         |   |                           |        |         |         |        |
| ■ ストレージ領域      |   |                           |        |         |         |        |
| 💻 キャッシュ加速      |   |                           |        |         |         |        |
| 📕 外部デバイス       |   |                           |        |         |         |        |

2

取り外したいUSBデバイスを選択し、右クリックします。「イジェクト」にカーソルを合わせ、 クリックします。

| 名前ノエイリアス                  | ステータス  | 917     | 容量      | 利用 |
|---------------------------|--------|---------|---------|----|
| ^ 🚆 デバイス 1 ELECOM MF-HMU2 |        | USB 2.0 | 3.62 GB |    |
| - USBDisk1                | ☑ 準備完了 | 54700   | 3.61 GB |    |
|                           |        | ストレージ情報 |         |    |
|                           |        | フォーマット  |         |    |
|                           |        | イジェクト   | Ì       |    |
|                           |        |         |         |    |

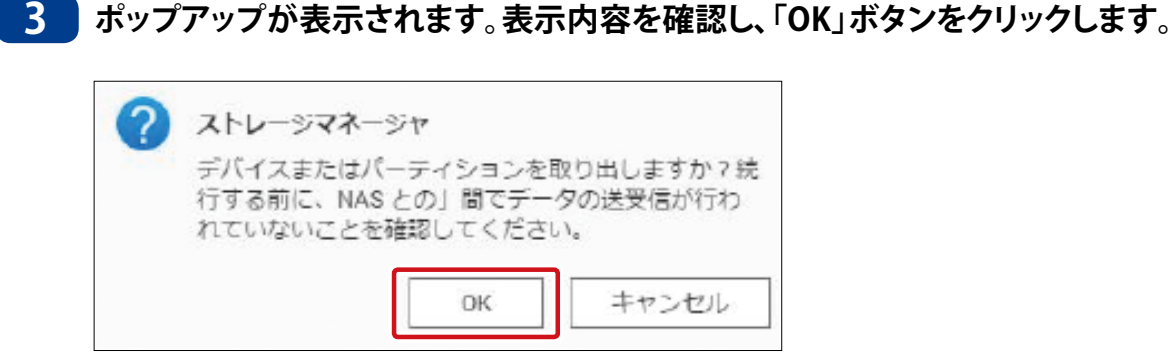

#### 4 対象のUSBディスクを取り外します。

以上で、取り外しは完了です。

## 7.2.4 USB ストレージデバイスをフォーマットする

USBストレージデバイスのフォーマットは次のように行います。

1 管理画面から、[コントロールパネル] – [ストレージマネージャー] – 「外部デバイス」をクリックします。

| ダッシュホード   | ^ | 合計・デバイス: 1,パーティション::1 🕻   |        |         |         | アクション・ |
|-----------|---|---------------------------|--------|---------|---------|--------|
| a.        |   | 名前/エイリアス                  | ステータス  | タイプ     | 80 AU   | R      |
| al man    |   | へ 🗎 デバイス 1 ELECOM MF-HMU2 |        | USB 2.0 | 3.62 GB |        |
| änt #98   |   | - USBDisk1                | ☑ 進備完了 | FAT32   | 3.61 GB |        |
| ストレージ     | ^ |                           |        |         |         |        |
| 皇 ディスク    |   |                           |        |         |         |        |
| ■ ストレージ領域 |   |                           |        |         |         |        |
| 💻 キャッシュ加速 |   |                           |        |         |         |        |
| - 外部デバイス  |   |                           |        |         |         |        |

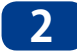

フォーマットしたいUSBデバイスを選択し、右クリックします。「フォーマット」にカーソルを 合わせます。

| 名間/エイリアス                  | ステータス  | 917     | 容量      | 利用 |
|---------------------------|--------|---------|---------|----|
| ^ 🚆 デバイス 1 ELECOM MF-HMU2 |        | USB 2.0 | 3.62 GB |    |
| - USBDisk1                | ☑ 準備完了 | 54733   | 3.61 GB |    |
|                           |        | ストレージ情報 |         |    |
|                           |        | フォーマット  | Ì       |    |
|                           |        | イジェクト   |         |    |

#### 3 実行したい「フォーマット」形式をプルダウンより選択、クリックします。

| ファイルシステム: 🕕 | EXT4  |  |
|-------------|-------|--|
|             | EXT4  |  |
|             | EXT3  |  |
|             | FAT32 |  |
| ラベル:        | NTES  |  |
|             | HFS+  |  |

#### ●フォーマット方式

| 項目    | 説明                                                                                                    |
|-------|----------------------------------------------------------------------------------------------------|
| EXT4  | 本製品の増設 HDD、バックアップ HDD として使用する場合に選択してください。                                                             |
| EXT3  | EXT4 での使用に問題がある場合に選択してください。                                                                           |
| FAT32 | PC に接続しなおしてデータを確認したい場合に推奨します。FAT32 使用時は下記制限があり<br>ます。<br>・ 4GB 以上のファイル保存不可<br>・ 2TB を超えるディスクはフォーマット不可 |
| NTFS  | WindowsPC に接続することがある場合に選択してください。                                                                      |
| HFS+  | MacPC に接続することがある場合に選択してください。                                                                          |
|       |                                                                                                    |

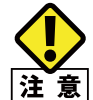

2TB を超えるディスク容量では、EXT4、NTFS、または HFS+ でのフォーマットを推奨します。 「exFAT」によるフォーマットは非対応となります。

#### 4 暗号化方法を選択します(初期値:無効「N/A」)。

デバイスラベル名を入力した後、「暗号化」方法をプルダウンより選択(暗号無効化:「N/A」、 AES暗号化:「AES128/192/256bits」)し、AES暗号化キーを入力します(8~16文字)。

| パーティション     | のフォーマット USBDisk1   |
|-------------|--------------------|
| ファイルシステム: 🏮 | EXT4 T             |
|             | 主にNASとLinux/UNIX環境 |
| ラベル:        | work1-uab          |
| 暗号化:        | AES 192 bits 🔻     |
| パスワード:      |                    |
| パスワードの再入力:  |                    |
| □ 暗号化キーの保存  |                    |
|             | フォーマット キャンセル       |

5 上記入力完了後、「フォーマット」ボタンをクリックします。

| ファイルシステム: 🕕 | EXT4           | •        |  |
|-------------|----------------|----------|--|
|             | 主にNASとLinux/UN | IX環境     |  |
| ラベル:        | work1-usb      |          |  |
| 暗号化:        | AES 192 bits   | <b>•</b> |  |
| パスワード:      |                |          |  |
| パスワードの再入力:  |                |          |  |
| □ 暗号化キーの保存  |                |          |  |

以上で、USBストレージデバイスのフォーマットは完了です。

## 7.3 ホットスペア用の HDD を設定する

HDDをホットスペア(予備ディスク)として設定すると、稼働中のHDDが故障した場合に、 通電状態のまま自動的に修復が行われます。

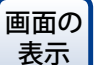

管理画面から[コントロールパネル] ーシステムにある ■ [ストレージマネー] ジャー] ーストレージにある[ストレージ領域] をクリックします。

1 ホットスペアを設定したいディスクが入っているボリューム選択し、[管理]をクリックしま す。

| ストレージマネージャー |   |                                      |              |                |         | – + ×     |
|-------------|---|--------------------------------------|--------------|----------------|---------|-----------|
|             |   |                                      |              |                |         | <b>\$</b> |
| ダッシュボード     | ~ | 合計 - ストレージブール: 0, ボリューム: 1, し        | .UN: 0 🍮     |                | 作成 、    | 管理        |
| ■ 概要        |   |                                      |              | <b>*</b> -2    |         |           |
| <b>洏 利用</b> |   | 名前 /エイリアス る前 /エイリアス 単一ボリューム (ストレージブ) |              | HE             | 使用率 (%) |           |
| ストレージ       | ^ | - 🔒 DataVol1 (システム)                  | 🧭 準備完了 (43 % | 。最適化して 2.65 TB |         |           |
| 🚇 ディスク      |   |                                      |              |                |         |           |
| ■ ストレージ領域   |   |                                      |              |                |         |           |

2 ボリュームの管理画面が表示されますので、[管理]をクリックして、[予備ディスクを構成する]を選択します。

| DataVol2 管理                                                                      |                            |                            |                 |                | + ×                                                                                              |
|----------------------------------------------------------------------------------|----------------------------|----------------------------|-----------------|----------------|--------------------------------------------------------------------------------------------------|
| 名前 / エイリアス: DataVol2 👌                                                           |                            | 削除                         | • <b>术</b>      | リュームの拡張        | アクション ・                                                                                          |
| 容量:                                                                              | 1.75 TB                    |                            |                 |                |                                                                                                  |
| 空きサイズ:                                                                           | 1.74 TB                    |                            |                 |                |                                                                                                  |
| SSD キャッシュ:                                                                       | -                          | <b>1</b>                   | 使用済み: 0.0 % ┃警台 | <b>告: 80 %</b> |                                                                                                  |
|                                                                                  | 進備完了                       |                            |                 |                |                                                                                                  |
| ステータス:                                                                           |                            |                            |                 |                |                                                                                                  |
| ステータス:<br>DataVol2 の RAID グループ                                                   |                            |                            |                 |                | <br>管理 ▼                                                                                         |
| ステータス:<br>DataVol2 の RAID グループ<br>名前 / エイリアス                                     | 谷里                         | RAID タイプ                   | ввм             | ビットマップ         | <ul> <li>管理・</li> <li>ディスクを1台ずつ交換する</li> </ul>                                                   |
| ステータス:<br>DataVol2 の RAID グループ<br>名前 / エイリアス<br>RAID グループ 1                      | 容量<br>1.80 TB              | RAID タイプ<br>RAID 5         | BBM<br>いいえ      | ビットマップ<br>無効   | <ul> <li>管理・</li> <li>ディスクを1台ずつ交換する<br/>ディスクの追加</li> </ul>                                       |
| ステータス:<br>DataVol2 の RAID グループ<br>名前 / エイリアス<br>RAID グループ 1<br>NAS ホスト: ディスク1    | 容量<br>1.80 TB<br>931.51 GB | RAID タイプ<br>RAID 5<br>ぐ 良好 | BBM<br>೧೮೧ス     | ビットマップ<br>無効   | <ul> <li>管理・</li> <li>ディスクを1台ずつ交換する</li> <li>ディスクの追加</li> <li>移行</li> </ul>                      |
| ステータス:<br>DataVol2 の RAID グループ<br>名前 / エイリアス<br>▲ RAID グループ 1<br>NAS ホスト: ディスク 1 | 容量<br>1.80 TB<br>931.51 GB | RAID タイプ<br>RAID 5<br>ぐ 良好 | BBM<br>いいえ      | ビットマップ<br>無効   | <ul> <li>管理・</li> <li>ディスクを1台ずつ交換する</li> <li>ディスクの追加</li> <li>移行</li> <li>予備ディスクを構成する</li> </ul> |

● RAID グループが「再構築中」の場合はホットスペアに設定(予備ディスクを構成)することができません。

再構築が完了してからホットスペアに設定してください。

#### 3 [予備ディスクを構成する] 画面が表示されますので、ホットスペアに設定するディスクに チェックを入れて、[適用] をクリックします。

| EンクI  | ロージャーユニ          | ビット      | NA    | AS ホスト [使用 | 目可能ディスク数  | (: 1/4] 📼 |
|-------|------------------|----------|-------|------------|-----------|-----------|
| 少な    | くとも1つディ.<br>ニィック | スクを選択してく | 、ださい。 |            | ~~~       |           |
|       | ディスク4            | WDC WD   | HDD   | SATA       | 931.51 GB | 良好        |
|       |                  |          |       |            |           |           |
| AID 今 | マイプ              | RAID     | 5     |            |           |           |

4 確認画面が表示されますので、[OK]をクリックし、処理を開始します。

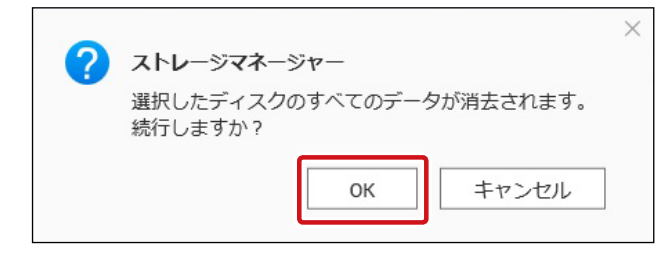

5

処理が完了したら、ボリューム管理画面のRAIDグループに「(スペア)」と表示されていることを確認します。

| 容量        | RAID タイプ                                                                                                   | BBM                                                                                                    | ビットマップ                                                                                                    | 状態                                                                                                    |
|-----------|----------------------------------------------------------------------------------------------------|----------------------------------------------------------------------------------------------------|----------------------------------------------------------------------------------------------------|----------------------------------------------------------------------------------------------------|
| 446.78 GB | RAID 6                                                                                                    | いいえ                                                                                                    | 無効                                                                                                    | 🎸 準備完了                                                                                                    |
| 232.89 GB | 🕑 良好                                                                                                    |                                                                                                    |                                                                                                    |                                                                                                    |
| 232.89 GB | 🚫 良好                                                                                                    |                                                                                                    |                                                                                                    |                                                                                                    |
| 232.89 GB | 🕑 良好                                                                                                    |                                                                                                    |                                                                                                    |                                                                                                    |
| 232.89 GB | 🚫 良好                                                                                                    |                                                                                                    |                                                                                                    |                                                                                                    |
| 931.51 GB | 🕑 良好 (スペア)                                                                                                 |                                                                                                    |                                                                                                    |                                                                                                    |
|           | ##<br>445.78 GB<br>232.89 GB<br>232.89 GB<br>232.89 GB<br>232.89 GB<br>232.89 GB<br>232.89 GB<br>331.51 GB | <ul> <li>古主 RAID 2√ブ</li> <li>446.78 GB RAID 6</li> <li>232.89 GB 全良好</li> <li>232.89 GB 全良好</li> <li>232.89 GB 全良好</li> <li>232.89 GB 全良好</li> <li>232.89 GB 全良好</li> <li>232.89 GB 全良好</li> <li>232.89 GB 全良好</li> <li>232.89 GB 全良好</li> <li>232.89 GB 全良好</li> <li>232.89 GB 全良好</li> </ul> | 田田 タイプ BBM     HAID タイプ BBM     A445.78 GB RAID 6 いいえ     232.89 GB ② 良好     232.89 GB ③ 良好     232.89 GB ③ 良好     232.89 GB ③ 良好     232.89 GB ③ 良好     331.51 GB ④ 良好 (スペア) | <ul> <li>客量 RAID タイプ BBM ビットマップ</li> <li>446.78 GB RAID 5 しいえ 無効</li> <li>232.89 GB ジ 良好</li> <li>232.89 GB ジ 良好</li> <li>232.89 GB ジ 良好</li> <li>232.89 GB ジ 良好</li> <li>232.89 GB ジ 良好</li> <li>9 GB ジ 良好</li> <li>9 GB ジ 良好</li> <li>9 GB ジ 良好</li> <li>9 GB ジ 良好</li> </ul> |

# **Chapter 8**

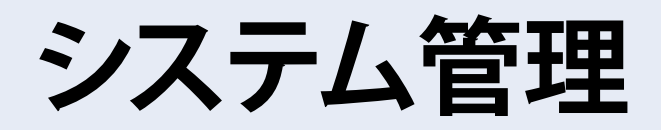

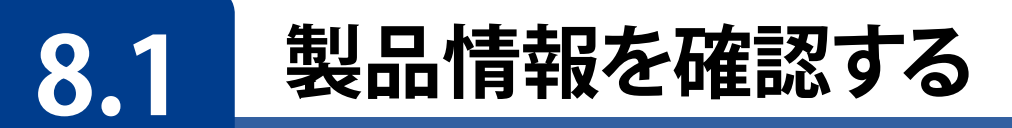

システムステータスより現在のNASの状態を確認することが可能です。

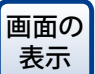

管理画面から[コントロールパネル]ーシステムにある「さらに>>」をクリックー ■[システムステータス]より、「システムステータス」画面を表示します。

## 8.1.1 システム情報

搭載CPU、搭載メモリ、ファームウェアバーション情報等を表示します。

| システムステータス    |          |          |          | - +                                                                | × |
|--------------|----------|----------|----------|--------------------------------------------------------------------|---|
|              |          |          |          |                                                                    |   |
| システム情報       | ネットワーク状態 | システムサービス | ハードウェア情報 |                                                                    | _ |
| 要約           |          |          |          |                                                                    |   |
| サーバ名         |          |          |          | NAS1A3EBE                                                          |   |
| モデル名         |          |          |          | NSB-7A4BL                                                          |   |
| CPU          |          |          |          | Annapurna Labs Alpine AL212 Dual-core ARM Cortex-A15 CPU @ 1.70GHz |   |
| シリアル番号       |          |          |          | Q176T00054                                                         |   |
| 合計メモリ        |          |          |          | 2 GB (1.99 GB 利用可能)                                                |   |
| デュアルチャンネル対応  |          |          |          | いいえ                                                                |   |
| メモリスロット      |          |          |          | 1 (2 GB)                                                           |   |
| ファームウェアバージョン | /        |          |          | 4.3.3.0462 Build 20180209                                          |   |
| システムアップタイム   |          |          |          | 1日1時間38分                                                           |   |
| タイムゾーン       |          |          |          | (GMT+09:00) Osaka, Sapporo, Tokyo                                  |   |
| ファイル名符号化     |          |          |          | 日本語                                                                |   |
|              |          |          |          |                                                                    |   |
|              |          |          |          |                                                                    |   |

| 項目           | 説明                                              |
|--------------|-------------------------------------------------|
| サーバ名         | ホスト名(デフォルト:NASxxxxx) ※ xxxxxx は MAC アドレスの末尾 6 桁 |
| モデル名         | 本製品のシリーズ名                                       |
| CPU          | 本製品に搭載されている CPU 名                               |
| シリアル番号       | 本製品の筐体の識別番号です。製品自体のシリアル番号とは異なります。               |
| 合計メモリ        | 本製品に搭載されているメモリ容量                                |
| ファームウェアバージョン | 現在のファームウェアバージョンが表示されます。                         |
| システムアップタイム   | 電源投入後の経過時間が表示されます。                              |
| タイムゾーン       | 現在設定されているタイムゾーンが表示されます。                         |
| ファイル名符号化     | Unicode 以外のファイル名に使用するエンコードを表示します。               |

## 8.1.2 ネットワーク状態

#### LANポートに関する情報が表示されます。

| システムステータス         |           |          |          | - +                                                                                                    | × |
|-------------------|-----------|----------|----------|----------------------------------------------------------------------------------------------------|---|
|                   |           |          |          |                                                                                                    |   |
| システム情報            | ネットワーク状態: | システムサービス | ハードウェア情報 |                                                                                                    |   |
| イーサネット 1 (10 GbE) |           |          |          |                                                                                                    |   |
| リンク               |           |          |          | Down                                                                                                    |   |
| IPアドレス            |           |          |          | 0.0.0.0(DHCP)                                                                                                    |   |
| MACアドレス           |           |          |          | The additional of the first sector of the sector of the se |   |
| サブネットマスク          |           |          |          | 0.0.0.0                                                                                                    |   |
| DNS               |           |          |          | 0.0.0.0                                                                                                    |   |
| 受信済みバケット          |           |          |          | 0                                                                                                    |   |
| 送債済みパケット          |           |          |          | ٥                                                                                                    |   |
| エラーパケット           |           |          |          | 0                                                                                                    |   |
| イーサネット 2 (1 GbE)  |           |          |          |                                                                                                    |   |
| リング               |           |          |          | Up                                                                                                    |   |
| IPアドレス            |           |          |          | 169.254.100.100(DHCP)                                                                                                    |   |
| IPv6アドレス          |           |          |          | NE INVESTIGATION OF                                                                                                    |   |
| MAC77 FUZ         |           |          |          | 2.000.00.0                                                                                                    |   |
| サブネットマスク          |           |          |          | 255.255.0.0                                                                                                    |   |
| DNS               |           |          |          | 8.8.8.8 8.8.8.8 2001:4860:4860:3888 2001:4860:4860:8844                                                                                                    |   |
| 受信済みパケット          |           |          |          | 2141                                                                                                    |   |
| 送信済みパケット          |           |          |          | 3200                                                                                                    |   |
| エラーパケット           |           |          |          | 0                                                                                                    |   |
|                   |           |          |          |                                                                                                    |   |

| 項目       | 説明                   |
|----------|----------------------|
| リンク      | Up:リンクが確立しています。      |
|          | Down:リンクが確立していません。   |
| IP アドレス  | IP アドレスが表示されます。      |
| MAC アドレス | MAC アドレスが表示されます。     |
| サブネットマスク | サブネットマスクが表示されます。     |
| DNS      | DNS が表示されます。         |
| 受信済みパケット | 受信済みのパケット数が表示されます。   |
| 送信済みパケット | 送信済みのパケット数が表示されます。   |
| エラーパケット  | エラーになったパケット数が表示されます。 |

## 8.1.3 システムサービス

本製品が提供するサービスの稼働状態が表示されます。

| システムステータス            |                   |                | - + × |
|----------------------|-------------------|----------------|-------|
|                      |                   |                |       |
| システム情報 ネットワーク状態      | システムサービス ハードウェア情報 |                |       |
| Appleネットワーク          |                   | RTRRIJ-バー      |       |
| 有効                   | 0                 | 有効             | 0     |
| DDNSサービス             |                   | Rsyncサーバ       |       |
| 有劲                   | 0                 | 有助             | •     |
| ディスク管理               |                   | SNMP           |       |
| iscsiターグットサービスを有効にする | 0                 | 有効             | 0     |
| ポート                  | 3260              | ポート            | 161   |
| FTPサービス              |                   | サービスバインディング    |       |
| 有効                   | •                 | 有効             | 0     |
| ポート                  | 21                | システムボートの管理     |       |
| 最大接続数                | 30                | ポート            | 8080  |
| Microsoftネットワーク      |                   | 安全な接続ポート       | 443   |
| 有効                   | •                 | UNDX/Linux NFS |       |
| サーバタイプ               | スタンドアロンサーバ        | 有効             | 0     |
| ワークグループ              | WORKGROUP         | Webサーバ         |       |
| WINSサーバを有効にする        | •                 | 有劝             | 0     |
| ローカルマスターブラウザを有効にする   | 0                 | ボート            | 80    |
|                      |                   |                |       |

現在動作中のサービスは緑、停止中のサービスは灰色に表示されます。

## 8.1.4 ハードウェア情報

#### 本製品のハードウェア情報を表示します。

| システムステータス                  |          |                                                                    | - + × |
|----------------------------|----------|--------------------------------------------------------------------|-------|
|                            |          |                                                                    |       |
|                            |          |                                                                    |       |
| システム情報 ネットワーク状態 システムサービス   | ハードウェア情報 |                                                                    |       |
| 私の NAS ▼ 更新                |          |                                                                    |       |
| CPU                        |          | Annapurna Labs Alpine AL212 Dual-core ARM Cortex-A15 CPU @ 1.70GHz |       |
| CPU 使用率                    |          | 2.0 %                                                              |       |
| 숨 <b></b> 카×モリ             |          | 2 GB (1.99 GB 利用可能)                                                |       |
| 空きメモリ                      |          | 1.33 GB                                                            |       |
| メモリスロット 1 (チャンネル A、DIMM 1) |          | 2 GB (Transcend Information)                                       |       |
| システム温度                     |          | 41°C/105°F                                                         |       |
| ディスク1温度                    |          | 37°C / 98°F                                                        |       |
| ディスク 2 温度                  |          | 37°C / 98°F                                                        |       |
| ディスク 3 温度                  |          | 36°C / 96°F                                                        |       |
| ディスク 4 温度                  |          | 36°C / 96°F                                                        |       |
| PSU 1 状態                   |          | 準備充了                                                               |       |
| システムファン 1の速度               |          | 510 RPM                                                            |       |

| 項目         | 説明                  |
|------------|---------------------|
| CPU        | 本製品に搭載されている CPU 名   |
| CPU 使用率    | 現在の CPU 使用率         |
| 合計メモリ      | 搭載メモリ               |
| 空きメモリ      | 現在のメモリ空き容量          |
| システム温度     | 対象 NAS の庫内温度        |
| ディスク温度     | 搭載ディスク温度            |
| PSU1 状態    | 電源ユニットの状態           |
| システムファンの速度 | システムファンの回転数が表示されます。 |

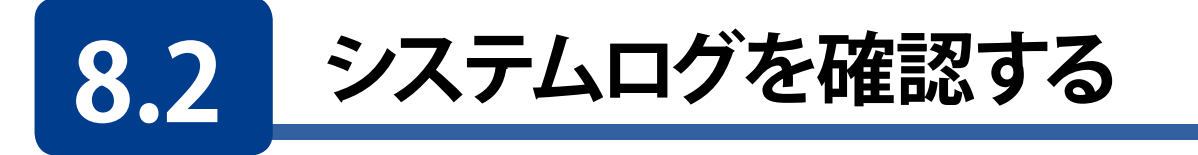

画面の 管理画面から[コントロールパネル]ーシステム(システム内の「さらに>>」を
表示 クリックします)ー □ [システムログ]より、「システムログ」画面を表示します。

## 8.2.1 システムイベントログ

NASが正常に機能しない場合等、トラブルシューティング、障害切り分けとしてシステム イベントログを参照いただくことが可能です。

| システィ       | ムログ      |          |              |           |             | - + ×                                                                                                    |
|------------|----------|----------|--------------|-----------|-------------|----------------------------------------------------------------------------------------------------|
|            |          |          |              |           |             |                                                                                                    |
|            | システムイベン  | トログ      | <br>システム接続ログ | オンラインコ    | L—ザ Syslog/ | フライアント管理                                                                                                    |
| すべて        |          | すべてクリア   | 保存           |           |             | コンテンツ検索                                                                                                    |
| 夕          | 日付       | 時刻       | <b>ユ</b> ーザ  | 送信元IP     | コンピュータ      | 内容                                                                                                    |
| (i)        | 2018/06/ | 16:59:41 | admin        | 192.168.0 |             | [iSCSI] Start target service on port "3260" successfully.                                                                                                    |
| í          | 2018/06/ | 16:56:16 | admin        | 192.168.0 |             | [iSCSI] Start target service on port "3260" successfully.                                                                                                    |
| <b>(</b> ) | 2018/06/ | 16:56:12 | admin        | 192.168.0 |             | [iSCSI] Change target service setting successfully.                                                                                                    |
| <b>(i)</b> | 2018/06/ | 14:29:28 | System       | 127.0.0.1 | localhost   | [Network] LAN 2 link is Up.                                                                                                    |
| A          | 2018/06/ | 14:22:56 | System       | 127.0.0.1 | localhost   | Failed to synchronize the time with NTP server.                                                                                                    |
| A          | 2018/06/ | 14:18:10 | System       | 127.0.0.1 | localhost   | The default network shared folders (Multimedia,<br>Download) are inaccessible. You must restore (or unlock)<br>the system volume to a normal state. If the system<br>volume is normal, the default network shared folders can<br>also be restored in "Control Panel > Shared Folders". |
|            |          |          |              |           |             | The default network shared folders (Multimedia,                                                                                                    |
| HI 4       | ページ 1    | /7       | ▶ ₩   ∅      |           |             | 表示アイテム: 1-50, 合計: 335   表示 50 🔻 アイテム                                                                                                    |

| 対象アイコン            | 説明                                                                                                    |
|-------------------|----------------------------------------------------------------------------------------------------|
| <u>के</u> ∧रळ1× ★ | 表示したいシステムイベントログをタブより選択することが可能です。<br>すべてのイベントログ:すべてのイベントログを表示します。<br>情報:情報のログのみを表示します。<br>警告:警告のログのみを表示します。<br>エラー:エラーのログのみを表示します。 |
| すべてクリア            | 表示されている対象ログをすべて削除します。                                                                                                    |
| 保存                | 選択したログを CSV 形式で保存します。                                                                                                    |

## 8.2.2 システム接続ログ

システム接続ログ情報を確認することが可能です。

MEMO

システム接続ログは工場出荷時は無効となっています。 詳細は「8.2.4 Syslog クライアント管理」(→ P.136) を参照してください。

| シス         | テムログ    |          |        |             |                |         |                                      | - + ×     |
|------------|---------|----------|--------|-------------|----------------|---------|--------------------------------------|-----------|
|            |         |          |        |             |                |         |                                      |           |
|            | システムイ   | ベントログ    | システム接続 | <b>ログ</b> オ | ンラインユーザ        | Syslog/ | フライアント管理                             |           |
| इ/         | べてのイベ 🔻 | ロギングの    | が停止 オブ | ション         | すべてクリア         | 保存      | アクセスリソース検索                           | $\approx$ |
| 9-         | 日付      | 時刻       |        | 送信元IP       | ⊐≻ピ่่่่่่่่่่⊐ | 接続タイ    | アクセスしたリソース                           | アクショ      |
| (j)        | 2017/02 | 11:48:27 | admin  | 169.254     |                | HTTP    | Administration                       | Login OK  |
| (j)        | 2017/02 | 14:53:35 | admin  | 169.254     |                | SSH     | -                                    | Login OK  |
| (i)        | 2017/02 | 14:49:57 | admin  | 169.254     | -              | HTTP    | Administration                       | Login OK  |
| ()         | 2017/02 | 13:59:00 | admin  | 169.254     | desktop        | SAMBA   | Public/CrystalDiskMark01003B7B       | Delete    |
| (j)        | 2017/02 | 13:59:00 | admin  | 169.254     | desktop        | SAMBA   | Public/CrystalDiskMark01003B7B/Cryst | Delete    |
| (j)        | 2017/02 | 13:59:00 | admin  | 169.254     | desktop        | SAMBA   | Public/CrystalDiskMark01003B7B/Cryst | Read      |
| <b>(</b> ) | 2017/02 | 13:58:51 | admin  | 169.254     | desktop        | SAMBA   | Public/CrystalDiskMark01003B7B/Cryst | Read      |
| <b>(</b> ) | 2017/02 | 13:58:43 | admin  | 169.254     | desktop        | SAMBA   | Public/CrystalDiskMark01003B7B/Cryst | Read      |
| ()         | 2017/02 | 13:58:35 | admin  | 169.254     | desktop        | SAMBA   | Public/CrystalDiskMark01003B7B/Cryst | Read      |
| ()         | 2017/02 | 13:58:28 | admin  | 169.254     | desktop        | SAMBA   | Public/CrystalDiskMark01003B7B/Cryst | Read      |
| ж          | <   ページ | 1 /8     | ► ₩    | C           |                |         | 表示アイテム: 1-50, 合計: 386   表示 50        | ▼ アイテム    |

[オプション]でロギングする項目を選択できます。

## 8.2.3 接続しているユーザを確認する

NASに接続するオンラインユーザの情報が表示されます。

| システ | ムログ        |          |       |    |               |                |        | - + ×          |
|-----|------------|----------|-------|----|---------------|----------------|--------|----------------|
|     |            |          |       |    |               |                |        |                |
|     | システムイベント   | ・ログ システム | 接続ログ  | オン | ッラインユーザ       | Syslogクライアント管理 |        |                |
|     |            |          |       |    |               |                | ユーザー検索 | $\mathbf{i}$   |
|     | ログイン日付     | ログイン時刻   | ರ–್   |    | 送信元IP         | コンピュータ名        | 接続タイプ  | アクセスしたリソ       |
| 1   | 2018/06/26 | 13:02:31 | admin |    | 192.168.0.142 | -              | HTTP   | Administration |
| 1   | 2018/06/26 | 14:56:35 | admin |    | 192.168.0.190 |                | HTTP   | Administration |
|     |            |          |       |    |               |                |        |                |
|     |            |          |       |    |               |                |        |                |
|     |            |          |       |    |               |                |        |                |

対象ユーザーを右クリックすることにより、「この接続の切断/ブロックリストに追加/接続の切断とIPのブロック」の表示、実行が可能となります。

## 8.2.4 Syslog クライアント管理

Syslogサーバーにシステムログを保存することができます。

| テムログ                           |             |             |                   | - + |
|--------------------------------|-------------|-------------|-------------------|-----|
|                                |             |             |                   |     |
| システムイベントログ                     | システム接続ログ    | オンラインユーザ    | Syslogクライアント管理    |     |
| ✓ Syslogを有効にする                 |             |             |                   |     |
| <ul> <li>このオプションを有効</li> </ul> | にすると、イベントロ  | りと接続ログをリモート | Syslogサーバに保存できます。 |     |
| Syslogサーバ:                     |             |             |                   |     |
| UDPポート:                        | 514         |             |                   |     |
|                                |             |             |                   |     |
| 記録するログの選択                      |             |             |                   |     |
| 🛛 システムイベントロ                    | ログ          |             |                   |     |
| システム接続ログ                       | (このオプションを使用 | するシステム接続ログ  | を有効にする必要があります)    |     |
|                                |             |             |                   |     |
|                                |             |             |                   |     |
|                                |             |             |                   |     |
|                                |             |             |                   |     |
|                                |             |             |                   |     |
|                                |             |             |                   |     |
|                                | _           |             |                   |     |

| 項目            | 説明                                  |
|---------------|-------------------------------------|
| Syslog サーバ IP | 保存する Syslog サーバー名または IP アドレスを入力します。 |
| UDP ポート       | UDP ポートを入力します。                      |
| システムイベントログ    | システムイベントログを記録します(初期値:有効)。           |
| システム接続ログ      | システム接続ログを記録します(初期値:無効)。             |

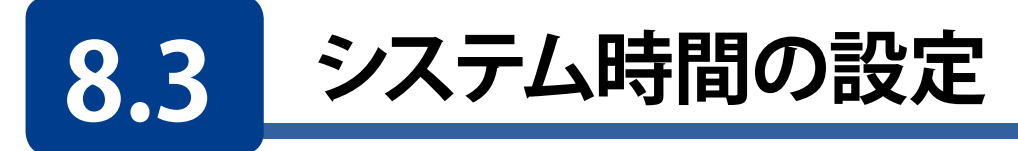

管理画面から[システム] - [全般設定] - 「時刻」をクリックすると「時刻設定」画面が表示されます。

日付、時間、タイムゾーンを設定します。

同設定画面より、本製品とNTP(Network Time Protocol)サーバーのシステム時間を同期させることもできます。

| コントロールパ            | ネル                                                                            |                                                                                                    | - + × |
|--------------------|-------------------------------------------------------------------------------|----------------------------------------------------------------------------------------------------|-------|
| ← C                | <b>Control</b> Panel                                                          |                                                                                                    | Q     |
| <b>€}</b><br>> 7₹6 | 💽 全般設定<br>🥃 ストレージマネージャー                                                       | システム管理     時利     コードページ     ログイン画面       現在の日時:     2018/08/31 21:01:09 金曜日                                                           |       |
| ○□                 | <ul> <li></li></ul>                                                           | タイムゾーン: (GMT+09:00) Osaka, Sapporo, Tokyo ▼<br>日付と時間の形式: yyyy/MM/DD ▼ 24HR ▼<br>時間設定:                                                  |       |
| ネットワーク<br>サービスとファ  | <ul> <li>建知</li> <li>ファームウェア更新</li> <li>バッグアップ/復元</li> <li>MPSデバイフ</li> </ul> | <ul> <li>● 手動設定</li> <li>日付/時刻: 2018/08/31 面 / 20 ▼: 59 ▼: 39 ▼</li> <li>● 自動的にインターネットタイムサーバーと同期する</li> <li>サーバ: 500 NB 570</li> </ul> |       |
|                    |                                                                               | 間隔:     1     日     ▼       コンピュータと同じ時刻にサーバ時刻を設定する     更新                                                                              |       |
|                    | ₩ 09-2€±\$                                                                    | 適用 すべてに適用する                                                                                                    |       |

| 項目                         | 説明                                                            |
|----------------------------|---------------------------------------------------------------|
| タイムゾーン                     | タイムゾーンを設定します。                                                 |
| 日付と時間の形式                   | 日時の表示形式を設定します。                                                |
| 時間設定                       | 手動:手動で日時を設定します。 自動的にインターネットタイムサーバーと同期する: NTP サーバーと同期間隔を設定します。 |
| コンピュータと同じ時刻に<br>サーバ時刻を設定する | [更新] をクリックすると、管理画面を開いている PC のシステム時間に同期します。                    |

# 8.4 ハードウェア機能の設定

「ハードウェア」メニューより、各種ハードウェア機能の設定が可能です。

## 8.4.1 一般設定

| コントロール                                                       | パネル                                                                            |                                                         | - + × |
|--------------------------------------------------------------|--------------------------------------------------------------------------------|---------------------------------------------------------|-------|
| ← (                                                          | <b>Control</b> Panel                                                           |                                                         | Q     |
| システム<br>を<br>を<br>ステム<br>を<br>権限設定<br>・<br>・<br>マーク<br>サービスと | <ul> <li>              £ 会談設定</li></ul>                                        | 全般 オーディオアラート スマートファン                                    |       |
|                                                              | <ul> <li>外部デバイス</li> <li>システムステータス</li> <li>システムログ</li> <li>リソースモニタ</li> </ul> | □ 起動時にユーザー定義処理を実行 ( <u>autorun.sh を表示</u> )<br>すべてに適用する |       |

| 項目                                              | 説明                                                                                                    |
|-------------------------------------------------|----------------------------------------------------------------------------------------------------|
| コンフィギュレーションリセット<br>スイッチを有効にする                   | 本機能を有効にすると、リセットボタンを3秒間押すと、パスワードとシステム設定を初期設定にリセットできます。(初期値:有効)                                                                                                    |
| ディスクスタンバイモードを<br>有効にする                          | 本機能を有効にすると、指定時間内にディスクアクセスがない場合、<br>NAS のハードドライブはスタンバイモードとなります。<br>(初期値:有効 初期設定時間:30分間)                                                                                                    |
| ストレージ空き容量のサイズが<br>値を下回ったときに<br>光信号アラートが有効になります。 | 本機能有効時にハードディスクドライブの空き容量が設定値より少<br>なくなると、ステータス LED が点滅します。<br>(初期設定値:3072MB)<br>※本機能はディスク構成が"シンプルボリューム"時のみ有効とな<br>ります。                                                                              |
| 書き込みキャッシュ<br>(EXT4遅延割当)を有効にする                   | NAS のディスクボリュームが EXT 形式でフォーマットされている場<br>合、本機能を有効にすると、書き込みパフォーマンスが高くなります。<br>(初期値:有効)<br>データ書き込み実行中にシステムが予期せずシャットダウ<br>ン発生時には、データ転送が途中で終了します。また、<br>下記サービスが有効となっている場合、本機能は無効とな<br>ります。<br>「ユーザークオータ」 |
| 起動時にユーザー定義処理を実行                                 | 本機能を有効にすると、NAS を起動したときに autorun. sh のスクリプトを実行します。                                                                                                    |

## 8.4.2 ビープ音設定

システム操作やイベント発生時のビープ音の設定を行います。(初期値:有効)

| コントロール | パネル           |                                     | - + × |
|--------|---------------|-------------------------------------|-------|
| ← C    | ControlPanel  |                                     | Q     |
| ŝ      | 🔒 全般設定        | 金般 <b>オーディオアラート</b> スマートファン         |       |
|        | 🥃 ストレージマネージャー | 次のシステムイベントが発生したとさ、システム通知音を再生します。    |       |
| õ      | A セキュリティ      | 🗹 システム操作(起動、シャットダウン、ファームウェアアップグレード) |       |
| 権限設定   | 🔲 ハードウェア      | ☑ システムイベント(エラーと警告)                  |       |
| ~      | - 電源          |                                     |       |
| (*)    | 🚅 通知          |                                     |       |
| サービスと  | 🧊 ファームウェア更新   |                                     |       |
|        | 😰 バックアップ/復元   |                                     |       |
|        | 💻 外部デバイス      |                                     |       |
|        | 👳 システムステータス   |                                     |       |
|        | 💂 システムログ      |                                     |       |
|        | ₩ リソースモニタ     | すべてに適用する                            |       |

| 項目                                        | 説明                                                                     |
|-------------------------------------------|------------------------------------------------------------------------|
| システム操作<br>(起動、シャットダウン、ファームウェ<br>アアップグレード) | システム起動 / シャットダウン時(下記 MEMO 参照)、ファームウェ<br>アアップグレード時のビープ音を有効にします。(初期値:有効) |
| システムイベント(エラーと警告)                          | エラーまたは警告時のビープ音を有効にします。<br>(初期値:有効)                                     |

ビープ音を無効にした場合でも以下の操作の際はビープ音が鳴ります。

MEMO ・ 電源 OFF の状態で、電源ボタンを押したとき(電源ボタンによる NAS 起動時)

・ 電源 ON の状態で、電源ボタンを 10 秒押したとき

## 8.4.3 スマートファン設定

搭載ファンの回転速度の設定を行います。

| コントロール                      | パネル                                                                                                    |                                                                                                    | - + × |
|-----------------------------|----------------------------------------------------------------------------------------------------|----------------------------------------------------------------------------------------------------|-------|
| ← C                         | <b>Control</b> Panel                                                                                                    |                                                                                                    | Q     |
| く<br>システム                   | <ul> <li>☆ 全般設定</li> <li>⇒ ストレージマネージャー</li> <li>☆ セキュリティ</li> <li>ハードウェア</li> </ul>                                                                          | 全般 オーディオアラート <b>スマートファン</b><br>ファン回転速度の設定: スマートファンを有効にする(推:▼<br>④ システム、ディスク、CPUの温度を監視し、速空、ファンの速度を自動調節します。<br>現在のモード: 通常モード ▼             |       |
| <b>で</b><br>ネットワーク<br>サービスと | <ul> <li>● 電源</li> <li>■ 通知</li> <li>● ファームウェア更新</li> <li>● バックアップ/復元</li> <li>● 外部デバイス</li> <li>■ システムステータス</li> <li>■ システムログ</li> <li>↓ リレースキーク</li> </ul> | <ul> <li>○ 設定温度を定義する:</li> <li>システム温度が次の温度を上回る場合 35 ▼ ℃ ▼ ファンは最低速度で稼働します。</li> <li>システム温度が次の温度を上回る場合 45 ▼ ℃ ▼ ファンは最高速度で稼働します。</li> </ul> |       |
|                             | M. 99-24-9                                                                                                    | すべてに適用する                                                                                                    |       |

| 項目                                              | 説明                                                                                                    |
|-------------------------------------------------|----------------------------------------------------------------------------------------------------|
| ファン回転速度の設定                                      | <ul> <li>スマートファンを有効にする(推奨設定)<br/>(初期値:有効)</li> <li>ファン回転速度を手動で設定する<br/>(低速/中速/高速より選択可能)</li> </ul>                                                         |
| システム、ディスク、CPUの温度を<br>監視し、適宜、ファンの速度を自動<br>調節します。 | <ul> <li>スマートファンを有効にする(推奨設定)時のみ有効な推奨設<br/>定です。</li> </ul>                                                                                                  |
| 設定温度を定義する                                       | ファン速度(最低速度/最高速度)に応じたシステム温度を設定します。<br>・最低速度でのファン稼働初期値設定:<br>システム温度が35℃を下回る場合<br>・最高速度でのファン稼働初期値設定:<br>システム温度が45℃を上回る場合<br>※本設定は「スマートファンを有効にする(推奨設定)」時のみ設定可能 |

# 8.5 通知の設定

## 8.5.1 電子メール

「通知」メニューより、システム異常発生時に本製品よりメール通知を行う設定が可能です。

| コントロール    | パネル                      |                |          | - + × |
|-----------|--------------------------|----------------|----------|-------|
| ~ (       | ControlPanel             |                |          | ٩     |
| රා        | 🔁 全般設定                   | 電子メール          |          |       |
|           | 号 ストレージマネージャー            |                |          | ~     |
| 0         |                          | SMTP サーバ       |          |       |
| 一<br>権限設定 | □ ハードウェア                 | 電子メールアカウントの選択: | ☑ カスダム ▼ |       |
|           | 電源                       | SMTP サーバ:      | mail     |       |
| ネットワーク    | 通知                       | ポート番号:         | 25       |       |
| サービスと     | 🧊 ファームウェア更新              | 電子メール:         |          |       |
|           | ۖ ダックアップ/復元              | ユーザ名:          |          |       |
|           | 💻 外部デバイス                 | パスワード:         |          |       |
|           | 👳 システムステータス              | 安全な接続:         | なし・      |       |
|           | 🔜 システムログ                 |                |          | ~     |
|           | ∧ <mark>/</mark> リソースモニタ | すべてに適用する       | ]        |       |

#### ●SMTP サーバ

| 項目            | 説明                                                   |
|---------------|------------------------------------------------------|
| 電子メールアカウントの選択 | 使用する電子メールアカウントのタイプを指定します。                            |
| SMTP サーバ      | SMTP サーバー名を入力します。                                    |
| ポート番号         | SMTP サーバーのポート番号を入力します。(初期値:25)                       |
| 電子メール         | 受信者のメールアドレスを入力します。                                   |
| ユーザ名          | アカウントを入力します。                                         |
| パスワード         | アカウントのパスワードを入力します。                                   |
| 安全な接続         | タブより安全な接続方法を、[SSL / TLS (推奨)]、[なし (非推奨)]<br>から選択します。 |

#### ●アラート通知

- ・ 送信するアラートの種類を選択します。(警告 / エラー / ファームウェア更新)
- ・ 通知の送信先に、送信先メールアドレスを入力します。
- アラートメールをプレーンテキストで送信したいときは、「プレーンテキストでメール を送信」にチェックを入れます。

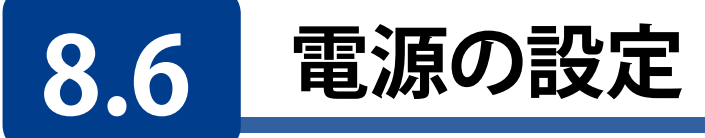

## 8.6.1 低消費電力にする

EuPモード(初期値:無効)を有効にして、NASの電源をオフにすると、消費電力を低く (1W未満)抑えられます。

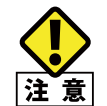

本設定を有効にすると、「WOL」、「電力復旧」、「電源スケジュール」設定が無効となります。

| コントロール                 | パネル           |                                                                                                    | - + × |
|------------------------|---------------|----------------------------------------------------------------------------------------------------|-------|
| ← C                    | controlPanel  |                                                                                                    | ٩     |
| ŝ                      | 🛃 全般設定        | <b>EuPモードのコンフィギュレーション</b> ウェイク・オン・ラン(WOL) 電力復旧 電源スケジュール                                                                                                    |       |
|                        | 🤗 ストレージマネージャー | ○ 有効                                                                                                    |       |
| õ                      | 🔒 セキュリティ      | <ul> <li>(1) 無効</li> </ul>                                                                                                    |       |
| 権限設定                   | 🧻 ハードウェア      | 注: EuP を無効にすると、電源オフ時のサーバーの電力消費量は 1W よりわずかに多くなります。                                                                                                    |       |
|                        | ● 電源          | - in the second second s |       |
| ネットワーク                 | 🚅 通知          | 週用                                                                                                    |       |
| 9- <u>E</u> X <u>E</u> | 🥫 ファームウェア更新   |                                                                                                    |       |
|                        | ◎ バックアップ/復元   |                                                                                                    |       |
|                        | 💻 外部デバイス      |                                                                                                    |       |
|                        | 👳 システムステータス   |                                                                                                    |       |
|                        | 🛃 システムログ      |                                                                                                    |       |
|                        | ▲ リソースモニタ     | すべてに適用する                                                                                                    |       |

## 8.6.2 ネットワーク経由で電源を入れる

ウエイク・オン・ラン (WOL) を有効にすると、Wake-On-LANコマンド (MagicPacket) によりネットワーク経由で本製品を起動する事ができます。

| コントロール          | パネル           |                        |                 |      |          | - + × |
|-----------------|---------------|------------------------|-----------------|------|----------|-------|
| ← ControlPanel  |               |                        |                 |      | ٩        |       |
| ŝ               | 🛃 全般設定        | EuPモードのコンフィギュレーション     | ウェイク・オン・ラン(WOL) | 電力復旧 | 電源スケジュール |       |
| システム            | 🥃 ストレージマネージャー | <ul> <li>有効</li> </ul> |                 |      |          |       |
| ළ               |               | ◎ 無効                   |                 |      |          |       |
| 権限設定            | 1 ハードウェア      | ·楽田                    |                 |      |          |       |
| R               | ● 電源          | 11/25                  |                 |      |          |       |
| ネットワーク<br>サービスと |               |                        |                 |      |          |       |
|                 | ノアームウェア更新     |                        |                 |      |          |       |
|                 | ● 外部デバイス      |                        |                 |      |          |       |
|                 |               |                        |                 |      |          |       |
|                 |               |                        |                 |      |          |       |
|                 | ▲ リソースモニタ     | すべてに適用する               |                 |      |          |       |
| Market States   |               |                        |                 |      |          |       |

MEMO AC アダプターを接続した直後の状態からは起動できません。 一旦電源を入れた後のシャットダウン状態から起動する事ができます。

## 8.6.3 電源復旧

停電等の予期せぬ電源断発生後の電源回復時に、停電前の電源状態(オンまたはオフ) に戻すか、オフのままにするかを設定します。

| コントロール      | パネル           |                                                         | - + × |
|-------------|---------------|---------------------------------------------------------|-------|
| ← C         | controlPanel  |                                                         | Q     |
| ŝ           | 🔒 全般設定        | EuPモードのコンフィギュレーション ウェイク・オン・ラン(WOL) <b>電力復旧</b> 電源スケジュール |       |
| システム        | 🤗 ストレージマネージャー | <ul> <li>以前の NAS 電源状態に戻す</li> </ul>                     |       |
| Q           | 🔒 セキュリティ      | ○ NASをオフに維持する                                           |       |
| (二)<br>権限設定 | 🔟 ハードウェア      |                                                         |       |
|             | ● 電源          | 進用                                                      |       |
| ネットワーク      | 🚅 通知          |                                                         |       |
| サービスと       | 🧵 ファームウェア更新   |                                                         |       |
|             | 🍥 バックアップ/復元   |                                                         |       |
|             | 💻 外部デバイス      |                                                         |       |
|             | 👳 システムステータス   |                                                         |       |
|             | 🔜 システムログ      |                                                         |       |
|             | ∧. リソースモニタ    | すべてに適用する                                                |       |

## 8.6.4 電源スケジュール

本製品は、所定の時間で電源オン/シャットダウンを切り替えるようにスケジュールすること で、消費電力を削減できます。本製品にて電源オン/シャットダウンをスケジュールするには、 まず[スケジュールを有効にする]にチェックを入れて、スケジュール機能を有効にします。次 に、[追加]をクリックして、「アクション」、「スケジュールタイプ」、「時間」、「分」の各タブより電源 スケジュール実行内容を選択します。最後に[適用]をクリックして設定内容を保存します。

| コントロール          | パネル                                   |                    |                     |             |     |     | + × |  |  |
|-----------------|---------------------------------------|--------------------|---------------------|-------------|-----|-----|-----|--|--|
| ← (             | Control Panel                         |                    |                     |             |     | C   | 2   |  |  |
| ŝ               | 🔒 全般設定                                | EuPモードのコンフィギュレーション | ウェイク・オン・ラン(WOL) 電力復 | 同日 電源スケジュール |     |     |     |  |  |
| システム            | 🤗 ストレージマネージャー                         | □ フケジュールを有効にする     |                     |             |     |     | ^   |  |  |
| e               | 🔒 セキュリティ                              | □ スノノー パッカルにする     |                     |             |     |     |     |  |  |
| 権限設定            | 🗋 ハードウェア                              |                    |                     |             |     |     |     |  |  |
| ß               |                                       | 7.7 × = ×          | スケジュールタイプ           |             | 時間  | \$  |     |  |  |
| ネットワーク<br>サービスと |                                       | シャットダウン            | ●日                  | •           | 7 🔹 | 0 🔻 |     |  |  |
|                 | パックアップ/復元     パックアップ/復元               |                    |                     |             |     |     |     |  |  |
|                 | - 外部デバイス                              |                    |                     |             |     |     |     |  |  |
|                 | ····································· |                    |                     |             |     |     |     |  |  |
|                 | ー<br>🔜 システムログ                         |                    |                     |             |     |     |     |  |  |
|                 | ☆ リソースモニタ                             | すべてに適用する           |                     |             |     |     | 12  |  |  |

[設定例]

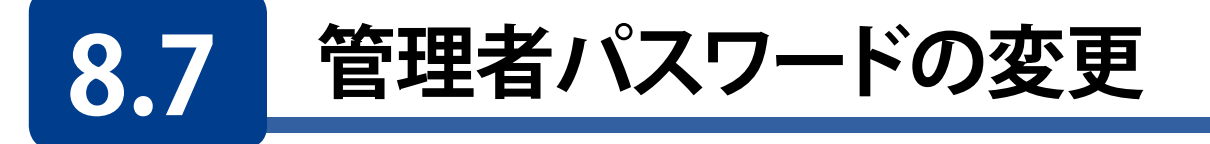

**ユーザー画面**で、管理者である「admin」のパスワードを変更します。

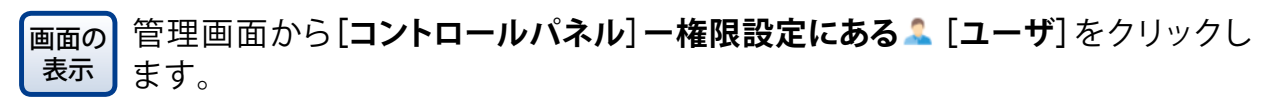

| コントロー                       | コントロールパネル<br>ー + X |                          |               |                   |           |                       |
|-----------------------------|--------------------|--------------------------|---------------|-------------------|-----------|-----------------------|
| ÷                           | ControlPanel       |                          |               |                   |           | ۹                     |
| ŝ                           | <u> ネ</u> ユーザ      | 作成 • 削除 ホームフォルダ          |               |                   | 0         | * Q                   |
| システム                        | 🐣 ユーザクループ          | ■ ユーザ名                   | 成明            | 0 <del>1</del> -9 | ステータス     | アクション                 |
| 0                           | 🛃 共有フォルダ           | - admin                  | administrator | -                 | 有効        | <b>F</b> Z <b>A</b> 2 |
|                             | 🗳 Øx-9             |                          |               |                   |           |                       |
| <b>()</b><br>ネットワー<br>サービスと |                    |                          |               |                   |           |                       |
|                             |                    | ₩ <   <-> 1 //   > >   Ø |               |                   | 表示アイテム: 1 | 4,合計:1   表示 10 🔻 アイテム |

パスワードを変更したいユーザ名のアクション欄にある、 🐨 [パスワードの変更] アイコン をクリックします。

| パスワードの3                       | 更                                                    | × |
|-------------------------------|------------------------------------------------------|---|
| ユーザ名:<br>古いパスワード:<br>パスワード:   | admin                                                |   |
| パスワードの再入力:                    | □ パスワードを表示                                           |   |
| 注: パスワードには、0 ^<br>文字をパスワードに使用 | ✓64 文字を含めることができます。 セキュリティを高めるために、最低 6<br>することを推奨します。 |   |
|                               | 通用 キャンセル                                             |   |
# 8.8 システム設定の保存と復元

本製品のシステム設定情報をファイルとしてバックアップまたは復元する事ができます。[バックアップ]をクリックするとシステム設定のバックアップファイルが、ブラウザーのダウンロードフォルダーにダウンロードされます。

| コントロール          | パネル                                                 |                                                                               | - + × |
|-----------------|-----------------------------------------------------|-------------------------------------------------------------------------------|-------|
| ← 0             | <b>Control</b> Panel                                |                                                                               | Q     |
| ŝ               | 🔁 全般設定                                              | <b>パックアップ/復元の設定</b> 工場出商時設定に復元                                                |       |
| 9274<br>0       | ストレージマネージャー 日本 セキュリティ                               | システム設定のバックアップ                                                                 |       |
| 産限設定            | 1 ハードウェア                                            | ユーザーアカウント、サーバー名、ネットワークコンフィギュレーションなどすべての設定をバックアップするには、 <b>[バックアップ]</b> をクリ<br> | ック    |
| G               | 🏺 電源<br>🚅 通知                                        | し、設定ファイルを選択して開くか、快行します。<br>                                                   |       |
| ネットワーク<br>サービスと | 🥫 ファームウェア更新                                         |                                                                               |       |
|                 | <ul> <li>(3) バックアップ/復元</li> <li>▲ 外部デバイス</li> </ul> | システム設定の復元                                                                     |       |
|                 | 👳 システムステータス                                         | すべての設定を復元するには、[参照…]をクリックし、以前保存した設定ファイルを選択し、[復元]をクリックします。                      |       |
|                 | … システムログ<br>↓ リソースモニタ                               | <b>参照</b>                                                                     |       |
|                 |                                                     |                                                                               |       |

#### 設定を保存する場合

「**バックアップ**」ボタンを押すと、システム設定のバックアップファイルがダウンロードできます。

#### 設定を復元する場合

「参照」をクリックし、以前に保存したバックアップファイルを選択し、「復元」を押すと以前 に保存したシステム設定に復元できます。

# 8.9 ユーザーの保存と復元

本製品に設定されているユーザー情報をファイルとしてバックアップまたは復元する事ができます。権限設定メニューの中にある[ユーザ]ー[作成]をクリックし、[ユーザーのインポート/エクスポート]をクリックします。

| - T 🔨      |
|------------|
| Q          |
| Q,         |
| 232        |
| <b>8</b> 2 |
|            |
|            |
|            |
|            |
|            |
|            |
|            |
|            |
|            |
| ▼ アイテム     |
|            |
|            |

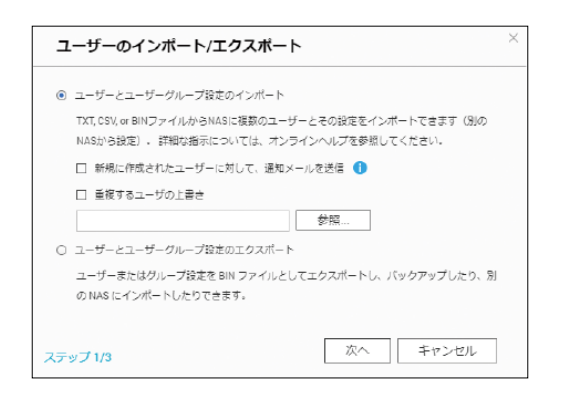

#### ユーザーを復元する場合

「ユーザーとユーザーグループ設定のインポート」を選択後、「参照」ボタンを押して適用したいユーザー設定ファイルを選択して「次へ」をクリックします。

#### ユーザーを保存する場合

「**ユーザーとユーザーグループ設定のエクスポート**」を選択して「次へ」をクリックすると設定ファイルがダウンロードできます。

# 8.10 工場出荷時設定に戻す

画面の 表示 管理画面から[コントロールパネル]ーシステムにある ⑨ [バックアップ/復元]ー ま示 [工場出荷時に復元]タブをクリックし、「工場出荷時設定の復元」画面を表示し ます。

| コントロールノ         | パネル                                           |                                                                                                    | - + × |
|-----------------|-----------------------------------------------|----------------------------------------------------------------------------------------------------|-------|
| ← C             | <b>control</b> Panel                          |                                                                                                    | Q     |
| ţئ              | 🔂 全般設定                                        | バックアップ/復元の設定 工場出商時設定に復元                                                                              |       |
| システム<br>0       | ■ ストレージマネージャー ▲ セキュリティ                        | システム設定のバックアップ                                                                                        | ^     |
| Č<br>権限設定       | □ ハードウェア ● 電源                                 | ユーザーアカウント、サーバー名、ネットワークコンフィギュレーションなどすべての設定をバックアップするには、 <b>[バックアップ]</b> をクリ<br>し、設定ファイルを選択して開くか、保存します。 | ック    |
| デットワーク<br>サービスと | 🚅 通知<br>🎅 ファームウェア更新                           | パックアップ                                                                                               |       |
|                 | <ul> <li>バックアップ/復元</li> <li>外部デバイス</li> </ul> | システム設定の復元                                                                                            |       |
|                 |                                               | すべての設定を復元するには、[参照…]をクリックし、以前保存した設定ファイルを選択し、[復元]をクリックします。                                             |       |
|                 | <u> ee</u><br> ↓ リソースモニタ                      |                                                                                                    |       |

| 項目                               | 説明                                       |
|----------------------------------|------------------------------------------|
| 工場出荷時初期値の復元と<br>すべてのボリュームのフォーマット | システム設定を初期値に戻して、すべてのディスクボリュー<br>ムを初期化します。 |
| 設定リセット                           | ユーザーデータを消去しないで、システム設定を初期値に<br>戻します。      |

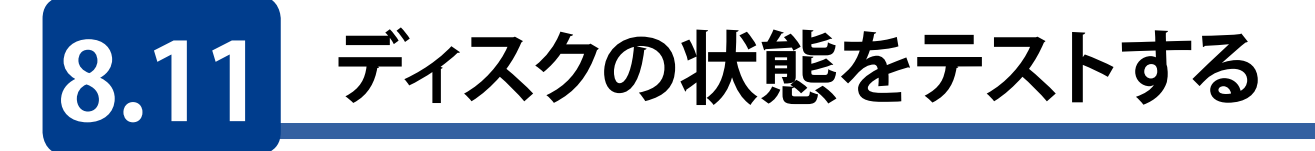

ファイルシステムチェックを利用すると、ディスクのファイルシステムの完全性をチェックする事ができます。

ストレージ領域で、チェックするボリュームを選択し、[管理]をクリックします。

| ストレージマネージャ   |   |                                  |               |         |              |       |       |
|--------------|---|----------------------------------|---------------|---------|--------------|-------|-------|
|              |   |                                  |               |         |              |       |       |
| ダッシュボード      | ^ | 合計 - ストレージプール: 0, ホリューム: 1, LUI  | E 0 🕉         |         |              | field | · · [ |
| <b>■</b> ### |   | 火払いエノリック                         | 7=_47         | **      | 0005 (s)     |       |       |
| ゴ 利用         |   | るの/エージンス<br>の 単一ボリューム (ストレージプール) | ムアーマム<br>(年し) | 24      | 90'9''' ( ¥) |       |       |
| ストレージ        | ^ | - 🚍 DataVolt (오지코쇼)              | Ø 準備売丁        | 2.65 TB | _            |       |       |
| 🖹 ディスク       |   |                                  |               |         |              |       |       |
| ■ ストレージ領域    |   |                                  |               |         |              |       |       |
| 🗏 外部デバイス     |   |                                  |               |         |              |       |       |
| iscsi        | ~ |                                  |               |         |              |       |       |
| ⊟ iscsiストレージ |   |                                  |               |         |              |       |       |
| 🖏 LUN パックアップ |   |                                  |               |         |              |       |       |
| 仮想ディスク       | ~ |                                  |               |         |              |       |       |
| ■ リモートディスク   |   |                                  |               |         |              |       |       |
| ◎ リモートディスク   |   |                                  |               |         |              |       |       |

2 選択されたボリュームの管理画面で、[アクション]メニューから[ファイルシステムをチェックする]を選択します。

| DataVol3 管理<br>高級 / エイリアス: busivis う<br>言語:<br>言きサイズ:<br>500 キャッシュ: | 897.83 08<br>792.33 08<br> |          | 制降 · | 1.0 % | ボリュームの石碑 | 70282       | アクション ・  設定済み閾値 キャッシュ設定  ファイルシステムをチェックする  ホリュームエイリアスの名前を変更する フォーマット |
|---------------------------------------------------------------------|----------------------------|----------|------|-------|----------|-------------|---------------------------------------------------------------------|
| ステータス:                                                              | 進備完了                       |          |      |       |          |             |                                                                     |
| DataVol3 の RAID グループ                                                |                            |          |      |       |          | <b>能理</b> • |                                                                     |
| 名前/エイリアス                                                            | ଟଳ                         | RAID タイプ |      | BBM   | ピットマップ   | \$1.85      |                                                                     |
| ■ RAID グループ1                                                        | 922.02.08                  | RAID 1   |      | いい見   | M.23     | ☑ 準備売7      |                                                                     |
| NAS ホスト: ディスク1                                                      | 931.51 GB                  | 🕑 魚好     |      |       |          |             |                                                                     |
|                                                                     |                            |          |      |       |          | 閉じる         |                                                                     |

3 ファイルシステムのチェックを続行するのであれば [適用] をクリックして実行します。

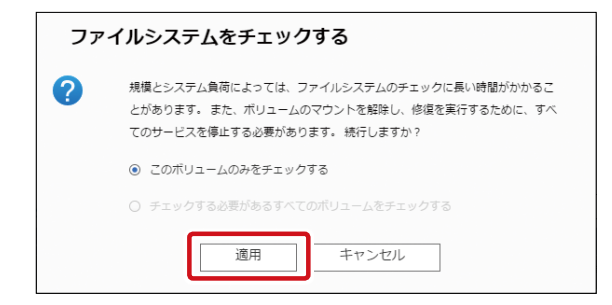

#### 4 チェック中はステータスが「確認中…」になります。

| DataVol3 管理            |           |        |
|------------------------|-----------|--------|
| 名前 / エイリアス: DataVol3 👌 |           |        |
| 容量:                    | 897.83 GB |        |
| 空きサイズ:                 | 792.33 GB |        |
| SSD キヤッシュ:             | -         |        |
| ステータス:                 | 確認中(1.0%) |        |
|                        |           |        |
| DataVol3 の RAID グループ   |           |        |
| 名前 / エイリアス             | 容量        | RAID 5 |

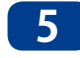

5 途中で停止したい場合は、アクションのメニューから [ファイルシステムのチェックの停止] を選択します。

|                        |           |                |          |       |            | アクション ・   |            |
|------------------------|-----------|----------------|----------|-------|------------|-----------|------------|
| DataVol3 管理            |           |                |          |       | $+ \times$ | 設定済み閾値    |            |
|                        |           | <br>           |          |       |            | キャッシュ設定   |            |
| 名前 / エイリアス: DataVol3 👌 |           | 削除 🔸           | ボリュームの拡張 | アクション | ן "נ       | ファイルシステムの | チェックの停止    |
| 容量:                    | 897.83 GB |                |          |       |            | ボリュームエイリア | 7スの名前を変更する |
| 空きサイズ:                 | 792.33 GB |                |          |       |            | フォーマット    |            |
| SSD キャッシュ:             | -         | ■ 使用済み: 11.0 % | 警告: 80 % |       | L          |           |            |
| ステータス:                 | 進備完了      |                |          |       |            |           |            |

# 8.12 ネットワークの設定

ネットワークサービスとファイルサービス設定メニューから[ネットワーク]を選択すると、 ネットワーク全般の設定画面が表示されます。

### 8.12.1 TCP/IP

本製品のネットワーク(IPアドレス)設定を行います。 (工場出荷時は、DHCPサーバーより、IPアドレス自動取得設定)

| コントロー        | ルパネル                      |                                                               |                                                        |          |               |                    |                  |                   |        |       | - + ×   |
|--------------|---------------------------|---------------------------------------------------------------|--------------------------------------------------------|----------|---------------|--------------------|------------------|-------------------|--------|-------|---------|
| ÷            | ControlPanel              |                                                               |                                                        |          |               |                    |                  |                   |        |       | Q       |
| 655<br>52756 | 🧖 ネットワーク<br>🛆 Win/Mac/NFS | TCP/IP                                                        | IPv6 サービスバインディ                                         | ング Proxy | DDNSサービス      |                    |                  |                   |        |       |         |
| <u>0</u>     | 🔚 Telnet / SSH            | IPアドレス                                                        |                                                        |          |               |                    |                  |                   |        |       |         |
| へい<br>権限設定   | IL. SNMP                  |                                                               |                                                        |          |               |                    |                  |                   | 更非     | f nt- | トトランキング |
|              | 💇 サービス検出                  | 編集 リ_                                                         | インターフェイス                                               | DHCP     | IPアドレス        | サブネットマスク           | ゲートウェイ           | MACアドレス           | 速度     | мти   |         |
| ()<br>ネットワー/ | л 占 FTP                   |                                                               | イーサネット1 (10 GbE)                                       | (まい)     | -             | -                  | -                | 24:5E:BE:1A:3E:BE | -      | 0     |         |
| サービえとう       | 7 📋 ネットワークごみ箱             |                                                               | イーサネット2 (1 GBE)                                        | (まい)     | 192.168.0.192 | 255.255.255.0      | 192.168.0.1      | 24:5E:BE:1A:3E:C0 | 1 Gbps | 15    |         |
|              |                           |                                                               |                                                        |          |               |                    |                  |                   |        |       |         |
|              |                           | DNSサーバ<br>④ DNSサーバ<br>〇 次のDNSサー<br>プライマリDNS<br>セカンダリDNS<br>適用 | Pドレスを自動的に取得する<br>- パワドレスを使用する:<br>サーバ: 0 0<br>サーバ: 0 0 | 0 0      |               | <b>२२</b> :<br>२०१ | <b>≉ルトゲートウェイ</b> | √−サネット2 ▼         |        |       |         |
|              |                           | すべてに追                                                         | 箇用する                                                   |          |               |                    |                  |                   |        |       |         |

#### ●DNS サーバ

| 項目      |                                         | 説明                                       |
|---------|-----------------------------------------|------------------------------------------|
| DNS サーバ | DNS サーバーアドレスの取得:                        | 方法を指定します。                                |
|         | DNS サーバーアドレスを<br>自動的に取得する               | NAS が DNS サーバーを自動的に取得します。                |
|         | 次の DNS サーバーアドレス<br>を使用する <sup>* 1</sup> | プライマリおよびセカンダリ DNS サーバーアド<br>レスを手動で設定します。 |

※1 プライマリおよびセカンダリDNSサーバーのIPアドレスは、契約インターネット事業 者またはネットワーク管理者にお問い合わせください。

#### ●デフォルトゲートウェイ<sup>※2</sup>

| <u> </u>       | -                                          |
|----------------|--------------------------------------------|
| 項目             | 説明                                         |
| 次の設定を使用する      | 複数の LAN ポートをネットワークに接続する場合、ゲートウェイポートを選択します。 |
| X2 NCD EA1DISH | ブけ 対色内 です (桜栽  ^ N ピートけい グルのたみ)            |

※2 NSB-5A1BLシリーズは、対象外です。(搭載LANポートはシングルのため)

| ペットワーク速度:           | 自動ネゴシエーション 🔹        |  |
|---------------------|---------------------|--|
| ) DHCPからIPアドレス設定を自動 | 的に取得する              |  |
| )スタティックIPアドレスの使用    |                     |  |
| 固定IPアドレス:           | 169 254 100 100     |  |
| サブネットマスク:           | 255 · 255 · 0 · 0 · |  |
| デフォルトゲートウェイ:        | 169 254 100 100     |  |
| umbo Frame (MTU):   | 1500 💌              |  |
| mbo Frame (MTU):    | 1500 👻              |  |

LANインターフェイスの横の **「編集ボタン**」をクリックすることにより、対象ポートの TCP/IP設定が可能です。

|         | 項目                           | 説明                                                                                                   |
|---------|------------------------------|----------------------------------------------------------------------------------------------------|
| ネ       | ットワーク速度                      | ギガポートのみ設定可能です。<br>自動ネゴシエーション /100Mbps 全二重 /1000Mbps 全二重より選択。<br>(初期値:自動ネゴシエーション)<br>※ 10GbE ポートは対象外。 |
| DH<br>を | HCP から IP アドレス設定<br>自動的に取得する | DHCP から IP アドレス設定を自動的に取得します。                                                                         |
| ス       | タティック IP アドレスの使用             |                                                                                                    |
|         | 固定 IP アドレス                   | 使用する IP アドレスを入力します。                                                                                  |
|         | サブネットマスク                     | 使用するアドレスのサブネットマスクを入力します。                                                                             |
|         | デフォルトゲートウェイ                  | 対象デフォルトゲートウェイアドレスを入力します。                                                                             |
| Ju      | mbo Frame(MTU)               | フレームサイズを指定します。1500/4074/7418/9000より選択可能です。<br>(初期値:1500)                                             |

| TCP/IP - ポートトラン                                  | キング                                       | >                                              |
|--------------------------------------------------|-------------------------------------------|------------------------------------------------|
| ポートトランキンググループとモード<br>り、全体のパフォーマンスに影響を与;<br>ください。 | を選択します。 互換性のないモード設定<br>える恐れがあることに注意してください | Eをすると、ネットワークがハングアップした<br>。 詳細情報についてはこちらをクリックして |
| インターフェイス                                         | スタンドアロン                                   | トランキンググループ 1<br>Active Backup ・                |
| イーサネット 1<br>(10 Gbps)                            | ۲                                         | 0                                              |
| イーサネット 2                                         | ۲                                         | 0                                              |
| イーサネット 3                                         | ۲                                         | 0                                              |
| デフォルトゲートウェイ: イーサネ<br>ロ トランキンググループからネット           | ット2 <b>・</b><br>フークケーブルが切断された場合に通知        | 適用 キャンセル                                       |

【**ポートトランキング**】「ポートトランキング」ボタンをクリックすることにより、ポートトランキングの オプション設定が可能です。

※NSB-5A1BLシリーズは、対象外です。(搭載LANポートはシングルのため)

| 項目            | 説明                                                                                                    |
|---------------|----------------------------------------------------------------------------------------------------|
| スタンドアロン       | 初期値は全ポート、スタンドアロンとなります。<br>対象ポートは独立しています。(トランキング対象外)                                                                                                    |
| トランキンググループ    | 使用可能なトランキングモード(トランキンググループのタブより選択します)                                                                                                    |
| Balance-rr    | ラウンドロビンモードは2つのイーサネットインターフェイス間の負荷分散に最<br>適です。このモードは、利用可能なインターフェイスに対して順番にパケットを送<br>信します。本モードは負荷分散と耐障害性を提供します。                                                                                                    |
| Active Backup | アクティブバックアップではイーサネットインターフェイスが1つだけ使用されます。<br>第1イーサネットインターフェイスが正しく機能しない場合、第2イーサネット<br>インターフェイスに切り替わります。本モードは耐障害性を提供します。                                                                                                    |
| Balance XOR   | バランス XOR は、イーサネットインターフェイス間の静的トランキングをサポートします。静送信パケットを分割することによりトラフィックを分散し、可能な時に特定の送信先に対して同一イーサネットインターフェイスを使用します。<br>本モードは負荷分散と耐障害性を提供します。                                                                                                    |
| Broadcast     | ブロードキャストは複数のイーサネットインターフェイスに対してトラフィックを<br>送信します。<br>本モードは耐障害性を提供します。                                                                                                    |
| IEEE 802.3ad  | ダイナミックリンクアグリゲーションは複雑なアルゴリズムを使用し、速度とデュ<br>プレックスの設定によりアダプターを集約します。<br>本モードは負荷分散と耐障害性を提供しますが、IEEE 802.3ad をサポートし、<br>LACP が適切に実行されたスイッチが必要となります。                                                                                                    |
| Blance-tlb    | Balance-tlb は、特別なスイッチを必要とせずにチャンネルボンディングを使用<br>します。送信トラフィックは、各イーサネットインターフェイスの現在の負荷(速<br>度と比較して算出)に基づいて分散されます。受信トラフィックは現在のイーサ<br>ネットインターフェイスにより受け取り、受信イーサネットインターフェイスに障<br>害が発生した場合、障害が発生した受信スレーブの MAC アドレスを他のスレー<br>ブが引き継ぎます。<br>本モードは負荷分散と耐障害性を提供します。 |
| Blance-alb    | Balance-alb は Balance-tlb と似ていますが、IPV4 トラフィックに対し、受信を<br>再割り当てします(受信負荷分散)。また、Balance-tlb と同様に、特別なスイッ<br>チは必要としません。<br>本モードは負荷分散と耐障害性を提供します。                                                                                                    |

### 8.12.2 IPv6

IPv6の有効化設定は、管理画面より[コントロールパネル] - [ネットワークサービスとファ イルサービス] - [ネットワーク]より、「IPv6」をクリックします。 IPアドレスの「IPv6を有効にする」にチェックを入れます。(初期値:無効)

| コントローノ | ルパネル                 |                                |            |             |           |                        |     |        |  |
|--------|----------------------|--------------------------------|------------|-------------|-----------|------------------------|-----|--------|--|
| € C    | <b>Control</b> Panel |                                |            |             |           |                        |     |        |  |
| ŝ      | 🗳 ネットワーク             | TCP/IP                         | IPvi       | 5 サービスバインディ | rング Proxy | DDNSサービス               |     |        |  |
| システム   | 🔥 Win/Mac/NFS        |                                |            |             |           |                        |     |        |  |
|        | 🛄 Telnet / SSH       | IPアドレス                         |            |             |           |                        |     |        |  |
|        | ii. SNMP             | ☑ IPv6を有                       | 肉にする       | 5           |           |                        |     |        |  |
|        | 💇 サービス模出             | 編集                             | <b>U</b> _ | インターフェイス    | 自動コンフ-    | IPv6アドレス               | プレー | ゲートウエイ |  |
| 3      | 🖕 FTP                | 2                              | •          | イーサネット1     | (生し)      | -                      | 0   | -      |  |
| 翗跂     | 📄 ネットワークごみ箱          |                                | •          | イーサネット 2    | (主し)      | fe80::265e:beff:fe18:5 | 64  |        |  |
|        |                      | 2                              | •          | イーサネット3     | (主い)      | -                      | 0   |        |  |
|        |                      | DNS <b>サーバ</b><br>=<br>:<br>適用 | ]]         | 78          |           |                        |     |        |  |

| 項目        | 説明                        |
|-----------|---------------------------|
| LAN ポート編集 | 各 LAN ポートの IPv6 の設定を行います。 |
| DNS サーバ   | DNS サーバーを設定します。           |

選択したLANの 
編集アイコンをクリックすることによりアドレス設定が可能となります。

| IPv6 - プロパティ       |                    | $\times$ |
|--------------------|--------------------|----------|
| ● IPv6自動コンフィギュレーショ | ı>                 |          |
| ○ スタティックIPアドレスの使用  | 3                  |          |
| 固定IPアドレス:          |                    |          |
| プレフィクス長:           |                    |          |
| デフォルトゲートウェイ:       |                    |          |
| 🗌 ルータアドバタイズメント     | ーデーモン(radvd)を有効にする |          |
| プレフィクス:            |                    |          |
| プレフィクス長:           |                    |          |
|                    | 適用 キャンセル           |          |

### 8.12.3 サービスバインディング

NASサービスは、初期設定では利用可能なすべてのネットワークインターフェース上で 作動します。サービスを1つ以上の特定のネットワークインターフェースに割り当てる場 合には、サービスバインディングを有効にします。NASで利用可能なネットワークイン ターフェースが表示されますので、各サービスにバインドするネットワークインター フェースを1つ以上選択します。

| コントロール・パネル   |                                                                                                    |                                  |                                 | - +                 |
|--------------|----------------------------------------------------------------------------------------------------|----------------------------------|---------------------------------|---------------------|
| ControlPanel |                                                                                                    |                                  |                                 | đ                   |
|              | TCP//P IP-10 <u>サービスパインディング</u> Piony DOINSサービス<br>NASサービスは、デフォルトですべての利用可能なネットワークインターフェース上で特徴し<br>ネットワークインターフェースを介してのおサービスを送続できるようになります。<br>日 サービスパインディングの有物化<br>■ デフォルト酸の使用 | ノます。一つ以上の特定のネットワークインターフェース(有様また) | 1988) にバインドするには、サービスバインデ        | ィングを有効化し、殺主します。揺主した |
|              |                                                                                                    | -イーサネット1<br>IR-                  | イーサネット2<br>IP:169.251.100.100   | イーサネット3<br>IP-      |
| - ネットワークごみぬ  |                                                                                                    | IPv6: -                          | IPv6: fe80::265e:beff:fe18:51dd | IPv6: -             |
|              | ネットワーク サービス                                                                                                    | М                                | М                               | 14                  |
|              | Microsoftネットワーク                                                                                                    | M                                | ы                               | Ld.                 |
|              | Appleネットワーク ()                                                                                                    | м                                | ы                               | L1                  |
|              | NF6サービス                                                                                                    | м                                | ы                               | LI.                 |
|              | FTPU-EZ                                                                                                    | M                                | M                               | L1                  |
|              | isosiサービス                                                                                                    | M                                | ы                               | LI.                 |
|              | TFTPサービス                                                                                                    | М                                | ы                               | LI.                 |
|              | サービスの管理                                                                                                    | М                                | М                               | L1                  |
|              | NASウエブ管理インターフエース                                                                                                    | M                                | ы                               | Ld.                 |
|              | ssHサービス                                                                                                    | M                                | M                               | LI.                 |
|              | Telnetサービス                                                                                                    | M                                | L2                              | LI                  |
|              | SNMP                                                                                                    | ы                                | M                               | ut.                 |
|              | アプリケーション                                                                                                    | М                                | м                               | LI.                 |
|              | RTBRサーバー                                                                                                    | ы                                | M                               | LI.                 |
|              | Rsynot/                                                                                                    | M                                | M                               | ut.                 |
|              | 連約<br>すべてに現用する                                                                                                    |                                  |                                 |                     |

MEMO サービスバインディング設定を適用した後、指定したネットワークインターフェースを経由して接 続していない場合でも、現在オンラインのユーザーの接続は保持されます。指定したネットワー クインターフェースは、次回の接続セッションから使用されます。

### 8.12.4 Proxy

「プロキシサーバーの使用」を有効にし、お客様が利用されているプロキシサーバーを指定いただくことにより、効率的なファームウェアの更新、アプリケーションのダウンロード 環境を提供します。

| コントロール    | しパネル                                                                      |                                                                   | - + × |
|-----------|---------------------------------------------------------------------------|-------------------------------------------------------------------|-------|
| € C       | ontrolPanel                                                               |                                                                   | Q     |
| 0<br>5775 | <ul> <li>ペントワーク</li> <li>▲ Win/Mec/NFS</li> <li>□ Telnet / SSH</li> </ul> | TCP/IP IPv6 ジービスバインディング <u>Proxy</u> DOINSジービス<br>17 ブロキシウー/(一の使用 |       |
|           | <u>止</u> SNMP<br>愛サービス検出                                                  | プロギジワーバ http://<br>ー:<br>ポート番号:                                   |       |
| 務-Ez      | № FTP<br>ネットワークごみね                                                        |                                                                   |       |
|           |                                                                           |                                                                   |       |
|           |                                                                           | すべてに適用する                                                          |       |

### 8.12.5 DDNS

DDNSサービスを利用すると、IPアドレスが変化した場合でも、同じドメイン名でアクセス することができます。

設定手順については、P157「外出先からアクセスできるようにする」を参照してください。

| コントロール | パネル            |                               |               | - + × |
|--------|----------------|-------------------------------|---------------|-------|
|        | ControlPanel   |                               |               | Q     |
| ŝ      | 🗳 ネットワーク       | TCP/IP IPv6 サービスバインディング Proxy | DDNSサービス      |       |
|        | 🙏 Win/Mac/NFS  |                               |               |       |
| 0      | 🛅 Telnet / SSH | DDNSサービス                      |               |       |
| 在限設定   | IL SNMP        | ☑ ダイナミックDNSサービスを有効にする         |               |       |
|        | 💇 サービス検出       | DDNSサーバの選択:                   | SkyLinkDDNS • |       |
| (j)    | 🍆 FTP          | DDNSプロバイダーに登録したアカウント情報を入力して。  | ださい<br>       |       |
|        | 📄 ネットワークごみ箱    | ユーザ名:                         |               |       |
|        |                | パスワード:                        |               |       |
|        |                | ホスト名:                         |               |       |
|        |                | ☑ 外部IPアドレスを自動的に確認する           | 10分間 🔻        |       |
|        |                | 現在のWAN IP.                    | in Vin the    |       |
|        |                |                               |               |       |
|        |                |                               |               |       |
|        |                | 販新のDDNS更新結果                   |               |       |
|        |                | 最後にチェックした接続IP.                |               |       |
|        |                | 接続IPの次のチェック:<br>一般のDDNS東部時刻。  |               |       |
|        |                | 最後のDDNS更新時刻。<br>サーバ店室の画新      |               |       |
|        |                |                               |               |       |
|        |                |                               |               |       |
|        |                | 適用                            |               |       |
|        |                |                               |               |       |
|        |                |                               |               |       |
|        |                | すべてに週用する                      |               |       |

| 項目                        | 説明                                                                |
|---------------------------|-------------------------------------------------------------------|
| ダイナミック DNS サー<br>ビスを有効にする | DDNS サービスを有効にします。                                                 |
| DDNS サーバの選択               | 使用する DDNS サーバーを選択します。<br>DDNS サービスを使用するには、あらかじめプロバイダーに登録が必要になります。 |
| ユーザ名/<br>パスワード/<br>ホスト名   | DDNS プロバイダーに登録した情報を入力します。                                         |
| 外部 IP アドレスを自動<br>的に確認します  | チェックを入れると、指定した時間ごとにグローバル IP アドレスを確認します。                           |

# 8.13 外出先からアクセスできるようにする

本製品は、DDNSサービスを有効にすることで、外出先からインターネット経由で本製品 にアクセスすることができます。

### 8.13.1 DDNS を設定する

ここでは、例としてSkyLink DDNSサービスを利用する場合の設定方法を説明します。

SkyLink DDNSサービスを利用する場合は、以下のURLから登録を行います。 https://www.clear-net.jp/

#### 2 管理画面より、[コントロールパネル]-[ネットワークサービスとファイルサービス] にある [DDNSサービス]をクリックします。

DDNSサービス設定画面が表示されます。

| コントロール           | *ネル            |                                |                                                                                                    |  |
|------------------|----------------|--------------------------------|----------------------------------------------------------------------------------------------------|--|
| ← 0              | controlPanel   |                                |                                                                                                    |  |
| දරූ              | 🗳 ネットワーク       | TCP/IP IPv6 サービスパインディング        | Proxy DDNSサービス                                                                                                    |  |
| システム             | 🙏 Win/Mac/NFS  |                                |                                                                                                    |  |
| 0                | 🔛 Telnet / SSH | DDNSサービス                       |                                                                                                    |  |
| 一<br>権限設定        | IL. SNMP       | ☑ ダイナミックDNSサービスを有効にする          |                                                                                                    |  |
|                  | 💇 サービス検出       | DDNSサーバの選択:                    | SkyLinkDDNS 👻                                                                                                    |  |
| €<br>3 v h 7 = 4 | ⊾ FTP          | DDNSプロバイダーに登録したアカウント情報を)       | カレてください                                                                                                    |  |
|                  | 📄 ネットワークごみ箱    | ユーザ名:                          |                                                                                                    |  |
|                  |                | パスワード:                         |                                                                                                    |  |
|                  |                | ホスト名:                          |                                                                                                    |  |
|                  |                | ☑ 外部IPアドレスを自動的に確認する            | 10分間 👻                                                                                                    |  |
|                  |                | 現在のWAN IP.                     | · (1) · (1) |  |
|                  |                |                                |                                                                                                    |  |
|                  |                | 最新のDDNS更新結果                    |                                                                                                    |  |
|                  |                |                                |                                                                                                    |  |
|                  |                | 取扱にデエッシンに変統IP.<br>接続IPの次のチェック: |                                                                                                    |  |
|                  |                | 最後のDDNS更新時刻:                   |                                                                                                    |  |
|                  |                | サーバ応答の更新:                      |                                                                                                    |  |
|                  |                |                                |                                                                                                    |  |
|                  |                |                                |                                                                                                    |  |
|                  |                | 適用                             |                                                                                                    |  |
|                  |                |                                |                                                                                                    |  |

- 3 以下の設定をしたあと、「適用」をクリックします。
  - ●「ダイナミック DNS サービスを有効にする」にチェックを入れる。
  - ●「DDNS サーバの選択」で「SkyLinkDDNS」を選択する。
  - SkyLink DNS で登録したユーザー ID、パスワード、ホスト名を入力する。

- 4 利用しているルーターのポートフォワード設定を行ってください。
  - ルーターの WAN 側 IP アドレス(8080 ポート)を、本製品 (NAS) の IP アドレス(8080 ポート)に解放します。 ルーターの設定についてはご利用の製品のマニュアルをご確認 ください。

### 8.13.2 外出先からアクセスする

 ブラウザー(InternetExplorerやChrome等)を利用して、DDNSプロバイダーから取得し たホスト名やドメインにアクセスします。

例) SkyLink DDNSサービスの場合

「xxxx.clear-net.jp:8080」(xxxxはSkyLink DDNSで取得したホスト名)

### 2 本製品のログイン画面が表示されたら、NASのユーザー名とパスワードを入力し、ログインします。

| ユーザー名 | admin                   |
|-------|-------------------------|
| パスワード | admin (または任意で設定したパスワード) |

3 「File Station」を使用してファイルのアクセスします。

# 8.14 ファームウェアの更新

本製品は、オンラインでファームウェア更新またはダウンロードしたファームウェアファイルを使ってシステムアップデートができます。

### 8.14.1 ライブ更新

最新のアップデートがあるか確認し、アップデートがある場合は、インターネット上のアッ プデートファイルを使用して、ファームウェアを更新します。 ● 本機能を使用する場合は、インターネットに接続している必要があります。

1 管理画面より、[コントロールパネル] – [システム] – [ファームウェア更新] をクリックします。

| コントロール | パネル           |                     |                                          | - + × |
|--------|---------------|---------------------|------------------------------------------|-------|
| ← C    | controlPanel  |                     |                                          | ٩     |
| ŝ      | 🛃 全般設定        | <b>ライブ更新</b> ファームウ: | エア更新                                     |       |
| システム   | 🤗 ストレージマネージャー | モデル:                | NSB-7A4BL                                |       |
| ළ      | 🔒 セキュリティ      | 現在のファームウェアバージョ      | 4.3.3.0628                               |       |
| 権限設定   | 📋 ハードウェア      | 日付:                 | 2018/07/25                               |       |
|        | ● 電源          | システムアップタイム:         | 0日23時間9分                                 |       |
| ネットワーク | 🤁 通知          | ステータス:              | 最終チェック日 2018/08/09 09:59:24 木曜日          |       |
| 9-EVE  | 🥫 ファームウェア更新   |                     |                                          |       |
|        | 🔞 バックアップ/復元   | 更新の確認               |                                          |       |
|        | 💻 外部デバイス      | ☑ NAS Web管理インターフェ   | イスへのログイン時に使用可能な最新バージョンが入手可能かを自動でチェックします。 |       |
|        | 👳 システムステータス   | 適用                  |                                          |       |
|        | ↓ システムログ      | L                   |                                          |       |
|        | ▲ リソースモニタ     |                     |                                          |       |

画面の 表示

管理画面にログインしたときに最新のアップデートがないか自動的に確認した い場合は、「NAS Web管理インターフェイスへのログイン時に使用可能な最新 バージョンが入手可能かを自動でチェックします。」にチェックを入れます。

2 [ライブ更新]画面の「更新の確認」をクリックします。

3 アップデートがある場合は、確認画面が表示されますので、「OK」をクリックしてアップデートを開始します。

- 最新のアップデートがない場合は、「ファームウェアは最新の状態です。」と表示されま す。
- ●ファームウェアの更新後は、システムを再起動する必要があります。ファームウェアの インストール後にシステムを自動的に再起動する場合、[ファームウェアの更新後にシ ステムを自動的に再起動する] にチェックを入れます。

### 8.14.2 手動更新

弊社Webページからダウンロードしたアップデートファイルを使用して手動でファーム ウェアを更新します。

1 管理画面より、[コントロールパネル] – [システム] – [ファームウェア更新] をクリックします。

| コントロールパ                 | パネル           |                     |                                            | - + × |
|-------------------------|---------------|---------------------|--------------------------------------------|-------|
| ← C                     | ontrolPanel   |                     |                                            | ٩     |
| ණු                      | 🙀 全般設定        | <b>ライブ</b> 更新 ファーム  | ウェア更新                                      |       |
| システム                    | 🤗 ストレージマネージャー | モデル:                | NSB-7A4BL                                  |       |
| <u> </u>                | A セキュリティ      | 現在のファームウェアバーシ<br>ン: | Ž ≡ 4.3.3.0628                             |       |
| 権限設定                    | □ ハードウェア      | 日付:                 | 2018/07/25                                 |       |
|                         | - 電源          | システムアップタイム:         | 0日 23 時間 9分                                |       |
| ネットワーク                  | 🚅 通知          | ステータス:              | 最終チェック日 2018/08/09 09:59:24 木曜日            |       |
| #- <u></u> E <u>7</u> 2 | 🥫 ファームウェア更新   |                     |                                            |       |
|                         | (愛) バックアッフ/復元 | 更新の確認               |                                            |       |
|                         | 💻 外部デバイス      | ☑ NAS Web管理インターフ    | フェイスへのログイン時に使用可能な最新パージョンが入手可能かを自動でチェックします。 |       |
|                         | 👳 システムステータス   | 適用                  |                                            |       |
| 1                       | 🔙 システムログ      |                     |                                            |       |
| J                       | 🔥 リソースモニタ     |                     |                                            |       |
|                         |               |                     |                                            |       |

#### 「ファームウェア更新」を選択します。

| コントロール | パネル                    |                                                                                       | · + × |
|--------|------------------------|---------------------------------------------------------------------------------------|-------|
| ← C    | controlPanel           |                                                                                       | Q .   |
| ණු     | ■ 全般設定                 | ライブ更新 ファームウェア更新                                                                       |       |
|        | こうしょう ストレージマネージャー      | モデル: NSB-7A4BL                                                                        | ^     |
| õ      | 🔒 セキュリティ               | 現在のファームウェアパージョ 4.3.3.0628                                                             |       |
| 権限設定   | 1 ハードウェア               | ン.<br>日付: 2018/07/25                                                                  |       |
| ~      | 💡 電源                   | システムアップタイム: 0日23時間9分                                                                  |       |
|        | 🚅 通知                   |                                                                                       |       |
| - E2E  | 🥫 ファームウェア更新            | システムファームウェアを更新する前に、製品モデルおよびファームウェアパージョンが正しいことを確認してください。ファームウェアの更新                     |       |
|        | 🙆 バックアップ/復元            | 13、火の子順に使って進めます。                                                                      |       |
|        | ● 外部デバイス               | <ol> <li>システムファームウェアを更新する前に、サーバ上のディスクの全テータをバックアップして、システム更新時のデータ紛失に備えてください。</li> </ol> |       |
|        | ■ システムステータス            | -<br>2.  参照…  ボタンをクリックして、システム更新用のファームウェアイメージを選択します。 <b> システムの更新 </b> ボタンをクリックして、ファーム  |       |
|        |                        | ウェアを更新します。                                                                            |       |
|        | ■ ジスナムロジ<br>べ. リソースモニタ | システム更新には、ネットワーク接続ステータスに応じて数十秒から数分かかりますのでしばらくお待ちください、システム更新が完了すると通<br>知されます。           | ~     |

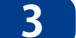

「参照」を選択し、エレコムWebページからダウンロードした本製品のファームウェア ファイルを選択します。

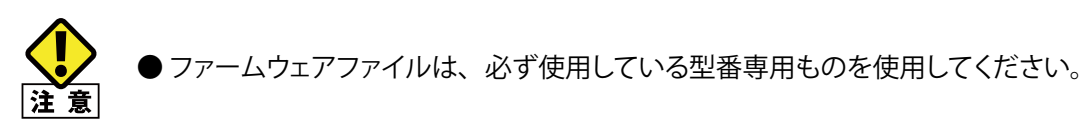

## **Chapter 9**

# 外部デバイス

# 9.1 UPS(無停電電源装置)に接続する

UPS利用環境に応じた、UPS接続方法を選択することが可能です。

#### ●USB 接続

NASとUPSをUSBケーブルで直接接続します。

| コントロール       | パネル                  |                                  |                                     | - +                              | × |
|--------------|----------------------|----------------------------------|-------------------------------------|----------------------------------|---|
| ← C          | <b>Control</b> Panel |                                  |                                     | Q                                |   |
| ŝ            | 🙀 全般設定               | USB プリンター UPS                    | ·                                   |                                  |   |
| <i>≫</i> д∓∆ | ストレージマネージャー 日本コリティ   | UPS                              |                                     |                                  | ^ |
| ○            | □ ハードウェア             | ● USB 接続                         | ◯ SNMP 接続                           | ○ ネットワークUPSスレーブ                  |   |
|              | 💡 電源                 | ● AC電源が故障した場                     | 拾、サーバーをオフにする                        |                                  |   |
|              | 通知                   | 分間:                              | 5                                   |                                  |   |
| サービスと        | 🧊 ファームウェア更新          | <ul> <li>AC 電源が故障した場</li> </ul>  | 易合、システムは "*auto-protection(自動保護)"モー | ドに移行します                          |   |
|              | 🐵 バックアップ/復元          | 分間:                              | 2                                   |                                  |   |
|              | 💻 外部デバイス             | *自動保護: NAS は実行中                  | ロのサービスをすべて停止し、ボリュームのマウント            | をすべて解除し、データを守ります。 電源が復帰すると、NAS は |   |
|              | 🧱 システムステータス          | 再起動し、以前の状態に                      | 戻ります。                               |                                  |   |
|              | - システムログ             | □ ネットワークUPSサ                     | ポートを言効にする                           |                                  | ~ |
|              | ☆ リソースモニタ            | <sup>一座渡田尚の場合に</sup><br>すべてに適用する | ゆうロフビー うっぽかえか オナス                   |                                  |   |

| 項目                                      | 説明                                                                      |
|-----------------------------------------|-------------------------------------------------------------------------|
| AC 電源が故障した場合、<br>サーバーをオフする              | 指定した時間が経過すると本製品をシャットダウンします。<br>(初期値:5 分間)                               |
| AC 電源が故障した場合、<br>システムは自動保護モードに<br>移行します | すべてのサービスを停止し、すべてのボリュームをアンマウントします。<br>電源が復帰すると再起動して以前の状態に戻ります。(初期値:2 分間) |

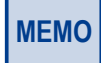

本製品に対応する UPS につきましては、エレコム・ホームページをご参照ください。

#### ●SNMP 接続

NASとUPSをSNMP経由で接続します。

| コントロールパ  | ペネル           |                                     |                                                       | - + ×                       |
|----------|---------------|-------------------------------------|-------------------------------------------------------|-----------------------------|
| ← C      | ontrolPanel   |                                     |                                                       | ٩                           |
| ŝ        | 🛃 全般設定        | USB プリンター UPS                       |                                                       |                             |
| システム     | 😑 ストレージマネージャー |                                     |                                                       | ^                           |
| 0        | 🔒 セキュリティ      | UPS                                 |                                                       |                             |
| 在<br>職設定 | □ ハードウェア      | ○ USB 接続                            | <ul> <li>SNMP 接続</li> </ul>                           | ○ ネットワークUPSスレープ             |
|          | 🔮 電源          | SNMP UPSのIPアドレス                     | 0.0.0.0                                               |                             |
| ネットワーク   | 🪅 通知          | ● AC電源が故障した場合、サー                    | -バーをオフにする                                             |                             |
| サービスと    | 🥫 ファームウェア更新   | 分間:                                 | 5                                                     |                             |
|          | 🐵 バックアップ/復元   | <ul> <li>AC 電源が故障した場合、シ:</li> </ul> | ステムは <b>**auto-protection</b> (自動保護) <b>"</b> モードに移行し | ます                          |
|          | 📖 外部デバイス      | 分間:                                 | 2                                                     |                             |
|          | 📮 システムステータス   | *自動保護: NAS は実行中のサート                 | ビスをすべて停止し、ボリュームのマウントをすべて解除<br>-                       | ミレ、データを守ります。 電源が復帰すると、NAS は |
|          | 🔜 システムログ      | 西起動し、以前の状態に戻ります                     | 1.0                                                   | ~                           |
|          | ▶ リソースモニタ     | すべてに適用する                            |                                                       |                             |

| 項目                 | 説明                               |
|--------------------|----------------------------------|
| SNMP UPS の IP アドレス | SNMP 接続する UPS の IP アドレスを設定します。   |
| AC 電源が故障した場合、      | 指定した時間が経過すると本製品をシャットダウンします。      |
| サーバーをオフにする         | (初期値:5 分間)                       |
| AC 電源が故障した場合、      | すべてのサービスを停止し、すべてのボリュームをアンマウントしてか |
| システムは自動保護モードに      | ら本製品をシャットダウンします。電源が復帰すると再起動して以前の |
| 移行します              | 状態に戻ります。(初期値:2分間)                |

#### ●ネットワーク UPS スレーブ

ネットワークUPSサーバーに接続します。

| コントロール           | パネル                                           |                                                |                                        | - + ×                           |
|------------------|-----------------------------------------------|------------------------------------------------|----------------------------------------|---------------------------------|
| ← C              | ControlPanel                                  |                                                |                                        | Q                               |
| ŝ                | 全般設定                                          | USB プリンター UPS                                  |                                        |                                 |
| ν <del>7</del> 4 | ■ ストレージマネージャー ▲ セキュリティ                        | UPS                                            |                                        | ^                               |
| 権限設定             | □ ハードウェア                                      | ◯ USB 接続                                       | ○ SNMP 接続                              | ● ネットワークUPSスレーブ                 |
| 6                | 🏺 電源<br>🚅 通知                                  | ネットワーク UPS サーバーの IP アドレス:                      | 0.0.0.0                                |                                 |
| ホットワークサービスと      | ファームウェア更新<br>のパックアップ/復元                       | <ul> <li>AC電源が故障した場合、サーバーを:<br/>分間:</li> </ul> | オフにする<br>5                             |                                 |
|                  | ■ 外部デバイス                                      | <ul> <li>AC 電源が故障した場合、システムは<br/>分間:</li> </ul> | **auto-protection(自動保護) "モードに移行しま<br>2 | ۴ <del>.</del>                  |
| i                | <ul> <li>システムステータス</li> <li>システムログ</li> </ul> | *自動保護: NAS は実行中のサービスをす。<br>再起動し、以前の状態に戻ります。    | べて停止し、ボリュームのマウントをすべて解除                 | し、データを守ります。 電源が復帰すると、NAS は<br>〜 |
|                  | ▲ リソースモニタ                                     | すべてに適用する                                       |                                        |                                 |

| 項目                          | 説明                                        |
|-----------------------------|-------------------------------------------|
| ネットワーク UPS サーバーの<br>IP アドレス | ネットワーク UPS の IP アドレスを設定します。               |
| AC 電源が故障した場合、<br>サーバーをオフする  | 指定した時間が経過すると本製品をシャットダウンします。<br>(初期値:5 分間) |

| 項目            | 説明                               |
|---------------|----------------------------------|
| AC 電源が故障した場合、 | すべてのサービスを停止し、すべてのボリュームをアンマウントしてか |
| システムは自動保護モードに | ら本製品をシャットダウンします。電源が復帰すると再起動して以前の |
| 移行します         | 状態に戻ります。(初期値:2分間)                |

UPSがどのように接続されているかにより、設定方法が異なります。 例として、1台をUPSと接続し、もう1台が同じネットワークに接続されている場合の設定 方法を説明します。

1.NSB①:UPSはUSB接続で接続

2.NSB②:NSB①と同じネットワークに接続

※2台のNSBシリーズは同じネットワークに接続されている必要があります。

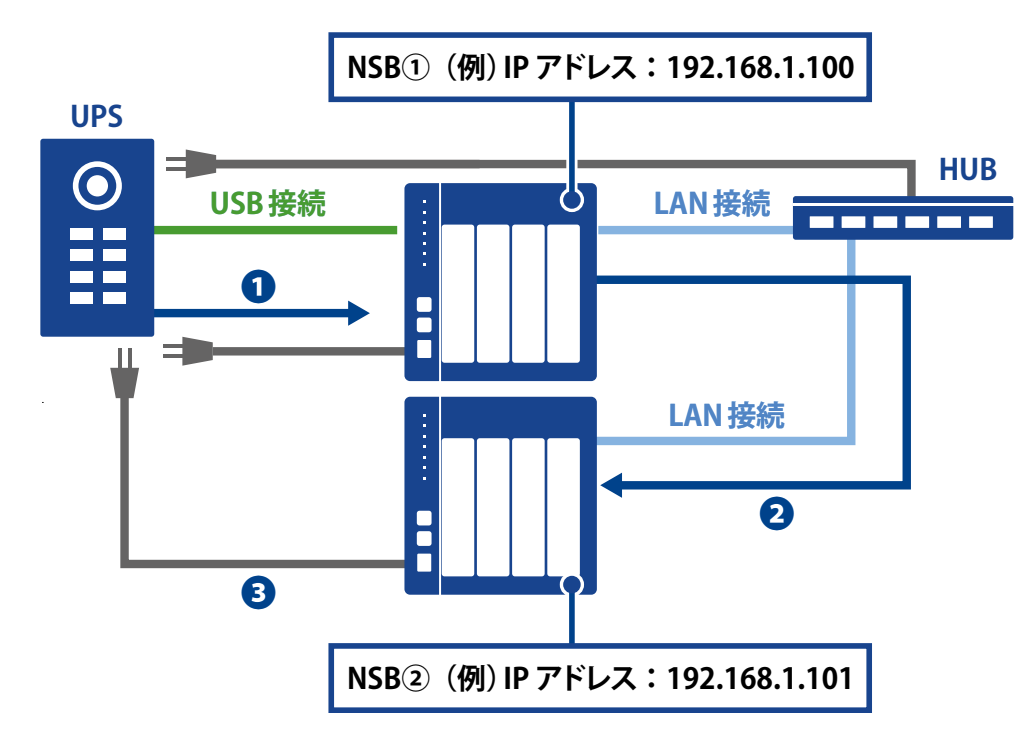

#### 1 UPS からのシャットダウン命令

停電時にUPSとUSBで接続した本製品にシャットダウンの命令をおくります。

#### 2 ネットワーク上の他の NAS にシャットダウン命令

UPSからの命令を受け、1台目の本製品がネットワーク上の複数のNSBシリーズに シャットダウン命令を出します。

#### シャットダウン完了

1台のUPSから出たシャットダウン命令により、全てのNSBシリーズが安全にシャットダウンされます。

補足 A カスタマーサポート

# A.1 製品の保証について

#### 製品の保証とサービス

販売店発行のレシートまたは納品書等に記載されている購入日より3年間、本製品を 本保証規定に従い無償修理することを保証いたします。

#### ●保証期間

保証期間はお買い上げの日より3年間です。保証期間を過ぎての修理は有料になります。 詳細については個装箱に記載の保証規定をご確認ください。保証期間中のサービスに ついてのご相談は、お買い上げの販売店にお問い合わせください。

#### ●保証範囲

次のような場合は、弊社は保証の責任を負いかねますのでご注意ください。

- ・ 弊社の責任によらない製品の破損、または改造による故障
- ・ 本製品をお使いになって生じたデータの消失、または破損
- ・本製品をお使いになって生じたいかなる結果および、直接的、間接的なシステム、機器およびその他の異常

詳しい保証規定につきましては、個装箱に記載の保証規定をご確認ください。

#### ●その他のご質問などに関して

「A.2 サポートサービスについて」(→ P.167)をお読みください。

### A.2 サポートサービスについて

よくあるお問い合わせ、対応情報、マニュアル、修理依頼書、付属品購入窓口などをイ ンターネットでご案内しております。ご利用が可能であれば、まずご確認ください。

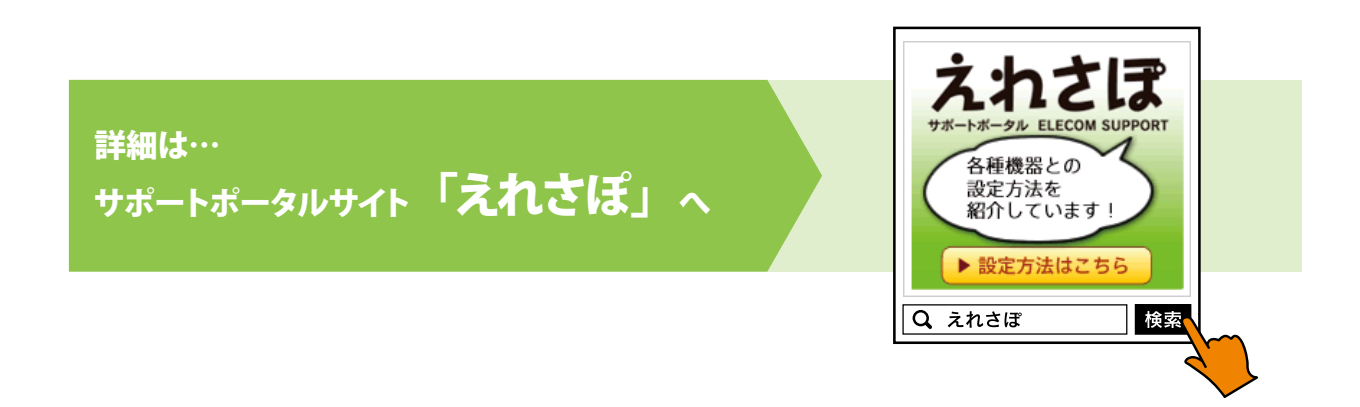

### エレコム・ネットワーク法人サポート (ナビダイヤル) TEL:0570-070-040

受付時間:9:00~12:00、13:00~18:00 月曜日~金曜日

※祝祭日、夏季・年末年始休業日を除く

※ PHS・一部の IP 電話からはご利用いただけません。お手数ですが NTT の固定電話(一般回線) や携帯電話からおかけくださいますようお願いいたします。

本製品は、日本国内仕様です。国外での使用に関しては弊社ではいかなる責任も負いかねます。 また国外での使用、国外からの問合せにはサポートを行なっておりません。 This product is for domestic use only. No technical support is available in foreign languages other than Japanese.

#### テクニカルサポートにお電話される前に

お問合せの前に以下の内容をご用意ください。

- ・弊社製品の型番
- ・ネットワーク構成
- ・ご質問内容(症状、やりたいこと、お困りのこと)

※可能な限り、電話しながら操作可能な状態でご連絡ください。

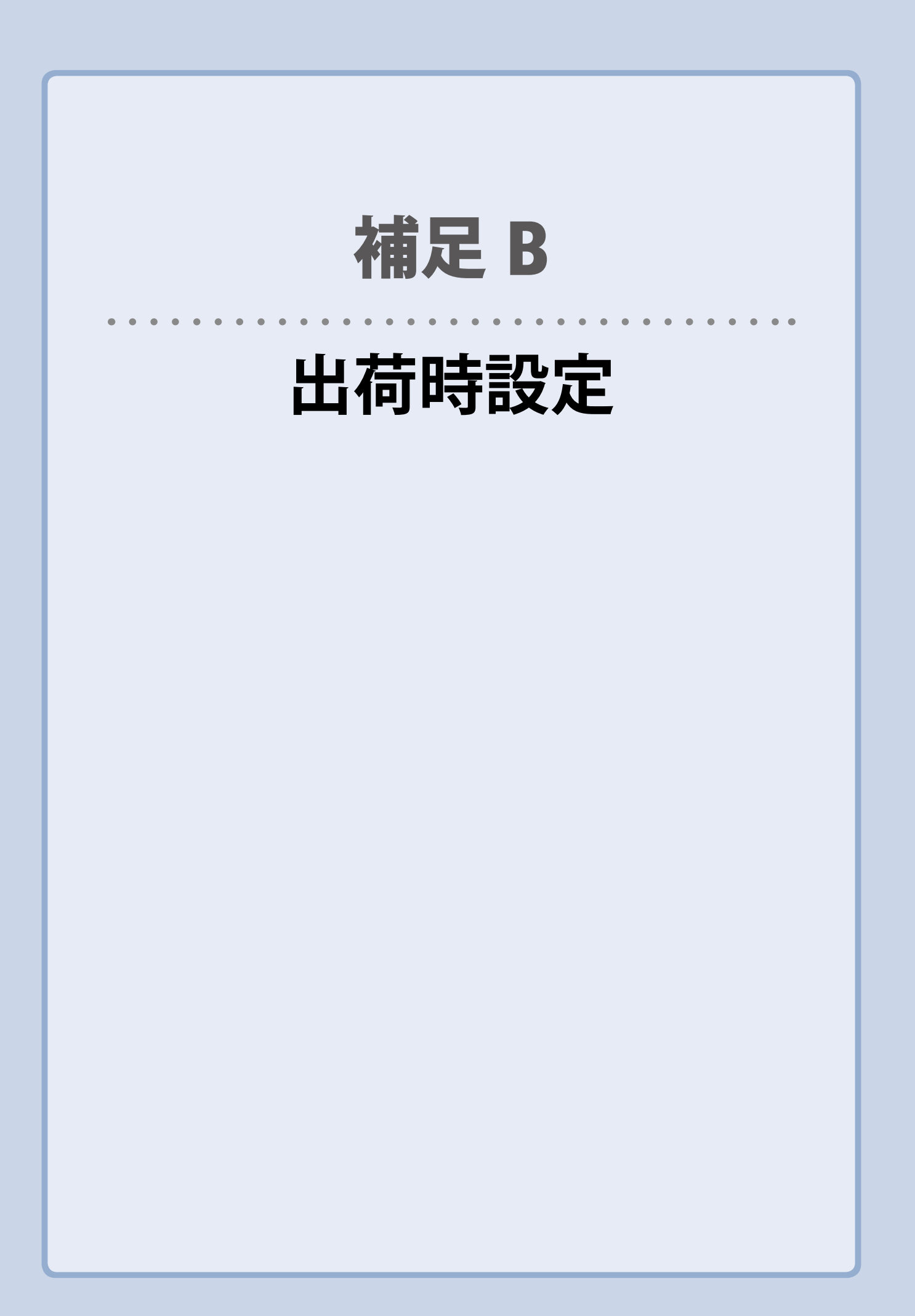

# B.1 出荷時設定

本製品は出荷時に以下のように設定されています。

| 管理者パスワード       | admin                                                                                                    |
|----------------|----------------------------------------------------------------------------------------------------|
| IPアドレス         | DHCPから取得                                                                                                    |
| RAIDレベル        | <ul> <li>1ベイモデル<br/>RAID非対応</li> <li>2ベイモデル、NSB-7A4BLシリーズ(工場出荷時、2HDD搭載の為)<br/>RAID1</li> <li>4ベイモデル ※NSB-7A4BLシリーズを除く<br/>RAID6</li> <li>5ベイモデル<br/>RAID6</li> </ul> |
| 外部NTPサーバーと同期   | 有効                                                                                                    |
| SNMP           | 無効                                                                                                    |
| Samba/CIFS     | 有効                                                                                                    |
| AFP            | 無効                                                                                                    |
| Time Machine   | 無効                                                                                                    |
| NFS            | 無効                                                                                                    |
| FTP            | 有効                                                                                                    |
| セキュアFTP        | 無効                                                                                                    |
| UPnP           | 有効                                                                                                    |
| SSH            | 有効                                                                                                    |
| Rsyncターゲットサーバー | 無効                                                                                                    |
| USB ワンタッチコピー   | 無効                                                                                                    |

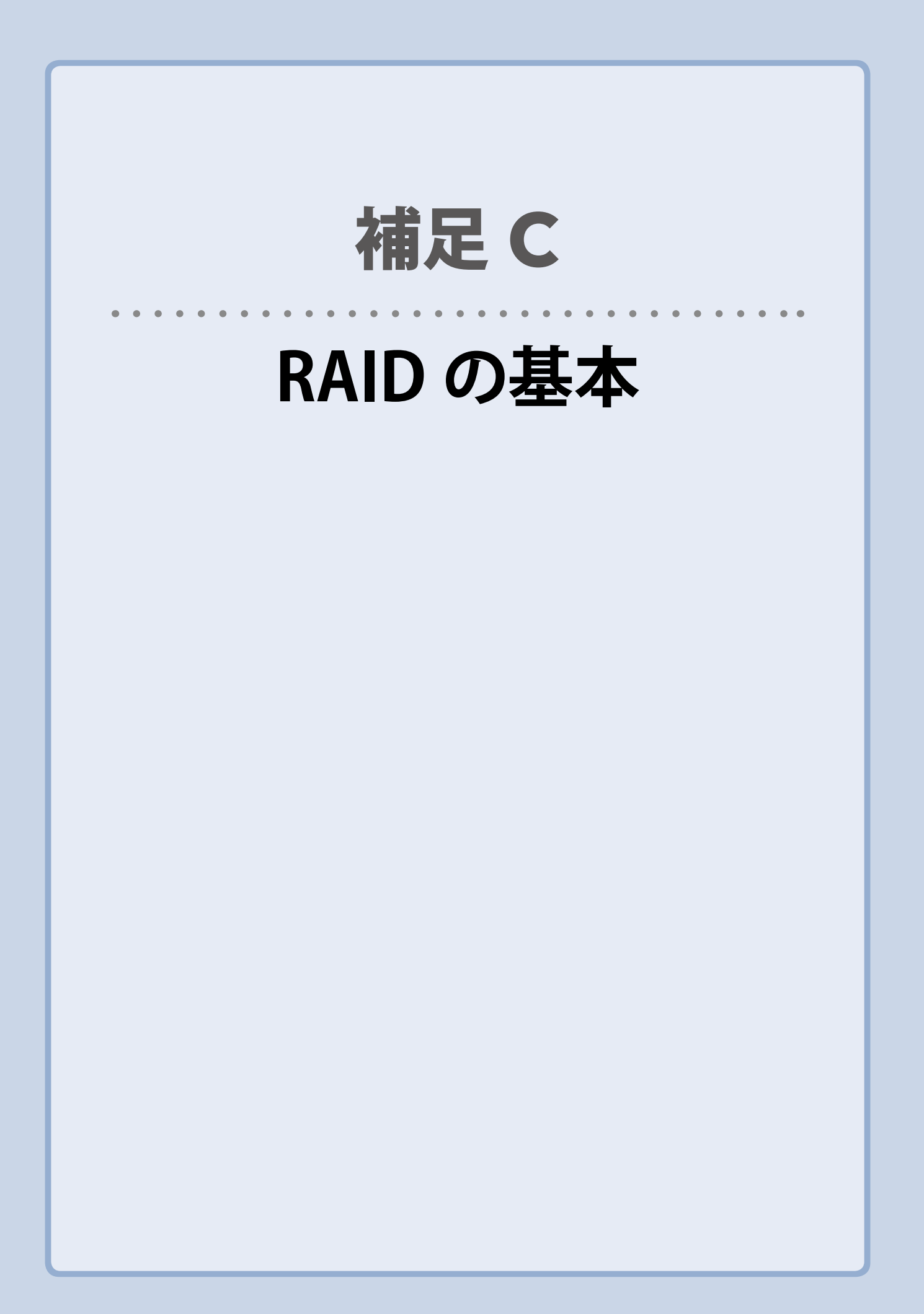

#### 概略

独立ディスク冗長アレイ(RAID)はデータ・セキュリティと高性能を提供する、複数のハー ドディスクからなるアレイです。RAIDシステムは複数のハードディスクを同時に利用し、 単体性能を超えた高い I/O 性能を実現します。データ・セキュリティは RAID により強化 されます。ハードディスクの不具合によるデータの損失は、RAID の他のハードディスクか ら冗長データが再生されることで最小限に抑えられるからです。

#### 利点

RAID は、フォルト・トレランスと冗長データ・ストレージにより、I/O 性能を高めデータ・ セキュリティを強化します。

#### 性能の向上

RAID は複数のハードディスクを同時に利用することで、I/O 性能を飛躍的に高めます。

#### データ・セキュリティ

残念ながらハードディスクの不具合は避けられません。RAID により、ハードディスクの不 具合によるデータの損失は防げます。RAID は別のハードディスクを用意することで、ハー ドディスクの不具合によるデータ損失を回避することができるからです。ハードディスクの 一台が故障した場合、RAID ボリュームは他のハードディスクに保存されたデータとパリ ティからデータを再生することができます。

#### RAID レベル

本製品は標準 RAID レベル 0、1、10、5、6 および JBOD をサポートしています。<sup>\*1</sup> システム・ ボリュームを作成するときに RAID レベルを選びます。 RAID レベルを選択するために検 討すべき点は次の通りです。

- ・性能に対する要求
- ・ データ・セキュリティの必要性
- ・ システム中のハードディスクの数量および容量
- ※1 モデル毎にサポート RAID レベルは異なります。詳細は「3.2.1RAID レベル」
   (→ P.41)を参照ください。

次に、各 RAID レベルについて説明いたします。

#### RAID 0

RAID 0 は広い帯域を必要とするが、高いレベルのデータ・セキュリティは必要としない アプリケーションに最も適しています。RAID 0 は、すべての RAID レベルの中でも最高の 性能を提供しますが、冗長性は提供しません。

RAID 0 はディスク・ストライピングを使用し、データをブロックごとに分割してボリューム 内のすべてのハードディスクに対して書き込みをします。システムは複数のハードディス クを、より高速に読み書きするために利用することができます。RAID を作成するときに 設定されたストライプ・サイズ・パラメータが各ブロックのサイズを決定します。パリティ 計算が書き込み操作を複雑にすることはありません。

#### RAID 1

RAID1は、すべてのデータを1台のハードディスクから他のハードディスクにミラーリン グすることで、完全な冗長性を提供します。しかし、使用できるデータ容量はハードディ スク1台分です。

RAID1 は完全なデータ・セキュリティという点では優れています。

#### RAID 10

RAID 1 を構成するボリューム同士でさらに RAID 0 を構成します。RAID 1 の冗長性と RAID 0 の性能を提供します。RAID 1 を構成する 2 台の場合以外は、2 台までのドライブ 故障に対応できます。

#### RAID 5

書き込みを行うデータとデータから作成したパリティ(誤り訂正符号)を分散させて記録 します。ディスクの1台が壊れても、パリティを元に RAID の再構築を行います。RAID 5 を構成するには最低3台のドライブが必要になります。RAID ボリュームの容量は構成す るディスクの1台分を引いた容量です。

#### RAID 6

データと2つのパリティを分散して記録します。2台までのディスク故障に対応できます。 RAID6を構成するには、最低4台のドライブが必要になります。RAIDボリュームの容量は、 構成するディスクの2台分を引いた容量です。

#### JBOD

ディスクの結合(JBOD、すなわち「Just Bunch of Disk= ただのディスクの束」とも言われる)は RAID レベルの1つとしては数えられていませんが、複数の物理ディスク・ドライブを結合して1台のバーチャル・ディスクにする一般的な方法です。その名前が示すように、複数のディスクが一貫して結合されるだけなので、1台の大きなディスクのように見えます。

JBOD 上のデータは保護されていないので、ドライブ1台に不具合があってもすべての データが損失する結果となることがあります。

#### ストライプ・サイズ

複数のハードディスクにわたり書き込まれるデータ・セグメント長です。データは RAID の複数のハードディスクにわたりストライプで書き込まれます。複数のディスクが同時に 利用されるので、ディスク・ストライピングにより性能が向上します。ストライプのサイズ は可変です。

#### ディスク使用率

RAID レベルと使用するディスク構成ごとのデータ容量は以下の通りです。

| RAID レベル | ディスク台数 | 使用可能データ容量 |
|----------|--------|-----------|
| RAID 0   | 2台     | 2 台分      |
| RAID 0   | 3台     | 3 台分      |
| RAID 0   | 4台     | 4 台分      |
| RAID 1   | 2台     | 1 台分      |
| RAID 1   | 3台     | 1 台分      |
| RAID 1   | 4台     | 1 台分      |
| RAID 10  | 4台     | 2 台分      |
| RAID 5   | 3台     | 2 台分      |
| RAID 5   | 4台     | 3 台分      |
| RAID 6   | 4台     | 2 台分      |

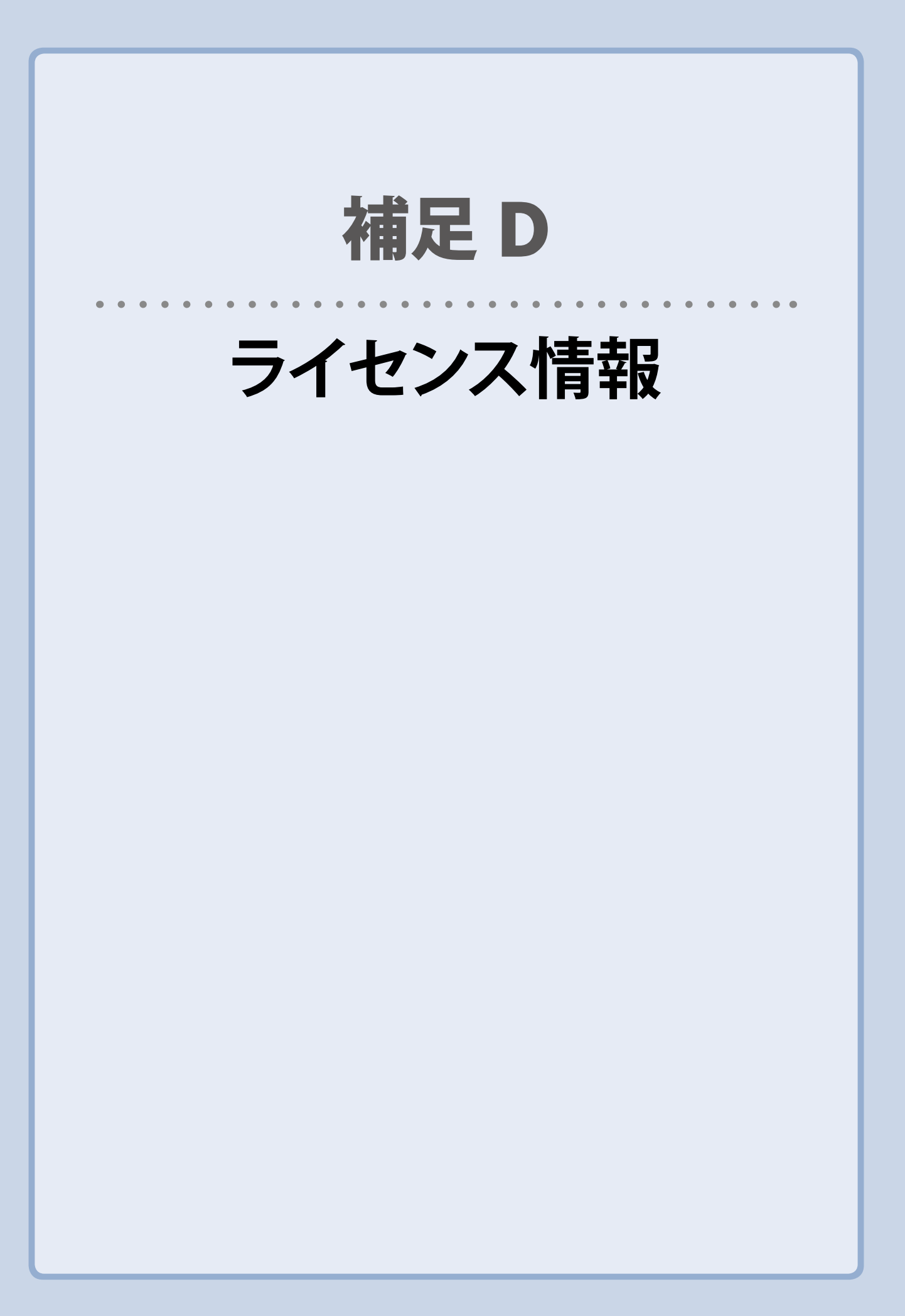

#### 概略

本製品には GNU General Public License の条項の下で認可された、著作権で保護され たサードパーティのソフトウェアが含まれています。この認可の特別な条項および条件に ついては GNU General Public License を参照ください。

ソースコードの入手については GPL で認可されたソフトウェアの全ソースコードを公開しています。そうしたソースコードの入手方法について詳細は、エレコム・ネットワークサポートまでお問い合わせください。

- Copyrights(著作権)
- 本製品には、Eric Young 氏(eay@cryptsoft.com)が記述した暗号ソフトウェアが含 まれています。
- ・ 本製品には、Mark Murray 氏が開発したソフトウェアが含まれています。
- 本製品には、Eric Young 氏(eay@cryptsoft.com)が開発したソフトウェアが含まれています。
- 本製品には、OpenSSL Toolkit (http://www.openssl.org/)で使用するために OpenSSL Projectが開発したソフトウェアが含まれています。
- ・本製品には、(http://www.php.net/)から自由に利用できる PHP が含まれています。
- 本製品には、University of California, Berkeley とその貢献者が開発したソフトウェア が含まれています。
- ・ 本製品には、Winning Strategies, Inc. が開発したソフトウェアが含まれています。
- 本製品には、Apache HTTP サーバープロジェクト(http://www.apache.org/)で使用するために Apache Group が開発したソフトウェアが含まれています。
- 本製品には、University of California, Berkeley の Softweyr LLC とその貢献者が開発 したソフトウェアが含まれています。
- ・ 本製品には、Bodo Moeller 氏が開発したソフトウェアが含まれています。
- 本製品には、Greg Roelofs氏とO'Reilly and Associates出版の本"PNG: The Definitive Guide"の貢献者が開発したソフトウェアが含まれています。
- 本製品には、NetBSD Foundation, Inc. とその貢献者が開発したソフトウェアが含まれています。
- Yen Yen Lim 氏と North Dakota State University が開発したソフトウェアが含まれています。
- 本製品には、Lawrence Berkeley LaboratoryのComputer Systems Engineering Groupが開発したソフトウェアが含まれています。
- 本製品には、Kungliga Tekniska Högskolan 氏とその貢献者が開発したソフトウェア が含まれています。
- ・ 本製品には、Nick Simicich 氏が開発したソフトウェアが含まれています。
- 本製品には、Tim Hudson 氏(tjh@cryptsoft.com)が開発したソフトウェアが含まれています。
- 本製品には、Christopher G. Demetriou 氏が NetBSD Project 用に開発したソフトウェ アが含まれています。

CGIC License Terms(CGIC ライセンス条件) Basic License(基本ライセンス)

CGIC, copyright 1996, 1997, 1998, 1999, 2000, 2001, 2002, 2003, 2004 by Thomas Boutell and Boutell.Com, Inc.

Permission is granted to use CGIC in any application, commercial or noncommercial, at no cost. HOWEVER, this copyright paragraph must appear on a "credits" page accessible in the public online and offline documentation of the program. Modified versions of the CGIC library should not be distributed without the attachment of a clear statement regarding the author of the modifications, and this notice may in no case be removed. Modifications may also be submitted to the author for inclusion in the main CGIC distribution.

(商業目的、非商業目的の如何を問わず、任意のアプリケーションにおいて CGIC を無償 で使用することを許可します。しかし、この著作権に関する文章を、「クレジット」のペー ジに表示して公開のオンライン上でアクセスできるようにし、またプログラムのオフライ ン文書に掲載する必要があります。CGIC ライブラリの修正版は、修正をした本人を明示 することなしに配布することを禁じます。また、この注意書きは如何なる場合にも削除す ることを許可しません。修正版は、CGIC 本体に統合して配布するために著作権者に提出 することができます。)

GNU GENERAL PUBLIC LICENSE(GNU 一般公衆利用許諾契約書)

Version 3, 29 June 2007

Copyright © 2007 Free Software Foundation, Inc. < http://fsf.org/>

Everyone is permitted to copy and distribute verbatim copies of this license document, but changing it is not allowed. (本利用許諾契約書を一字一句違えず複写し、配布する ことを許可しますが、内容の変更は禁じます。)

#### Preamble

The GNU General Public License is a free, copyleft license for software and other kinds of works.

The licenses for most software and other practical works are designed to take away your freedom to share and change the works. By contrast, the GNU General Public License is intended to guarantee your freedom to share and change all versions of a program--to make sure it remains free software for all its users. We, the Free Software Foundation, use the GNU General Public License for most of our software; it applies also to any other work released this way by its authors. You can apply it to your programs, too.

When we speak of free software, we are referring to freedom, not price. Our General Public Licenses are designed to make sure that you have the freedom to distribute copies of free software (and charge for them if you wish), that you receive source code or can get it if you want it, that you can change the software or use pieces of it in new free programs, and that you know you can do these things.

To protect your rights, we need to prevent others from denying you these rights or asking you to surrender the rights. Therefore, you have certain responsibilities if you distribute copies of the software, or if you modify it: responsibilities to respect the freedom of others.

For example, if you distribute copies of such a program, whether gratis or for a fee, you must pass on to the recipients the same freedoms that you received. You must make sure that they, too, receive or can get the source code. And you must show them these terms so they know their rights.

Developers that use the GNU GPL protect your rights with two steps: (1) assert copyright on the software, and (2) offer you this License giving you legal permission to copy, distribute and/or modify it.

For the developers' and authors' protection, the GPL clearly explains that there is no warranty for this free software. For both users' and authors' sake, the GPL requires that modified versions be marked as changed, so that their problems will not be attributed erroneously to authors of previous versions.

Some devices are designed to deny users access to install or run modified versions of the software inside them, although the manufacturer can do so. This is fundamentally incompatible with the aim of protecting users' freedom to change the software. The systematic pattern of such abuse occurs in the area of products for individuals to use, which is precisely where it is most unacceptable. Therefore, we have designed this version of the GPL to prohibit the practice for those products. If such problems arise substantially in other domains, we stand ready to extend this provision to those domains in future versions of the GPL, as needed to protect the freedom of users.

Finally, every program is threatened constantly by software patents. States should not allow patents to restrict development and use of software on general-purpose computers, but in those that do, we wish to avoid the special danger that patents applied to a free program could make it effectively proprietary. To prevent this, the GPL assures that patents cannot be used to render the program non-free.

The precise terms and conditions for copying, distribution and modification follow.

#### **TERMS AND CONDITIONS**

#### 0. Definitions.

'This License' refers to version 3 of the GNU General Public License.

'Copyright' also means copyright-like laws that apply to other kinds of works, such as semiconductor masks.

'The Program' refers to any copyrightable work licensed under this License. Each licensee is addressed as 'you'. 'Licensees' and 'recipients' may be individuals or organizations.

To 'modify' a work means to copy from or adapt all or part of the work in a fashion requiring copyright permission, other than the making of an exact copy. The resulting work is called a 'modified version' of the earlier work or a work 'based on' the earlier work.

A 'covered work' means either the unmodified Program or a work based on the Program.

To 'propagate' a work means to do anything with it that, without permission, would make you directly or secondarily liable for infringement under applicable copyright law, except executing it on a computer or modifying a private copy. Propagation includes copying, distribution (with or without modification), making available to the public, and in some countries other activities as well.

To 'convey' a work means any kind of propagation that enables other parties to make or receive copies. Mere interaction with a user through a computer network, with no transfer of a copy, is not conveying.

An interactive user interface displays 'Appropriate Legal Notices' to the extent that it includes a convenient and prominently visible feature that (1) displays an appropriate copyright notice, and (2) tells the user that there is no warranty for the work (except to the extent that warranties are provided), that licensees may convey the work under this License, and how to view a copy of this License. If the interface presents a list of user commands or options, such as a menu, a prominent item in the list meets this criterion.

#### 1. Source Code.

The 'source code' for a work means the preferred form of the work for making modifications to it. 'Object code' means any non-source form of a work.

'Standard Interface' means an interface that either is an official standard defined by a recognized standards body, or, in the case of interfaces specified for a particular programming language, one that is widely used among developers working in that language.

The 'System Libraries' of an executable work include anything, other than the work as a whole, that: a) is included in the normal form of packaging a Major Component, but which is not part of that Major Component, and b) serves only to enable use of the work with that Major Component, or to implement a Standard Interface for which an implementation is available to the public in source code form. A 'Major Component', in this context, means a major essential component (kernel, window system, and so on) of the specific operating system (if any) on which the executable work runs, or a compiler used to produce the work, or an object code interpreter used to run it.

The 'Corresponding Source' for a work in object code form means all the source code needed to generate, install, and (for an executable work) run the object code and to modify the work, including scripts to control those activities. However, it does not include the work's System Libraries, or general-purpose tools or generally available free programs which are used unmodified in performing those activities but which are not part of the work. For example, Corresponding Source includes interface definition files associated with source files for the work, and the source code for shared libraries and dynamically linked subprograms that the work is specifically designed to require, such as by intimate data communication or control flow between those subprograms and other parts of the work.

The Corresponding Source need not include anything that users can regenerate automatically from other parts of the Corresponding Source.

The Corresponding Source for a work in source code form is that same work.

#### 2. Basic Permissions.

All rights granted under this License are granted for the term of copyright on the Program, and are irrevocable provided the stated conditions are met. This License explicitly affirms your unlimited permission to run the unmodified Program. The output from running a covered work is covered by this License only if the output, given its content, constitutes a covered work. This License acknowledges your rights of fair use or other equivalent, as provided by copyright law.

You may make, run and propagate covered works that you do not convey, without conditions so long as your license otherwise remains in force. You may convey covered works to others for the sole purpose of having them make modifications exclusively for you, or provide you with facilities for running those works, provided that you comply with the terms of this License in conveying all material for which you do not control copyright. Those thus making or running the covered works for you must do so exclusively on your behalf, under your direction and control, on terms that prohibit them from making any copies of your copyrighted material outside their relationship with you.

Conveying under any other circumstances is permitted solely under the conditions stated below. Sublicensing is not allowed; section 10 makes it unnecessary.

#### 3. Protecting Users' Legal Rights From Anti-Circumvention Law.

No covered work shall be deemed part of an effective technological measure under any applicable law fulfilling obligations under article 11 of the WIPO copyright treaty adopted on 20 December 1996, or similar laws prohibiting or restricting circumvention of such measures.

When you convey a covered work, you waive any legal power to forbid circumvention of technological measures to the extent such circumvention is effected by exercising rights under this License with respect to the covered work, and you disclaim any intention to limit operation or modification of the work as a means of enforcing, against the work's users, your or third parties' legal rights to forbid circumvention of technological measures.

#### 4. Conveying Verbatim Copies.

You may convey verbatim copies of the Program's source code as you receive it, in any medium, provided that you conspicuously and appropriately publish on each copy an appropriate copyright notice; keep intact all notices stating that this License and any non-permissive terms added in accord with section 7 apply to the code; keep intact all notices of the absence of any warranty; and give all recipients a copy of this License along with the Program.

You may charge any price or no price for each copy that you convey, and you may offer support or warranty protection for a fee.

#### **5. Conveying Modified Source Versions.**

You may convey a work based on the Program, or the modifications to produce it from the Program, in the form of source code under the terms of section 4, provided that you also meet all of these conditions:
a) The work must carry prominent notices stating that you modified it, and giving a relevant date.

b) The work must carry prominent notices stating that it is released under this License and any conditions added under section 7. This requirement modifies the requirement in section 4 to 'keep intact all notices'.

c) You must license the entire work, as a whole, under this License to anyone who comes into possession of a copy. This License will therefore apply, along with any applicable section 7 additional terms, to the whole of the work, and all its parts, regardless of how they are packaged. This License gives no permission to license the work in any other way, but it does not invalidate such permission if you have separately received it.

d) If the work has interactive user interfaces, each must display Appropriate Legal Notices; however, if the Program has interactive interfaces that do not display Appropriate Legal Notices, your work need not make them do so.

A compilation of a covered work with other separate and independent works, which are not by their nature extensions of the covered work, and which are not combined with it such as to form a larger program, in or on a volume of a storage or distribution medium, is called an 'aggregate' if the compilation and its resulting copyright are not used to limit the access or legal rights of the compilation's users beyond what the individual works permit. Inclusion of a covered work in an aggregate does not cause this License to apply to the other parts of the aggregate.

# 6. Conveying Non-Source Forms.

You may convey a covered work in object code form under the terms of sections 4 and 5, provided that you also convey the machine-readable Corresponding Source under the terms of this License, in one of these ways:

a) Convey the object code in, or embodied in, a physical product (including a physical distribution medium), accompanied by the Corresponding Source fixed on a durable physical medium customarily used for software interchange.

b) Convey the object code in, or embodied in, a physical product (including a physical distribution medium), accompanied by a written offer, valid for at least three years and valid for as long as you offer spare parts or customer support for that product model, to give anyone who possesses the object code either (1) a copy of the Corresponding Source for all the software in the product that is covered by this License, on a durable physical medium customarily used for software interchange, for a price no more than your reasonable cost of physically performing this conveying of

source, or (2) access to copy the Corresponding Source from a network server at no charge.

c) Convey individual copies of the object code with a copy of the written offer to provide the Corresponding Source. This alternative is allowed only occasionally and noncommercially, and only if you received the object code with such an offer, in accord with subsection 6b.

d) Convey the object code by offering access from a designated place (gratis or for a charge), and offer equivalent access to the Corresponding Source in the same way through the same place at no further charge. You need not require recipients to copy the Corresponding Source along with the object code. If the place to copy the object code is a network server, the Corresponding Source may be on a different server (operated by you or a third party) that supports equivalent copying facilities, provided you maintain clear directions next to the object code saying where to find the Corresponding Source. Regardless of what server hosts the Corresponding Source, you remain obligated to ensure that it is available for as long as needed to satisfy these requirements.

e) Convey the object code using peer-to-peer transmission, provided you inform other peers where the object code and Corresponding Source of the work are being offered to the general public at no charge under subsection 6d.

A separable portion of the object code, whose source code is excluded from the Corresponding Source as a System Library, need not be included in conveying the object code work.

A 'User Product' is either (1) a 'consumer product', which means any tangible personal property which is normally used for personal, family, or household purposes, or (2) anything designed or sold for incorporation into a dwelling. In determining whether a product is a consumer product, doubtful cases shall be resolved in favor of coverage. For a particular product received by a particular user, 'normally used' refers to a typical or common use of that class of product, regardless of the status of the particular user or of the way in which the particular user actually uses, or expects or is expected to use, the product. A product is a consumer product regardless of whether the product has substantial commercial, industrial or non-consumer uses, unless such uses represent the only significant mode of use of the product.

'Installation Information' for a User Product means any methods, procedures, authorization keys, or other information required to install and execute modified versions of a covered work in that User Product from a modified version of its Corresponding Source. The information must suffice to ensure that the continued functioning of the modified object code is in no case prevented or interfered with solely because modification has been made.

If you convey an object code work under this section in, or with, or specifically for use in, a User Product, and the conveying occurs as part of a transaction in which the right of possession and use of the User Product is transferred to the recipient in perpetuity or for a fixed term (regardless of how the transaction is characterized), the Corresponding Source conveyed under this section must be accompanied by the Installation Information. But this requirement does not apply if neither you nor any third party retains the ability to install modified object code on the User Product (for example, the work has been installed in ROM).

The requirement to provide Installation Information does not include a requirement to continue to provide support service, warranty, or updates for a work that has been modified or installed by the recipient, or for the User Product in which it has been modified or installed. Access to a network may be denied when the modification itself materially and adversely affects the operation of the network or violates the rules and protocols for communication across the network.

Corresponding Source conveyed, and Installation Information provided, in accord with this section must be in a format that is publicly documented (and with an implementation available to the public in source code form), and must require no special password or key for unpacking, reading or copying.

# 7. Additional Terms.

'Additional permissions' are terms that supplement the terms of this License by making exceptions from one or more of its conditions. Additional permissions that are applicable to the entire Program shall be treated as though they were included in this License, to the extent that they are valid under applicable law. If additional permissions apply only to part of the Program, that part may be used separately under those permissions, but the entire Program remains governed by this License without regard to the additional permissions.

When you convey a copy of a covered work, you may at your option remove any additional permissions from that copy, or from any part of it. (Additional permissions may be written to require their own removal in certain cases when you modify the work.) You may place additional permissions on material, added by you to a covered work, for which you have or can give appropriate copyright permission.

Notwithstanding any other provision of this License, for material you add to a covered work, you may (if authorized by the copyright holders of that material) supplement the terms of this License with terms:

a) Disclaiming warranty or limiting liability differently from the terms of sections 15 and 16 of this License; or

b) Requiring preservation of specified reasonable legal notices or author attributions in that material or in the Appropriate Legal Notices displayed by works containing it; or

c) Prohibiting misrepresentation of the origin of that material, or requiring that modified versions of such material be marked in reasonable ways as different from the original version; or

d) Limiting the use for publicity purposes of names of licensors or authors of the material; or

e) Declining to grant rights under trademark law for use of some trade names, trademarks, or service marks; or

f) Requiring indemnification of licensors and authors of that material by anyone who conveys the material (or modified versions of it) with contractual assumptions of liability to the recipient, for any liability that these contractual assumptions directly impose on those licensors and authors.

All other non-permissive additional terms are considered 'further restrictions' within the meaning of section 10. If the Program as you received it, or any part of it, contains a notice stating that it is governed by this License along with a term that is a further restriction, you may remove that term. If a license document contains a further restriction but permits relicensing or conveying under this License, you may add to a covered work material governed by the terms of that license document, provided that the further restriction does not survive such relicensing or conveying.

If you add terms to a covered work in accord with this section, you must place, in the relevant source files, a statement of the additional terms that apply to those files, or a notice indicating where to find the applicable terms.

Additional terms, permissive or non-permissive, may be stated in the form of a separately written license, or stated as exceptions; the above requirements apply either way.

#### 8. Termination.

You may not propagate or modify a covered work except as expressly provided under this License. Any attempt otherwise to propagate or modify it is void, and will automatically terminate your rights under this License (including any patent licenses granted under the third paragraph of section 11).

However, if you cease all violation of this License, then your license from a particular

copyright holder is reinstated (a) provisionally, unless and until the copyright holder explicitly and finally terminates your license, and (b) permanently, if the copyright holder fails to notify you of the violation by some reasonable means prior to 60 days after the cessation.

Moreover, your license from a particular copyright holder is reinstated permanently if the copyright holder notifies you of the violation by some reasonable means, this is the first time you have received notice of violation of this License (for any work) from that copyright holder, and you cure the violation prior to 30 days after your receipt of the notice.

Termination of your rights under this section does not terminate the licenses of parties who have received copies or rights from you under this License. If your rights have been terminated and not permanently reinstated, you do not qualify to receive new licenses for the same material under section 10.

# 9. Acceptance Not Required for Having Copies.

You are not required to accept this License in order to receive or run a copy of the Program. Ancillary propagation of a covered work occurring solely as a consequence of using peer-to-peer transmission to receive a copy likewise does not require acceptance. However, nothing other than this License grants you permission to propagate or modify any covered work. These actions infringe copyright if you do not accept this License. Therefore, by modifying or propagating a covered work, you indicate your acceptance of this License to do so.

# 10. Automatic Licensing of Downstream Recipients.

Each time you convey a covered work, the recipient automatically receives a license from the original licensors, to run, modify and propagate that work, subject to this License. You are not responsible for enforcing compliance by third parties with this License.

An 'entity transaction' is a transaction transferring control of an organization, or substantially all assets of one, or subdividing an organization, or merging organizations. If propagation of a covered work results from an entity transaction, each party to that transaction who receives a copy of the work also receives whatever licenses to the work the party's predecessor in interest had or could give under the previous paragraph, plus a right to possession of the Corresponding Source of the work from the predecessor in interest, if the predecessor has it or can get it with reasonable efforts.

You may not impose any further restrictions on the exercise of the rights granted or affirmed under this License. For example, you may not impose a license fee, royalty, or other charge for exercise of rights granted under this License, and you may not initiate litigation (including a cross-claim or counterclaim in a lawsuit) alleging that any patent claim is infringed by making, using, selling, offering for sale, or importing the Program or any portion of it.

#### 11. Patents.

A 'contributor' is a copyright holder who authorizes use under this License of the Program or a work on which the Program is based. The work thus licensed is called the contributor's 'contributor version'.

A contributor's 'essential patent claims' are all patent claims owned or controlled by the contributor, whether already acquired or hereafter acquired, that would be infringed by some manner, permitted by this License, of making, using, or selling its contributor version, but do not include claims that would be infringed only as a consequence of further modification of the contributor version. For purposes of this definition, 'control' includes the right to grant patent sublicenses in a manner consistent with the requirements of this License.

Each contributor grants you a non-exclusive, worldwide, royalty-free patent license under the contributor's essential patent claims, to make, use, sell, offer for sale, import and otherwise run, modify and propagate the contents of its contributor version.

In the following three paragraphs, a 'patent license' is any express agreement or commitment, however denominated, not to enforce a patent (such as an express permission to practice a patent or covenant not to sue for patent infringement). To 'grant' such a patent license to a party means to make such an agreement or commitment not to enforce a patent against the party.

If you convey a covered work, knowingly relying on a patent license, and the Corresponding Source of the work is not available for anyone to copy, free of charge and under the terms of this License, through a publicly available network server or other readily accessible means, then you must either (1) cause the Corresponding Source to be so available, or (2) arrange to deprive yourself of the benefit of the patent license for this particular work, or (3) arrange, in a manner consistent with the requirements of this License, to extend the patent license to downstream recipients. 'Knowingly relying' means you have actual knowledge that, but for the patent license, your conveying the covered work in a country, or your recipient's use of the covered work in a country, would infringe one or more identifiable patents in that country that you have reason to believe are valid.

If, pursuant to or in connection with a single transaction or arrangement, you convey, or propagate by procuring conveyance of, a covered work, and grant a patent license to some of the parties receiving the covered work authorizing them to use, propagate, modify or convey a specific copy of the covered work, then the patent license you grant is automatically extended to all recipients of the covered work and works based on it.

A patent license is 'discriminatory' if it does not include within the scope of its coverage, prohibits the exercise of, or is conditioned on the non-exercise of one or more of the rights that are specifically granted under this License. You may not convey a covered work if you are a party to an arrangement with a third party that is in the business of distributing software, under which you make payment to the third party based on the extent of your activity of conveying the work, and under which the third party grants, to any of the parties who would receive the covered work from you, a discriminatory patent license (a) in connection with copies of the covered work conveyed by you (or copies made from those copies) , or (b) primarily for and in connection with specific products or compilations that contain the covered work, unless you entered into that arrangement, or that patent license was granted, prior to 28 March 2007.

Nothing in this License shall be construed as excluding or limiting any implied license or other defenses to infringement that may otherwise be available to you under applicable patent law.

# 12. No Surrender of Others' Freedom.

If conditions are imposed on you (whether by court order, agreement or otherwise) that contradict the conditions of this License, they do not excuse you from the conditions of this License. If you cannot convey a covered work so as to satisfy simultaneously your obligations under this License and any other pertinent obligations, then as a consequence you may not convey it at all. For example, if you agree to terms that obligate you to collect a royalty for further conveying from those to whom you convey the Program, the only way you could satisfy both those terms and this License would be to refrain entirely from conveying the Program.

#### 13. Use with the GNU Affero General Public License.

Notwithstanding any other provision of this License, you have permission to link or combine any covered work with a work licensed under version 3 of the GNU Affero General Public License into a single combined work, and to convey the resulting work. The terms of this License will continue to apply to the part which is the covered work, but the special requirements of the GNU Affero General Public License, section 13, concerning interaction through a network will apply to the combination as such.

#### 14. Revised Versions of this License.

The Free Software Foundation may publish revised and/or new versions of the GNU General Public License from time to time. Such new versions will be similar in spirit to the present version, but may differ in detail to address new problems or concerns.

Each version is given a distinguishing version number. If the Program specifies that a certain numbered version of the GNU General Public License 'or any later version' applies to it, you have the option of following the terms and conditions either of that numbered version or of any later version published by the Free Software Foundation. If the Program does not specify a version number of the GNU General Public License, you may choose any version ever published by the Free Software Foundation.

If the Program specifies that a proxy can decide which future versions of the GNU General Public License can be used, that proxy's public statement of acceptance of a version permanently authorizes you to choose that version for the Program.

Later license versions may give you additional or different permissions. However, no additional obligations are imposed on any author or copyright holder as a result of your choosing to follow a later version.

#### 15. Disclaimer of Warranty.

THERE IS NO WARRANTY FOR THE PROGRAM, TO THE EXTENT PERMITTED BY APPLICABLE LAW. EXCEPT WHEN OTHERWISE STATED IN WRITING THE COPYRIGHT HOLDERS AND/OR OTHER PARTIES PROVIDE THE PROGRAM 'AS IS' WITHOUT WARRANTY OF ANY KIND, EITHER EXPRESSED OR IMPLIED, INCLUDING, BUT NOT LIMITED TO, THE IMPLIED WARRANTIES OF MERCHANTABILITY AND FITNESS FOR A PARTICULAR PURPOSE. THE ENTIRE RISK AS TO THE QUALITY AND PERFORMANCE OF THE PROGRAM IS WITH YOU. SHOULD THE PROGRAM PROVE DEFECTIVE, YOU ASSUME THE COST OF ALL NECESSARY SERVICING, REPAIR OR CORRECTION.

# 16. Limitation of Liability.

IN NO EVENT UNLESS REQUIRED BY APPLICABLE LAW OR AGREED TO IN WRITING WILL ANY COPYRIGHT HOLDER, OR ANY OTHER PARTY WHO MODIFIES AND/OR CONVEYS THE PROGRAM AS PERMITTED ABOVE, BE LIABLE TO YOU FOR DAMAGES, INCLUDING ANY GENERAL, SPECIAL, INCIDENTAL OR CONSEQUENTIAL DAMAGES ARISING OUT OF THE USE OR INABILITY TO USE THE PROGRAM (INCLUDING BUT NOT LIMITED TO LOSS OF DATA OR DATA BEING RENDERED INACCURATE OR LOSSES SUSTAINED BY YOU OR THIRD PARTIES OR A FAILURE OF THE PROGRAM TO OPERATE WITH ANY OTHER PROGRAMS), EVEN IF SUCH HOLDER OR OTHER PARTY HAS BEEN ADVISED OF THE POSSIBILITY OF SUCH DAMAGES.

# 17. Interpretation of Sections 15 and 16.

If the disclaimer of warranty and limitation of liability provided above cannot be given local legal effect according to their

Network storage サーバー NetStor7A 4RL/5BL/4BL シリーズ、NetStor5A 4RL/4BL/2BL/1BL シリーズ ユーザーズマニュアル

発行 エレコム株式会社